● 「戻る● 前次

トップ

| ビジネスインクジェットプリンタ  |
|------------------|
| Satera           |
| BIJ 1300/BIJZ300 |
| ユーザーズガイド         |

## クイックメニュー

- » 用紙無しのメッセージが表示されたら
- » 用紙がつまった

Canon

- » メッセージが表示されたら
- » インクが無くなったら
- » 印刷がかすれたら
- ▶ 操作パネルの設定一覧
- » 操作パネルのメニュールートマップ

| 第1章 | プリンタと操作パネルについて  | 第 1 章<br>プリンタと操作パ<br>ネルについて  |
|-----|-----------------|------------------------------|
| 第2章 | ネットワーク環境で使用するには | 第2章<br>ネットワーク環境<br>で使用するには   |
| 第3章 | ネットワーク環境のプリンタ管理 | 第 3 章<br>ネットワーク環境<br>のプリンタ管理 |
| 第4章 | 用紙をセットするには      | 第4章<br>用紙をセットする<br>には        |
| 第5章 | 印刷するには          | 第5章<br>印刷するには                |
| 第6章 | メンテナンスについて      | 第6章<br>メンテナンスにつ<br>いて        |
| 第7章 | 困ったときは          | 第 7 章<br>困ったときは              |
|     |                 |                              |

総目次

i

◆ このマニュアルの使いかた

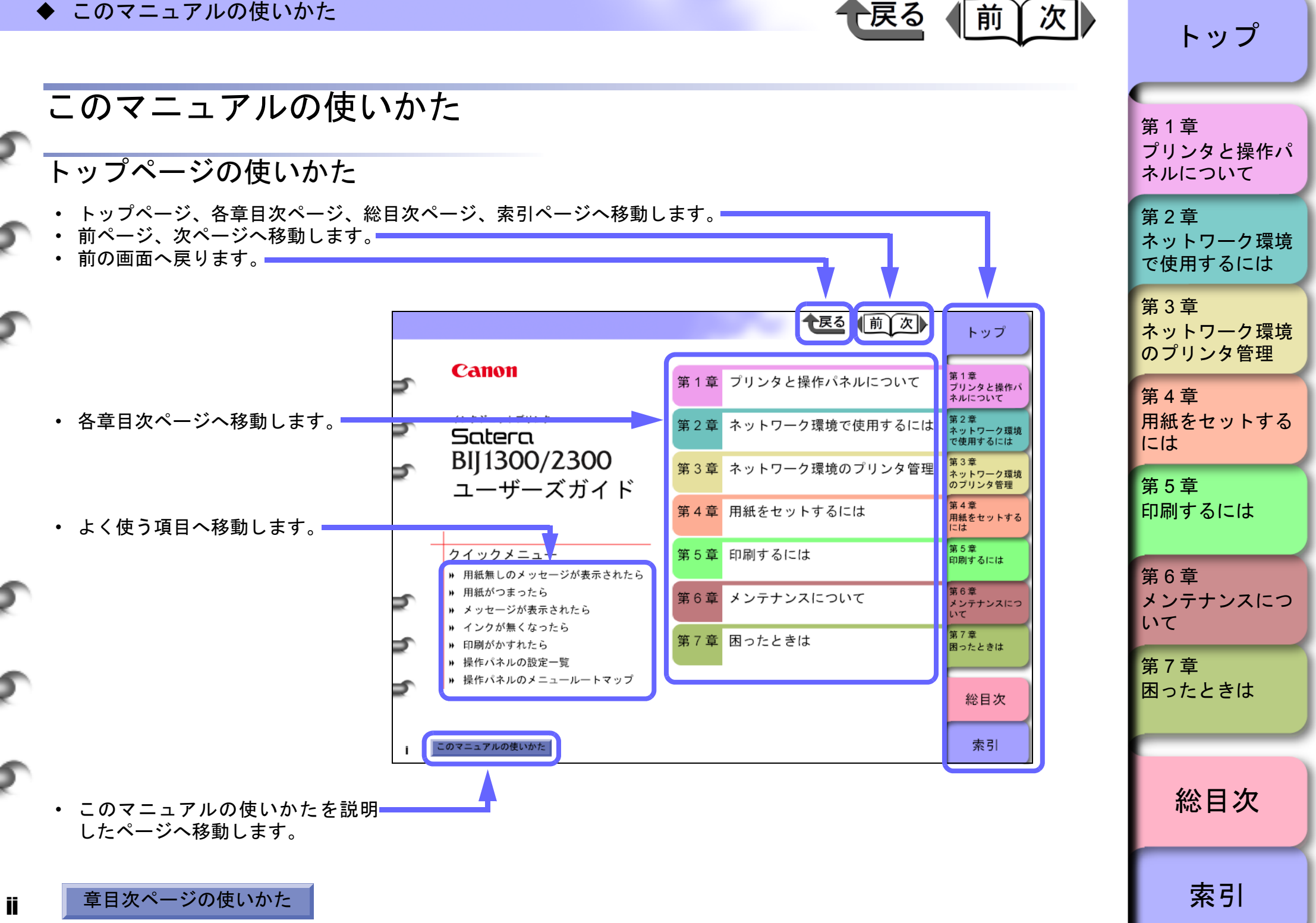

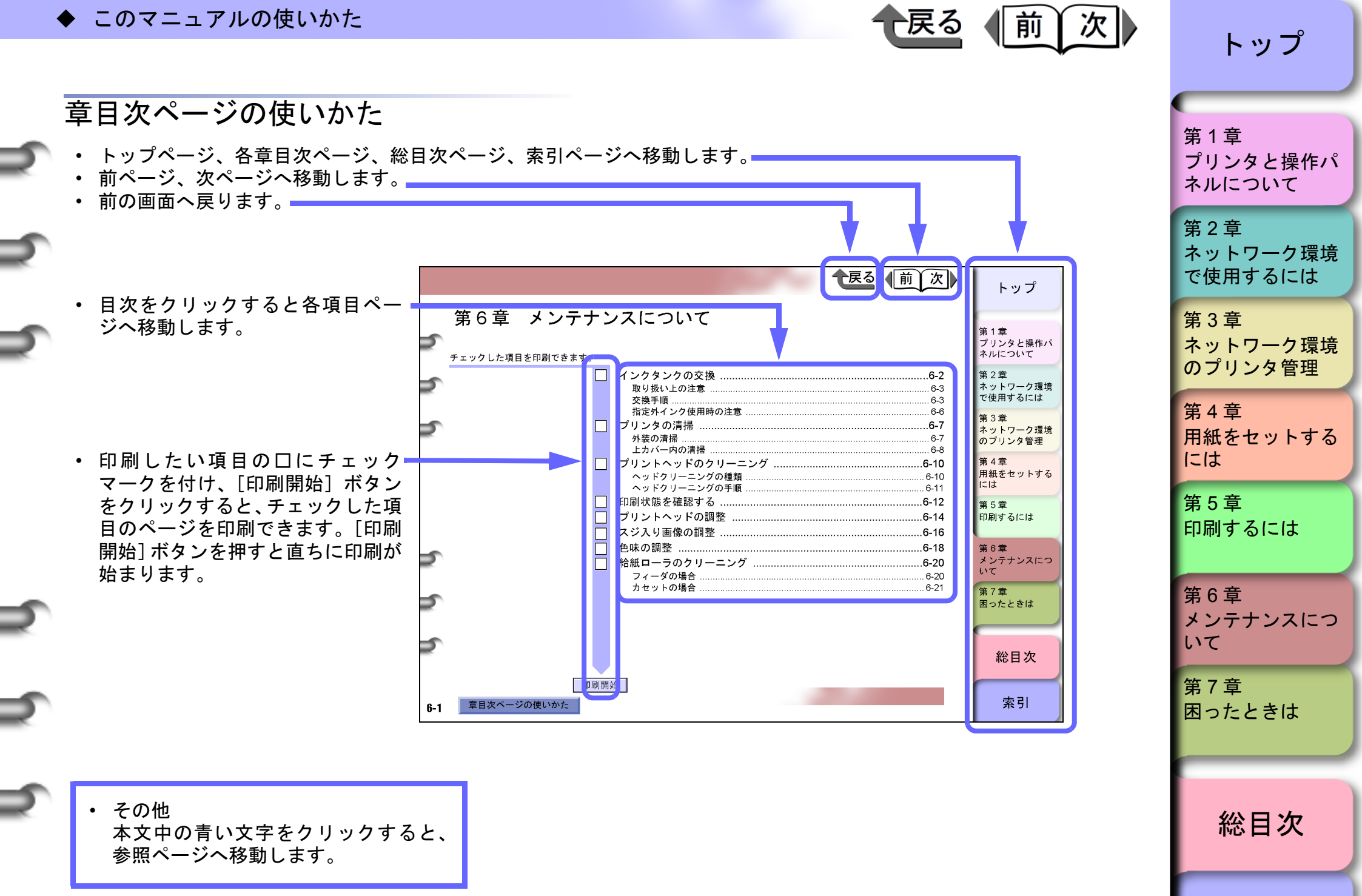

トップページの使いかた

iii

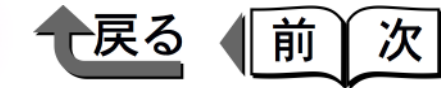

トップ

#### 第1章 プリンタと操作パネルについて 第1章 プリンタと操作パ ネルについて チェックした項目を印刷できます。 第2章 ネットワーク環境 で使用するには ペーパーフィードユニット (オプション)......1-5 第3章 ネットワーク環境 のプリンタ管理 ランプの見かた 1-8 第4章 用紙をセットする には 第5章 設定值一覧 1-12 印刷するには 用紙設定メニュー ......1-16 第6章 メンテナンスにつ 主な什様 いて 第7章 困ったときは 総目次

トップ

プリンタと操作パ ネルについて

ネットワーク環境

で使用するには

第1章

第2章

# 各部の名称

# プリンタ本体

■前面

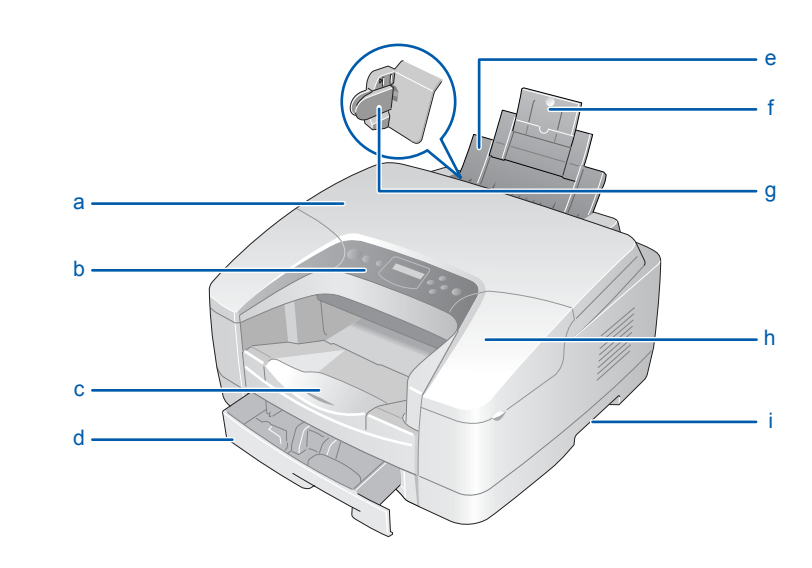

#### a 上カバー

プリントヘッドを取りつけるときやプリンタ内部で紙づ まりが起こったときは、このカバーを取り外して作業し ます。(→ P.7-33)

b 操作パネル

電源キーやオンラインキー、ジョブキャンセルキー、操作キー、実行キー、ディスプレイなどがあります。詳細については、「操作キーの使いかた」(→ P.1-9)をご覧ください。

- c 排紙トレイ
- 印刷された用紙はここに排紙されます。

| d | カセット                          |
|---|-------------------------------|
|   | 標準装備のカセットです。普通紙のみ約 250 枚まで    |
|   | セットすることができます。操作パネル、プリンタドラ     |
|   | イバには「カセット 1」と表示されます。(→ P.4-7) |

戻る

前

次

#### e フィーダ

普通紙以外の用紙を印刷するときや手差し印刷をすると きは、ここに用紙をセットします。用紙は、普通紙で約 100 枚までセットできます。(→ P.4-14)

#### f 用紙サポート

フィーダに長い用紙をセットするときは、ここを開いて フィーダを伸ばします。(→ P.4-15、P.4-17)

#### g 用紙ガイド

フィーダにセットする用紙の幅方向を揃えるガイドで す。

h 右カバー

インクタンクを交換するときに開きます。(→ P.6-2)

i 運搬用取っ手

プリンタを運ぶときは、左右側面のこの部分を持って運びます。

### ダメモ

● イラストは BIJ1300 です。BIJ2300 は、多少形状が異 なります。 第3章 ネットワーク環境 のプリンタ管理 第4章 用紙をセットする には 第5章 印刷するには 第6章 メンテナンスにつ

メンテナンスに、いて

第7章 困ったときは

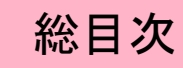

索引

1-2

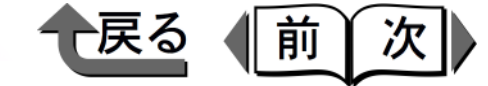

■背面

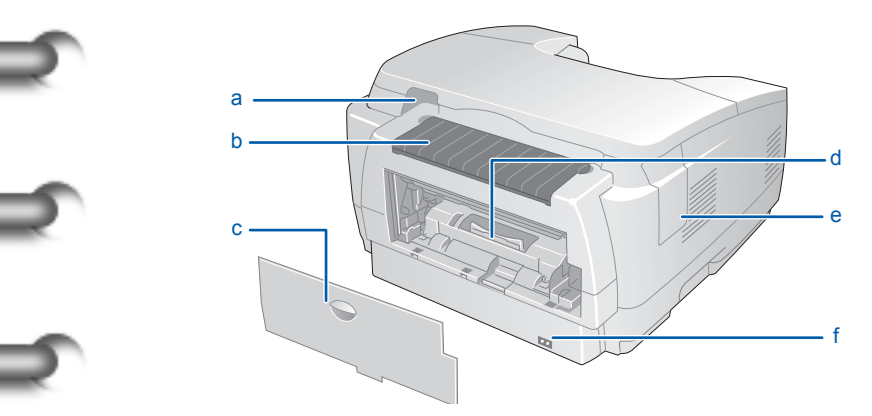

a USB ポート

コンピュータの USB ポートと接続するときは、ここに 接続します。(→ クイックスタートガイド)

b フィーダカバー

ここを開くと、フィーダになります。(→ P.4-14)

- c 後ろカバー 紙づまりの場合にここを開いて用紙を取り除きます。 (→ P.7-33)
- d 搬送ガイド 紙づまりの場合にこのガイドを取り外して用紙を取り除 きます。(→ P.7-33)
- e コネクタカバー 拡張 I/F スロットを保護するカバーです。スロットが 1 つ装備されています。
- f 電源コネクタ 電源コードをここに接続します。

■上カバー内部

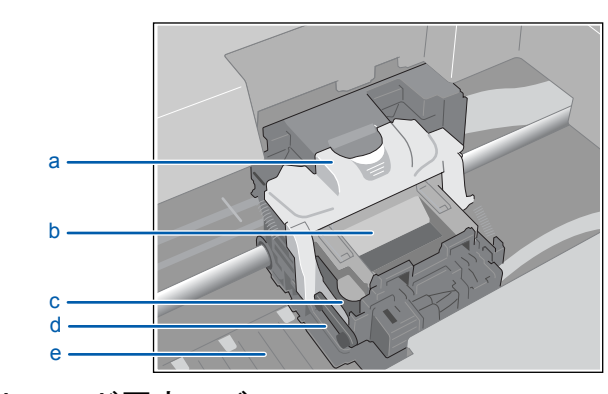

 a プリントヘッド固定レバーA プリントヘッド固定レバーBをロックするためのレ バーです。プリントヘッドを取り付けるときは、このレ バーを上げます。(→ クイックスタートガイド)
 b プリントヘッド固定レバーB プリントヘッドを固定するためのレバーです。プリント ヘッドを取り付けるときは、このレバーを上げます。 (→ クイックスタートガイド)
 c プリントヘッド

プリントするためのノズルが装着された重要な部品で す。プリンタ開梱時は取り付けられていないので、プリ ンタ設置時に取り付けてください。 (→ クイックスタートガイド)

d キャリッジ

プリントヘッドを移動して印刷するための重要な部品で す。

e プラテン

この部分をプリントヘッドが移動して印刷を行います。 汚れたときは、清掃してください。(→ P.6-8)

トップ 第1章 プリンタと操作パ ネルについて 第2章 ネットワーク環境 で使用するには 第3章 ネットワーク環境 のプリンタ管理 第4章 用紙をセットする には 第5章 印刷するには 第6章 メンテナンスにつ いて 第7章 困ったときは 総目次 索引

■右カバー内部

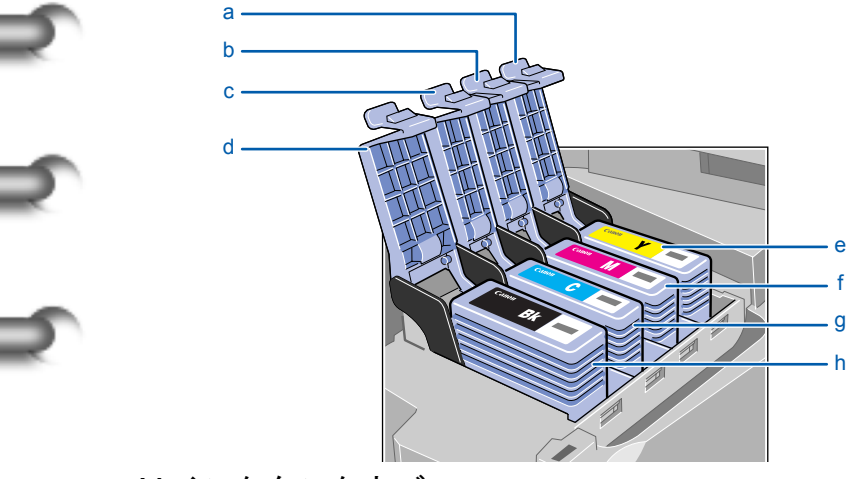

a Yインクタンクカバー

b M インクタンクカバー

c Cインクタンクカバー

d Bk インクタンクカバー

インクタンクを保護およびロックするためのカバーで す。(→ P.6-3)

e Yインクタンク

f Mインクタンク

g Cインクタンク

h Bk インクタンク

インクのカートリッジです。プリンタ開梱時は取り付け られていないので、プリンタ設置時に取り付けてくださ い。(→ P.6-2)

トップ 第1章 プリンタと操作パ ネルについて 第2章 ネットワーク環境 で使用するには 第3章 ネットワーク環境 のプリンタ管理 第4章 用紙をセットする には 第5章 印刷するには 第6章 メンテナンスにつ いて 第7章 困ったときは 総目次 索引

戻る

前

[次]

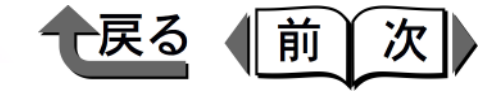

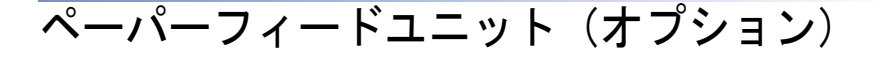

■BIJ1300 用 500 枚ペーパーフィードユニット (2 台まで増設可能)

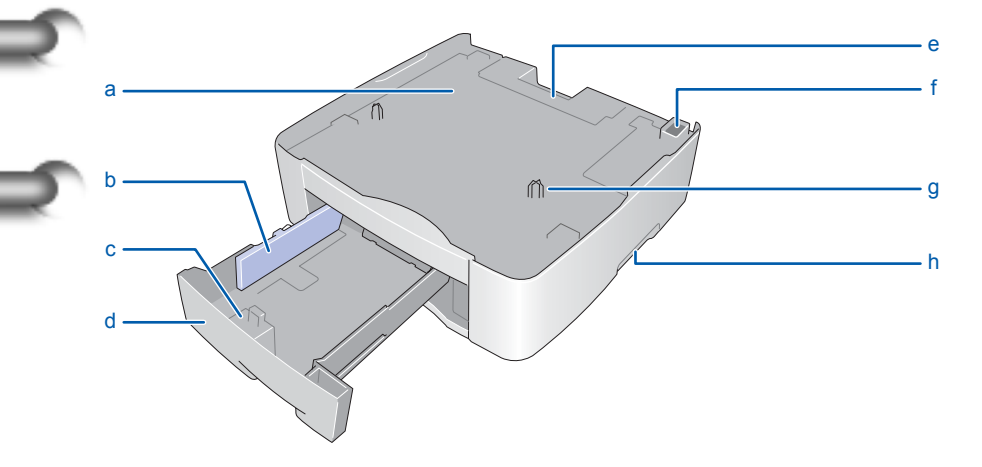

a ペーパーフィードユニット

BIJ1300 にカセットを増設する装置です。2 台まで増設 できます。

- b 幅ガイド 用紙の幅方向を揃えるためのガイドです。A4 またはレ ターの位置にセットしてください。
- c 長さガイド

用紙の長さ方向を揃えるためのガイドです。設置時に A4 またはレターの位置に取り付けてください。

d カセット

普通紙のみ約 500 枚までセットすることができます。 操作パネル、プリンタドライバには「カセット 2」と表 示されます。ペーパーフィードユニットを 2 台増設し た場合は、上段が「カセット 2」下段が「カセット 3」 と表示されます。 e 背面カバー カセット2(2段目)またはカセット3(3段目)で紙 づまりが起こったときは、ここを開いて作業します。

f ペーパーフィードユニットコネクタ

ペーパーフィードユニットを接続する重要なコネクタで す。無理な力をかけないように注意してください。

#### g ガイドピン

プリンタ本体またはペーパーフィードユニットを取り付けるときに、位置を合わせるためのピンです。

#### h 運搬用取っ手

運ぶときは左右側面のここを持って1つずつ運びます。 プリンタ本体や他のペーパーフィーダを取り付けた状態 で持ち運ばないでください。

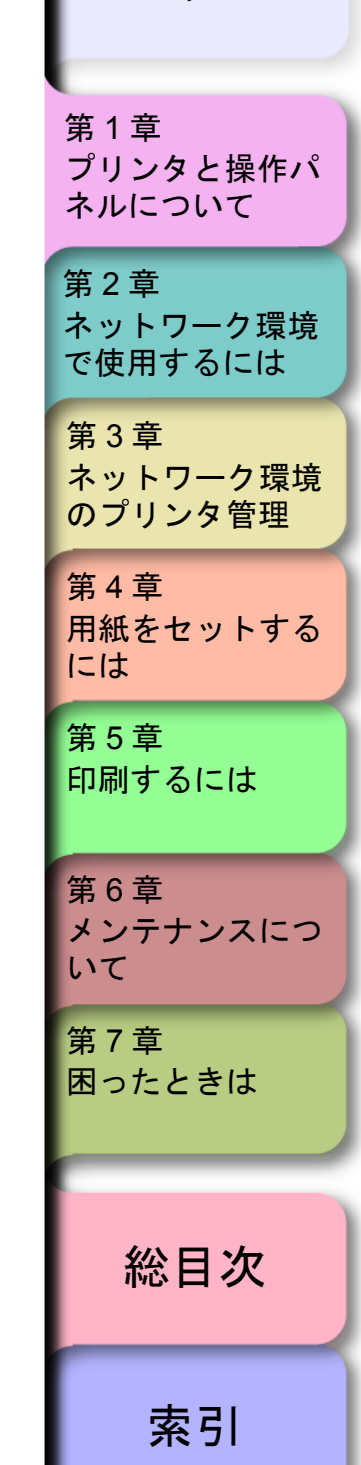

トップ

1-5

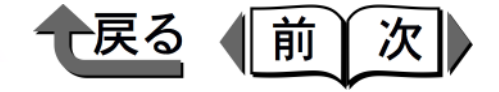

■BIJ2300 用 250 枚ペーパーフィードユニット (1 台のみ増設可能)

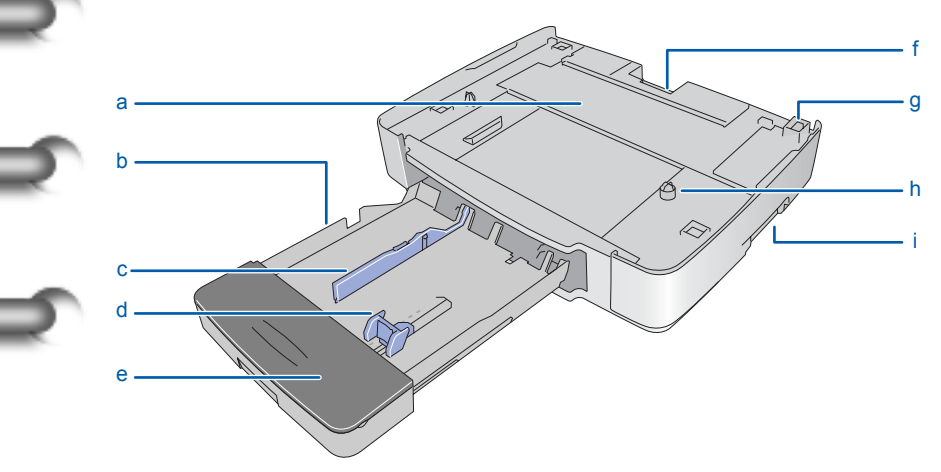

- a ペーパーフィードユニット BIJ2300 にカセットを増設する装置です。1 台のみ増設 できます。
- b カセット

普通紙のみ約 250 枚までセットすることができます。 操作パネル、プリンタドライバには「カセット 2」と表 示されます。

c 幅ガイド

用紙の幅方向を揃えるためのガイドです。各用紙サイズ の位置にセットすることにより、用紙サイズが自動的に 検知されます。

d 長さガイド

用紙の長さ方向を揃えるためのガイドです。各用紙サイズの位置にセットすることにより、用紙サイズが自動的に検知されます。

e カセットカバー

カセットの用紙を保護するカバーです。

- カセット2(2段目)で紙づまりが起こったときは、こ こを開いて作業します。
- g ペーパーフィードユニットコネクタ

ペーパーフィードユニットを接続する重要なコネクタで す。無理な力をかけないように注意してください。

h ガイドピン

f 背面カバー

プリンタ本体を取り付けるときに、位置を合わせるため のピンです。

i 運搬用取っ手

運ぶときは左右側面のここを持って1つずつ運びます。 プリンタ本体を取り付けた状態で持ち運ばないでください。

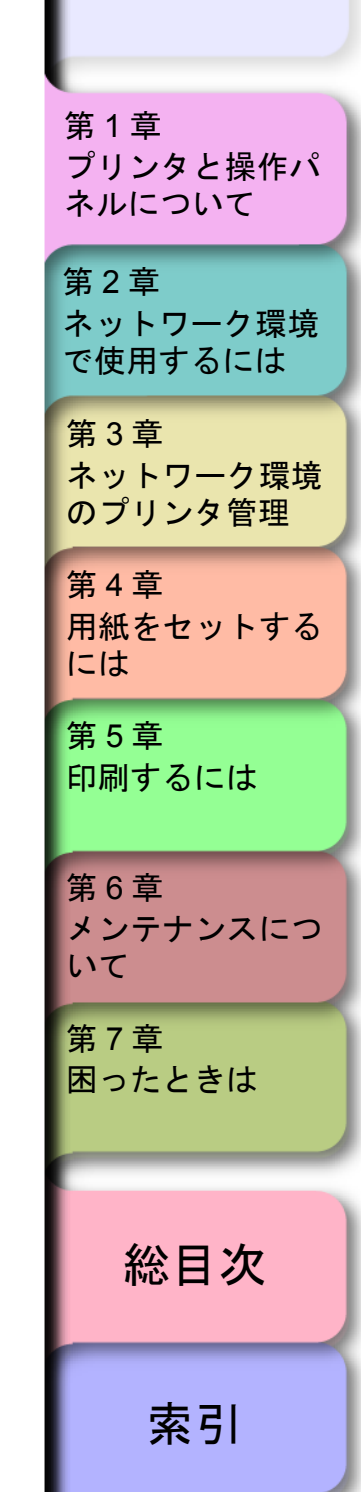

トップ

1-6

◆ 操作パネルの使いかた

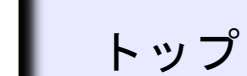

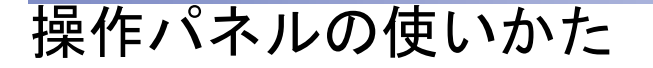

### 操作パネルについて

本プリンタには、ディスプレイ(a)と8つのキー(b)、 2つのランプ(c)があり、プリンタの状態を表示したり、 メッセージを表示したり、プリンタ機能を設定することが できます。

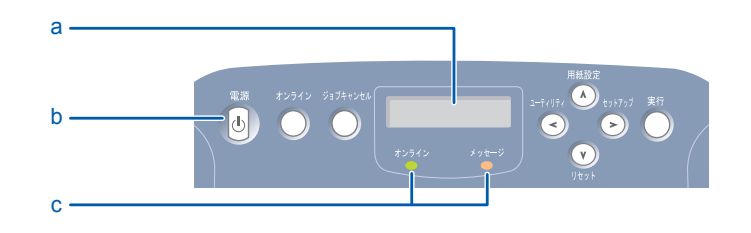

# ディスプレイの見かた

ディスプレイにはプリンタの状態によって、次のような内容が表示されます。

#### ■印刷待機状態

インサツ カノウ

ディスプレイ上段: プリンタの状態が表示されます。

| ■オフライン状態                                 |
|------------------------------------------|
| オフライン                                    |
| ディスプレイ上段 :<br>プリンタの状態が表示されます。            |
| ■ジョブ処理状態                                 |
| README. DOC                              |
| ディスプレイ上段:<br>処理中のドキュメント名やユーザ名が表示されます。    |
| ■機能メニュー表示状態                              |
| ユーティリティ<br>ステータス フ゜リント →                 |
| ディスプレイ上段:<br>メニュー名やサブメニュー名が表示されます。       |
| ディスプレイ下段 :<br>選択項目が表示されます。               |
| 右端に→が表示されているときは、他にも選択項目が<br>あることを示しています。 |
| 右端に↓が表示されているときは、下の階層があるこ<br>とを示しています。    |
|                                          |

戻る

前

(次)

第1章 プリンタと操作パ ネルについて 第2章 ネットワーク環境 で使用するには 第3章 ネットワーク環境 のプリンタ管理 第4章 用紙をセットする には 第5章 印刷するには 第6章 メンテナンスにつ いて 第7章 困ったときは 総目次

1-7

◆ 操作パネルの使いかた

一戻る 前次

■項目/設定値表示状態

ヨウシ サイス<sup>\*</sup> = A 4 →

ディスプレイ上段:

サブメニュー名が表示されます。

ディスプレイ下段:

項目 / 設定値が表示されます。 左端に=が表示されているときは、その設定値が現在

設定されていることを示しています。 右端に→が表示されているときは、他にも項目 / 設定 値があることを示しています。

### ■エラーメッセージ表示

Y インクタンク コウカン

ディスプレイ上段と下段:

何か処置が必要なエラー状態を示すメッセージです。 プリントは停止します。このメッセージが表示された ときは、エラーの原因を解決してから、[オンライン] キーを押してください。

ディスプレイ下段のみ:

エラー状態を予告するメッセージです。プリントを継 続することができます。また、セットアップメニュー で警告表示をしないように設定することもできます。

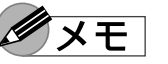

●エラーメッセージが表示されたときは、第7章「メッ セージが表示されたら」(→ P.7-2)を参照して処置し てください。

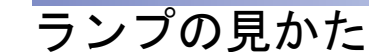

ランプ点滅により、次の状態が表示されます。

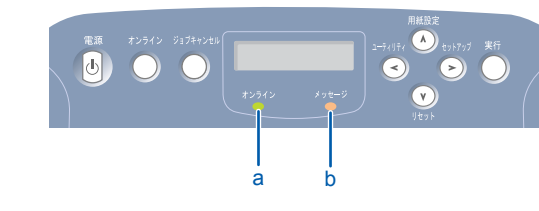

a オンラインランプ

点灯:

オンライン状態を示します。

点滅:

プリンタ動作中またはウォームアップ中を示します。 消灯:

オフラインまたは電源オフ状態を示します。

b メッセージランプ

点灯:

警告表示中を示します。

点滅:

エラー発生中またはリセット中を示します。

消灯:

正常または電源オフ状態、「インクチェック表示中」 を示します。

| トツフ                                                                   |
|-----------------------------------------------------------------------|
| 第1章<br>プリンタと操作パ<br>ネルについて                                             |
| 第2章<br>ネットワーク環境<br>で使用するには                                            |
| 第3章<br>ネットワーク環境<br>のプリンタ管理                                            |
| 第4章<br>用紙をセットする<br>には                                                 |
|                                                                       |
| 第5章<br>印刷するには                                                         |
| 第5章<br>印刷するには<br>第6章<br>メンテナンスにつ<br>いて                                |
| 第5章<br>印刷するには<br>第6章<br>メンテナンスにつ<br>いて<br>第7章<br>困ったときは               |
| 第5章<br>印刷するには<br>第6章<br>メンテナンスにつ<br>いて<br>第7章<br>困ったときは<br><b>総目次</b> |

◆ 操作パネルの使いかた

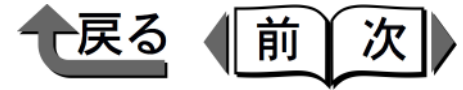

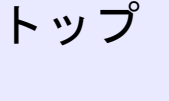

索引

操作キーの使いかた

操作パネルのキーは、次の機能があります。

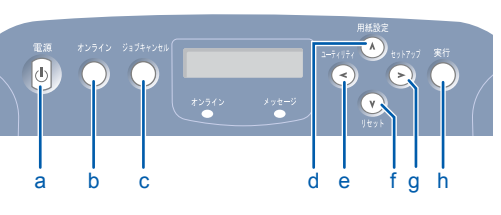

a [電源] キー

プリンタの電源をオン/オフするキーです。電源をオフ にするときは、約2秒以上押してオンラインランプが 点滅したら離してください。

b [オンライン] キー

プリンタのオンラインとオフラインを切り替えるキーで す。ただし、エラーメッセージ表示中は、原因が解決さ れるまで、オンラインにはなりません。エラーの原因を 解決した後に押すと、処理が再開されます。 また、メニュー操作中に押すと、まだ実行していない操 作をキャンセルしてオンラインに切り替わります。

c 「ジョブキャンセル] キー 印刷ジョブ処理中かつオフライン時:

実行中の印刷ジョブをキャンセルします。

d [用紙設定] (A) キー

オフライン時:

BIJ1300のみ用紙設定メニューを表示されます。 BIJ2300 では表示されません。

メニュー表示時:

階層を戻るキーとして働き、一つ上のメニューを表示 します。

| е | [ユーティリティ](<)キー                                 |                     |
|---|------------------------------------------------|---------------------|
|   | オフライン時:                                        | 第1章                 |
|   | ユーティリティメニューを表示します。                             | プリンタと操作パ            |
|   | メニュー表示時:                                       | ネルについて              |
|   | 項目選択キーとして働き、一つ前の候補を表示しま                        | <b>笋</b> 2 音        |
|   | す。                                             | ネットワーク環境            |
| f | [リセット](V)キー                                    | で使用するには             |
|   | オフライン時:                                        | 作っす                 |
|   | 約1秒以上5秒未満押すと、ソフトリセットが実行さ                       | 第3章                 |
|   | れ、全ての印刷ジョフが削除されます。<br>約月秋以上押去上、カードはトル上が定行され、プリ | イットワーク環境<br>のプリンタ管理 |
|   | 約5秒以上押すと、ハートリセットか美行され、フリ<br>ンタの初期化動作が行われます     | 0777784             |
|   |                                                | 第4章                 |
|   | ノーユ 衣小崎 ·<br>階層を進むキーとして働き 一つ下の階層のメニュー          | 用紙をセットする            |
|   | を表示します。それより下に階層がない場合、「実行]                      | 1-14                |
|   | キーと同じように動作します。                                 | 第5章                 |
| a | 「セットアップ」(>)キー                                  | 印刷するには              |
| 9 | オフライン時:                                        |                     |
|   | セットアップメニューを表示します。                              | 第6章                 |
|   | メニュー表示時:                                       | メンテナンスにつ            |
|   | 項目選択キーとして働き、次の候補を表示します。                        | いて                  |
| h | [実行] キー                                        | 第7章                 |
|   | 項目 / 設定値表示時:                                   | 困ったときは              |
|   | 実行キーとして働き、選択した項目や値を設定または                       |                     |
|   | 実行します。                                         |                     |
|   |                                                |                     |
|   |                                                | 総目次                 |
|   |                                                |                     |
|   |                                                |                     |

◆ 機能メニューの使いかた

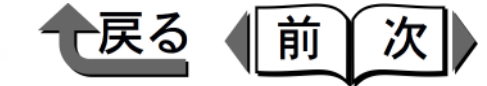

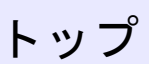

第1章

第6章

いて

第7章

困ったときは

メンテナンスにつ

総目次

索引

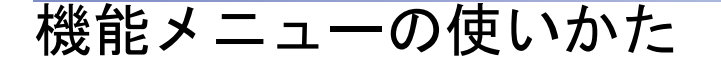

### 機能メニューについて

本プリンタには、さまざまなプリンタ機能が内蔵されており、操作パネルや GARO Device Setup Utility で設定することができます。操作パネルでは目的別の階層メニューにまとめられていて、矢印キーで設定することができます。

#### ■機能メニューの種類

メニューには次の種類があります。

●セットアップメニュー
 警告表示やプリントヘッドの調整、インタフェース設定、ネットワーク情報などを設定できます。

#### ●ユーティリティメニュー

ノズルチェックプリントやヘッドクリーニング、インク 残量表示などを行うことができます。

### ●用紙設定メニュー BIJ1300 ではカセットの用紙サイズを設定できます。

BIJ2300 では表示されません。

#### ■機能メニューの構造

各メニューの項目は、次のように階層化されています。 [<]、[>] キーで項目を選択し、[V] キーで階層を進 んだり、[A] キーで階層を戻ることができます。

●セットアップメニュー →メニュールートマップA

●ユーティリティメニュー →メニュールートマップB

●用紙設定メニュー
 →メニュールートマップC

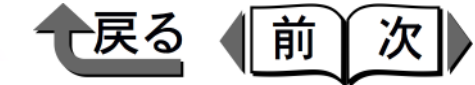

### 設定操作

機能メニューを設定するときは、オフライン状態に切り替 えて、[<]、[>]、[V]、[A] キーで操作します。 ここでは、インク乾燥時間を設定する場合を例に、操作手

ここでは、インク乾燥時间を設定する場合を例に、操作子順を説明します。

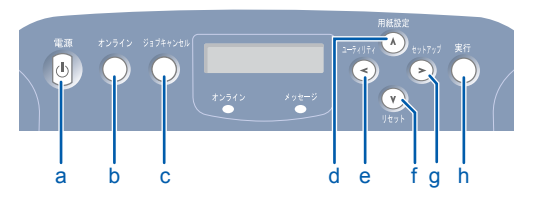

- プリンタの電源がオフの場合は、[電源] キー (a) を押して、プリンタの電源をオンにします。 しばらくすると、操作パネルのディスプレイに「インサツカノウ」と表示され、オンラインランプが点灯します。
- **2** [オンライン] キー (b) を押して、オンラインラン プを消します。

操作パネルのディスプレイに「オフライン」と表示 され、操作パネルで設定できる状態になります。

**3** [セットアップ] キー (g) を押します。 セットアップメニューの項目が表示されます。

**4** [<] キー (e)、[>] キー (g) で「カクチョウ キ ノウ」を選択し、[V] キー (f) を押します。

セットアッフ<sup>°</sup> カクチョウ キノウ

1-11

次の階層の項目が表示されます。

**5** [<] キー (e)、[>] キー (g) で「インクカンソウ ジカン」を選択し、[V] キー (f)を押します。

カクチョウ キノウ インクカンソウ シ゛カン

選択した項目の設定値が表示されます。

インクカンソウ シ゛カン =ヒョウシ゛ュン -

**6** [<] キー (e)、[>] キー (g) で設定値を選択し、 [実行] キー (h) を押します。

インクカンソウ シ゛カン ナカ゛ク

設定値の左側に「=」が表示されて、設定が変更さ れたあと、1つ上の階層に戻ります。

インクカンソウ シ゛カン =ナカ゛ク -

**7** [オンライン] キー (b) を押して、オンラインラン プを点灯します。

印刷できる状態になります。

第1章 プリンタと操作パ ネルについて 第2章 ネットワーク環境 で使用するには 第3章 ネットワーク環境 のプリンタ管理 第4章 用紙をセットする には 第5章 印刷するには 第6章 メンテナンスにつ いて 第7章 困ったときは 総目次 索引

トップ

◆ 設定値一覧

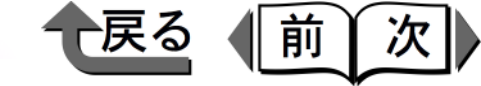

トップ

プリンタと操作パ

ネルについて

第1章

第2章

# 設定値一覧

各メニューには次の機能があります。設定値に\*がついている値がその項目の初期設定値です。

# セットアップメニュー

| 設定値                                         | 機能説明                                                                                                    |
|---------------------------------------------|----------------------------------------------------------------------------------------------------|
|                                             |                                                                                                    |
| スル *, シナイ                                   | 警告メッセージ表示の有無を設定します。                                                                                                    |
| ナシ, ヒョウジュン *, ナガク , モット<br>モ ナガク            | 用紙が排紙されたときに、次の用紙に重なっ<br>てインクが付着するのを防ぐために、乾燥さ<br>せるための待ち時間を設定します。<br>対象用紙:普通紙、官製はがき、高速乾燥<br>OHP フィルム                        |
| Jp*, Us, Fr, De, It, Es, Sw, Dk, No, NI, Fi | ディスプレイの表示言語を設定します。                                                                                                    |
|                                             | インクタンクのインク残量検知機能をオフに                                                                                                    |
|                                             | 設定します。                                                                                                    |
|                                             |                                                                                                    |
|                                             |                                                                                                    |
|                                             | プリントヘッドの位置調整を行うためのメ                                                                                                    |
|                                             | ニューです。調整用のパターンを印刷し、A                                                                                                    |
| -3 ~ 0* ~ 7                                 | - ~ 日項目毎に調整値を設定します。                                                                                                    |
|                                             |                                                                                                    |
|                                             |                                                                                                    |
| -5 <b>~</b> 0* <b>~</b> 5                   |                                                                                                    |
|                                             |                                                                                                    |
|                                             |                                                                                                    |
|                                             |                                                                                                    |
|                                             | 設定値<br>スル*,シナイ<br>ナシ,ヒョウジュン*,ナガク,モット<br>モ ナガク<br>Jp*, Us, Fr, De, It, Es, Sw, Dk, No, NI, Fi<br>-3 ~ 0* ~ 7<br>-5 ~ 0* ~ 5 |

ネットワーク環境 で使用するには 第3章 ネットワーク環境 のプリンタ管理

第4章 用紙をセットする には

第5章 印刷するには

第6章 メンテナンスにつ いて

第7章 困ったときは

総目次

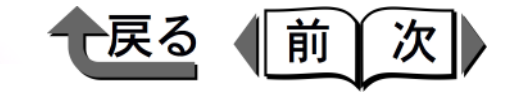

| 設定項目                                                                                      | 設定値                                         | 機能説明                                                                                                    |                            |  |
|-------------------------------------------------------------------------------------------|---------------------------------------------|----------------------------------------------------------------------------------------------------|----------------------------|--|
| ツ <u>ナギ チョウセイ</u><br>パターン インサツ<br>チョウセイチ セッテイト                                            | -1, 0*, 1                                   | 印字のつなぎ目調整を行うためのメニューで<br>す。調整用のパターンを印刷し、調整値を設<br>定します。                                                   | 第1章<br>プリンタと操作パ<br>ネルについて  |  |
| ゼンタイ オクリチョウセイ<br>パターン インサツ<br>チョウセイチ セッテイ                                                 | -4 ~ 0* ~ 4                                 | 用紙の送り量調整を行うためのメニューです。<br>白すじや濃いすじが見られた場合、調整値を<br>設定します。                                                 | 第2章<br>ネットワーク環境<br>で使用するには |  |
| ヨ <u>ウシベツ オクリチョウセイ</u><br>フツウシ, コートシ, スペシャル 1,<br>コウソクカンソウ OHP, ハガキ,<br>IJ <u>カンセイハガキ</u> |                                             | 用紙種類毎の送り量調整を行うためのメニューで<br>す。「パターン インサツA」で白すじや濃いすじ<br>が見られた場合、調整値を設定します。さらに送り<br>量を微調整するときは、「パターン インサツB」 | 第3章<br>ネットワーク環境<br>のプリンタ管理 |  |
| パターン インサツA<br>パターン インサツB<br>チョウセイチ セッテイ                                                   | -20 ~ 0* ~ 20                               | を行い調金値を設定しより。たたし、ハガギと15<br>カンセイハガキではパターンインサツA, Bは行え<br>ません。                                             | 第4章<br>用紙をセットする<br>には      |  |
| キ <u>ャリプレーション</u><br>パターン インサツ<br>チョウセイチ セッテイ                                             | 0 ~ 9* ~ 18                                 | - インク重のパランスを調整するためのメ<br>- ニューです。色味の偏りを調整する場合に設<br>定します。                                                 | 第5章<br>印刷するには              |  |
| インタフェース セッテイ                                                                              |                                             |                                                                                                    |                            |  |
| ジョブタイムアウト                                                                                 | シナイ , 1 プン , 2フン , 3 プン *, 5 フ<br>ン , 10 プン | ジョブのタイムアウト時間を設定します。                                                                                     | 第6章<br>メンテナンスにつ            |  |
| カ <u>クチョウ ネットワーク</u>                                                                      |                                             |                                                                                                    | いて                         |  |
| セッテイ ショキカ<br>                                                                             |                                             | ネットワークインタフェースボードの設定を<br>初期設定値に戻します。                                                                     | 第7章<br>困ったときは              |  |

索引

総目次

トップ

| シー       | 估  | 巨  |
|----------|----|----|
| <b> </b> | 10 | 「見 |

2

⊇

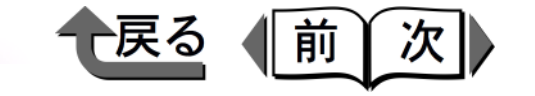

| ト | ッ | ブ |
|---|---|---|
|   | - | - |

第6章

第7章

困ったときは

いて

メンテナンスにつ

総目次

| 設定項目                  | 設定値                                                                | 機能説明                                        |                          |
|-----------------------|--------------------------------------------------------------------|---------------------------------------------|--------------------------|
| TCP/IP セッテイ           |                                                                    | ネットワークインタフェースボードの TCP/IP                    | 第1章                      |
| フレームタイプ               | ムコウ,Ethernet2*                                                     | ネットワーク情報を設定します。TCP/IPの各                     | プリンタと操作パ                 |
| IP モード                | シュドウ*, ジドウ                                                         | 項目を設定しためと、設定登録を行うと設定<br>値が有効になります           | ネルについて                   |
| プロトコル                 |                                                                    |                                             | 第2章                      |
| DHCP<br>BOOTP<br>BARP | ON, OFF*<br>ON, OFF*<br>ON OFF*                                    |                                             | ネットワーク環境<br>で使用するには      |
| <br>IP セッテイ           |                                                                    |                                             | 第3章                      |
| IP アドレス<br>サブネットマスク   | 0.0.0.0~192.168.0.215*~255.255.255.255<br>0.0.0.0*~255.255.255.255 |                                             | ネットワーク環境<br>のプリンタ管理      |
| デフォルト G/W             | 0.0.0.0*~255.255.255.255                                           |                                             | 第4章                      |
| セッテイ トウロク             |                                                                    | ネットワークインタフェースボードの設定を<br>有効にするためのメニューです。     | 用紙をセットする<br>には           |
| パネル セッテイ ショキカ         |                                                                    |                                             | 生日本                      |
| パネル セッテイ ショキカ         |                                                                    | 拡張ネットワーク以外のセットアップメ<br>ニュー項目の設定値を初期設定値に戻します。 | <sup>あっ早</sup><br>印刷するには |

| ◆ 設定値一覧                         |                                   | ● 戻る 前次                                                                                               | トップ                          |
|---------------------------------|-----------------------------------|----------------------------------------------------------------------------------------------------|------------------------------|
| ユーティリテ<br>機 <sup>機能項</sup>      | イメニュー<br>目 対象                     | 機能概要                                                                                                  | 第1章<br>プリンタと操作パ<br>ネルについて    |
| インク ザンリョウ                       |                                   | 各インクの残量が操作パネルのディスプレイ<br>に0%から100%まで20%きざみの6段階で<br>表示されます。<br>インク残量検知機能をオフにした場合、イン<br>クの残量は「?」で表示されます。 | 第2章<br>ネットワーク環境<br>で使用するには   |
| ノズルチェック プ<br>ステータス プリン          | リント<br>ト                          | <ul> <li>ノズルチェックパターンを印刷します。</li> <li>プリンタ情報や設定値を印刷します。</li> </ul>                                     | 第 3 章<br>ネットワーク環境<br>のプリンタ管理 |
| LF ステータス フリ<br><br>カクチョウ I/F プリ |                                   |                                                                                                    | 第4章<br>用紙をセットする<br>には        |
| ヘッド クリーニン                       | <br>グA                            |                                                                                                    | 第5章<br>印刷するには                |
| ヘッド クリーニン                       | グB                                | インクが全く出ない場合やヘッドクリーニ<br>ング A を行っても改善されない場合に行い<br>ます。                                                   | 第6章<br>メンテナンスにつ<br>いて        |
| インク ジュウテン<br>                   |                                   | プリンタを長期間使わなかった場合や、<br>ヘッドクリーニング B を行っても改善され<br>ない場合に行います。インクの消費量が一<br>番多いクリーニング方法です。                  | 第7章<br>困ったときは                |
| ホンタイ ユソウ<br>                    |                                   | プリンタ内のインクを抜いて、輸送ができる<br>状態にします。<br>プリントヘッドの交換作業に必要な処理を行                                               | 松田方                          |
| ローラークリーニン                       | グ フィーダ , カセット 1, カセット 2,<br>セット 3 | います。<br>カ 給紙ローラのクリーニングを行います。                                                                          | 総日次                          |

-

\_

-

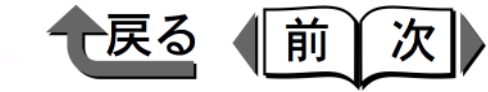

トップ

プリンタと操作パ

ネルについて

第1章

### 用紙設定メニュー

このメニューは、BIJ1300のみ表示されます。カセット2またはカセット3はオプションのペーパーフィードユニット装着時のみ表示されます。

| 設定項目    | 設定値                                       | 機能概要                |
|---------|-------------------------------------------|---------------------|
| カセット1   |                                           |                     |
| ヨウシ サイズ | A4*, B5-JIS, A5, レター , エグゼクティ<br>ブ , リーガル | 上段カセットの用紙サイズを設定します。 |
| カセット2   |                                           |                     |
| ヨウシ サイズ | A4*, レター                                  | 中段カセットの用紙サイズを設定します。 |
| カセット3   |                                           |                     |
|         | A4*, レター                                  | 下段カセットの用紙サイズを設定します。 |

| 第2章<br>ネットワーク環境<br>で使用するには |
|----------------------------|
| 第3章<br>ネットワーク環境<br>のプリンタ管理 |
| 第4章<br>用紙をセットする<br>には      |
| 第5章<br>印刷するには              |
| 第6章<br>メンテナンスにつ<br>いて      |
| 第7章<br>困ったときは              |
| 総目次                        |
| 索引                         |

| • | ◆ 主な仕様                                   |                                                                        | ● 戻る 前次                                                     | トップ                          |
|---|------------------------------------------|------------------------------------------------------------------------|-------------------------------------------------------------|------------------------------|
|   | 主な仕様                                     |                                                                        |                                                             |                              |
| Ń |                                          | BL 11300                                                               | BI 12300                                                    | 第1章<br>プロンタと操作パー             |
|   |                                          | DioTooo                                                                | 5102000                                                     | ネルについて                       |
|   |                                          | シリアルバブルジェット方式                                                          |                                                             |                              |
| ١ | 印刷速度<br>(A4 連続印刷時)                       | ブラック印刷 標準モード:20ppm(A4 テキス)<br>カラー印刷 標準モード:20ppm(A4DTP パター              | トパターン)、12ppm(*)<br>-ン)、12ppm(*)<br>* 調査会社調べによる一般的 A4 ビジネス文書 | 第2章<br>ネットワーク環境<br>で使用するには   |
|   | 最高解像度                                    | 2400 × 1200 dpi                                                        |                                                             | 第3章                          |
| ١ | インタフェース                                  |                                                                        |                                                             | ネットワーク環境                     |
|   | USB インタフェース <sup>*1</sup>                | <u>1ポート</u>                                                            | 1ポート                                                        | のプリンタ管理                      |
|   | ネットワークインタフェース<br>(10 base-T/100 base-TX) | オプション                                                                  | オプション                                                       | 第4章                          |
|   | インタフェースコネクタ                              | USB インタフェース: USB 規格シリーズ B レセ<br>USB インタフェース推奨プリンタケーブル:<br>素材: AWG28 以上 |                                                             | 用紙をセットするには                   |
|   |                                          | ダイフ:ワイストヘアシールト11さゲーフ<br>長さ:最大 5.0 m<br>コネクタ:USB 規格シリーズ B プラグ           | ル(ノルスヒートモート対応)                                              | 印刷するには                       |
|   | インクタンク                                   |                                                                        |                                                             | 体。主                          |
| ١ | イエローインクマゼンタインク                           | 交換用インクタンク BCI-1201Y<br>交換用インクタンク BCI-1201M                             |                                                             | <sup>弟 0 早</sup><br>メンテナンスにつ |
|   | シアンインク                                   | 交換用インクタンク BCI-1201C<br>  充換用インタクンタ BCI 4201Pk                          |                                                             | u.C                          |
|   | <br>の刷可能枚数 <sup>*2</sup>                 | <sup> </sup>                                                           | 枚(約 2000 枚)*<br>枚(約 2400 枚)*                                | 第7章<br>困ったときは                |
|   |                                          | ()*内は                                                                  | プリンタに同梱のスターターインクタンクの場合。                                     |                              |
|   |                                          |                                                                        |                                                             |                              |
| 1 | 電源                                       |                                                                        |                                                             | 你口下                          |
|   | 消費電力<br>                                 | 4000以下(印刷时)<br>13W以下(待機時) <sup>*3</sup>                                | 40 W 以下(印刷时)<br>13 W 以下(待機時)                                | 総日次                          |
|   | 稼動音                                      | 約 46 dB(A)(オプションカセットなし、印刷<br>品質を [ユーザ設定] で [最高] に設定)                   | 約 47 dB(A)(オプションカセットなし、印刷<br> 品質を[ユーザ設定]で[最高]に設定)           |                              |
| 7 | 使用環境                                     | 温度:5 ~ 35 ℃、湿度:10 ~ 90 %(ただし、緯                                         | 「露なきこと)                                                     | 索引                           |

1-17

⇒

 $\supset$ 

5

⇒

∋

⊃

|              | BIJ1300                  | BIJ2300                  |
|--------------|--------------------------|--------------------------|
| 寸法(幅×奥行き×高さ) |                          | •                        |
| 標準状態         | 488 mm × 504 mm × 269 mm | 601 mm × 662 mm × 269 mm |
| カセット2追加      | 488 mm × 504 mm × 411 mm | 601 mm × 662 mm × 372 mm |
| カセット2+3追加    | 488 mm × 504 mm × 552 mm | -                        |
| 質量(カセット、プリント | ヘッド、インクタンク含む)            |                          |
| 標準状態         | 約 14 kg                  | 約 18 kg                  |
| カセット2追加      | 約 21 kg                  | 約 25.3 kg                |
| カセット2+3追加    | 約 28 kg                  | -                        |

\*1. インタフェースケーブルは 2m 以内のものをお使いください。

\*2. 普通紙、標準モードで印刷した場合。実際の印刷枚数は使用条件によって変わります。

\*3.消費電力は下段カセット使用時に最大となります。電源を切った状態でも若干の電力が消費されます。完全に電力消費をなくすためには、電源プラグをコンセントから抜いてください。

■プリンタの設置スペースについて

519 661

803

本プリンタを設置するときは、次のスペースを確保してください。

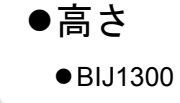

BIJ2300

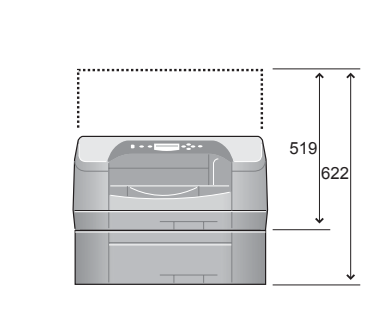

●幅と奥行き

• BIJ1300

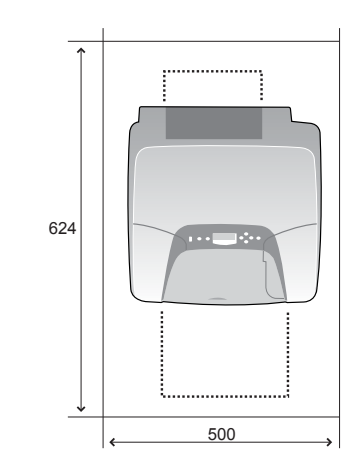

• BIJ2300

戻る

前

次

プリンタと操作パ ネルについて 第2章 ネットワーク環境 で使用するには 第3章 ネットワーク環境 のプリンタ管理

第1章

トップ

第4章 用紙をセットする には

第5章 印刷するには

第6章 メンテナンスにつ いて

第7章 困ったときは

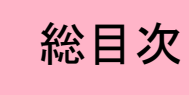

|   |   | 0 |
|---|---|---|
| ト | ッ | フ |

一戻る

前次

| 環境基本性能                     |                                                     |                                                      |      |
|----------------------------|-----------------------------------------------------|------------------------------------------------------|------|
|                            | BIJ1300                                             | BIJ2300                                              | ÷    |
| 本体                         |                                                     |                                                      | (int |
| 肖費電力                       |                                                     |                                                      | -    |
| 待機時電力                      | 13 W 以下                                             | 13W 以下                                               |      |
| 電源 OFF 時(コンセント<br>接続状態)電力  | 0.5 W 以下                                            | 0.5W以下                                               | ſ    |
| 資源効率                       |                                                     |                                                      |      |
| 本体質量                       | 約 14 kg                                             | 約 18 kg                                              |      |
| 本体寸法(幅×奥行き×<br>高さ)         | 488 mm × 504 mm × 269 mm                            | 601 mm × 662 mm × 269 mm                             |      |
| リサイクル                      | 本体外装プラスチック再生利用技術確立                                  |                                                      |      |
| その他                        |                                                     |                                                      | ſ    |
| <b>人士士中</b> 华侨             | 全構成部品:特定臭素系難燃剤(PBB、PBDE)                            | 不使用                                                  | I    |
| 百月月吉彻頁                     | 外装プラスチック:重金属(Pb、Hg、Cr(VI)、                          | Cd)、ハロゲン系難燃剤不使用                                      |      |
| 稼動音                        | 約46 dB(A)(オプションカセットなし、印刷<br>品質を [ユーザ設定] で [最高] に設定) | 約 47 dB(A)(オプションカセットなし、印刷<br>品質を [ユーザ設定] で [最高] に設定) |      |
| 規格適合                       | 国際エネルギースタープログラム、VCCI(クラ                             | スB)                                                  |      |
| 包装材                        |                                                     |                                                      |      |
| 含有重金属<br>(Pb、Hg、Cr(VI)、Cd) | 不使用(外装箱)                                            |                                                      | l    |
| リサイクル                      | 容器包装リサイクル法のシステムによる(2000                             | 年4月より)                                               |      |
|                            |                                                     |                                                      |      |

リンタと操作パ ルについて 2章 ットワーク環境 使用するには 3章 ットワーク環境 プリンタ管理 4章 紙をセットする は 5章 刷するには 6章 ンテナンスにつ τ 7章 ったときは 総目次

索引

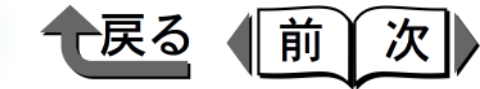

トップ

# 第2章 ネットワーク環境で使用するには

#### チェックした項目を印刷できます。

| NetWare <sup>®</sup> の設定           | 2-2  |
|------------------------------------|------|
| 設定手順について                           | 2-2  |
| LAN ケーブルの接続                        |      |
| フレームタイプの設定                         | 2-3  |
| プリントサービスの設定                        |      |
| プロトコルの設定                           | 2-7  |
| コンピュータの設定                          | 2-11 |
| NetBIOS/NetBEUI の設定                |      |
| (Windows Me/Windows 98/Windows 95) | 2-12 |
| 設定手順について                           | 2-12 |
| LAN ケーブルの接続                        | 2-12 |
| コンピュータの設定                          | 2-13 |
| プリンタ共有の設定                          | 2-18 |
| 設定の初期化                             | 2-20 |
| ユーティリティソフトウェアについて                  | 2-21 |
| 設定方法一覧                             | 2-22 |
| 設定項目一覧                             | 2-23 |

| <ul> <li>ネルについて</li> <li>第2章<br/>ネットワーク環境<br/>で使用するには</li> <li>第3章<br/>ネットワーク環境<br/>のプリンタ管理</li> <li>第4章<br/>用紙をセットする<br/>には</li> <li>第5章<br/>印刷するには</li> <li>第6章<br/>メンテナンスについて</li> <li>第7章</li> </ul> |
|----------------------------------------------------------------------------------------------------|
| <ul> <li>第3章<br/>ネットワーク環境<br/>のプリンタ管理</li> <li>第4章<br/>用紙をセットするには</li> <li>第5章<br/>印刷するには</li> <li>第6章<br/>メンテナンスについて</li> <li>第7章</li> </ul>                                                            |
| 第4章<br>用紙をセットする<br>には<br>第5章<br>印刷するには<br>第6章<br>メンテナンスにつ<br>いて<br>第7章                                                                                                    |
| 第5章<br>印刷するには<br>第6章<br>メンテナンスにつ<br>いて<br>第7章                                                                                                    |
| 第6章<br>メンテナンスにつ<br>いて<br>第7章                                                                                                    |
| 第7章                                                                                                    |
| 困ったときは                                                                                                    |
| 総目次                                                                                                    |

NetWare<sup>®</sup>の設定

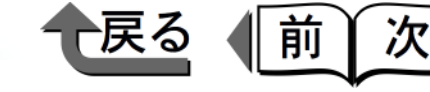

トップ

第1章

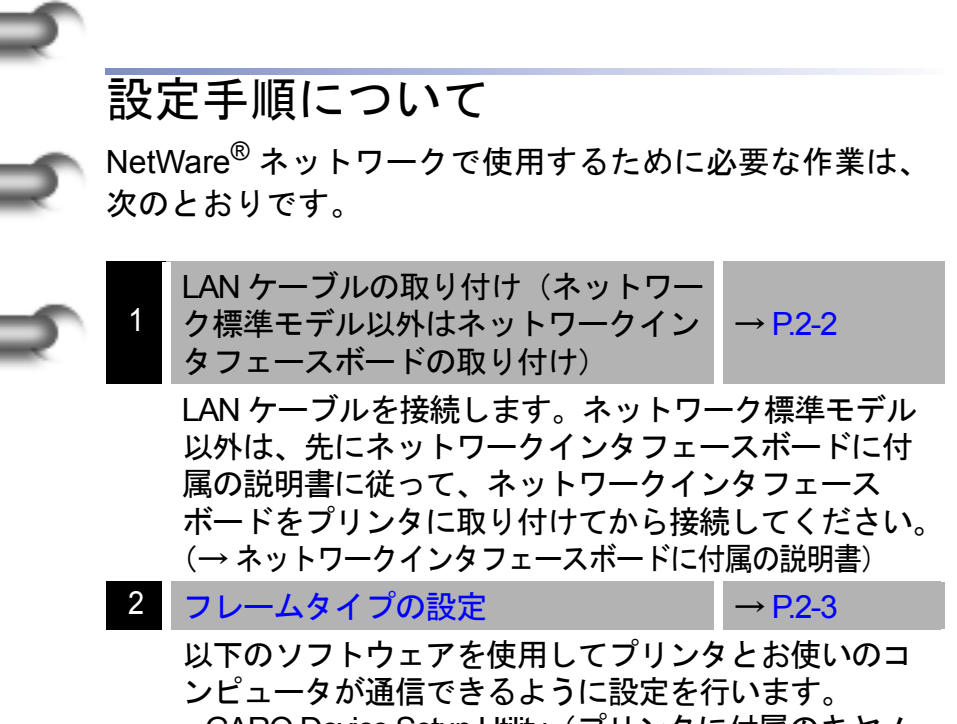

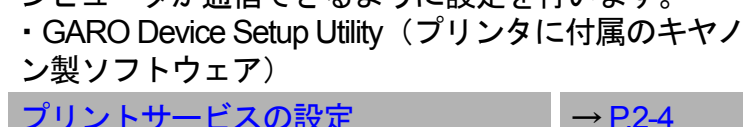

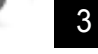

プリントサービスの設定

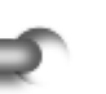

以下のいずれかのソフトウェアを使用して NetWare<sup>®</sup> プ リントサービスの設定を行います。

・NWADMIN または PCONSOLE (NetWare<sup>®</sup> に付属の Novell 社製ソフトウェア)

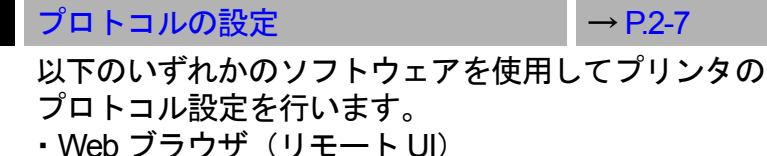

- ・FTP クライアント
- コンピュータの設定  $\rightarrow$  P.2-11

印刷を行う各コンピュータの設定を行います。

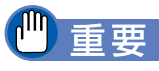

● 手順 1、2、3、4 の作業は、ネットワーク管理者が行 うことをお勧めします。

## XE

- Windows から TCP/IP ネットワーク接続でプリンタを 使用する場合は、クイックスタートガイド 7B「プリ ンタドライバをインストールする TCP / IP ネット ワークで接続して使う場合」をご覧ください。
- Macintosh からネットワーク接続でプリンタを使用する 場合は、クイックスタートガイド 7C または 7D「プリン タドライバをインストールする」をご覧ください。

# LAN ケーブルの接続

**1** LANケーブルで本プリンタのLANポートとHUBの ポートを接続します。

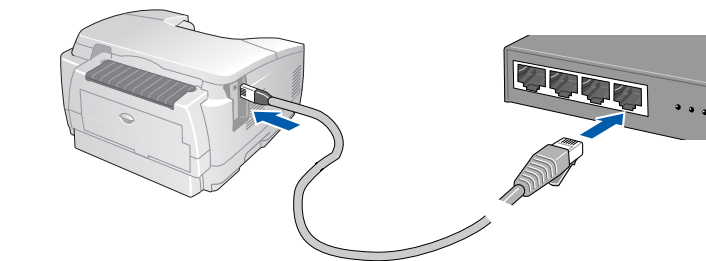

2 LANケーブルでコンピュータのLANポートとHUB のポートを接続します。

| クリンダと操作ハ<br>ネルについて                                   |
|------------------------------------------------------|
| 第2章<br>ネットワーク環境<br>で使用するには                           |
| 第 3 章<br>ネットワーク環境<br>のプリンタ管理                         |
| 第4章<br>用紙をセットする<br>には                                |
| 第5章<br>印刷するには                                        |
|                                                      |
| 第6章<br>メンテナンスにつ<br>いて                                |
| 第6章<br>メンテナンスにつ<br>いて<br>第7章<br>困ったときは               |
| 第6章<br>メンテナンスにつ<br>いて<br>第7章<br>困ったときは<br><b>総目次</b> |

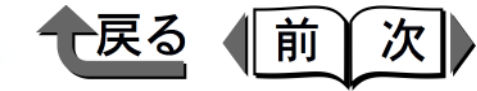

- 🗆 🛛

# フレームタイプの設定

まず、プリンタとお使いのコンピュータが通信できるよう にプリンタのフレームタイプを設定する必要があります。 この作業は、以下のソフトウェアを使用して行います。

· GARO Device Setup Utility

## 🕛 重要

- GARO Device Setup Utility を使用する場合は、お使いのコンピュータに GARO Device Setup Utility がインストールされている必要があります。お使いのコンピュータに管理者用の GARO Device Setup Utility をインストールしてください。(→ P.2-21)
- ●設定を行う前に、プリンタがネットワークに接続されていることと、プリンタの電源が入っていることを確認してください。
- ■GARO Device Setup Utility による設定
  - [スタート]メニューの[プログラム]から [GARO Device Setup Utility]の[GARO Device Setup Utility]を選択します。

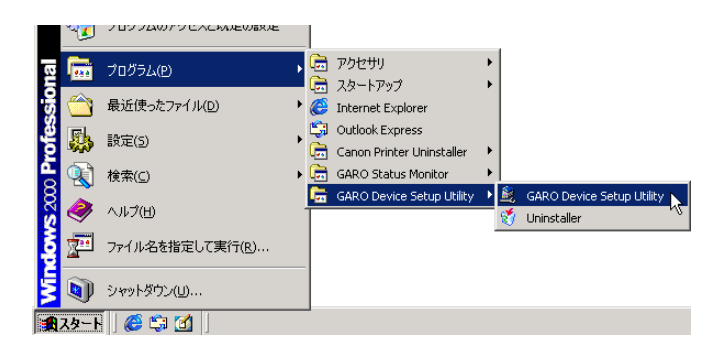

■ \*\*T図 3 [NetWare フレームタイプ] でご使用のフレーム タイプを選択します。

2 [プリンター覧] から設定するプリンタを選択し、

「プリンタ」メニューの「プロトコル設定」を選

| <u>≉</u><br>TCP/IP |                                          |
|--------------------|------------------------------------------|
| フレームタイプ:           | ETHERNET I                               |
| IPアドレス設定方法:        | 手動                                       |
| IPアドレス:            | ■ RARP ■ BOOTP ■ DHCP<br>XXX XXX XXX XXX |
| サブネットマスク           | XXX , XXX , XXX , XXX                    |
| ゲートウェイアドレス:        | XXX . XXX . XXX . XXX                    |
| NetWare            |                                          |
| フレームタイプ:           | 無効                                       |
| AppleTalk          |                                          |
| フェーズ:              | フェーズ2                                    |

択します。

プリンタのプロトコル設定をWeb ブラウザ(リ モート UI)で行うために、TCP/IP の設定も行って ください。[TCP/IP フレームタイプ]で [ETHERNET II]を選択して本プリンタに割り当て る IP アドレス設定を入力します。

設定内容を確認し、[設定]ボタンを押します。 プリンタのフレームタイプのプロトコル設定が変更 されます。

| トップ                          |  |
|------------------------------|--|
| 第 1 章<br>プリンタと操作パ<br>ネルについて  |  |
| 第2章<br>ネットワーク環境<br>で使用するには   |  |
| 第 3 章<br>ネットワーク環境<br>のプリンタ管理 |  |
| 第4章<br>用紙をセットする<br>には        |  |
| 第5章<br>印刷するには                |  |
| 第6章<br>メンテナンスにつ<br>いて        |  |
| 第7章<br>困ったときは                |  |
| 総目次                          |  |
| 索引                           |  |

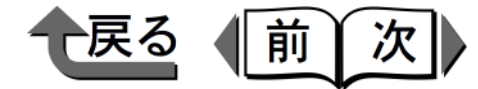

トップ

### プリントサービスの設定

NetWare<sup>®</sup> ネットワークを使用して印刷するためには、プ リントサーバやキューなどのプリントサービスの設定をす る必要があります。プリントサービスの設定は、以下のい ずれかのソフトウェアを使用してお使いのコンピュータ上 から設定できます。使いやすい方法で設定してください。

 NWADMIN または PCONSOLE (NetWare<sup>®</sup> に付属の Novell 社製ソフトウェア)

### ─ 重要

- NWADMIN からプリントサービスの設定を行うとき は、クライアントソフトとして Novell Client (Novell 社製の NetWare<sup>®</sup> クライアント)がインストールされ ている必要があります。
- ●ここで説明する操作の手順は、NetWare<sup>®</sup> プリント サービスの設定手順例です。お使いの環境によって は、設定手順が異なることがあります。

■プリントサービスの種類 プリントサービスを設定する前に、以下の説明を参考に して使用するプリントサービスの種類を選択します。

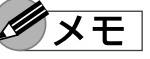

● NetWare<sup>®</sup> 5.xJでは、プリントサービスとして NDPS を使用することもできます。NDPS を使用するとき は、ゲートウェイとして NetWare<sup>®</sup> に付属の Novell プ リンタゲートウェイを使用してください。本書では NDPS の設定方法は説明していませんので、 NetWare<sup>®</sup> の説明書を参照してください。 ●NDS(ノベルディレクトリサービス)とバイン ダリ

NDS とバインダリのどちらにも対応しています。お使いのネットワーク環境に応じてどちらのモードを使用するか選択してください。

●キューサーバモードとリモートプリンタモード キューサーバモードとリモートプリンタモードのどちら にも対応しています。

・キューサーバモード

キューサーバモードで使用する場合、プリントサーバ の機能をすべて備えているため、他にプリントサーバ 用のハードウェアやソフトウェアを必要としません。 NDS のキューサーバモード (NDS PServer) では、 NDS のプリントサーバを使用して印刷します。バイ ンダリのキューサーバモード (Bindery PServer) で はバインダリのプリントサーバを使用して印刷しま す。また、キューサーバモードでは、使用するネット ワークインタフェースボード 1 つにつき 1 つの NetWare<sup>®</sup> ユーザライセンスが必要です。

・リモートプリンタモード

リモートプリンタモードで使用する場合、NetWare<sup>®</sup> プリントサーバによって制御されます。そのため、 NetWare<sup>®</sup> プリントサーバが必要になります。NDS の リモートプリンタモード(NPrinter)では NDS のプ リントサーバを使用して、バインダリのリモートプリ ンタモード(RPrinter)ではバインダリのプリント サーバを使用して印刷します。

| 第<br>困 | 7章<br>ったと         | :きは              |         |
|--------|-------------------|------------------|---------|
| 第メい    | 6章<br>ンテナ<br>て    | シス               | につ      |
| 第印     | 5章<br>刷する         | には               |         |
| 第用に    | 4章<br>紙をセ<br>は    | zット <sup>・</sup> | する      |
| 第ネの    | 3 章<br>ットワ<br>プリン | ノーク<br>マタ管:      | 環境<br>理 |
| 第ネで    | 2 章<br>ットワ<br>使用す | <u>アーク</u><br>るに | 環境<br>は |
| ネ      | リンタルにつ            | と操っいて            | 作パ      |

2-5

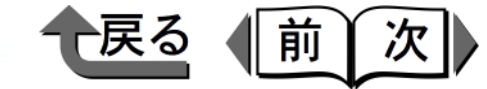

トップ

- ■NWADMIN、PCONSOLE によるプリント サーバの設定
- ●NDS のキューサーバモード/リモートプリンタ モードで使用する場合
  - NetWare<sup>®</sup> に Admin または同等の権利を持つユー ザとしてログインし、NWADMIN を起動します。
  - 2 クイックセットアップを実行します。
    - ▼ [ツール] メニューの [プリントサービスク イックセットアップ] を選択します。
    - ▼ [プリントサーバ名] に任意の名前の入力しま す。既存のものを使用するときは右横のボタン を押して一覧から選択します。
    - ▼ プリンタの [名前] に任意の名前を入力します。
    - ▼キューサーバモードで使用するときは、[タイ プ]で[その他/不明]を選択します。リモー トプリンタモードで使用するときは、[タイプ] で[パラレル]を選択し、[通信…]ボタンを 押して、[ポート]を[LPT1]に[接続タイ プ]を[手動ロード]に設定します。
    - ▼ プリントキューの [名前] に任意の名前を入力 します。
    - ▼[ボリューム] にキューを作成するボリューム オブジェクト(ネットワーク上の物理ボリュー ムをあらわすオブジェクト)を入力します。右 横のボタンを押すと一覧から選択できます。
    - ▼他の項目を設定し [OK] ボタンを押します。

🕛 重要

●キューサーバモードで使用する場合は、プリントサー バにパスワードを設定しないでください。

# Ø×E

- プリントサーバ名は、プリンタのプロトコル設定で必要になりますので、控えておいてください。
- ●クイックセットアップを行うと、プリンタ番号 [0]
   にプリンタが割り当てられます。キューサーバモードで使用する場合は、プリンタ番号を [0] から変更しないでください。
- 3 リモートプリンタモードで使用するときは、次の 手順でプリントサーバを起動します。
  - ▼ NetWare<sup>®</sup> ファイルサーバをプリントサーバとして使用する場合は、ファイルサーバで「LOAD PSERVER.NLM」を入力し[Enter] キーを押します。

# ダメモ

- キューサーバモードで使用する場合はこの作業は必要 ありません。
- これで NetWare<sup>®</sup> プリントサービスの設定は完了しました。続いてプリンタのプロトコル設定を行ってください。(→「プロトコルの設定」P.2-7)

第1章 プリンタと操作パ ネルについて 第2章 ネットワーク環境 で使用するには 第3章 ネットワーク環境 のプリンタ管理 第4章 用紙をセットする には 第5章 印刷するには 第6章 メンテナンスにつ いて 第7章 困ったときは

総目次

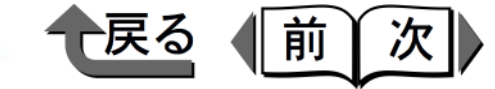

- バインダリのキューサーバモード/リモートプリンタモードで使用する場合
  - NetWare<sup>®</sup> に Supervisor としてログインし、 PCONSOLE を起動します。
  - **2** プリントサーバを作成していないときは、次の手順でプリントサーバを作成します。
    - ▼ [利用可能な項目] から [クイックセットアッ プ] を選択して [Enter] キーを押します。
    - ▼ 作成するプリントサーバの名前と新しいプリン タおよびキューの名前を入力します。

### ─ 重要

 ●キューサーバモードで使用する場合は、プリントサー バにパスワードを設定しないでください。

### ダメモ

● プリントサーバ名は、プリンタのプロトコル設定で必要になりますので、控えておいてください。

# 3 プリンタのタイプを設定します。

- ▼キューサーバモードで使用するときは、[タイ プ]で[その他/不明]を選択します。リモー トプリンタモードで使用するときは、[プリン タタイプ]で[パラレル]を選択して、[位置] を[手動ロード]に設定します。
- ▼ [Esc] キーを押します。
- ▼ 確認ボックスが表示されますので、[Yes] を 選択して [Enter] キーを押します。

**4** [Esc] を数回押すと PCONSOLE の終了確認が表示されますので、[Yes] を選択して PCONSOLE を終了します。

これで NetWare<sup>®</sup> プリントサービスの設定は完了しました。続いてプリンタのプロトコル設定を行ってください。(→「プロトコルの設定」 P.2-7)

| トップ                          |
|------------------------------|
| 第 1 章<br>プリンタと操作パ<br>ネルについて  |
| 第2章<br>ネットワーク環境<br>で使用するには   |
| 第 3 章<br>ネットワーク環境<br>のプリンタ管理 |
| 第4章<br>用紙をセットする<br>には        |
| 第5章<br>印刷するには                |
| 第6章<br>メンテナンスにつ<br>いて        |
| 第7章<br>困ったときは                |
| 総目次                          |
| 索引                           |

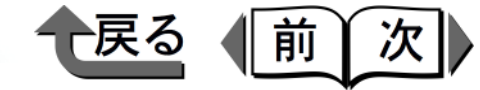

### プロトコルの設定

- プリンタのプロトコル設定は、以下のソフトウェアを使用 してお使いのコンピュータ上から設定できます。使いやす い方法で設定してください。
- Web ブラウザ (リモート UI) (→ P.2-7)
- FTP クライアント:
   「FTP クライアント」(→ P.3-10)を参照してください。
- ■Web ブラウザ(リモート UI)による設定
  - Web ブラウザを起動し、[場所] または [アドレス] に以下の URL を入力して [Enter] キーを押します。

http:// <プリンタの IP アドレスまたは名前>/

入力例:http://XXX.XXX.XXX.XXX/

#### 重要

- Web ブラウザは、Netscape Navigator/Communicator 4.70 以降または Internet Explorer 4.01SP1 以降をお 使いください。
- プロキシサーバ経由で接続することはできません。プロキシサーバをお使いの環境では、Web ブラウザのプロキシサーバの設定で、[例外](プロキシを使用しないアドレス)に本プリンタの IP アドレスを追加してください。(設定はネットワーク環境によって異なります)
- Web ブラウザで JavaScript とクッキー (Cookie) が利 用できるように設定してください。

 ●同時に複数のリモート UI を起動しているときは、最後 に行った設定が有効になります。リモート UI は 1 つ だけ起動することをおすすめします。

# ダメモ

- プリンタの名前でリモート UI を起動する場合は、
   DNS 環境および本ボードの DNS 設定が正しく行われていることを確認してください。
- ●リモートUIを起動し、RPrinter/NPrinterで印刷履歴を 表示した場合、「ドキュメント名」と「ユーザ」の情 報は取得できません。そのため、「ドキュメント名」 は"不明"、「ユーザ」は"RPRINTER/NPRINTER" としか表示されません。

| I | トツノ                          |
|---|------------------------------|
|   | 第 1 章<br>プリンタと操作パ<br>ネルについて  |
|   | 第2章<br>ネットワーク環境<br>で使用するには   |
|   | 第 3 章<br>ネットワーク環境<br>のプリンタ管理 |
|   | 第4章<br>用紙をセットする<br>には        |
|   | 第5章<br>印刷するには                |
|   | 第6章<br>メンテナンスにつ<br>いて        |
|   | 第 7 章<br>困ったときは              |
|   | 総目次                          |
|   | 索引                           |

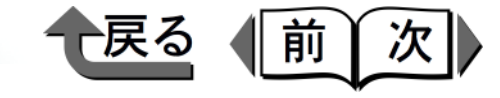

トップ

第1章

2 [管理者モード] を選択して [OK] ボタンを押します。

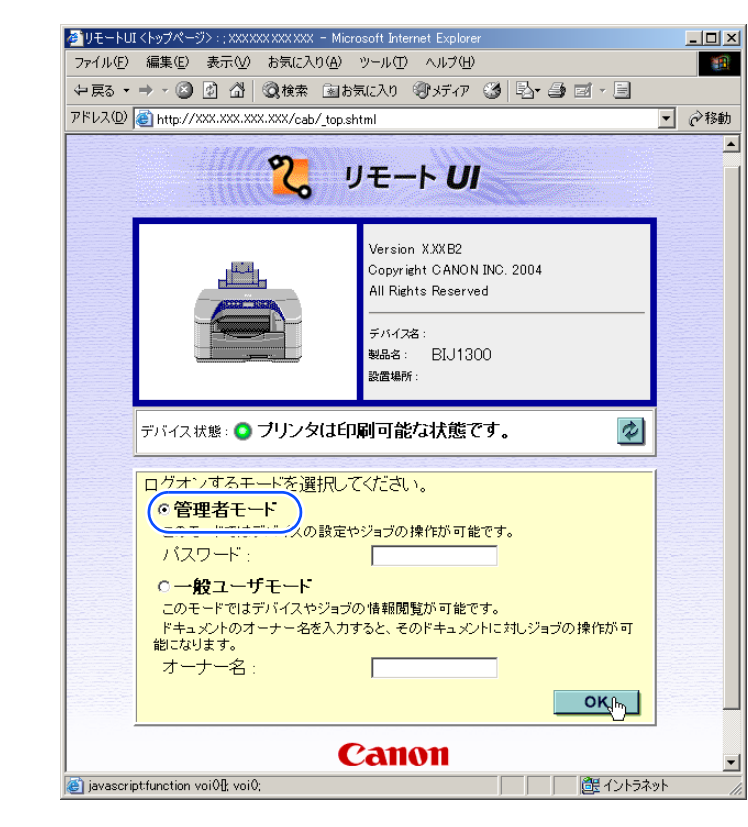

3 左側の [デバイス管理] メニューの [ネットワー ク] を選択します。

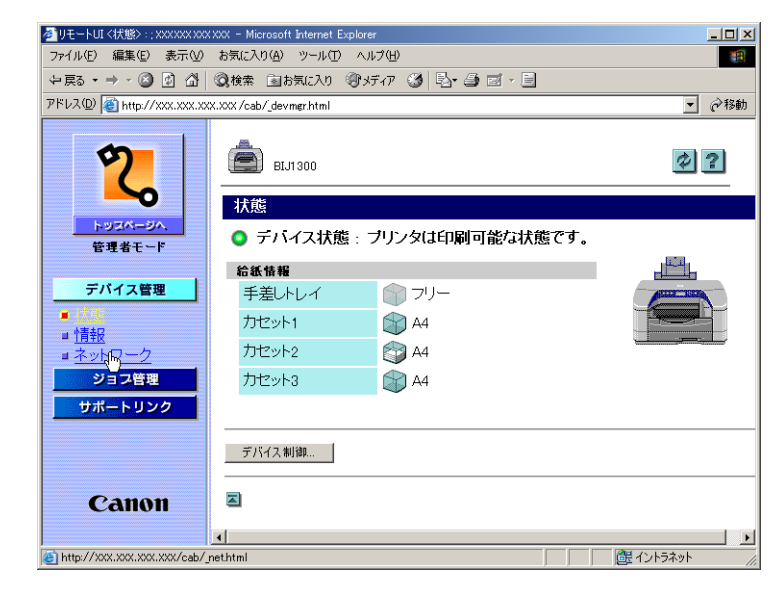

[ネットワーク] ページが表示されます。

プリンタと操作パ ネルについて 第2章 ネットワーク環境 で使用するには 第3章 ネットワーク環境 のプリンタ管理 第4章 用紙をセットする には 第5章 印刷するには 第6章 メンテナンスにつ いて 第7章 困ったときは 総目次

索引

リモート UI が起動します。

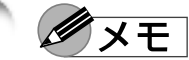

 ●プリンタにパスワードを設定しているときは、パス ワードを入力してから [OK] ボタンを押してくださ い。パスワードを設定していないときは入力する必要 はありません。

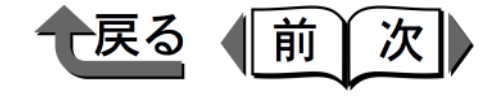

**4** [NetWare] の右側にある [変更 ...] ボタンを押します。

| 参リモートUI <ネットワーク> ::: xxx xxx x                 | XXXXX - Microsoft Internet Explorer |                | <u>_</u> _×      |  |  |
|------------------------------------------------|-------------------------------------|----------------|------------------|--|--|
| ファイル(E) 編集(E) 表示(V) お                          | 気に入り(A) ツール(T) ヘルプ(H)               |                |                  |  |  |
| ⇔戻る・⇒・図図公 ③                                    | 検索 国お気に入り ③メディア 🏈                   | B- 🗿 🖬 - 🗐     |                  |  |  |
| アドレス① 🙆 http://xxx.xxx.xxx.xxx/_net.html 🔹 🤗移動 |                                     |                |                  |  |  |
| 2                                              | DNSドメイン名:<br>SMTPサーバアドレス:           |                | ×                |  |  |
| トリスページへ                                        | NetWare                             |                | 変更               |  |  |
| 管理者モード                                         | IPX外部ネットワーク番号:                      | 0000000        |                  |  |  |
| デバイフ等理                                         | ノード番号:                              | 000085XXXXXX   |                  |  |  |
|                                                | フレームタイプ:                            | Ethernet 802.2 |                  |  |  |
| ■ <u>1八階</u><br>■ <u>情報</u>                    |                                     |                |                  |  |  |
| ■ <u>ネットワーク</u>                                | NetBIOS                             |                | 変更               |  |  |
| ジョフ管理                                          | ポート名:                               | CANONXXXXXX    |                  |  |  |
| 000-000                                        |                                     |                |                  |  |  |
|                                                | AppleTalk                           |                | 変更               |  |  |
|                                                | 名前:                                 | CANONXXXXXX    |                  |  |  |
| Canon                                          | ネットワーク番号:                           | 65384.61       |                  |  |  |
|                                                | ゾーン:                                | *              | -                |  |  |
| (e)                                            |                                     |                | ご 一 ごうそうトラネット // |  |  |

[NetWare プロトコル設定の変更] ページが表示されます。

5 [フレームタイプ]が NetWare<sup>®</sup> ネットワークでお 使いのフレームタイプになっているか確認しま す。

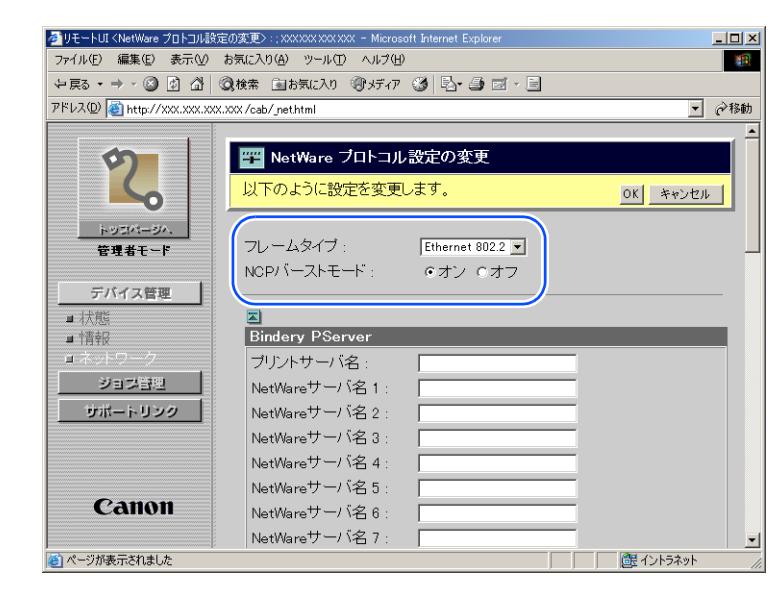

6 バーストモードを使用する場合は、[NCP バース トモード]で[オン]を選択します。

### ダメモ

- バーストモードは、キューサーバモードで印刷する場合は高速にデータを転送するモードです。
- 通常は、オンのまま使用してください。

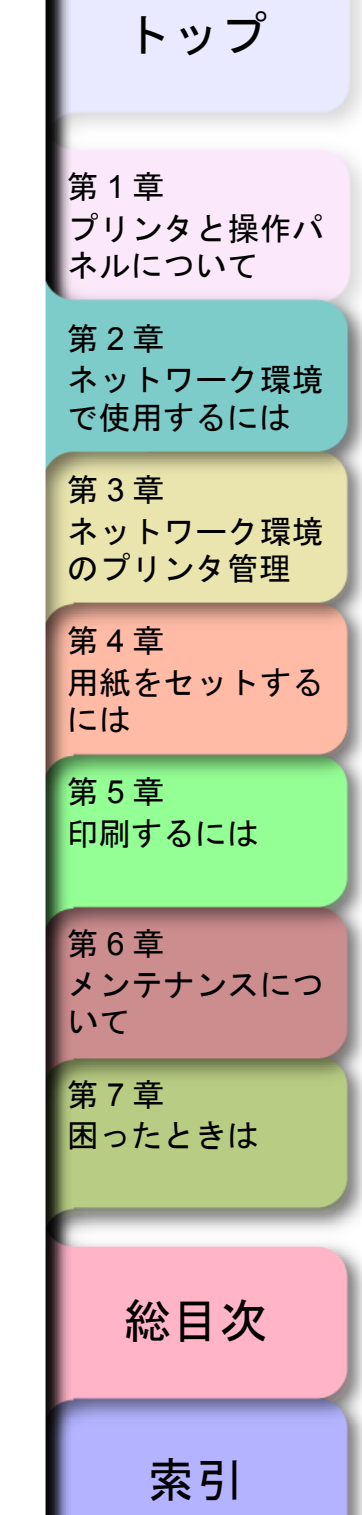

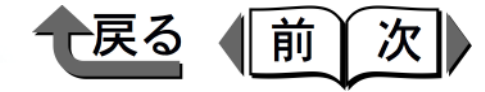

- 7 使用するサービスに応じて、次の設定を行います。
  - Bindery PServer を設定する場合:キューサーバ モード (バインダリのプリントサーバを使用)
    - ▼ [プリントサーバ名] に「プリントサービスの 設定」(→ P.2-4) で作成したプリントサーバ名 を入力します。
    - ▼ [NetWare サーバ名 x] にファイルサーバ名を入 力します。
    - ▼ [ポーリング間隔] を設定します。プリンタが NetWare<sup>®</sup> プリントキューを確認する間隔を設 定してください。
  - NDS PServer: キューサーバモード (NDS のプリ ントサーバを使用)
    - ▼ [プリントサーバ名] に「プリントサービスの 設定」(→ P.2-4) で作成したプリントサーバ名 を入力します。
    - ▼ [NDS ツリー名]、[コンテキスト名] にプリン トサーバがある NDS ツリー名、コンテキスト 名を入力してください。
    - ▼ [ポーリング間隔] を設定します。プリンタが NetWare<sup>®</sup> プリントキューを確認する間隔を設 定してください。
  - RPrinter: リモートプリンタモード(バインダリの プリントサーバを使用)
    - ▼ [プリントサーバ名 x] に「プリントサービスの 設定」(→ P.2-4) で作成したプリントサーバ名 を入力します。

- ▼ [プリンタ番号 x] に「プリントサービスの設定」(→ P.2-4) で設定したプリンタ番号と同じ番号を入力します。
- NPrinter: リモートプリンタモード (NDS のプリン トサーバを使用)
  - ▼ [プリントサーバ名 x] に「プリントサービスの 設定」(→ P.2-4) で作成したプリントサーバ名 を入力します。
  - ▼ [プリンタ番号 x] に「プリントサービスの設 定」(→ P.2-4) で設定したプリンタ番号と同じ 番号を入力します。

### ダメモ

- [BINDERY PSERVER]を選択したときは、16 まで ファイルサーバ(NetWare<sup>®</sup> サーバ)を指定すること ができますが、各ファイルサーバ上に同じ名称のプリ ントサーバを作成しておく必要があります。
- [RPRINTER]、[NPRINTER] を選択したときは、4 つまでプリントサーバを指定することができます。
- **8** [OK] ボタンを押します。

| - 1 |                            |
|-----|----------------------------|
|     | 第1章<br>プリンタと操作パ<br>ネルについて  |
|     | 第2章<br>ネットワーク環境<br>で使用するには |
|     | 第3章<br>ネットワーク環境<br>のプリンタ管理 |
|     | 第4章<br>用紙をセットする<br>には      |
|     | 第5章<br>印刷するには              |
|     | 第6章<br>メンテナンスにつ<br>いて      |
|     | 第7章<br>困ったときは              |
|     | 総目次                        |
|     | 索引                         |

トップ

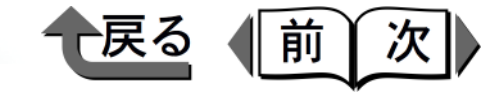

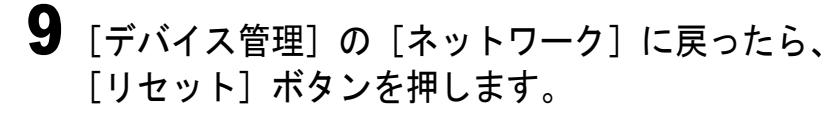

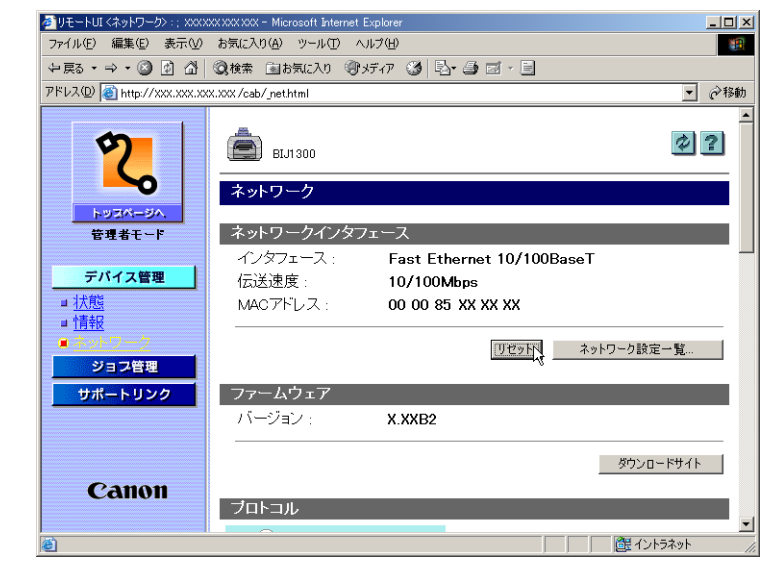

本プリンタのネットワークインタフェースが再起動 し、設定が有効になります。

🔪 これで NetWare<sup>®</sup> のプロトコル設定は完了しました。

# コンピュータの設定

NetWare<sup>®</sup> プリントサービスとプリンタのプロトコル設定 が完了したら、各コンピュータの設定を行います。

- NetWare<sup>®</sup> ネットワークの接続 印刷を行うすべてのコンピュータに NetWare<sup>®</sup> クライア ントソフトをインストールし、NetWare<sup>®</sup> サーバまたは ッリーにログインします。接続方法は、NetWare<sup>®</sup>の説 明書や OS の説明書を参照してください。
- ■プリンタドライバのインストール

印刷を行うためにはプリンタドライバが必要になりま す。ネットワーク管理者の指示に従って、プリンタドラ イバをインストールしてください。

インストールのときは、プリンタの接続先として[ネットワークプリンタ]を選択して NetWare<sup>®</sup> プリントサービスの設定で作成したプリントキューを選択してください。

■ プリンタポートの設定

[スタート] メニューから [設定] の [プリンタ] を選 択し、プリンタのアイコンを選択して [ファイル] メ ニューの [プロパティ] を選択します。[詳細] シート または [ポート] シートを選択して印刷先のポートを NetWare<sup>®</sup> プリントサービスの設定で作成したプリント キューに設定してください。( $\rightarrow$  P.2-4)

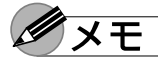

● プリンタドライバのインストール中にプリンタの接続
 先を設定した場合は、この作業は必要ありません。

| 第 1 章<br>プリンタと操作パ<br>ネルについて |
|-----------------------------|
| 第2章<br>ネットワーク環境<br>で使用するには  |
| 第3章<br>ネットワーク環境<br>のプリンタ管理  |
| 第4章<br>用紙をセットする<br>には       |
| 第5章<br>印刷するには               |
| 第6章<br>メンテナンスにつ<br>いて       |
| 第7章<br>困ったときは               |
| 総目次                         |
| 索引                          |

トップ

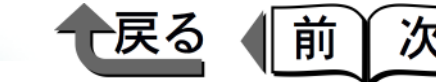

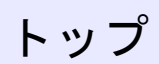

# NetBIOS/NetBEUIの設定 (Windows Me/Windows 98/Windows 95)

# 設定手順について

Windows Me/Windows 98/Windows 95 を NetBIOS/ NetBEUI ネットワークで使用するために必要な作業は、次 のとおりです。

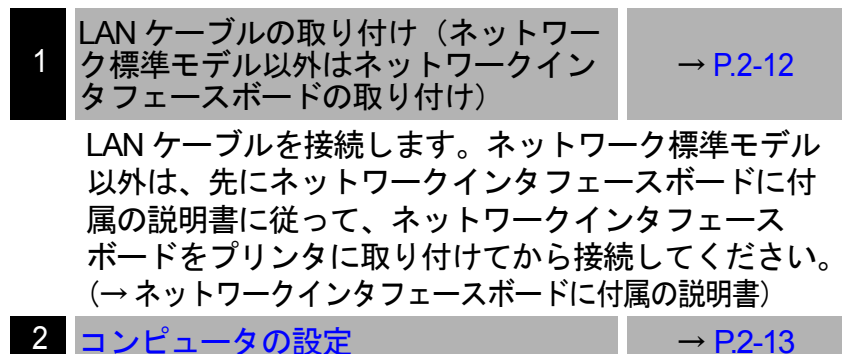

印刷を行う各コンピュータの設定を行います。

### 重要

 本製品は、NetBIOS over TCP/IP(NetBT)には対応 していません。お使いの環境で TCP/IP を使用してい る場合は、TCP/IP プロトコルを使用して印刷してく ださい。(→ クイックスタートガイド 7B「プリンタ ドライバをインストールする TCP/IP ネットワーク で接続して使う場合」) LAN ケーブルの接続 1 LANケーブルで本プリンタのLANポートとHUBの ポートを接続します。

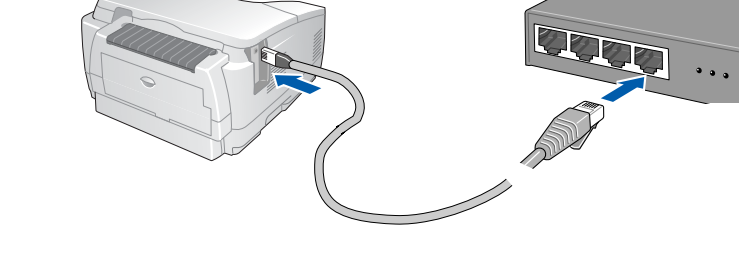

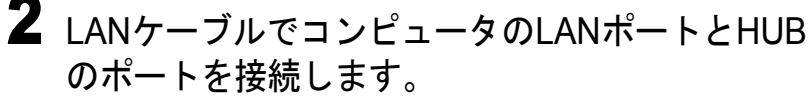

| 第 1 章<br>プリンタと操作パ<br>ネルについて                         |
|-----------------------------------------------------|
| 第2章<br>ネットワーク環境<br>で使用するには                          |
| 第 3 章<br>ネットワーク環境<br>のプリンタ管理                        |
| 第4章<br>用紙をセットする<br>には                               |
| 第5章<br>印刷するには                                       |
| 第6章                                                 |
| メンテナンスについて                                          |
| メンテナンスにつ<br>いて<br>第7章<br>困ったときは                     |
| メンテナンスにつ<br>いて<br>第7章<br>困ったときは<br><mark>総目次</mark> |

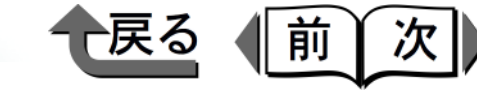

コンピュータの設定 以下の手順で、各コンピュータの設定を行います。 ■ NetBEUI プロトコルのインストール 印刷を行う各コンピュータに NetBEUI クライアントソ フトをインストールする必要があります。NetBEUIク ライアントソフトがインストールされているかどうか Х<del>Т</del> は、次の手順で確認できます。 1 [スタート] メニューから [設定] の [コント ロールパネル〕を選択します。 **2** 「ネットワーク」アイコンを開きます。 ます。 3 [現在のネットワークコンポーネント] 一覧に 「NetBEUI」があることを確認します。 [NetBEUI] がインストールされていないときは 「追加…」ボタンを押してインストールしてくださ

| ههای المانی المانی المانی المانی المانی المانی المانی المانی المانی المانی المانی المانی المانی المانی المانی ا<br>مراجع المانی المانی المانی المانی المانی المانی المانی المانی المانی المانی المانی المانی المانی المانی المانی ا |
|----------------------------------------------------------------------------------------------------|
| ネットワークの設定 識別情報 アクセスの制御                                                                                                    |
| 現在のネットワークコンボーネント(W):<br>■ Microsoft ネットワーク クライアント<br>■ Intel 21041 based Ethernet Controller                                                                                                    |
| Net EUT -> Intel 21041 based Ethernet Controller                                                                                                    |
| TCP/IP -> Intel 21041 based Ethernet Controller                                                                                                    |
|                                                                                                    |
| ファイルとプリンタの共有(E)<br>説明<br>NetBEUI は、Windows NT、Windows for Workgroups、または LAN<br>Manager サーバーへの接続に使用できるプロトコルです。                                                                                                    |
| OK ***>+*/*                                                                                                    |

■ プリンタポートの設定 以下の手順で NetBIOS/NetBEUI Port |

以下の手順で NetBIOS/NetBEUI Port Monitor のインス トールを行ってください。

- プリンタに付属の User Software CD-ROM をドラ イブにセットします。
- CD-ROM のオートスタートアップ機能がオフになっている場合は、[マイコンピュータ]の[CD-ROM ドライブ]アイコンを選択し、[ファイル]メニューの[自動再生]を選択してください。

**2** [ソフトウェア個別インストール] ボタンを押します。

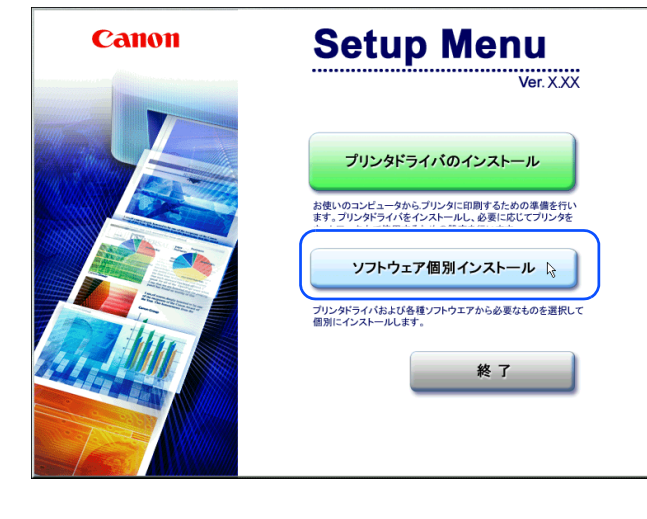

第1章 プリンタと操作パ ネルについて 第2章 ネットワーク環境 で使用するには 第3章 ネットワーク環境 のプリンタ管理 第4章 用紙をセットする には 第5章 印刷するには 第6章 メンテナンスにつ いて 第7章 困ったときは 総目次 索引

トップ

い。

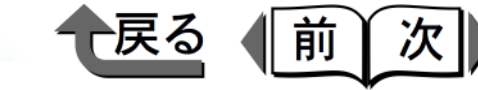

3 [Port Monitor] の [インストール] ボタンを押し ■プリンタドライバのインストールます。

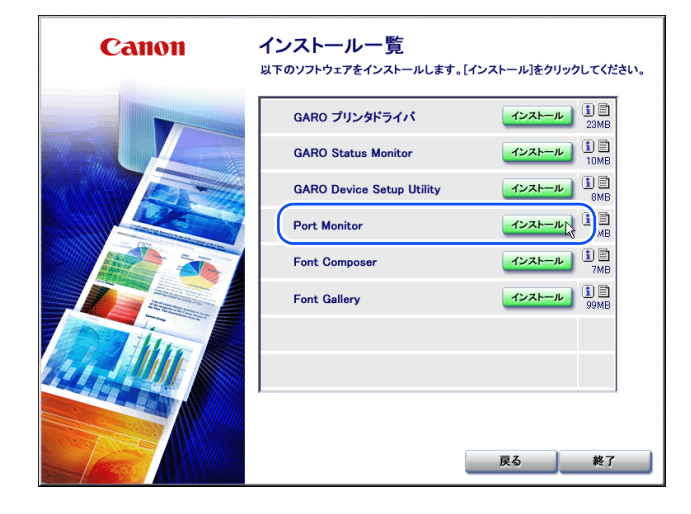

**4** インストールプログラムが起動しますので、画面の指示に従ってインストールを行います。

終わったら、[戻る] ボタンを押して、 SetupMenu に戻ります。 **1** [プリンタドライバのインストール] ボタンを押 します。

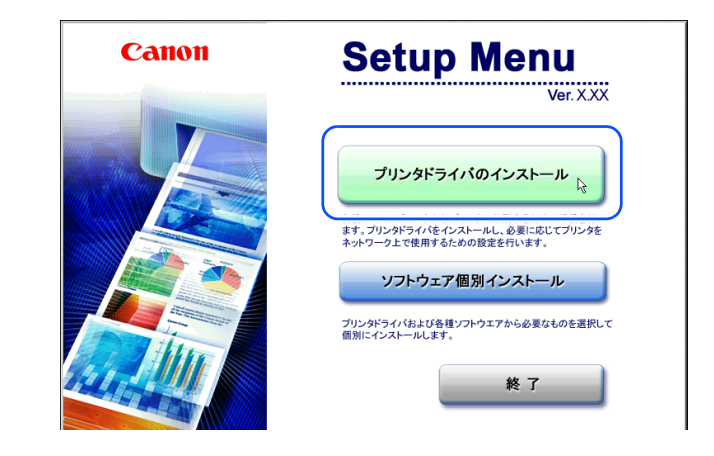

2 「インストール一覧」画面が表示されたら、 [GARO Status Monitor] にチェックマークを付け て、[次へ] ボタンを押します。

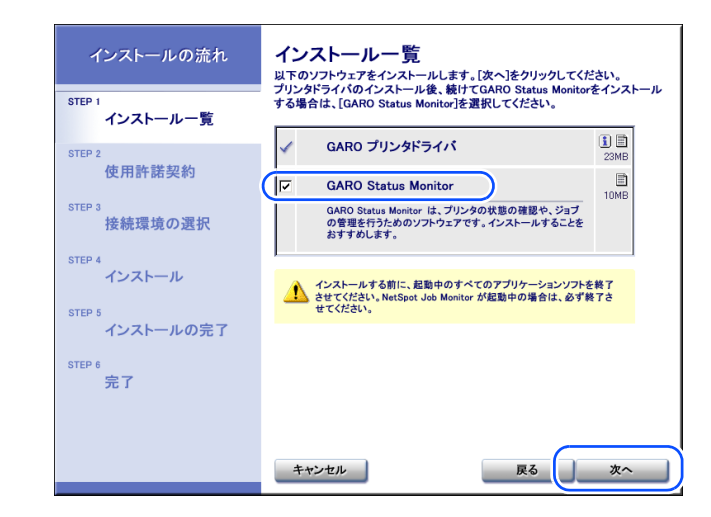

第1章 プリンタと操作パ ネルについて 第2章 ネットワーク環境 で使用するには 第3章 ネットワーク環境 のプリンタ管理 第4章 用紙をセットする には 第5章 印刷するには 第6章 メンテナンスにつ いて 第7章 困ったときは 総目次 索引

トップ
● 戻る 前次

GARO Status Monitor をインストールしない場合 は、チェックマークを外して[次へ]ボタンを押し てください。GARO Status Monitor については、 P.4-19、P.4-26、リファレンスガイドの「GARO Status Monitor を活用するには」をご覧ください。

「ソフトウェア使用許諾契約書」の内容を読んで、 [使用許諾契約の条項に同意します]を選択し、 [次へ] ボタンを押します。

| セットアップの流れ            | 使用許諾契約<br><sup>次の使用許諾契約書を注意深くお読みください。</sup>                                                                                                    |
|----------------------|----------------------------------------------------------------------------------------------------|
| step t<br>✓ インストール一覧 | ▲<br>ソフトウェア使用許諾契約書<br>本ソフトウェアをご使用ごなる前に、以下の文章を长お読みください。                                                                                                    |
| STEP 2<br>使用許諾契約     | この契約は、あ客様と、キヤノン株式会社(以下キヤノンといいます)との間の契約<br>です。<br>キヤノノは、お客様に対し、本契約会と共にご提供する、本デススクに含まれている<br>ソントロンド(各マニスア)化を含みます。これらを読れていたけなシントロシアンと言<br>います。パの非代生的使用権を下記条項に歩づき計画し、お客様も下記条項にご同<br>言いただくさかします。 |
| step 3<br>接続先の選択     | お客様は、「本ンフトウェア」のインストールをもって、この契約に同意したことしなります。<br>まちを描えての契約に同意できない場合には、ご使用・インストールされず、直ちに「<br>本ンフトウェア」を感見して下さい。                                                                                 |
| step 4<br>インストール     | <ol> <li>使用評諾</li> <li>(1)お客欄は、「ホンフトウェア」を、「ブリンタ」に直接またはネットワークを通び接続<br/>される複数のコンピュータのそれぞれこおいて使用することができます。</li> </ol>                                                                          |
| STEP 5<br>インストールの完了  | ② お香橋し、キシノホリニノシ、コリングリー連携またはキシホリーンを見い続き<br>すいる経験のコンピュータのぞれやそのリードディスグ等の記憶媒体上に、それぞ<br>れコピーの本ソフトウェア」を接触すること                                                                                     |
| STEP 6<br>完了         | (● 使用許諾契約の条項に同意します)<br>人                                                                                                    |
|                      |                                                                                                    |
|                      | キャンセル 戻る 次へ 👌                                                                                                    |

**4** [プリンタを直接コンピュータに接続して使う] の [次へ] ボタンを押します。

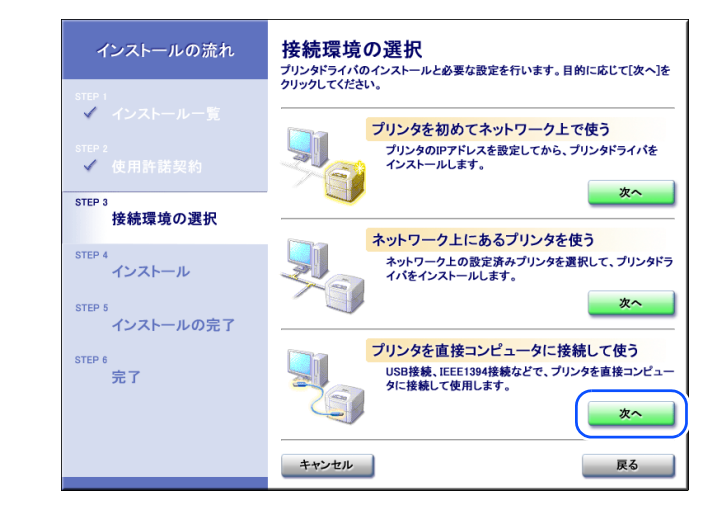

5 [USB 接続でドライバをインストールする] の チェックを外して、[次へ] ボタンを押します。

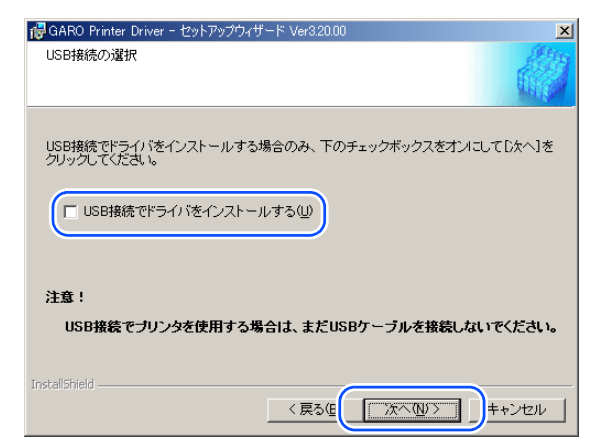

| 第 1 章<br>プリンタと操作パ<br>ネルについて  |
|------------------------------|
| 第2章<br>ネットワーク環境<br>で使用するには   |
| 第 3 章<br>ネットワーク環境<br>のプリンタ管理 |
| 第4章<br>用紙をセットする<br>には        |
| 第5章<br>印刷するには                |
| 第6章<br>メンテナンスにつ<br>いて        |
| 第 7 章<br>困ったときは              |
| 総目次                          |
| 索引                           |

、ミップ

2-15

3

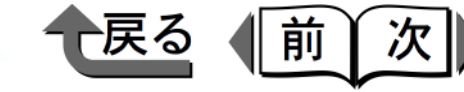

6 「ポートの設定」で [標準のポート] を選択し、 [設定] ボタンを押します。

|                        | Carlon BI31300        |  |
|------------------------|-----------------------|--|
| ポートの設定(P):             |                       |  |
| 設定されたポート:<br>ブリンタ名(R): | <u>- 50000</u><br>未設定 |  |
|                        | Joanon Biorido        |  |

7「使用するポート」でプリンタを接続した [CANONxxxxxx(Canon Port)]を選択し、[OK] ボタンを押します。

| ペートの設定      | ×     |
|-------------|-------|
| 使用するポート(Ⴒ): | LPTI: |

# ダメモ

- xxxxxx は、本ネットワークインタフェースボードの MAC アドレスの下6バイトです。MAC アドレスを確 認するには、プリンタの操作パネルで「ステータス プリント」または「カクチョウ I/F プリント」を行っ てください。(→ P.1-15)
- [印刷先のポート] に [CANONxxxxxx(Canon Port)] が表示されないときは、P.7-24 を参照してください。

8 「設定されたポート」に選択したポート名が表示 されていることを確認し、「次へ」ボタンを押し ます。 RO Printer Driver – 🏞 リンタ情報の設定 プリンタで使用するボートを設定してく また、プリンタに名前を付けられます。 決定したら、[次へ]をクリックしてください Canon BIJ1300 選択したブリンタ: 使用するドライバ; Canon GARO ドライバ Ver X.XX ポートの設定(P): ● 標準のポート ○ ネットワーク ○ ポートの追加 設定(T)。 GANONxxxxxx(Ganon Port) 設定されたポート: ブリンタ名(R): Canon BIJ1300 □ 通常のプリンタとして使う(世) (次へ())>) キャンセル < 戻る(B) 必要に応じてプリンタ名やプリンタ共有を設定して ください。

9 [インストールするプリンター覧] の内容を確認 し、[開始] ボタンを押します。

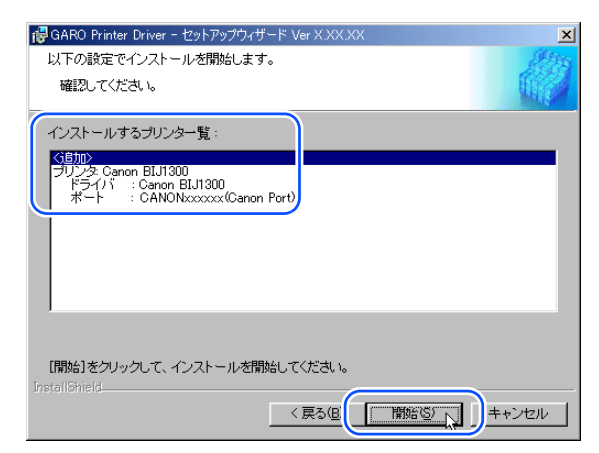

| 第1章<br>プリンタと操作パ<br>ネルについて  |
|----------------------------|
| 第2章<br>ネットワーク環境<br>で使用するには |
| 第3章<br>ネットワーク環境<br>のプリンタ管理 |
| 第4章<br>用紙をセットする<br>には      |
| 第5章<br>印刷するには              |
| 第6章<br>メンテナンスにつ<br>いて      |
| 第7章<br>困ったときは              |
| 総目次                        |
| 索引                         |

トップ

13

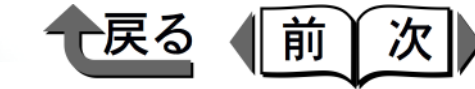

**10** セットアップ開始の確認画面が表示されたら、 [はい] ボタンを押します。

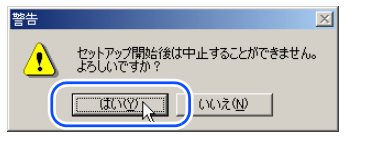

README 表示の確認画面が表示されたら、[は い] または [いいえ] ボタンを押します。

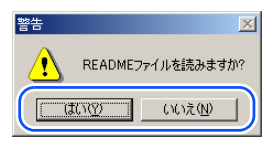

11

[はい] ボタンを押すと README ファイルが表示 されます。

**12** 引き続き GARO Status Monitor のインストールが 始まるので、画面に従って操作します。

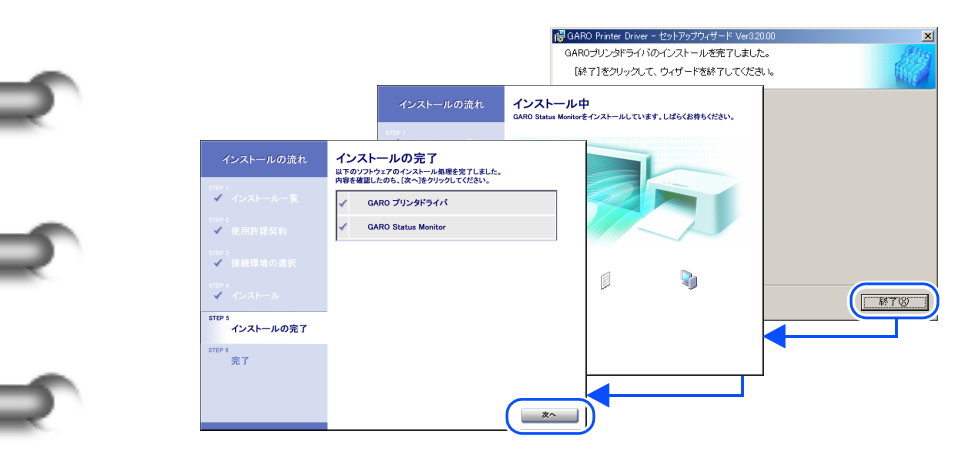

| 「完了」画面で[ただちにコンピュータを再起動<br>する]を選択し、[完了]ボタンを押します。 |                                                                                                    |  |  |
|-------------------------------------------------|----------------------------------------------------------------------------------------------------|--|--|
| インストールの流れ                                       | 完了<br>設定を有効にするために、コンピュータを再起動してください。                                                                                                    |  |  |
| step i<br>✔ インストール一覧                            | ただちにコンピュータを再起動します     ホーマンピュータを再起動します     ホーマンピューターター |  |  |
| step 2<br>✔ 使用許諾契約                              | () のとビコンにユーラを特応制します                                                                                                    |  |  |
| step s<br>✔ 接続環境の選択                             |                                                                                                    |  |  |
| step 4<br>✓ インストール                              | 完了                                                                                                    |  |  |
| step 5<br>✓ インストールの完了                           |                                                                                                    |  |  |
| STEP 6<br>完了                                    |                                                                                                    |  |  |
|                                                 |                                                                                                    |  |  |
|                                                 |                                                                                                    |  |  |

コンピュータが再起動したら、プリンタドライバの インストールは完了です。

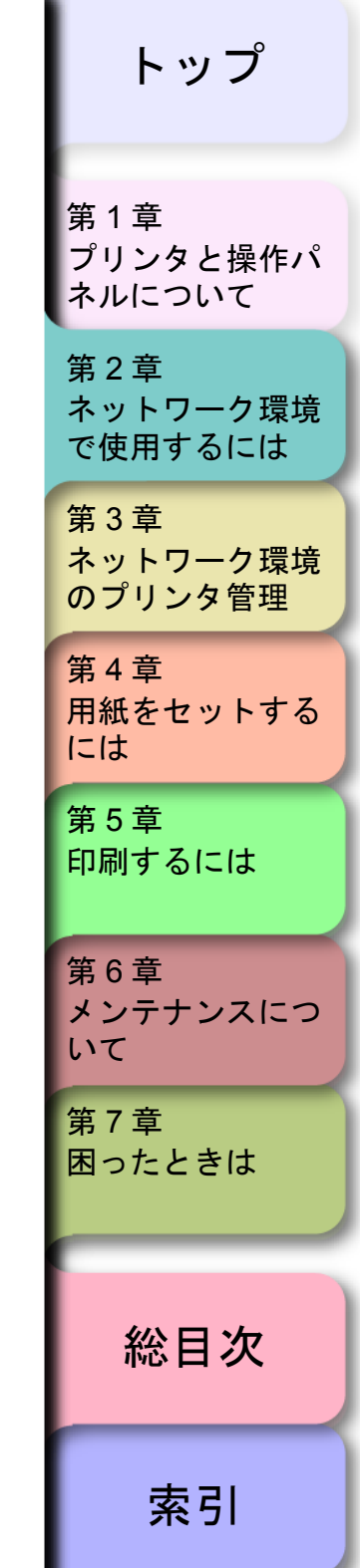

#### ◆ プリンタ共有の設定

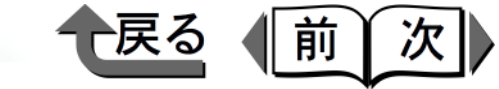

トップ

# プリンタ共有の設定

以下の手順で、ネットワーク上の Windows Server 2003/ Windows XP/Windows 2000/Windows NT をプリントサー バに設定することでネットワークプリンタを効率よく管理 できるようになります。プリントサーバを設定すると、プ リントジョブはプリントサーバによって管理されます。ま た、あらかじめプリントサーバに代替ドライバをインス トールしておくと、各コンピュータはプリンタドライバを ネットワーク経由でインストールできるようになります。

- プリンタドライバのプロパティダイアログボック スの [共有] シートを表示します。
  - ▼ [スタート] メニューから [設定] の [プリン タ] を選択します。
  - ▼印刷に使用するプリンタのアイコンを選択し、 [ファイル]メニューの[共有]を選択します。

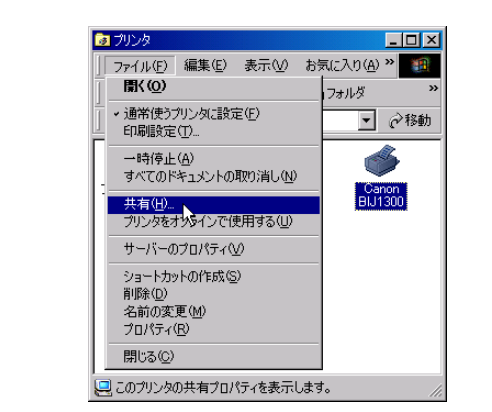

- 2 共有設定を行います。
  - ▼ [共有する] を選択して任意の共有名を入力し ます。

- ▼ [代替ドライバ] (Windows Server 2003/ Windows XP/Windows 2000 をお使いのときは [追加ドライバ] ボタン)からインストールす るプリンタドライバを選択します。
- ▼ [OK] を押します。代替ドライバをインストー ルするときは、プリンタドライバのファイルの 場所を入力する画面が表示されますので、プリ ンタに付属の User Software CD-ROM をドラ イブにセットしてプリンタドライバの入ってい るフォルダを指定してください。

#### 

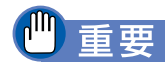

- Windows NT 4.0 をお使いの場合、代替ドライバの機能を利用するためには、Windows NT に Service Pack
   6 以降をインストールする必要があります。
- これで共有プリンタの設定が完了しました。

第1章 プリンタと操作パ ネルについて 第2章 ネットワーク環境 で使用するには 第3章 ネットワーク環境 のプリンタ管理 第4章 用紙をセットする には 第5章 印刷するには 第6章 メンテナンスにつ いて 第7章 困ったときは 総目次 索引

#### ◆ プリンタ共有の設定

他のコンピュータにプリンタドライバをインストールする ときは、プリンタウィザードのプリンタの接続先を選択す る画面で [ネットワークプリンタ]を選択してプリント サーバに設定したコンピュータの共有プリンタを選択して ください。

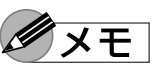

 IIS がインストールされている Windows Server 2003/ Windows XP/Windows 2000 でプリンタ共有を行う場合、付属の User Software CD-ROM に収録されている「DSE (Device Status Extension)」をインストールすると、クライアントコンピュータから Web ブラウザでプリンタの情報表示や印刷ジョブ管理が行えるようになります。「DSE」のインストール方法については、User Software CD-ROM の [DSE] フォルダ内の Readme ファイルを参照してください。

次 トップ 第1章 プリンタと操作パ ネルについて 第2章 ネットワーク環境 で使用するには 第3章 ネットワーク環境 のプリンタ管理 第4章 用紙をセットする には 第5章 印刷するには 第6章 メンテナンスにつ いて 第7章 困ったときは 総目次 索引

戻る

前

◆ 設定の初期化

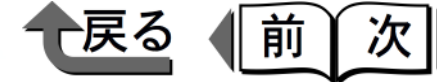

トップ

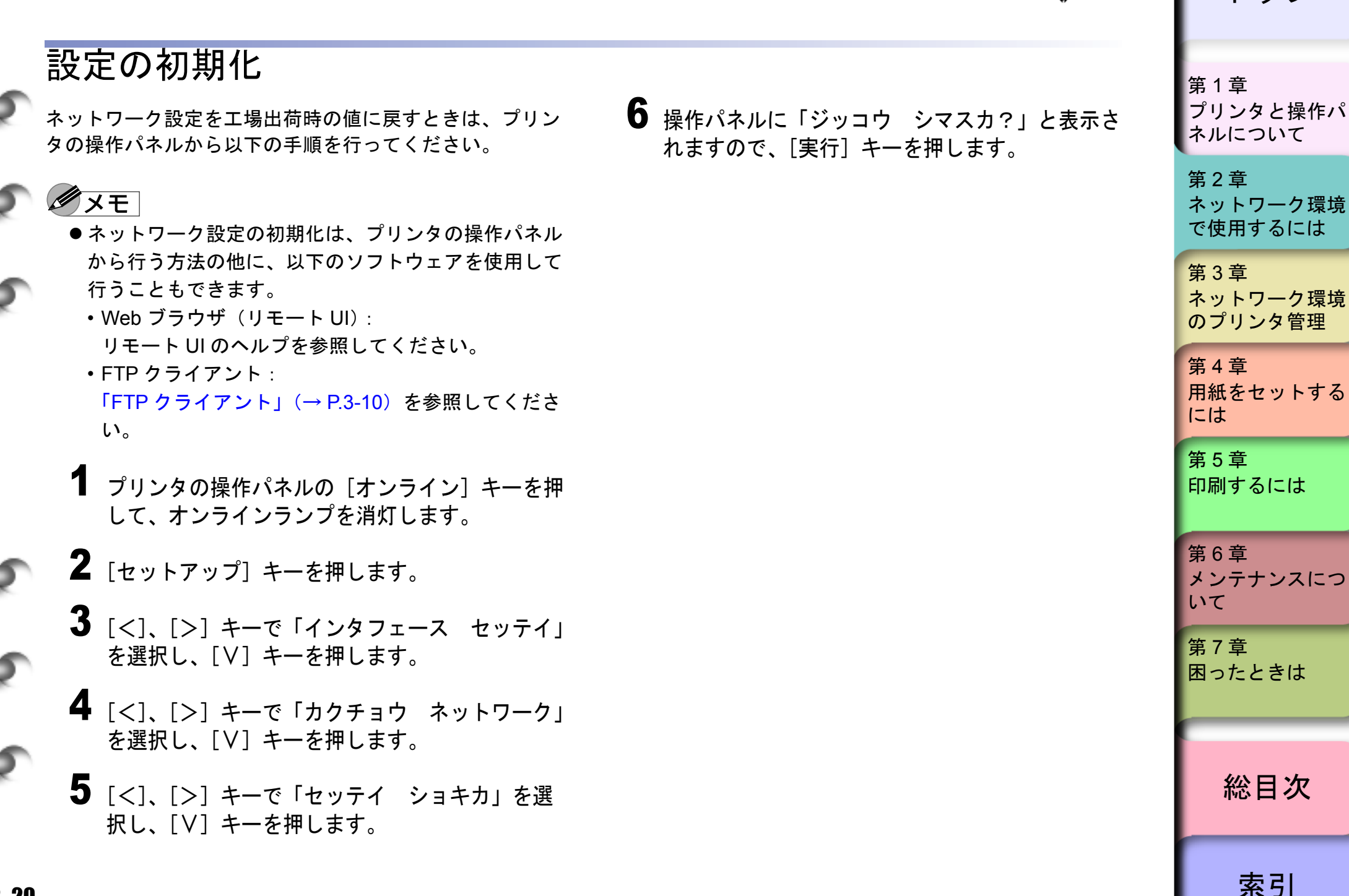

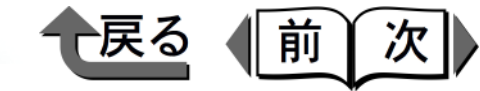

# トップ

# ユーティリティソフトウェアについて

本プリンタでは、次のユーティリティソフトウェアが利用 できます。

#### ■ GARO Device Setup Utility

プリンタのネットワーク情報をコンピュータから設定す るための、Windows 用ソフトウェアです。TCP/IP の IP アドレス設定の他、NetWare<sup>®</sup> のフレームタイプや AppleTalk のフェーズが設定できます。

GARO Device Setup Utility は付属の User Software CD-ROM に収録されています。GARO Device Setup Utility をインストールするときは、付属の User Software CD-ROM のメニュー画面で[ソフトウェア個別インストー ル] ボタンを押し、[GARO Device Setup Utility] を選 択して画面の指示に従ってインストールしてください。

#### Device Status Extension

IIS がインストールされている Windows Server 2003/ Windows XP/Windows 2000 でプリンタを共有している ときは、お手持ちの Web ブラウザから共有プリンタの 情報を表示することや印刷ジョブを管理することができ ます。Windows Server 2003/Windows XP/Windows 2000 に Device Status Extension をインストールするこ とで、Device Status Extension に対応しているプリンタ に対して、プリンタの情報を表示する画面がキヤノンが 提供する画面に切り替わります。さらに、NetSpot Console をお使いの場合は、Device Status Extension の 画面から NetSpot Console を起動して、プリンタの設定 なども行うことができます。 本ソフトウェアは、付属の User Software CD-ROM に 収録されています。インストール方法や使用方法は [DSE] フォルダの Readme ファイルを参照してくだ さい。

#### ■ リモート UI

プリンタのネットワーク情報の設定、プリンタの状態表 示、印刷ジョブの削除、印刷履歴の表示が行えるソフト ウエアです。プリンタ本体のネットワークインタフェー スボードの ROM に内蔵されています。Web ブラウザ でプリンタの IP アドレスを指定して開くと、リモート UI が表示され、コンピュータ画面上から操作できます。 リモート UI の詳細については、「Web ブラウザ(リ モート UI)」(→ P.3-2)をご覧ください。

| 第 1 章<br>プリンタと操作パ<br>ネルについて |
|-----------------------------|
| 第2章<br>ネットワーク環境<br>で使用するには  |
| 第3章<br>ネットワーク環境<br>のプリンタ管理  |
| 第4章<br>用紙をセットする<br>には       |
| 第5章<br>印刷するには               |
| 第6章<br>メンテナンスにつ<br>いて       |
| 第7章<br>困ったときは               |
| 総目次                         |
| 索引                          |

◆ 設定方法一覧

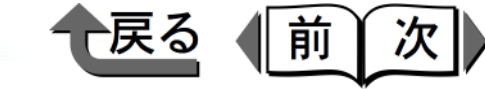

トップ

プリンタと操作パ

ネルについて

第1章

設定方法一覧

ネットワーク設定は、以下のソフトウェアを使用して行う ことができます。

| 設定の種類                                         | GARO Device<br>Setup Utility | Web ブラウザ<br>(リモート UI) | FTP<br>クライアント | ARP/PING<br>コマンド | プリンタの操作パ<br>ネル |
|-----------------------------------------------|------------------------------|-----------------------|---------------|------------------|----------------|
| NetWare <sup>®</sup> プリントサービスの設定<br>(→ P.2-4) | ×                            | ×                     | ×             | ×                | ×              |
| NetWare <sup>®</sup> プロトコルの設定<br>(→ P.2-7)    | $\Delta^{*1}$                | 0                     | 0             | ×                | ×              |
| IP アドレスの設定<br>(→ P.3-2)                       | 0                            | $\Delta^{*2}$         | ×             | 0                | 0              |
| TCP/IP プロトコルの設定<br>(→ P.2-24)                 | $\Delta^{*1}$                | 0                     | 0             | ×                | ×              |
| Apple Talk プロトコルの設定<br>(→ P.2-26)             | Δ <sup>*1</sup>              | 0                     | 0             | ×                | ×              |
| NetBIOS/NetBEUI プロトコルの設定<br>(→ P.2-26)        | ×                            | 0                     | 0             | ×                | ×              |
| 電子メール通知機能の設定<br>(→ P.3-12)                    | ×                            | 0                     | 0             | ×                | ×              |

\*1.IP アドレス、フレームタイプ、フェーズのみ設定可能。

\*2.IP アドレスの初期設定は不可、初期設定後の変更は可能。

第2章 ネットワーク環境 で使用するには 第3章 ネットワーク環境 のプリンタ管理 第4章 用紙をセットする には 第5章 印刷するには 第6章 メンテナンスにつ いて 第7章 困ったときは 総目次

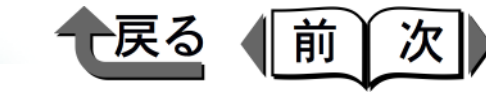

トップ

# 設定項目一覧

Web ブラウザ (リモート UI)、FTP クライアントを使用す ると本ネットワークインタフェースボードの設定を変更す ることができます。変更できる設定項目は以下のものにな ります。

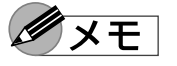

以下の一覧で、カッコ内に記載されている情報は、
 FTP クライアント固有のものです(例:「デバイス名(DEVICE\_NAME)」は、Web ブラウザでは[デバイス名]と表示され、FTP クライアントの config ファイルでは[DEVICE NAME]と表示されます)。

#### ■一般設定

| 項目名                        | 内容                          | 初期値  |
|----------------------------|-----------------------------|------|
| デバイス名<br>(DEVICE_NAME)     | デバイスの名称<br>(0 ~ 32 文字)      | (空欄) |
| 設置場所(SYS_LOC)              | デバイスの設置場所<br>(0 ~ 32 文字)    | (空欄) |
| 管理者名<br>(SYS_CONTACT)      | デバイス管理者の名前<br>(0 ~ 32 文字)   | (空欄) |
| 管理者連絡先<br>(SYS_TEL_NUMBER) | デバイス管理者の連絡<br>先(0 ~ 32 文字)  | (空欄) |
| 管理者コメント<br>(SYS_COMMENT)   | デバイス管理者のコメ<br>ント(0 ~ 32 文字) | (空欄) |
| パスワード<br>(ROOT_PWD)        | デバイスのパスワード<br>(0 ~ 15 文字)   | (空欄) |

| 項目名                                       | 内容                                                                        | 初期値         |
|-------------------------------------------|---------------------------------------------------------------------------|-------------|
| ー般ユーザによるジョ<br>ブ操作を許可する<br>(USER_JOB_CONT) | ー般ユーザモードでの<br>プリンタジョブ操作を<br>許可するかどうか                                      | (オフ)        |
| 再送回数<br>(EMAIL_RETRY)                     | 電子メール通知機能で<br>メール送信に失敗した<br>ときの最大再送回数<br>(0~5)                            | 0           |
| 再送間隔<br>(EMAIL_DELAY)                     | 電子メール通知機能で<br>メール送信に失敗した<br>ときの再送までの時間<br>(1~60分)                         | 5           |
| To アドレス<br>(EMAIL_ADDR)                   | 電子メール通知機能で<br>メールを送信する宛先<br>(0 ~ 128 文字)<br>2 つまで設定可能                     | (空欄)        |
| Reply-to アドレス<br>(EMAIL_REPLY)            | 電子メール通知機能で<br>送信するメールの返信<br>アドレス<br>(0 ~ 128 文字)<br>2 つまで設定可能             | (空欄)        |
| 通知のタイミング<br>(EMAIL_NOTIFY)                | 電子メール通知機能で<br>メールを送信する条件<br>2つまで設定可能                                      | (すべて<br>オフ) |
| 署名<br>(EMAIL_SIG)                         | 電子メール通知機能で<br>送信するメールの署名<br>(0~256文字。改行は<br>2文字として扱われま<br>す。)<br>2つまで設定可能 | (空欄)        |

第1章 プリンタと操作パ ネルについて 第2章

ネットワーク環境 で使用するには

第3章 ネットワーク環境 のプリンタ管理

第4章 用紙をセットする には 第5章 印刷するには

第6章 メンテナンスにつ いて

第7章 困ったときは

総目次

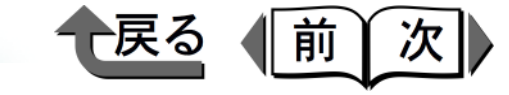

トップ

プリンタと操作パ

第1章

| 項目名                                               | 内容                                                                 | 初期値                                                                           |
|---------------------------------------------------|--------------------------------------------------------------------|-------------------------------------------------------------------------------|
| サポートのリンク先<br>(LINK_NAME)                          | リモート UI のサポート<br>リンクページに表示さ<br>れるリンク先<br>(0 ~ 32 文字)<br>2 つまで設定可能  | (空欄)                                                                          |
| サポートの URL<br>(LINK_URL)                           | リモート UI のサポート<br>リンクページに表示さ<br>れる URL<br>(0 ~ 128 文字)<br>2 つまで設定可能 | (空欄)                                                                          |
| サポートのコメント<br>(LINK_COMMENT)                       | リモート UI のサポート<br>リンクページに表示さ<br>れるコメント<br>(0 ~ 64 文字)<br>2 つまで設定可能  | (空欄)                                                                          |
| ダウンロードサイトの<br>リンク先<br>(DOWNLOAD_SITE_<br>NAME)    | リモート UI のダウン<br>ロードサイトページに<br>表示されるリンク先<br>(0 ~ 32 文字)             | ダウン<br>ロード<br>サービス                                                            |
| ダウンロードサイトの<br>URL<br>(DOWNLOAD_SITE_<br>URL)      | リモート UI のダウン<br>ロードサイトページに<br>表示される URL<br>(0 ~ 128 文字)            | http://<br>www.cano<br>n-<br>sales.co.jp<br>/drv-upd/<br>nic/index-<br>j.html |
| ダウンロードサイトの<br>コメント<br>(DOWNLOAD_SITE_<br>COMMENT) | リモート UI のダウン<br>ロードサイトページに<br>表示されるコメント<br>(0 ~ 64 文字)             | ネット<br>ワーク<br>ファーム<br>ウェア<br>アップ<br>デート                                       |

| ■TCP/IP 設定                          |                                      |                   |
|-------------------------------------|--------------------------------------|-------------------|
| 項目名                                 | 内容                                   | 初期値               |
| フレームタイプ<br>(TCP_FRAME_TYPE)         | TCP/IP で使用している<br>フレームタイプ            | Ethernet II       |
| DHCP によるアドレス<br>設定(DHCP_ENB)        | IP アドレスの設定に<br>DHCP を使用するかど<br>うか    | (オフ)              |
| BOOTP によるアドレ<br>ス設定<br>(BOOTP_ENB)  | IP アドレスの設定に<br>BOOTP を使用するかど<br>うか   | (オフ)              |
| RARP によるアドレス<br>設定(RARP_ENB)        | IP アドレスの設定に<br>RARP を使用するかど<br>うか    | (オフ)              |
| IP アドレス<br>(INT_ADDR)               | プリンタの IP アドレス                        | 192.168.0<br>.215 |
| サブネットマスク<br>(NET_MASK)              | サブネットマスク                             | 0.0.0.0           |
| ゲートウェイアドレス<br>(DEF_ROUT)            | ゲートウェイアドレス                           | 0.0.0.0           |
| IPPのURI<br>(IPP_PRT_URI)            | IPP で印刷するときの<br>URI(1 ~ 255 文字)      | printer           |
| Raw の双方向通信機<br>能<br>(RAW_BIDIR_ENB) | Raw で印刷するときに<br>双方向通信をサポート<br>するかどうか | (オフ)              |
| DNS サーバアドレス<br>(DNS_ADDR)           | DNS サーバの IP アドレ<br>ス                 | 0.0.0.0           |
| DNS の動的更新<br>(DDNS_ENB)             | 本デバイスを DNS に動<br>的に登録するかどうか          | オフ                |
| DNS ホスト名<br>(HOST_NAME)             | 本デバイスのホスト名<br>(0 ~ 63 文字)            | (空欄)              |

ネルについて 第2章 ネットワーク環境 で使用するには 第3章 ネットワーク環境 のプリンタ管理 第4章 用紙をセットする には 第5章 印刷するには 第6章 メンテナンスにつ いて 第7章 困ったときは 総目次

索引

2-24

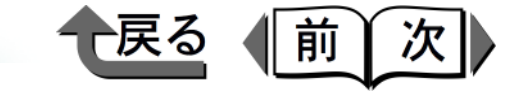

| ト | ッ | ブ |
|---|---|---|
|   | - | - |

| 内容                                                    | 初期値                                                                                                    | 項目名                                                                                                    | 内容                                                                                                    | 初期値                                                                                                    |
|-------------------------------------------------------|----------------------------------------------------------------------------------------------------|----------------------------------------------------------------------------------------------------|----------------------------------------------------------------------------------------------------|----------------------------------------------------------------------------------------------------|
| 本デバイスの所属する                                            |                                                                                                    | NDS PServer                                                                                                    |                                                                                                    |                                                                                                    |
| ドメイン名(0 ~ 64 文<br>字)                                  | (空欄)                                                                                                    | プリントサーバ名<br>(PSERVER_NDS_NA                                                                                                    | 使用する NetWare <sup>®</sup> プリ<br>ントサーバ名                                                                                                    | (空欄)                                                                                                    |
| メールサーバの IP アド                                         |                                                                                                    | ME)                                                                                                    | (0~64文字)                                                                                                    |                                                                                                    |
| レスまたは名前(名前)<br>のときは、0~64文字)                           |                                                                                                    | NDS ツリー名<br>(PSERVER_NDS_TR                                                                                                    | NetWare <sup>®</sup> プリントサー<br>バがある NDS ツリー名                                                                                                    | (空欄)                                                                                                    |
|                                                       |                                                                                                    |                                                                                                    | (0~32文字)                                                                                                    |                                                                                                    |
|                                                       |                                                                                                    | コンテキスト名<br>(PSER)/ER_NDS_C                                                                                                    | NetWare <sup>®</sup> フリントサー<br>バがあるコンテキスト                                                                                                    | (売堣)                                                                                                    |
| 内容                                                    | 初期値                                                                                                    | ONTEXT)                                                                                                    | 名(0~255文字)                                                                                                    |                                                                                                    |
| NetWare <sup>®</sup> で使用してい<br>るフレームタイプ               | Ethernet<br>802.2                                                                                                    | ポーリング間隔<br>(NDS_JOB_CHECK_                                                                                                    | ジョブを確認する間隔<br>(1 ~ 255 秋)                                                                                                    | 5                                                                                                    |
| NCPバーストモードを                                           |                                                                                                    | DELAY)                                                                                                    | (1 <sup></sup> 200 fy)                                                                                                    |                                                                                                    |
| 使用するかどうか                                              | (オン)                                                                                                    | RPrinter                                                                                                    |                                                                                                    |                                                                                                    |
| (通常はオンにしてくだ<br>さい)                                    |                                                                                                    | プリントサーバ名<br>(RPRINTER PS NA                                                                                                    | 使用する NetWare <sup>®</sup> プリ<br>ントサーバ名                                                                                                    | (空欄)                                                                                                    |
|                                                       |                                                                                                    | ME)                                                                                                    | (0~47文字)                                                                                                    |                                                                                                    |
| 使用する NetWare <sup>®</sup> プリ<br>ントサーバ名<br>(0 ~ 47 文字) | (空欄)                                                                                                    | プリンタ番号<br>(RPRINTER_NO)                                                                                                    | NetWare <sup>®</sup> プリントサー<br>バに接続しているプリ<br>ンタの番号(0 ~ 15)                                                                                                    | 0                                                                                                    |
| NetWare <sup>®</sup> プリントサー                           |                                                                                                    | NPrinter                                                                                                    |                                                                                                    |                                                                                                    |
| バがある NetWare <sup>®</sup> ファ<br>イルサーバ名<br>(0 ~ 47 文字) | (空欄)                                                                                                    | プリントサーバ名<br>(NPRINTER_PS_NA<br>ME)                                                                                                    | 使用する NetWare <sup>®</sup> プリ<br>ントサーバ名<br>(0 ~ 64 文字)                                                                                                    | (空欄)                                                                                                    |
| ジョブを確認する間隔<br>(1 ~ 15 秒)                              | 5                                                                                                    | プリンタ番号<br>(NPRINTER NO)                                                                                                    | NetWare <sup>®</sup> プリントサー<br>バに接続しているプリ                                                                                                    | 0                                                                                                    |
|                                                       | 内容 本デバイスの所属する<br>ドメイン名(0~64文字) メールサーバのIPアドレスまたは名前(名前)のときは、0~64文字) NetWare <sup>®</sup> で使用しているフレームタイプ NCPバーストモードを使用するかどうか(通常はオンにしてください) 使用する NetWare <sup>®</sup> プリントサーバ名(0~47文字) NetWare <sup>®</sup> プリントサーバ名(0~47文字) NetWare <sup>®</sup> プリントサーバ名(0~47文字) ジョブを確認する間隔(1~15秒) | 内容初期値本デバイスの所属する<br>ドメイン名 (0~64 文<br>字)(空欄)メールサーバの IP アド<br>レスまたは名前 (名前<br>のときは、0~64 文字)(空欄)メールサーバの IP アド<br>レスまたは名前 (名前<br>のときは、0~64 文字)(空欄)NetWare® で使用してい<br>るフレームタイプ<br>(通常はオンにしてくだ<br>さい)Ethernet<br>802.2NCP バーストモードを<br>使用する NetWare® プリ<br>(通常はオンにしてくだ<br>さい)(オン)使用する NetWare® プリ<br>(0~47 文字)(空欄)NetWare® プリントサー<br>バがある NetWare® ファ<br>イルサーバ名<br>(0~47 文字)(空欄)ジョブを確認する間隔<br>(1~15 秒)5 | 内容初期値本デバイスの所属する<br>ドメイン名(0~64文(空欄)デ)(空欄)メールサーバのIPアド<br>レスまたは名前(名前<br>のときは、0~64文字)(空欄)メールサーバのIPアド<br>レスまたは名前(名前<br>のときは、0~64文字)(空欄)NDS ツリー名<br>(PSERVER_NDS_TR<br>EE)NDS ツリー名<br>(PSERVER_NDS_TR<br>EE)NDS ツリー名<br>(PSERVER_NDS_TR<br>EE)NCP バーストモードを<br>使用するかどうか<br>(通常はオンにしてくだ<br>さい)モthemet<br>802.2RPrinterグリントサーバ名<br>(の、47 文字)NetWare® プリントサー<br>バがある NetWare® フリントサー<br>(0~47 文字)(空欄)ジョブを確認する間隔<br>(1~15秒)5ジョブを確認する間隔<br>(1~15秒)5 | 内容初期値本デバイスの所属する<br>ドメイン名(0~64文(空欄)メールサーバのIPアド<br>レスまたは名前(名前)<br>のときは、0~64文字)(空欄)メールサーバのIPアド<br>レスまたは名前(名前)<br>のときは、0~64文字)(空欄)NDS ツリー名<br>(PSERVER_NDS_TR<br>(PSERVER_NDS_TCNetWare® ブリントサー<br>バがあるNDS ツリー名<br>(0~32 文字)NDS ツリー名<br>(PSERVER_NDS_TR<br>(O~32 文字)NetWare® ブリントサー<br>バがあるコンテキスト名<br>(NDS_JOB_CHECK_<br>DELAY)NPetWare® で使用してい<br>を使用するかどうか<br>(通常はオンにしてくだ)Ethernet<br>802.2NCP バーストモードを<br>使用する NetWare® ブリ<br>ントサーバ名<br>(0~47 文字)イン)使用する NetWare® ブリ<br>ントサーバ名<br>(0~47 文字)(空欄)NetWare® ブリントサー<br>バがある NetWare® ブリ<br>ントサーバ名<br>(0~47 文字)(空欄)NetWare® ブリントサー<br>バがある NetWare® ブリ<br>ントサーバ名<br>(0~47 文字)(空欄)NetWare® ブリントサー<br>バがある NetWare® ブァ<br>イルサーバ名<br>(0~47 文字)(空欄)NetWare® ブリントサー<br>バン(空欄)ショブを確認する間隔<br>(0~47 文字)(空欄)ジョブを確認する間隔<br>(0~47 文字)5ジョブを確認する間隔<br>(0~47 文字)5 |

第1章 プリンタと操作パ ネルについて 第2章 ネットワーク環境 で使用するには 第3章 ネットワーク環境 のプリンタ管理 第4章 用紙をセットする には 第5章 印刷するには 第6章 メンテナンスにつ いて 第7章 困ったときは 総目次

一戻る

(前)

次

■ NetBIOS/NetBEUI 設定

| 2 | 項目名                    | 内容                                                    | 初期値             |
|---|------------------------|-------------------------------------------------------|-----------------|
| 5 | ベースプロトコル<br>(LSLM_ENB) | 通信に使用しているプ<br>ロトコル(NetBIOS/<br>NetBEUI を使用するか<br>どうか) | NetBEUI<br>(オン) |

### ■ AppleTalk 設定

| 項目名     | 内容                                                         | 初期値                                                          |
|---------|------------------------------------------------------------|--------------------------------------------------------------|
| フェーズタイプ | 使用しているフェーズ<br>タイプ(AppleTalk を使<br>用するかどうか)                 | フェーズ<br>2                                                    |
| 名前      | セレクタや Print Center<br>のプリンタリスト上に<br>表示される名前<br>(1 ~ 31 文字) | Canon<br>xxxxxx<br>(xxxxxx<br>は MAC<br>アドレス<br>の下位 6<br>バイト) |
| ゾーン     | プリンタのゾーン名<br>(1 ~ 31 文字)                                   | *                                                            |

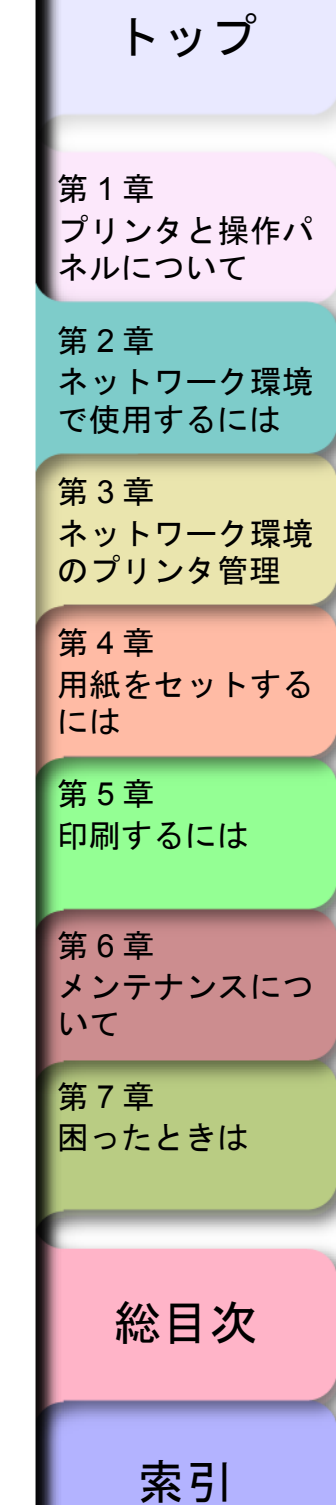

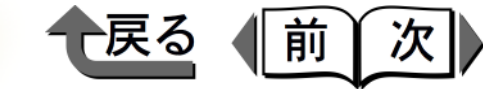

トップ

# 第3章 ネットワーク環境のプリンタ管理

チェックした項目を印刷できます。

|         |               | 0.0  |
|---------|---------------|------|
| vveb ノラ | ァワサ(リモート UI)  |      |
| IPアド    | ジレスの設定        |      |
| 設定操     | 作             |      |
| FTP クラ  | ライアント         | 3-10 |
| ARP/P   | ING コマンドによる設定 |      |
| 設定操     | 作             |      |
| 電子メー    | -ル通知機能による管理   | 3-12 |
| 設定操     | 作             |      |

| 第1章<br>プリンタと操作パ<br>ネルについて  |
|----------------------------|
| 第2章<br>ネットワーク環境<br>で使用するには |
| 第3章<br>ネットワーク環境<br>のプリンタ管理 |
| 第4章<br>用紙をセットする<br>には      |
| 第5章<br>印刷するには              |
| 第 6 章<br>メンテナンスにつ<br>いて    |
| 第7章<br>困ったときは              |
| 総目次                        |
| 索引                         |

◆ Web ブラウザ(リモート UI)

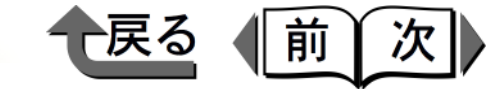

トップ

# Web ブラウザ(リモート UI)

リモート UI は、本プリンタ内蔵のネットワーク設定ユー ティリティです。ネットワーク上のコンピュータから Web ブラウザを使って、プリンタの状態表示やネット ワーク設定が行えます。リモート UI を使用するには、あ らかじめプリンタに IP アドレスを設定する必要がありま す。

## IP アドレスの設定

Windows のネットワーク接続で使用している場合は、すでに IP アドレスを設定済みなので、再設定する必要はありません。

Macintosh のみのネットワークなど GARO Device Setup Utility を使用できない場合は、次の手順でプリンタの操作 パネルから IP アドレスを設定してください。

■ プリンタの操作パネルによる設定 プリンタの操作パネルによってネットワーク情報を設定 できます。フレームタイプ、DHCPの設定、IPアドレ ス、サブネットマスク、デフォルトゲートウェイが設定 できます。

 [オンライン] キーを押して、オンラインランプ を消します。

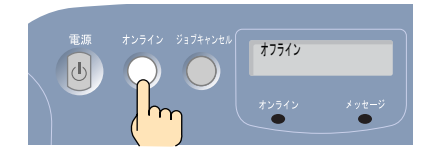

操作パネルのディスプレイに「オフライン」と表示 され、操作パネルで設定できる状態になります。

2 [セットアップ] キーを押します。

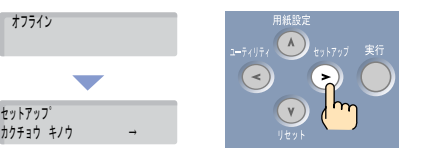

3 [<]、[>] キーで「インタフェース セッテイ」 を選択し、「V」キーを押します。 セットアッフ゜ インタフェース セッテイ **4** [<]、[>] キーで「カクチョウ ネットワーク」 を選択し、「V」キーを押します。 インタフェース セッテイ カクチョウ ネットワーク **5** [<]、[>] キーで「TCP / IP セッテイ」を選 択し、「V」キーを押します。 カクチョウ ネットワーク TCP / IP セッテイ

第1章 プリンタと操作パ ネルについて 第2章 ネットワーク環境 で使用するには 第3章 ネットワーク環境 のプリンタ管理 第4章 用紙をセットする には 第5章 印刷するには 第6章 メンテナンスにつ いて 第7章 困ったときは 総目次

◆ Web ブラウザ(リモート UI)

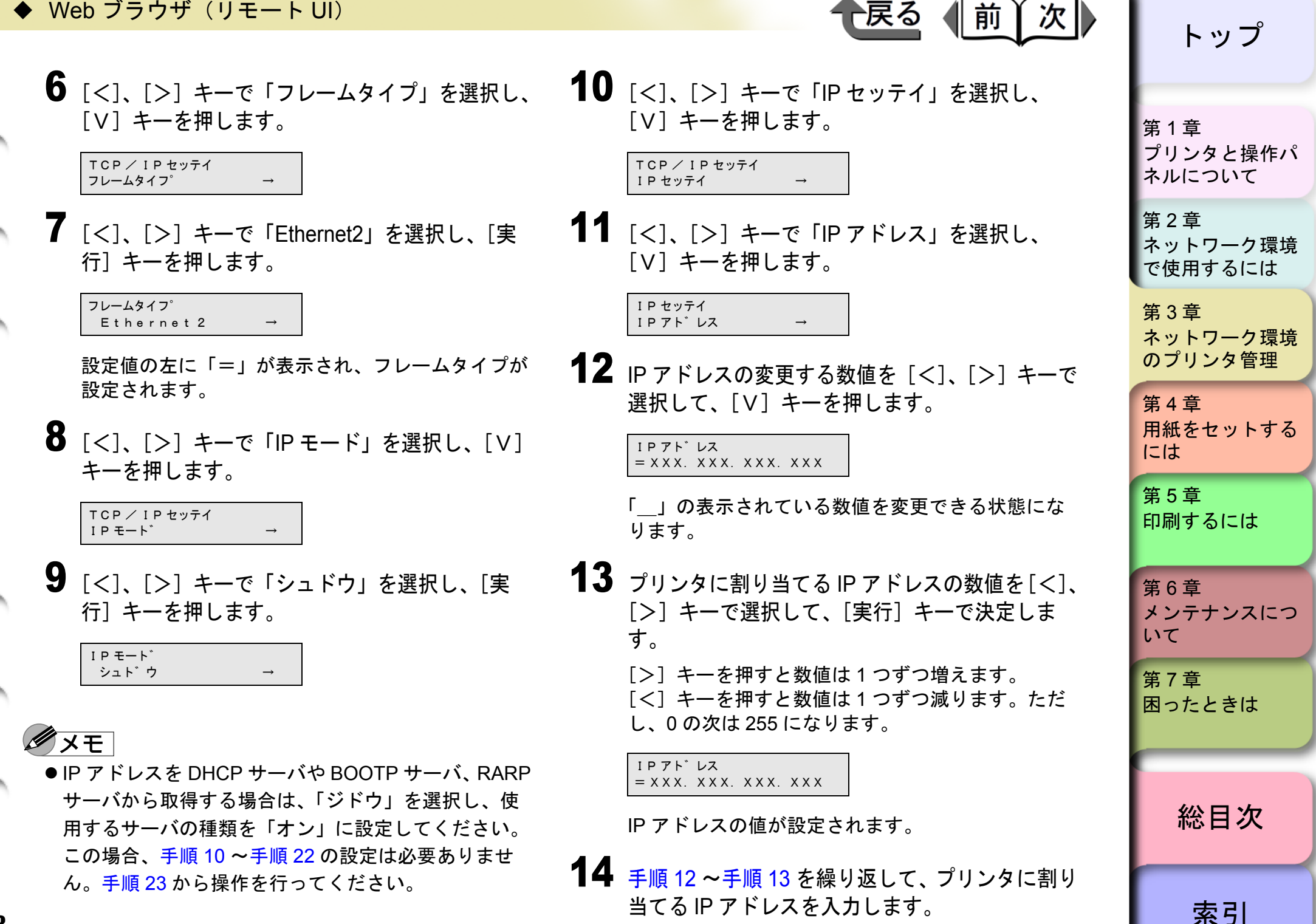

3-3

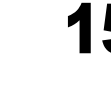

**15** 入力し終わったら [Λ] キーを押し、[<]、[>] キーで「サブネットマスク」を選択して、[V] キーを押します。

IPセッテイ サフ゛ネットマスク

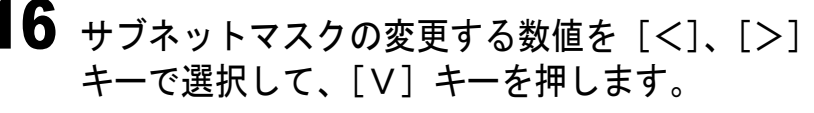

| サフ゛  | ネッ | トマ | スク |  |
|------|----|----|----|--|
| = 0. | 0. | 0. | 0  |  |

「\_\_」の表示されている数値を変更できる状態になります。

**17** 使用しているネットワークのサブネットマスクの 数値を [<]、[>] キーで選択して、[実行] キーで決定します。

> [>] キーを押すと数値は1つずつ増えます。 [<] キーを押すと数値は1つずつ減ります。ただ し、0の次は255になります。

サフ゛ネットマスク =255.0.0.0

サブネットマスクの値が設定されます。

**18** 手順 16 ~手順 17 を繰り返して、使用している ネットワークのサブネットマスクを入力します。

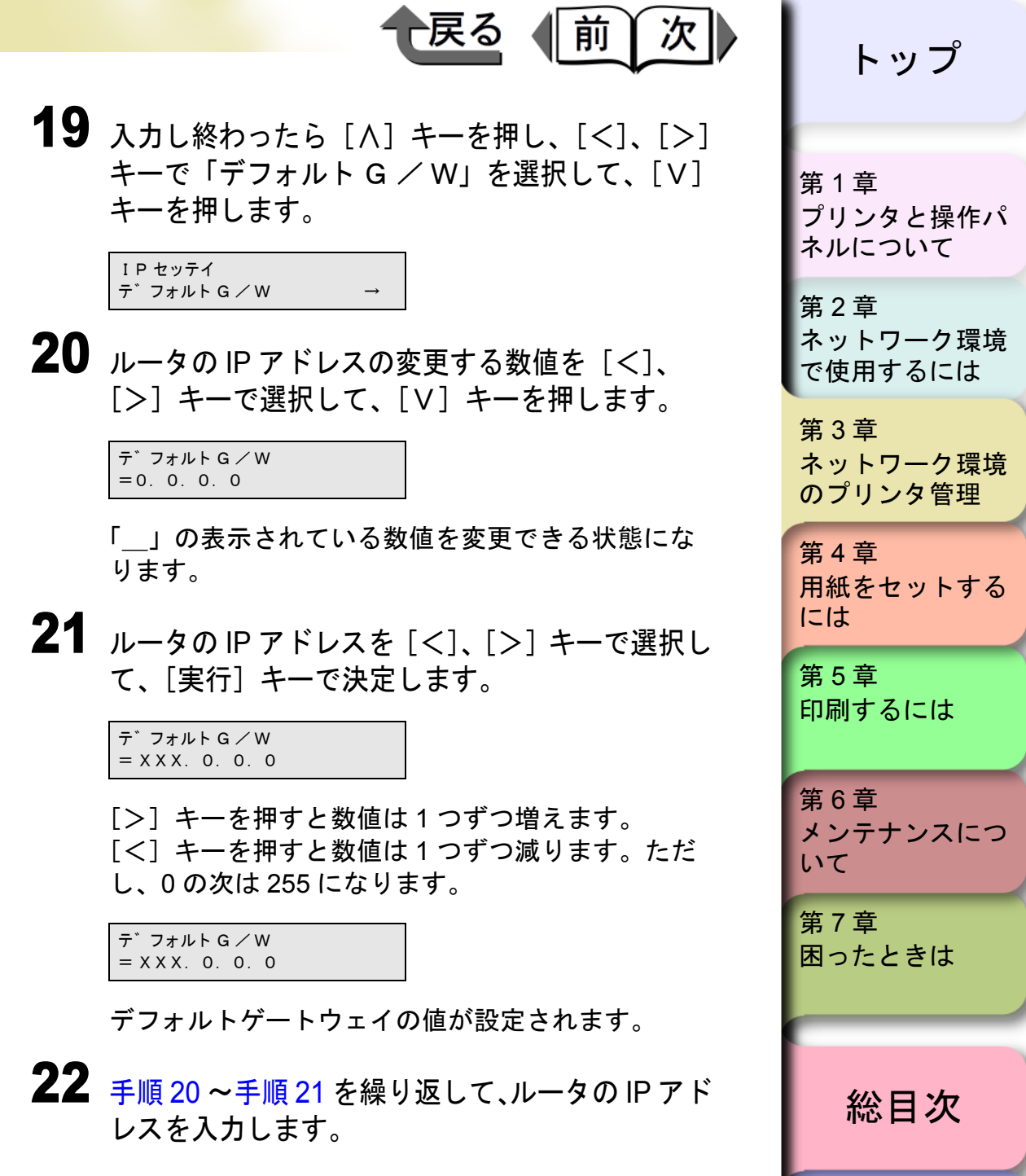

索引

3-4

23 入力し終わったら [Λ] キーを3回押し、[<]、</li>
 [>] キーで「セッテイ トウロク」を選択して、
 [V] キーを押します。

カクチョウ ネットワーク セッテイ トウロク →

24 [実行] キーを押します。

セッテイ トウロク シ゛ッコウ シマスカ?\_\_\_\_

「トウロクシュウリョウ」と表示されたら、設定 完了です。

エラーが表示されたら、各設定値を見直して、設定 し直してください。

25 終わったら [オンライン] キーを押し、オンラインランプを点灯します。

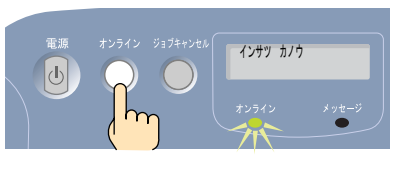

操作パネルのディスプレイに「インサツ カノウ」 と表示され、印刷できる状態になります。

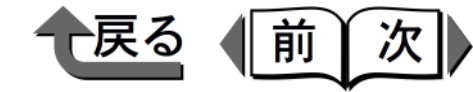

トップ

プリンタと操作パ

第1章

設定操作

Web ブラウザを起動し、[場所] または [アドレス] に以下の URL を入力して [Enter] キーを押します。

http:// **くプリンタの IP アドレスまたは名前>**/ 入力例:http://XXX.XXX.XXX/

## 🕛 重要

- Web ブラウザは、Netscape Navigator/Communicator
   4.70 以降または Internet Explorer 4.01SP1 以降をお 使いください。
- プロキシサーバ経由で接続することはできません。プロキシサーバをお使いの環境では、Web ブラウザのプロキシサーバの設定で、[例外](プロキシを使用しないアドレス)に本プリンタの IP アドレスを追加してください。(設定はネットワーク環境によって異なります)
- Web ブラウザで JavaScript とクッキー (Cookie) が利 用できるように設定してください。
- ●同時に複数のリモート UI を起動しているときは、最後に行った設定が有効になります。リモート UI は 1 つだけ起動することをおすすめします。

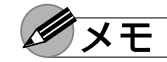

● プリンタの名前でリモート UI を起動する場合は、
 DNS 環境および本ボードの DNS 設定が正しく行われていることを確認してください。

ネルについて 第2章 ネットワーク環境 で使用するには 第3章 ネットワーク環境 のプリンタ管理 第4章 用紙をセットする には

> 第5章 印刷するには

第6章 メンテナンスにつ いて

第7章 困ったときは

総目次

- ◆ Web ブラウザ(リモート UI)
  - リモートUIを起動し、Raw モードおよび NetBEUI で印 刷履歴を表示した場合、「ドキュメント名」と「ユー ザ」の情報は取得できません。そのため、Raw モー ドの場合「ドキュメント名」は"不明"、「ユーザ」は "RawTCP"、NetBEUI の場合「ドキュメント名」は" 不明"、「ユーザ」は"LSLM\_USER" としか表示されま せん。

[管理者モード]を選択して [OK] ボタンを押し ます。

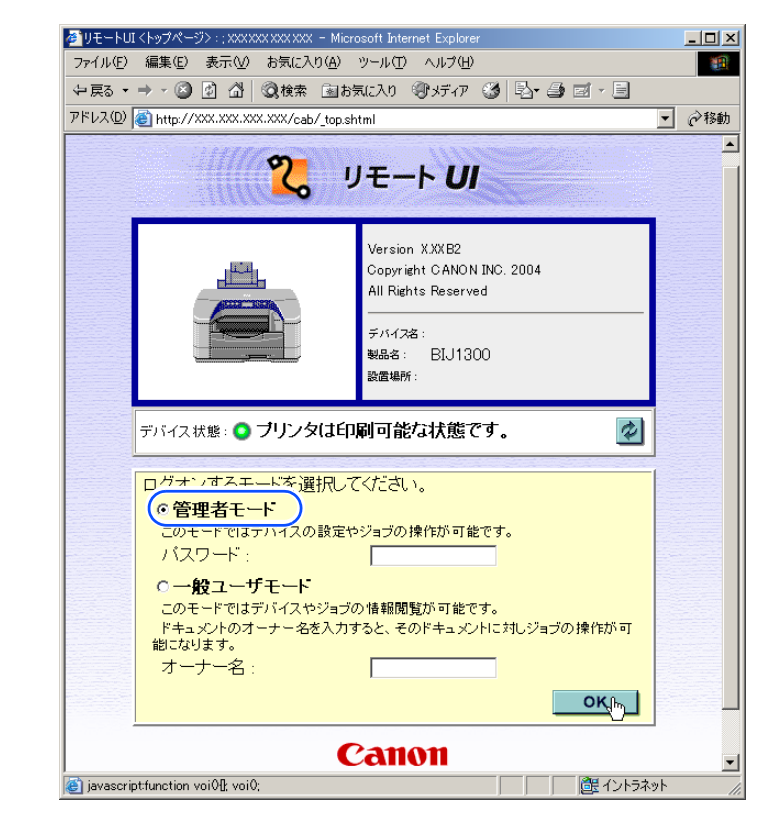

リモート UI が起動します。

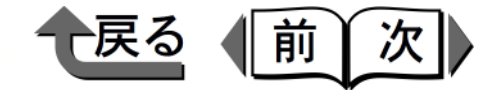

トップ

- ・プリンタにパスワードを設定しているときは、パスワードを入力してから [OK] ボタンを押してください。パスワードを設定していないときは入力する必要はありません。
  - 3 左側の [デバイス管理] メニューの [ネットワー ク] を選択します。

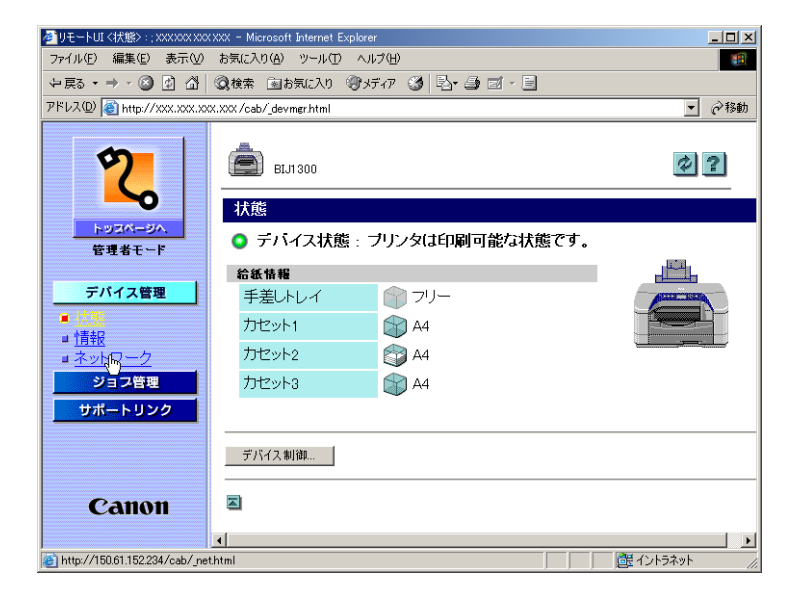

[ネットワーク] ページが表示されます。

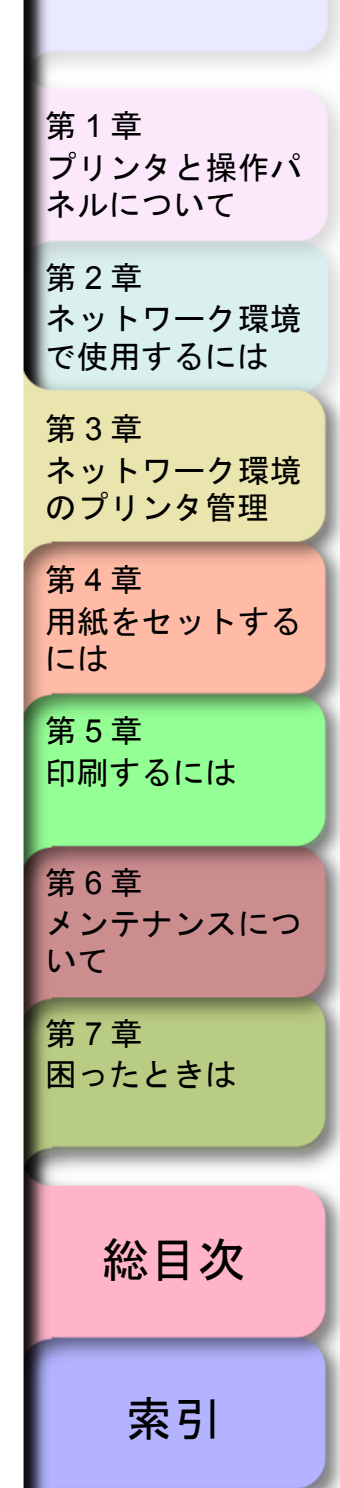

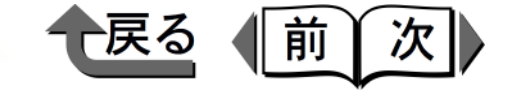

トップ

**4** [TCP/IP] の右側にある [変更 ...] ボタンを押します。

| 参りモートUI <ネットワーク> :: xxxxx    | XXXXXXX - Microsoft Internet Explorer | ×        |
|------------------------------|---------------------------------------|----------|
| ファイル(E) 編集(E) 表示(⊻)          | お気に入り(A) ツール(I) ヘルプ(H)                | 1        |
| ⇔戻る • ⇒ • 🙆 🕼 🗳              | ②検索 国お気に入り ③メディア ③ □ □ □ □ □ □        |          |
| アドレス(D) 🕘 http://xxx.xxx.xxx | .xxx /cab/_net.html                   | <u>h</u> |
|                              | プロトコル                                 | ∸        |
| 2                            | ✓ <u>J</u> <u>⊃</u> <u>TCP/IP</u>     |          |
|                              | ✓ <u>J</u> <u>NetWare</u>             |          |
| トッスページへ                      | ✓ <u>J</u> <u>NetBIOS</u>             |          |
| 64911                        | ✓ <u>J</u> <u>AppleTalk</u>           | 1        |
| デバイス管理                       | ⊠                                     |          |
| ■ <u>状態</u>                  | ТСР/ІР                                |          |
| ■ <u> 情報</u>                 | IPアドレス: XXX XXX XXX XXX               |          |
| ■ <u>ネットワーク</u>              | サブネットマスク: XXX XXX XXX XXX             |          |
| ショブ管理                        |                                       | -1       |
| サポートリンク                      | IPP /リノ>WOURI: printer                |          |
|                              |                                       |          |
|                              | DNSサインバレス、 AAAA<br>DNSホスト名、           |          |
| Canon                        | DNSFX/2名                              |          |
| Calloli                      | SMTPサーバアドレス:                          | -1       |
| どうが表示されました                   | (建 イントラネット                            |          |

[TCP/IP プロトコル設定の変更] ページが表示され ます。

| <sup>●</sup> リモートUI <tcp ip="" プロトコル<br="">ファイル(E) 編集(E) 表示(A)<br/>・中戻る ・ → × (2) 2) (2)</tcp> | 後定の変更): : xxxxxxxxxxxx - Micros<br>0 お気に入り(2) ツール(1) ヘルブ(0<br>-   ②検索 国お気に入り ③メディ7 | off Internet Explorer |
|------------------------------------------------------------------------------------------------|------------------------------------------------------------------------------------|-----------------------|
| アドレス(D) (1) http://xxx.xxx.                                                                    | XXX.XXX /cab/_edit_tcpip.html                                                      |                       |
|                                                                                                |                                                                                    |                       |
|                                                                                                | 🎬 TCP/IP プロトコル                                                                     | ,設定の変更                |
|                                                                                                | 以下のように設定を変更                                                                        | します。 「死」 キャンセル        |
|                                                                                                |                                                                                    |                       |
| トッコパージへ                                                                                        | (フレームタイプ・                                                                          | Ethernet II           |
| EH41-L                                                                                         |                                                                                    |                       |
| デバイス管理                                                                                         | BOOTPによるアドレス設                                                                      | 定: 0オン 0オフ            |
|                                                                                                | RARPによるアドレス設定                                                                      | E: Cオン ©オフ            |
| ■『青報                                                                                           |                                                                                    |                       |
| ロネットワーク                                                                                        | (IPアドレス :                                                                          | XXX XXX XXX XXX       |
|                                                                                                | サブネットマスク :                                                                         | XXX XXX XXX XXX       |
| サポートリンク                                                                                        | ゲートウェイアドレス:                                                                        | XXX XXX XXX XXX       |
|                                                                                                | IPPプリンタのURI :                                                                      | printer               |
|                                                                                                | Rawモード双方向通信機                                                                       | 能: 0オン 0オフ            |
|                                                                                                | DNSサーバアドレス :                                                                       | XXX XXX XXX X         |
|                                                                                                | DNSサーバ動的更新:                                                                        | ○オン ⊙オフ               |
|                                                                                                | DNSホスト名:                                                                           | sales_printer         |
| Canon                                                                                          | DNSドメイン名:                                                                          | sales_dapt.xyz_cc     |
| Callul                                                                                         |                                                                                    |                       |

**X**E

- [無効] を選択すると、TCP/IP ネットワーク上でネッ トワークインタフェースボードが認識されなくなりま す。
- ●[無効]にしたプリンタを使用するには、「IP アドレスの設定」(→ P.3-2)を参照してください。
- 6 プリンタの IP アドレスの設定方法を指定します。 固定 IP アドレスの場合は、全て「オフ」を選択します。 自動取得の場合は、[DHCP]、[BOOTP]、[RARP] のう ち IP アドレス設定に使用する項目を[オン] にします。

| l | 1.2.2                        |
|---|------------------------------|
|   | 第 1 章<br>プリンタと操作パ<br>ネルについて  |
|   | 第2章<br>ネットワーク環境<br>で使用するには   |
|   | 第 3 章<br>ネットワーク環境<br>のプリンタ管理 |
|   | 第4章<br>用紙をセットする<br>には        |
|   | 第5章<br>印刷するには                |
|   | 第6章<br>メンテナンスにつ<br>いて        |
|   | 第 7 章<br>困ったときは              |
|   | 総目次                          |
|   | 索引                           |

アドレスを割り当てます。

定しておくことをお勧めします。

が起動されている必要があります。

● プリンタの IP アドレス設定に、DHCP、BOOTP、

RARP のいずれかを使用する場合は、プリンタの起動

サーバを検索し、最初に使用可能とわかった設定方法

は、チェックが行われません。これらがいずれも使用

できないときは、「IP アドレス」に設定されている IP

 ● DHCP、BOOTP、RARP サーバの検索には、1 ~ 2 分 程度かかりますので、使用しない項目を「オフ」に設

● DHCP、BOOTP、RARP を使って IP アドレスを割り当

てるには、ネットワーク内にそのプロトコルのサーバ

時またはリセット時に DHCP、BOOTP、RARPの

で IP アドレスを割り当てます。[オフ] にした項目

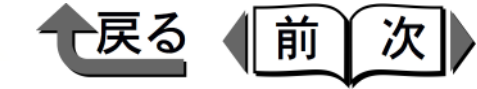

 8 [IPP プリンタの URL]、[Raw モード双方向通信 機能]で、IPP と RAW の設定をします。通常は 変更する必要はありません。

### **9** DNS の設定を行います。

[DNS サーバアドレス] に DNS サーバの IP アドレ スを入力します。さらに [DNS ドメイン名] に本 プリンタの所属するドメイン名を入力します。 (入力例:sales\_dept.xyz\_company.co.jp)

## ダメモ

- ●DNS は以下の場合に使用されます。
  - DNS の動的更新機能を利用するとき(手順 10 で [DNS サーバ動的更新]を[オン]にするとき)
  - SMTP サーバ名の名前解決をするとき(手順 11 で SMTP サーバを名前で指定するとき)
- **10** DNS の動的更新機能を利用するときは、[DNS サーバ動的更新]で[オン]を選択して以下の項 目を設定します。

[DNS ホスト名]は、本プリンタのホスト名を入力 します。(入力例:sales\_printer)

[DNS ドメイン名] は、本プリンタの所属するドメ イン名を入力します。(入力例:sales\_dept.xyz\_ company.co.jp)

# ダメモ

 ● DNS の動的更新機能とは、プリンタの IP アドレス [DNS ホスト名]、[DNS ドメイン名] に設定した名 前を自動的に DNS サーバに登録する機能です。

第1章 プリンタと操作パ ネルについて 第2章 ネットワーク環境 で使用するには 第3章 ネットワーク環境 のプリンタ管理 第4章 用紙をセットする には 第5章 印刷するには 第6章 メンテナンスにつ いて 第7章 困ったときは 総目次

索引

トップ

 [IP アドレス] [サブネットマスク]、[ゲートウェ イアドレス] を入力します。
 [IP アドレス] はプリンタの IP アドレスを、[サブ

ネットマスク]、[ゲートウェイアドレス] は TCP/ IP ネットワークでお使いのものを指定します。

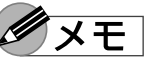

ダメモ

● DHCP、BOOTP、RARP を使用している場合は、これらのいくつかの項目は使用されません。DHCP、BOOTP、RARP から取得した値を使用します。

- ◆ Web ブラウザ(リモート UI)
  - この機能は、動的に登録できる DNS サーバ (ダイナ ミック DNS サーバ) がある環境で使用できます。
  - ●この機能を使用し、LPR で [DNS ホスト名] と [DNS ドメイン名]を指定することで、本プリンタの IP アドレスを固定しないでも使用することができる ようになります。

11 紙づまりが起きたときなどにプリンタ状況を電子 メールで送信する機能を利用するときは、 [SMTP サーバアドレス]にメールサーバの IP ア ドレスを入力します。

# ダメモ

 ●この機能を利用するときは、さらに詳細な設定をする 必要があります。(→「電子メール通知機能による管 理」P.3-12)

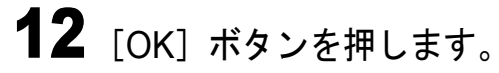

**13** 左側のメニューで [デバイス管理] の [ネット ワーク] を選択し、[リセット] ボタンを押しま す。

> ネットワークインタフェースボードが再起動する と、設定が有効になります。

これでプリンタのプロトコル設定は完了しました。

トップ 第1章 プリンタと操作パ ネルについて 第2章 ネットワーク環境 で使用するには 第3章 ネットワーク環境 のプリンタ管理 第4章 用紙をセットする には 第5章 印刷するには 第6章 メンテナンスにつ いて 第7章 困ったときは 総目次 索引

戻る

前

次|

◆ FTP クライアント

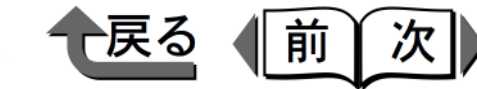

トップ

プリンタと操作パ

ネットワーク環境

ネルについて

第1章

第2章

# FTP クライアント

コマンド画面からプリンタの状態を表示したり、ネット ワーク設定を行うことができます。

FTP クライアントでアクセスするには、あらかじめプリン タの IP アドレスを設定する必要があります。

### ARP/PING コマンドによる設定

1 MS-DOSプロンプトまたはコマンドプロンプトを 起動します。

UNIX をお使いの場合は、コンソール画面を表示して、スーパーユーザとしてログインします。

**2** 次のコマンドを実行して、arp テーブルに静的な エントリを追加します。

arp -s <IPアドレス> <MACアドレス>

IP アドレス:

プリンタに割り当てる IP アドレスを指定します。 「.」で区切られた 4 つの数字(10 進の 0 ~ 255 の 数字)で指定します。

MACアドレス:

プリンタの MAC アドレスを指定します。2 桁ごと に「-」(UNIX をお使いの場合は「:」)で区切って 入力します。

入力例(Windows):

arp -s XXX.XXX.XXX.00-00-85-XX-XX

入力例(UNIX):

3-10

arp -s XXX.XXX.XXX. 00:00:85:XX:XX

入力例 (IBM-AIX): arp-s ether < IPアドレス> < MACアドレス>

3 次のコマンドを実行して、ネットワークインタフェースボードに IP アドレスを設定します。 入力例 (Windows): ping < IP アドレス> -1 479

入力例 (Solaris 1.x/2.x) : ping -s < IPアドレス> 479

入力例 (IBM-AIX): ping < IP アドレス> 479

入力例 (HP-UX): ping < IP アドレス> 487 (HP-UX をお使いの場合)

入力例 (redhat Linux/LASER5 Linux) : ping -s 479 < IPアドレス>

入力例 (TurboLinux):ping -s 480 < IPアドレス>

IP アドレス: <u>手順</u>2で使用した IP アドレスと同じアドレスを指 定します。

**入力例 (Windows)**: ping XXX.XXX.XXX -1 479

- ●「-I」の I はアルファベットの I (エル)です。
- ●サブネットマスク、ゲートウェイアドレスは、
   [0.0.0.0] に設定されます。

これでプリンタのプロトコル設定の準備は完了しました。

で使用するには 第3章 ネットワーク環境 のプリンタ管理 第4章 用紙をセットする には 第5章 印刷するには 第6章 メンテナンスにつ いて

第7章 困ったときは

総目次

◆ FTP クライアント

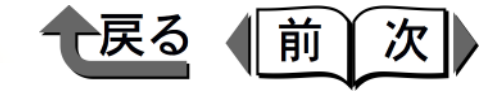

トップ

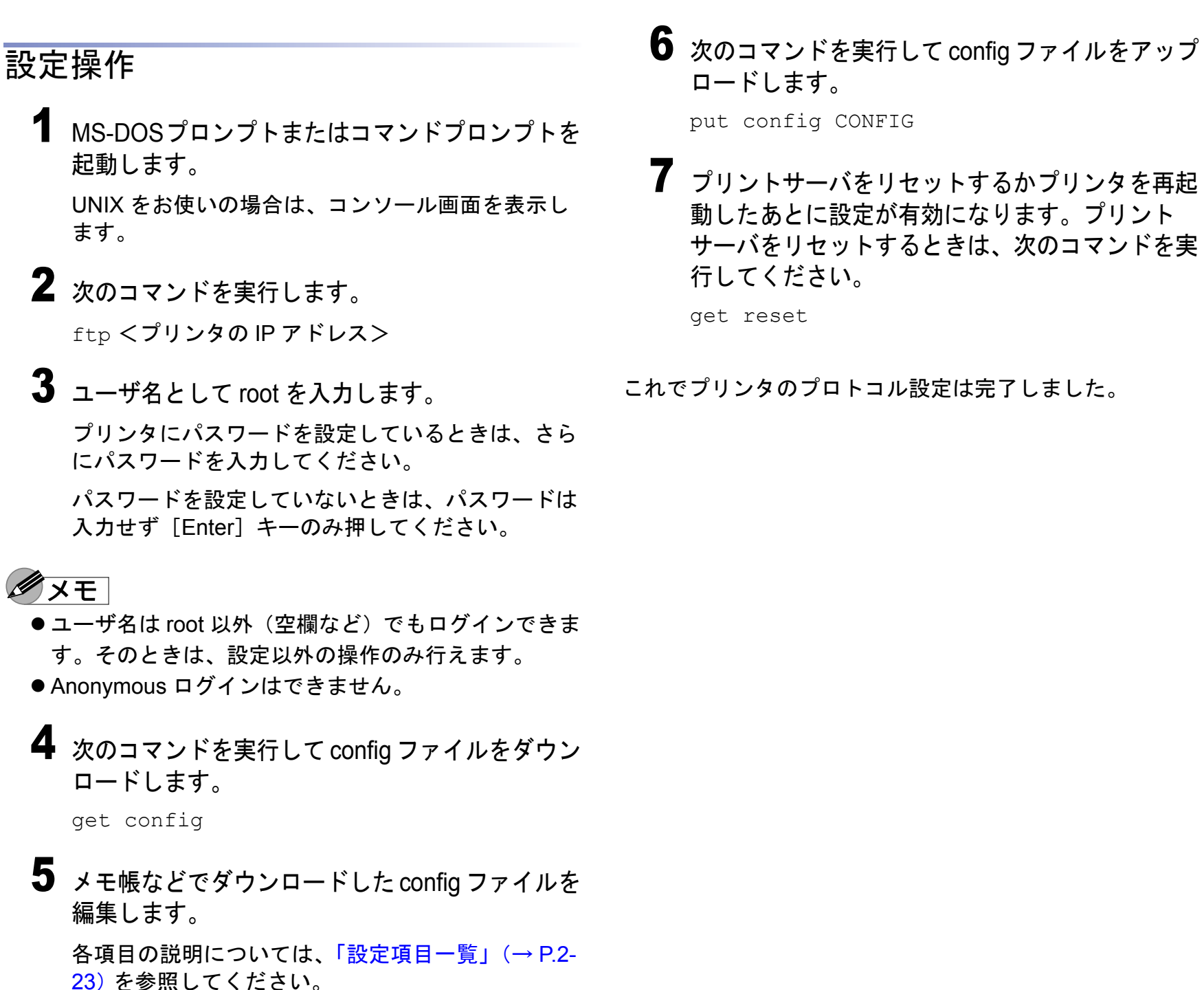

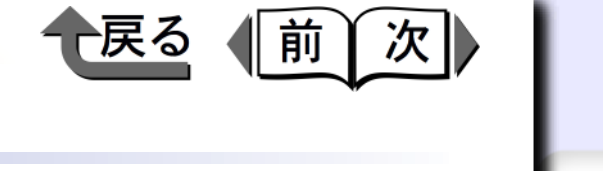

トップ

#### 第1章 プリンタと操作パ ネルについて

ネットワーク環境 で使用するには

第3章 ネットワーク環境 のプリンタ管理

第4章 用紙をセットする

第5章

いて

第7章 困ったときは

総目次

第2章

には

印刷するには

第6章 メンテナンスにつ

電子メール通知機能による管理

紙づまりが起きたときやインクがなくなったときなどに電 子メールでプリンタ管理者などに通知させることができま す。また、設定により一部の状況のみ通知させるようにす ることもできます。

- ●デバイスエラー発生時
  - ・紙づまり、用紙切れなどのプリンタエラーや電源を入 れなおす必要があるプリンタエラーが発生したとき
  - インクなどの消耗品がなくなったとき、交換が必要な とき
  - 例えば、プリンタの上カバーが開いているときに以下の ような電子メールを受信できます。
- [DEVICE ERROR] (50528256) 件名: 本文: エラーが発生しています。 上カバーが開いています。 製品名: Inkjet Printer BIJ1300

設置場所: O×ビル3階

システム情報部システム管理課 斉藤 TEL xxx-xxxx

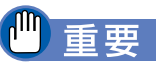

- 一部のエラーは電子メールで通知されません。
- ●電子メールの送信に失敗したなどの理由で送信する電 子メールが16個以上になった場合は、古い電子メー ルは削除され送信されません。

● プリンタ状況を電子メールで通知させるには、Web ブ ラウザ(リモート UI)を使って、「設定操作」(→ P.3-12)を行ってください。

# Ø × E

●設定により一部の状況のみ通知させるようにすること もできます。

## 設定操作

**1** Web ブラウザを起動し、[場所] または [アドレ ス]に以下の URL を入力して [Enter] キーを押 します。

http:// <プリンタの IP アドレスまたは名前>

入力例:http://XXX.XXX.XXX/

# ●●●

● Web ブラウザは、Netscape Navigator/Communicator 4.70 以降または Internet Explorer 4.01SP1 以降をお 使いください。

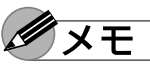

●プリンタの名前でリモート UI を起動する場合は、 DNS 環境および本ボードの DNS 設定が正しく行われ ていることを確認してください。

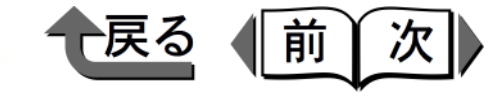

トップ

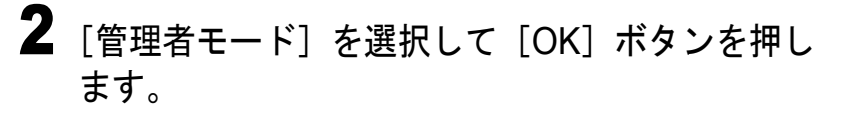

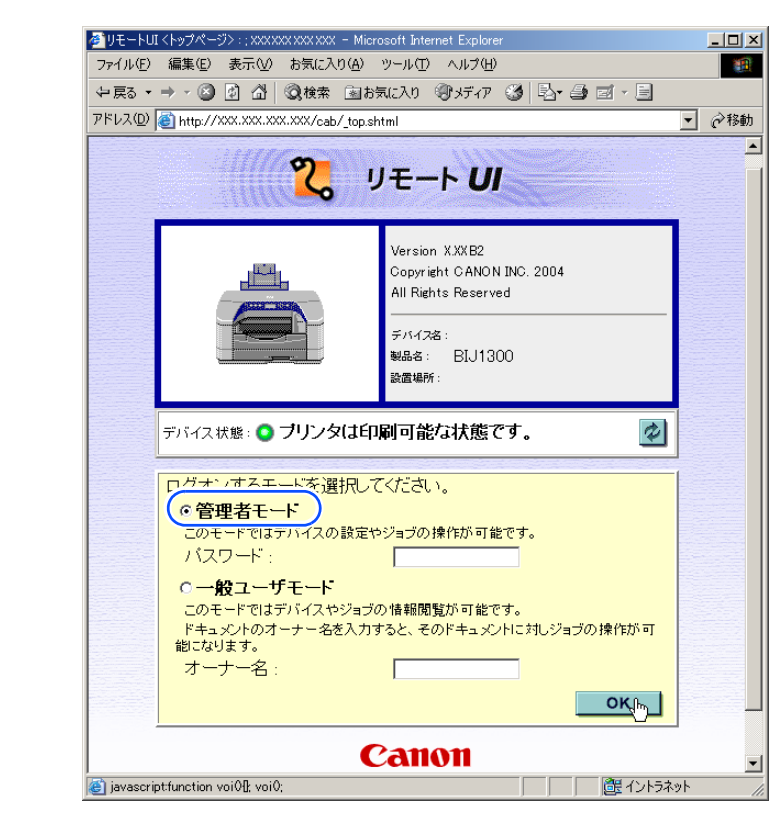

● プリンタにパスワードを設定しているときは、パス

ワードを入力してから [OK] ボタンを押してくださ

い。パスワードを設定していないときは入力する必要

- 🗆 × ファイル(E) 編集(E) 表示(V) お気に入り(A) ツール(T) ヘルプ(H) -〜戻る・⇒・◎ 🖞 🖓 🥘検索 📾お気に入り 🧐メディア 🎯 🔂・ 🖨 🗹 - 目 アドレス(D) (創 http://xxx.xxx.xxx.xxx/cab/ devmgr.html BLI1 300 \$ ? 状態 ◎ デバイス状態 : ブリンタは印刷可能な状態です。 管理者モード 給紙情報 デバイス管理 🏫 フリー 手差しトレイ . カセット1 😭 A4 ■ 情報 カセット2 😭 A4 ■ <u> 차ッ너凩ーク</u> ジョフ管理 カセット3 😭 A4 サポートリンク デバイス制御... Canon (a) http://150.61.152.234/cab/ net.html 信用 イントラネット [ネットワーク] ページが表示されます。 **4** [TCP/IP] の [SMTP サーバアドレス] にメール サーバのアドレスが正しく設定されていることと [DNS ドメイン名] にプリンタの所属するドメイ ン名が正しく設定されていることを確認します。 メールサーバのアドレスとプリンタのドメイン名が 設定されていない場合は、メールサーバのアドレス とプリンタのドメイン名を設定してください。  $(\rightarrow P.3-8, P.3-9)$ 

3 左側の [デバイス管理] メニューの [ネットワー

ク〕を選択します。

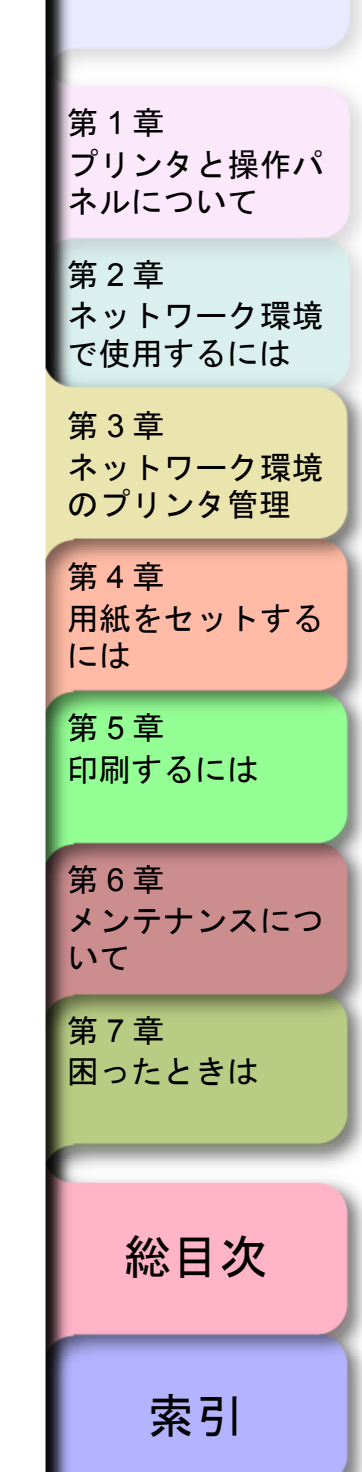

Ø ×E

はありません。

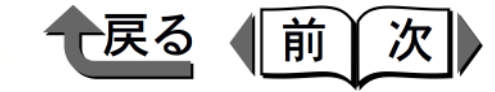

5 左側の [デバイス管理] メニューの [情報] を選 択します。

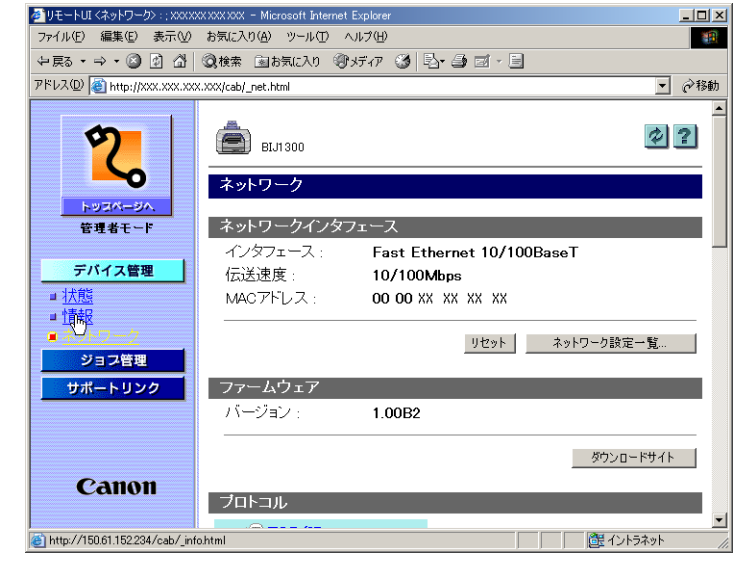

[情報] ページが表示されます。

6 [電子メール通知] の右にある [変更 …] ボタン を押します。

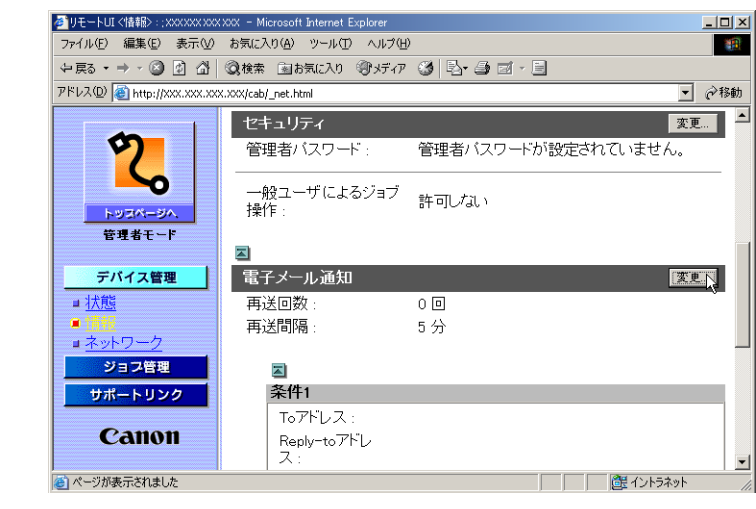

7 [再送回数]、[再送間隔] にプリンタ状況を通知 するメールの送信に失敗したときに再送する回数 と再送するまでの時間を設定します。

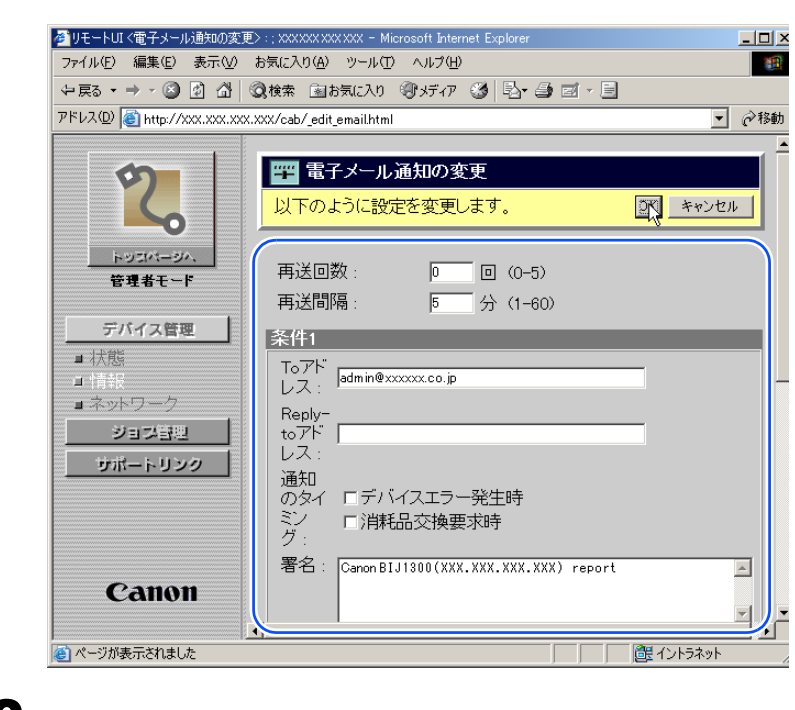

8 [条件 1] の各項目を設定します。

To アドレス: プリンタ状況を通知するメールを受信する人のメー ルアドレスを設定します。「,」で区切ることで複数

のメールアドレスを指定できます。 Reply-to アドレス:

返信アドレスを設定します。

通知のタイミング: メールによる通知を行う条件を設定します。

署名:

メール本文の最後に表示される文章を設定します。

ネットワーク環境 で使用するには
第3章 ネットワーク環境 のプリンタ管理
第4章 用紙をセットするには
第5章 印刷するには
第6章 オンモナンスにつ

トップ

プリンタと操作パ

ネルについて

第1章

第2章

メンテナンスにつ いて

第7章 困ったときは

総目次

索引

[電子メール通知の変更] ページが表示されます。

3-14

- ◆ 電子メール通知機能による管理
  - 9 [条件 1] と異なる宛先や異なる条件でプリンタ 状況を通知するメールを受信したいときは、[条 件 2] も設定します。
- **10** [OK] ボタンを押します。
- 11 左側のメニューで [デバイス管理] の [ネット ワーク] を選択して、[リセット] ボタンを押し ます。

ネットワークインタフェースボードが再起動する と、設定が有効になります。

これで電子メール通知機能の設定は完了しました。

〔前 「次| トップ 第1章 プリンタと操作パ ネルについて 第2章 ネットワーク環境 で使用するには 第3章 ネットワーク環境 のプリンタ管理 第4章 用紙をセットする には 第5章 印刷するには 第6章 メンテナンスにつ いて 第7章 困ったときは 総目次 索引

戻る

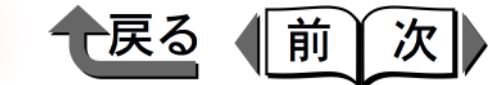

トップ

# 第4章 用紙をセットするには

チェックした項目を印刷できます。

| 使用できる用紙                    | 4-2  |
|----------------------------|------|
| 用紙種類                       |      |
| 用紙サイズ                      |      |
| 積載枚数                       |      |
| 印刷範囲                       |      |
| 取り扱いについて                   |      |
| カセットへのセットのしかた              | 4-7  |
| BIJ1300 の場合                |      |
| BIJ2300 の場合                |      |
| フィーダへのセットのしかた              | 4-14 |
| 手差し印刷                      |      |
| 連続給紙印刷                     |      |
| 用紙交換のメッセージが表示されたら          | 4-19 |
| カセットの用紙を入れ替える(BIJ1300 の場合) |      |
| カセットの用紙を入れ替える(BIJ2300 の場合) |      |
| プリンタドライバの出力用紙サイズを指定して印刷し直す |      |
| 用紙無しのメッセージが表示されたら          | 4-26 |

| 第 1 章<br>プリンタと操作パ<br>ネルについて  |
|------------------------------|
| 第2章<br>ネットワーク環境<br>で使用するには   |
| 第 3 章<br>ネットワーク環境<br>のプリンタ管理 |
| 第4章<br>用紙をセットする<br>には        |
| 第5章<br>印刷するには                |
| 第6章<br>メンテナンスにつ<br>いて        |
| 第 7 章<br>困ったときは              |
| 松口、石                         |

◆ 使用できる用紙

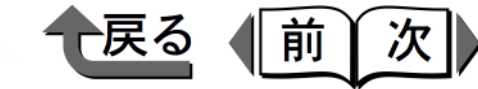

トップ

# 使用できる用紙

本プリンタで使用できる用紙の種類やサイズ、印刷できる 範囲は、次のようになっています。

### ダメモ

 ●キヤノン製用紙についての取り扱いの詳細は、用紙に 添付の説明書をお読みください。

#### 用紙種類

使用できる用紙の種類は、カセットとフィーダで次のよう に異なります。

| 用紙の種類         | カセット給紙 | フィーダ給紙 |
|---------------|--------|--------|
| 普通紙           | 0      | 0      |
| コート紙          | ×      | 0      |
| 高速乾燥 OHP フィルム | ×      | 0      |
| 官製ハガキ         | ×      | 0      |
| インクジェット官製ハガキ  | ×      | 0      |

#### ●普通紙

キヤノン独自のインクにより、普通紙でも鮮やかな高発 色と耐光性を実現しています。

## ダメモ

● 普通紙としては、一般的な複写機に使われるコピー用
 紙(64 ~ 105g/m<sup>2</sup>)が使用できます。

#### ●コート紙

BJ プリンタ専用にコーティングされている用紙で高発 色でにじみの少ないプリントが可能です。カラーグラフ や写真を多用した資料、各種案内状等に適しています。 キヤノン製用紙: カラー BJ 用高品位専用紙(HR-101S)

#### ●高速乾燥 OHP フィルム

速乾性に優れたフィルムです。大量の OHP フィルムを 印刷する場合に適しています。

キヤノン製用紙:

カラー BJ 用 OHP フィルム高速乾燥タイプ(CF-401)

## 🕛 重要

- ●高速乾燥 OHP フィルムは、必ず印刷面(ざらざらしている面)に印刷してください。また、必ず白テープが付いている方を奥側にして、セットしてください。
- 白テープは印刷前にはがさないでください。紙づまりの原因となります。なお、印刷後に白テープを取り外すことは可能です。
- ●官製ハガキ

普通の官製ハガキを使用できます。

●インクジェット官製ハガキ インクジェット官製ハガキを使用できます。色鮮やかで にじみの少ないプリントが可能です。

第1章 プリンタと操作パ ネルについて 第2章

ネットワーク環境 で使用するには

第3章

ネットワーク環境 のプリンタ管理

### 第4章

用紙をセットする には

#### 第5章 印刷するには

第6章 メンテナンスにつ いて

第7章 困ったときは

総目次

◆ 使用できる用紙

トップ

一戻る

(前)

次

### 用紙サイズ

使用できる用紙のサイズと給紙方法は次のとおりです。

#### ■カセットに使用できる用紙サイズ

|          |                                      |                    | BIJ1300           |                   | BIJ2               | 300               |
|----------|--------------------------------------|--------------------|-------------------|-------------------|--------------------|-------------------|
| 用紙       | のサイズ                                 | カセット 1<br>(標準カセット) | カセット 2<br>(オプション) | カセット 3<br>(オプション) | カセット 1<br>(標準カセット) | カセット 2<br>(オプション) |
| A3       | 297.0 x 420.0 mm<br>11.69 x 16.54 in | —                  | —                 | _                 | 0                  | 0                 |
| B4       | 257.0 x 364.0 mm<br>10.12 x 14.34 in | -                  | _                 | _                 | 0                  | 0                 |
| A4       | 210.0 x 297.0 mm<br>8.27 x 11.69 in  | 0                  | 0                 | 0                 | 0                  | 0                 |
| B5 (JIS) | 182.0 x 257.0 mm<br>7.17 x 10.12 in  | 0                  | ×                 | ×                 | 0                  | 0                 |
| A5       | 148.5 x 210.0 mm<br>5.85 x 8.27 in   | 0                  | ×                 | ×                 | 0                  | ×                 |
| レジャー     | 279.4 x 431.8 mm<br>11.00 x 17.00 in | _                  | _                 | _                 | 0                  | 0                 |
| リーガル     | 215.9 x 355.6 mm<br>8.50 x 14.00 in  | 0                  | ×                 | ×                 | 0                  | 0                 |
| レター      | 215.9 x 279.4 mm<br>8.50 x 11.00 in  | 0                  | 0                 | 0                 | 0                  | 0                 |
| エグゼクティブ  | 184.1 x 266.7 mm<br>7.25 x 10.50 in  | 0                  | ×                 | ×                 | 0                  | 0                 |

第1章 プリンタと操作パ ネルについて 第2章 ネットワーク環境 で使用するには

第 3 章 ネットワーク環境 のプリンタ管理

第4章 用紙をセットする には

第5章 印刷するには

第6章 メンテナンスにつ いて

いて

第7章 困ったときは

総目次

- ◆ 使用できる用紙
- ■フィーダに使用できる用紙サイズ

| 用紙の                 | サイズ                                  | BIJ1300 | BIJ2300 |
|---------------------|--------------------------------------|---------|---------|
| A3 ノビ <sup>*1</sup> | 329.0 x 483.0 mm<br>12.95 x 19.02 in | _       | 0       |
| A3                  | 297.0 x 420.0 mm<br>11.69 x 16.54 in | _       | 0       |
| B4                  | 257.0 x 364.0 mm<br>10.12 x 14.34 in | _       | 0       |
| A4                  | 210.0 x 297.0 mm<br>8.27 x 11.69 in  | 0       | 0       |
| B5 (JIS)            | 182.0 x 257.0 mm<br>7.17 x 10.12 in  | 0       | 0       |
| A5                  | 148.5 x 210.0 mm<br>5.85 x 8.27 in   | 0       | 0       |
| レジャー                | 279.4 x 431.8 mm<br>11.00 x 17.00 in | _       | 0       |
| リーガル                | 215.9 x 355.6 mm<br>8.50 x 14.00 in  | 0       | 0       |
| レター                 | 215.9 x 279.4 mm<br>8.50 x 11.00 in  | 0       | 0       |
| エグゼクティブ             | 184.1 x 266.7 mm<br>7.25 x 10.50 in  | 0       | 0       |
| ハガキ                 | 100.0 x 148.0 mm<br>3.94 x 5.83 in   | 0       | 0       |
| ューザ定義               | _                                    | O*2     | O*3     |

\*1.A3ノビは、コート紙のみ印刷可能。

\*2.BIJ1300の定義可能用紙サイズ幅:100.0~215.9mm、長さ:148.0~355.6mm \*3.BIJ2300の定義可能用紙サイズ幅:100.0~329.0mm、長さ:148.0~483.0mm

トップ 第1章 プリンタと操作パ ネルについて 第2章 ネットワーク環境 で使用するには 第3章 ネットワーク環境 のプリンタ管理 第4章 用紙をセットする には 第5章 印刷するには 第6章 メンテナンスにつ いて 第7章 困ったときは 総目次 索引

戻る

前

(次)

◆ 使用できる用紙

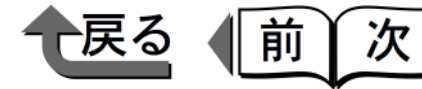

### トップ

### 積載枚数

用紙種類に対する給紙方法と積載可能枚数の目安は次のとおりです。

#### ■カセットの積載枚数

|       |                    | BIJ1300          | BIJ2300          |                    |                  |
|-------|--------------------|------------------|------------------|--------------------|------------------|
| 用紙の種類 | カセット 1<br>(標準カセット) | カセット2<br>(オプション) | カセット3<br>(オプション) | カセット 1<br>(標準カセット) | カセット2<br>(オプション) |
| 普通紙   | 250 枚              | 500 枚            | 500 枚            | 250 枚              | 250 枚            |

#### ■フィーダの積載枚数

| 用紙の種類            | BIJ1300 | BIJ2300             |
|------------------|---------|---------------------|
| 普通紙              | 100 枚   | 100 枚 <sup>*1</sup> |
| コート紙 (HR-101S)   | 50 枚    | 50 枚 <sup>*2</sup>  |
| OHP フィルム(CF-401) | 30 枚    | 30 枚                |
| ハガキ              | 40 枚    | 40 枚                |

\*1.64 ~ 105g/m<sup>2</sup> の場合。106 ~ 157g/m<sup>2</sup> の場合は 50 枚。 \*2.A3 ノビの場合は 20 枚。

## 🕛 重要

●用紙は必ず「積載制限マーク」(→ P.4-12)を超えないようにセットしてください。用紙が多すぎると紙づまりやプリンタ故障の原因になります。

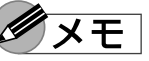

● 排紙トレイには、高さ 15 mm まで積載できます。普通 紙で約 100 枚です。

| の<br>第<br>用<br>に | プリ<br>4 重<br>紙<br>は | ノン<br>章<br>をセ | タ <sup>6</sup><br>ツ | 管理<br>トす | Fる |
|------------------|---------------------|---------------|---------------------|----------|----|
| 第<br>印           | 5章<br>刷す            | 章<br>する       | 121                 | t        |    |
| 第メい              | 6重<br>ンラ<br>て       | 章<br>テナ       | ン:                  | スに       | :0 |
| 第                | 7 重<br>つ t          | 章<br>         | き                   | +        |    |

◆ 使用できる用紙

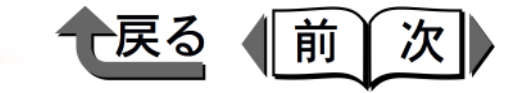

トップ

### 印刷範囲

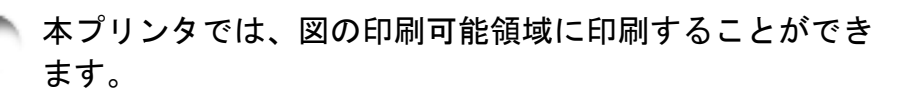

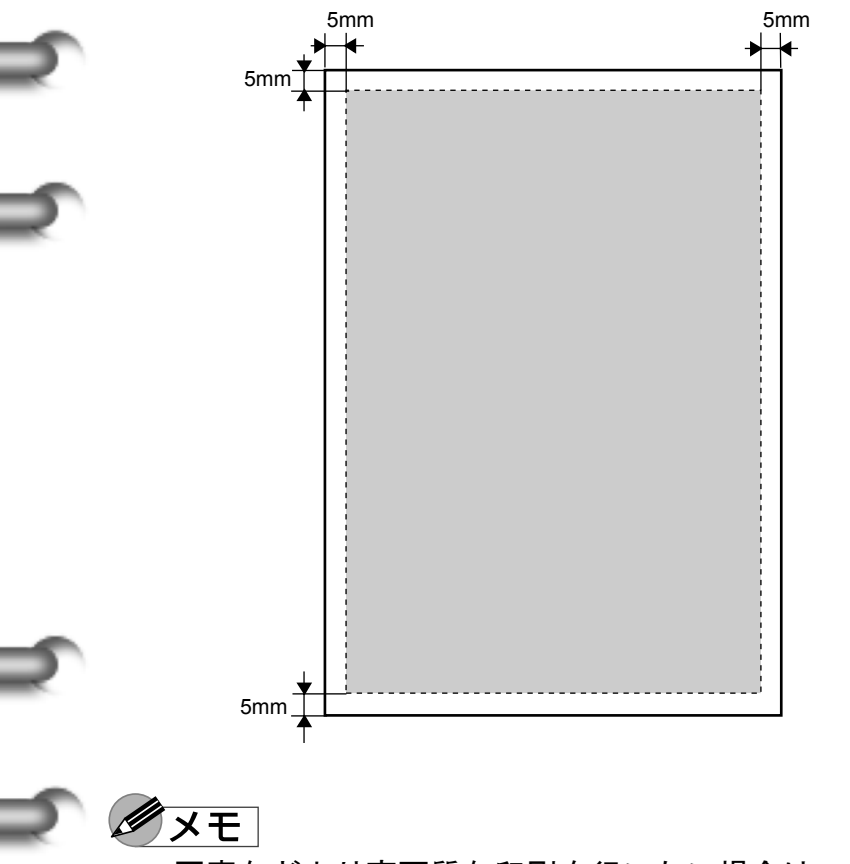

●写真などより高画質な印刷を行いたい場合は、上余白を46.2mm、下余白を26.8mmとることをお勧めします。

### 取り扱いについて

セットする用紙は、次の取り扱い事項に注意してご使用く ださい。

- ●使用できない用紙
  - ・折れている用紙
  - ・カールしている用紙
  - ・裁断状態の悪い用紙
  - ・しわがついている用紙
  - ・ルーズリーフなど、穴のあいている用紙
- ●用紙の取り扱いについては、購入した用紙に添付の注意書きに従ってください。
- ●使わない用紙は入っていた袋に入れ、高温、多 湿、直射日光を避けて保管してください。
- 用紙の端をきれいに揃えてからセットしてください。用紙の端を揃えずにセットすると、紙づまりの原因になることがあります。
- 用紙がカールしているときは、逆向きに曲げて カールを直してからセットしてください。このと き、用紙の表面が波状にならないようにしてくだ さい。

| 第 1 章<br>プリンタと操作パ<br>ネルについて                             |
|---------------------------------------------------------|
| 第2章<br>ネットワーク環境<br>で使用するには                              |
| 第 3 章<br>ネットワーク環境<br>のプリンタ管理                            |
| 第4章<br>用紙をセットする<br>には                                   |
|                                                         |
| 第5章<br>印刷するには                                           |
| 第5章<br>印刷するには<br>第6章<br>メンテナンスにつ<br>いて                  |
| 第5章<br>印刷するには<br>第6章<br>メンテナンスにつ<br>いて<br>第7章<br>困ったときは |

索引

4-6

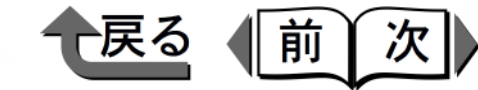

トップ

笙1音

# カセットへのセットのしかた

カセットの用紙に印刷するときは、次の手順で操作しま す。BIJ1300の場合とBIJ2300の場合でセット手順が異な ります。

# 🕛 重要

- ●カセットにセットできるのは普通紙のみです。他の用 紙種類はフィーダにセットして印刷してください。
- プリンタドライバの [給紙方法] で「自動」を選択し、[用紙の種類] や [出力用紙サイズ] でカセットにセットできない用紙を選択した場合は、自動的にフィーダからの「手差し印刷」として印刷されます。(→ P.4-15)
- ●印刷中にカセットを抜き取らないでください。紙づまりの原因になります。
- オプションカセット(カセット2またはカセット3) を使用する場合は、プリンタにオプションカセットを 取り付けた後、[コントロール]パネルの[プリンタ] フォルダで本プリンタアイコンを選択し、[ファイル] メニューの[プロパティ]を選択してプロパティダイ アログボックスを開きます。[デバイス設定]シート の[デバイス情報取得]ボタンを押して、オプション カセットを認識させてください。
- セットした用紙がすべてなくなってからカセットに用紙を補充してください。なくならないうちに補充すると給紙不良の原因になります。

## BIJ1300 の場合

BIJ1300の場合は、用紙をカセットにセットした後、操作 パネルでそのカセットの用紙サイズを設定してください。

# ダメモ

- カセット1には、普通紙(75 g/m<sup>2</sup>)の場合で約250
   枚、カセット2 / カセット3には約500枚までセットできます。(→ P.4-5)
- ●カセット2/カセット3にセットできるのは、A4 サイズまたはレターサイズです。幅ガイドや長さガイドの調整については、ペーパーフィードユニットに付属の取扱説明書をご覧ください。

### ■用紙のセット

1 カセットをプリンタから取り外します。

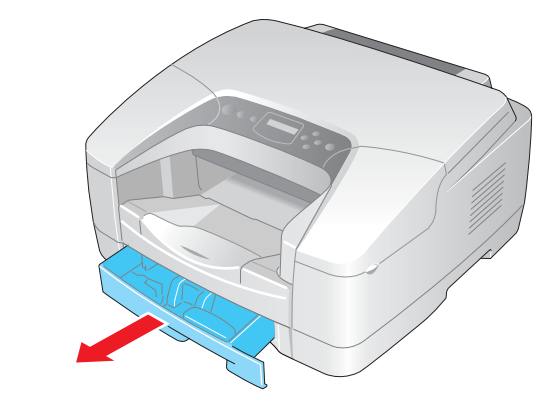

| プリンタと操作パ<br>ネルについて                               | •     |
|--------------------------------------------------|-------|
| 第2章<br>ネットワーク環境<br>で使用するには                       | Ling) |
| 第 3 章<br>ネットワーク環境<br>のプリンタ管理                     | ű.    |
| 第4章<br>用紙をセットする<br>には                            | ,     |
| 第5章<br>印刷するには                                    |       |
|                                                  |       |
| 第6章<br>メンテナンスについて                                | ,     |
| 第6章<br>メンテナンスについて<br>第7章<br>困ったときは               | ,     |
| 第6章<br>メンテナンスについて<br>第7章<br>困ったときは               | ,     |
| 第6章<br>メンテナンスについて<br>第7章<br>困ったときは<br><b>総目次</b> |       |

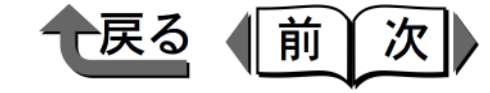

幅ガイドは、0.5 mm 毎にロックするようになって います。目的の用紙サイズより少し大きめに合わせ てセットしてください。

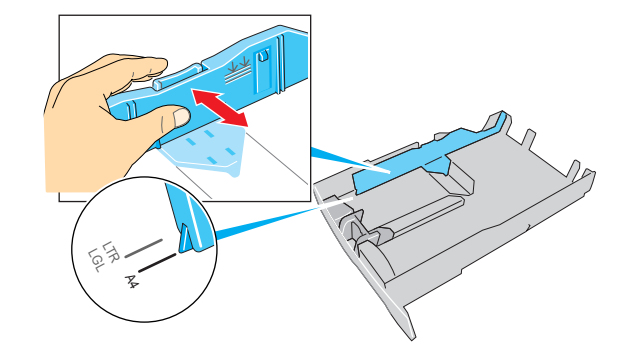

5 用紙をきれいに揃えます。

▲注意

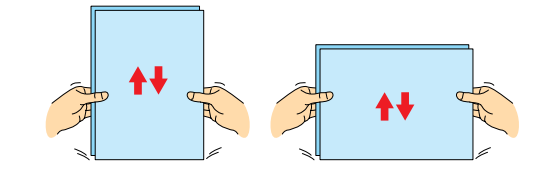

●用紙の端で手を切ったりしないように、注意して扱っ てください。

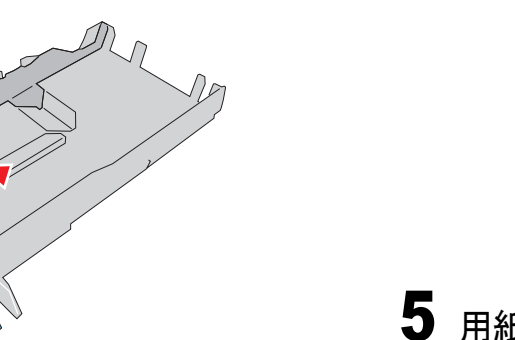

- その他のサイズは、同様の操作でカセット1を縮め た状態でお使いください。
- 3 長さガイドのレバーをつまんで、セットする用紙 サイズの穴位置まで移動します。

2 カセット1にリーガルサイズをセットする場合

を引いてカセットを伸ばします。

は、ロックレバーをつまみながらカセットの前側

長さガイドには、各定形サイズの位置に穴がありま す。目的の用紙サイズ表示に合わせてセットしてく ださい。

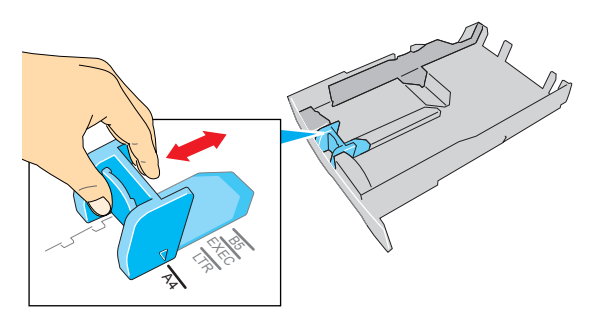

4 幅ガイドのレバーをつまんで、セットする用紙サ イズのマーク位置まで移動します。

ネットワーク環境 のプリンタ管理 第4章 用紙をセットする には 第5章 印刷するには 第6章 メンテナンスにつ いて 第7章 困ったときは

トップ

プリンタと操作パ ネルについて

ネットワーク環境 で使用するには

総目次

索引

第1章

第2章

第3章

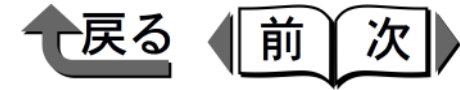

6 印刷面(a)を下向きにして、用紙を右側(b) に突き当ててセットします。

用紙は幅ガイドの積載制限マーク(c)までセット することができます。

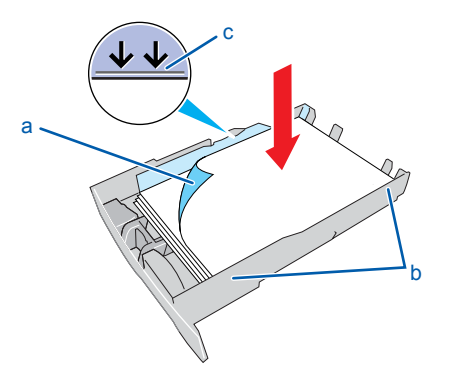

## 🕛 重要

- ●用紙は必ず積載制限マーク(c)を超えないように セットしてください。また、積載制限マークに達して いなくても、「積載枚数」(→ P.4-5)以上の枚数は セットしないでください。用紙が多すぎると、紙づま りの原因になります。
- ●用紙は、必ず長さガイド側に揃えてセットし、(d)側のカセットの斜め部分にかからないようにしてください。紙づまりの原因となります。

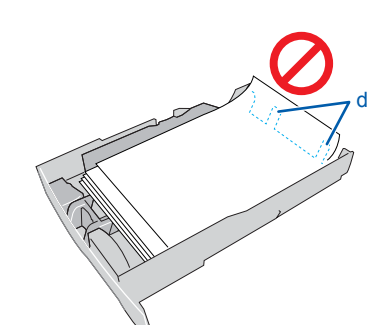

7 幅ガイドを用紙に軽く当たる位置まで移動します。

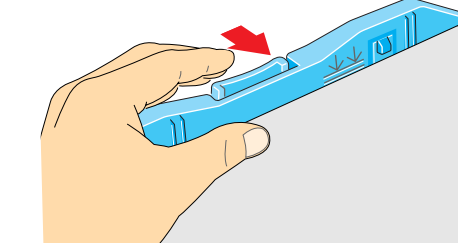

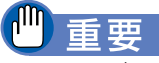

- ●幅ガイドを用紙から離したり、きつく押し付けたりしないでください。給紙不良の原因になります。
- 8 カセットをプリンタに取り付けます。奥までしっかりと、押し込んでください。

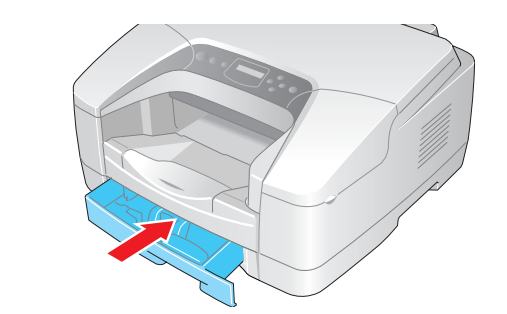

9 リーガルサイズなどの長い用紙をセットした場合は、排紙トレイを引き伸ばします。

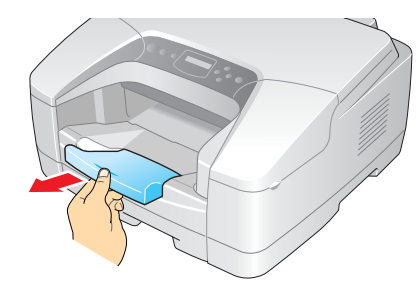

トップ 第1章 プリンタと操作パ ネルについて 第2章 ネットワーク環境 で使用するには 第3章 ネットワーク環境 のプリンタ管理 第4章 用紙をセットする には 第5章 印刷するには 第6章 メンテナンスにつ いて 第7章 困ったときは 総目次 索引
◆ カセットへのセットのしかた

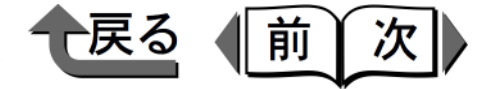

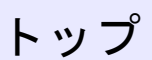

プリンタと操作パ

ネットワーク環境

ネットワーク環境

用紙をセットする

のプリンタ管理

で使用するには

ネルについて

第1章

第2章

第3章

第4章

には

第5章

第6章

いて

第7章

困ったときは

総目次

索引

印刷するには

メンテナンスにつ

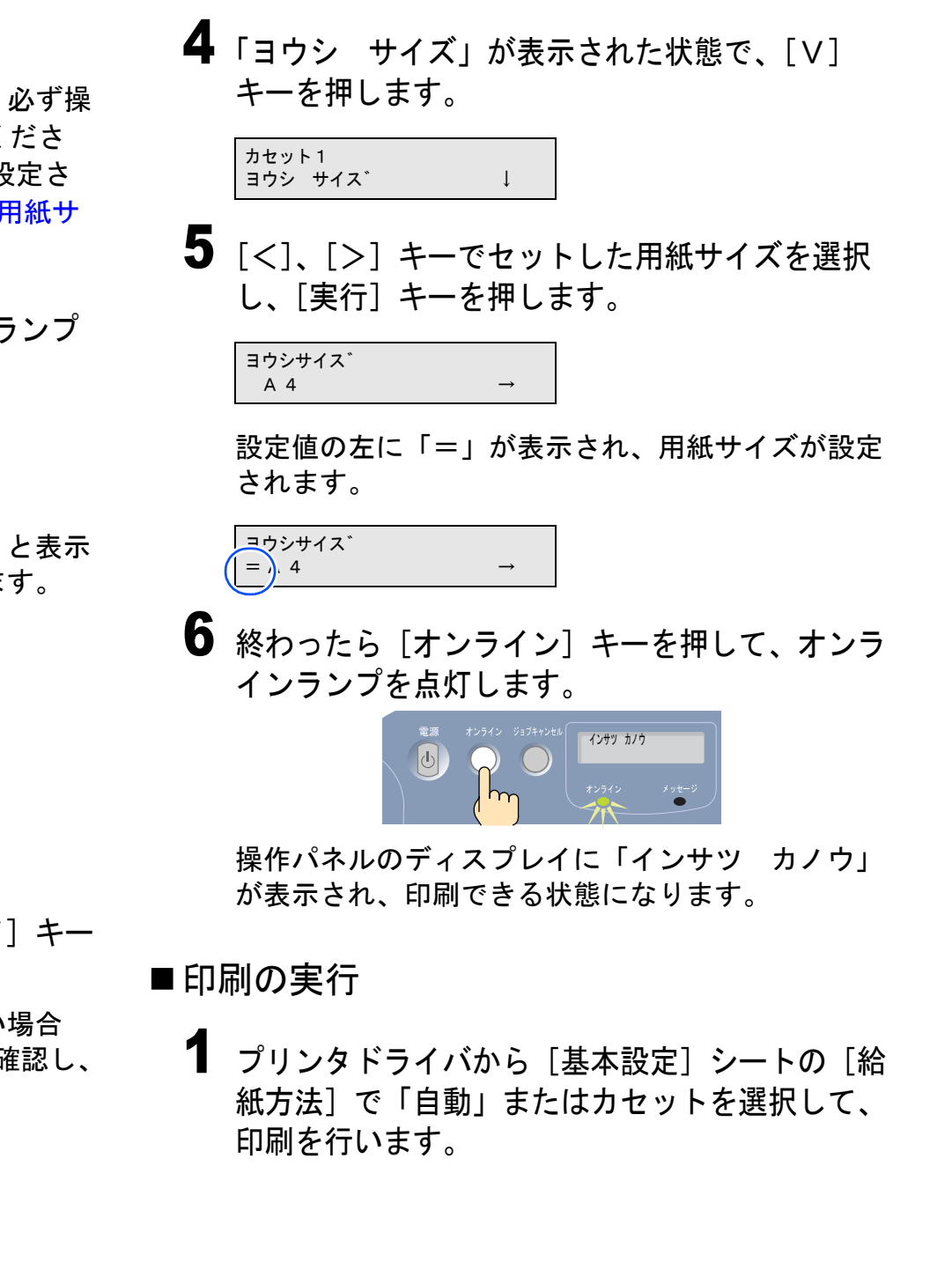

■ カセット用紙サイズの設定 BIJ1300のカセットに用紙をセットしたときは、必ず操作パネルでセットした用紙のサイズを設定してください。工場出荷状態では、用紙サイズ=「A4」に設定されています。用紙サイズの設定値については、「用紙サイズ」(→ P.4-3)をご覧ください。

 [オンライン] キーを押して、オンラインランプ を消します。

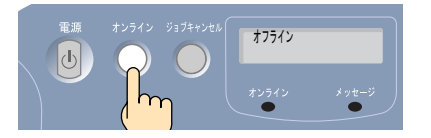

操作パネルのディスプレイに「オフライン」と表示 され、操作パネルで設定できる状態になります。

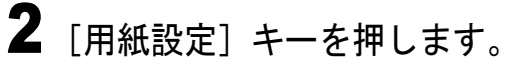

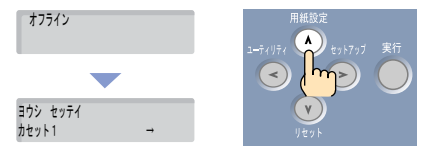

用紙設定メニュー項目が表示されます。

**3** [<]、[>] キーでカセットを選択し、[V] キー を押します。

ペーパーフィードユニットを装着していない場合 は、「カセット1」が表示されていることを確認し、 [V] キーを押します。

| ヨウシセッテイ |               |
|---------|---------------|
| カセット1   | $\rightarrow$ |

4-10

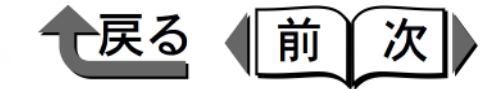

#### BIJ2300 の場合

BIJ2300の場合は、カセットの長さガイドと幅ガイドを セットすると、自動的にカセットの用紙サイズが検知され ます。次の手順で用紙をセットし、印刷してください。

## 🕛 重要

 BIJ2300のカセット1(プリンタ本体)とカセット2 (ペーパーフィードユニット)のカセットは同じもの です。カセットをどちらに取り付けることも可能です が、A5サイズの用紙をセットした場合は、必ずプリ ンタ本体のカセット1に取り付けてください。A5サ イズの用紙は、カセット2から給紙できません。

## ダメモ

- カセットには、普通紙(75 g/m<sup>2</sup>)の場合で約250 枚 までセットできます。(→ P.4-5)
- BIJ2300 では、カセットの長ガイドと幅ガイドにより、用紙サイズが自動検知されます。操作パネルからの設定操作は不要です。

■用紙のセット

カセットをプリンタから取り出し、カセットカバーを取り外します。

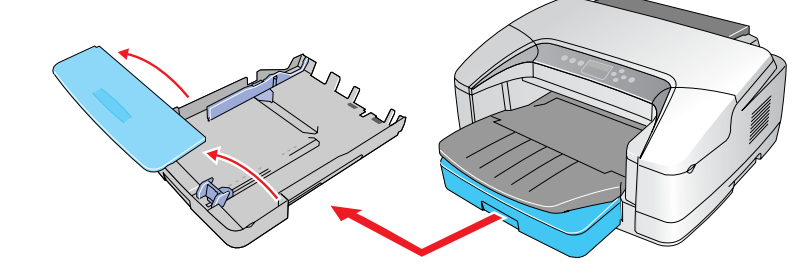

2 長さガイドのレバーをつまんで、セットする用紙 サイズの穴位置まで移動します。

長さガイドには、各定形サイズの位置に穴がありま す。目的の用紙サイズ表示に合わせてセットしてく ださい。

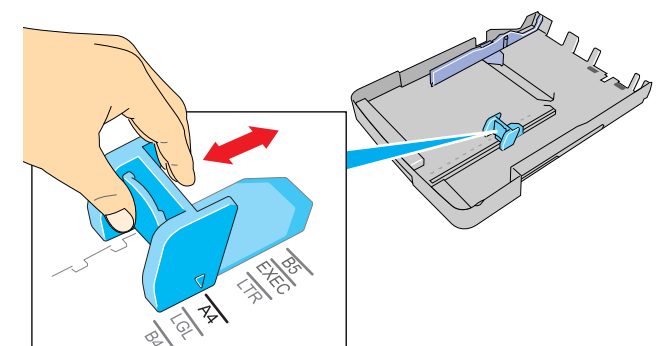

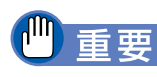

必ず長さガイドを使用する用紙サイズに合わせください。違うサイズになっていたり、位置がずれていると、「ヨウシヲ コウカンシテクダサイ」のメッセージが表示され、印刷できません。

第1章 プリンタと操作パ ネルについて 第2章 ネットワーク環境 で使用するには 第3章 ネットワーク環境 のプリンタ管理 第4章 用紙をセットする には 第5章 印刷するには 第6章 メンテナンスにつ いて 第7章 困ったときは 総目次 索引

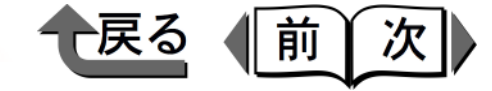

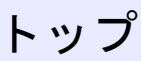

5 印刷面(a)を下向きにして、用紙を右側(b) に突き当ててセットします。

用紙は幅ガイドの積載制限マーク(c)までセット することができます。

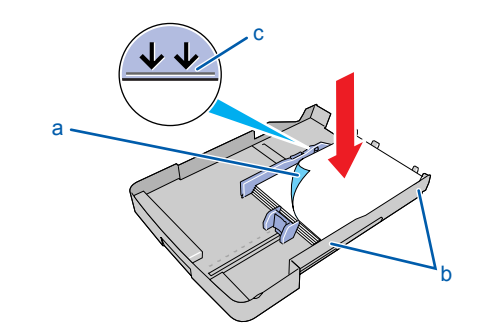

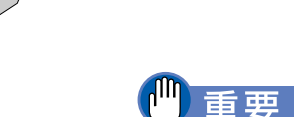

- ●用紙は必ず積載制限マーク(c)を超えないように セットしてください。また、積載制限マークに達して いなくても、「積載枚数」(→ P.4-5)以上の枚数は セットしないでください。用紙が多すぎると、紙づま りの原因になります。
- ●用紙は、必ず長さガイド側に揃えてセットし、(d)側のカセットの斜め部分にかからないようにしてください。紙づまりの原因となります。

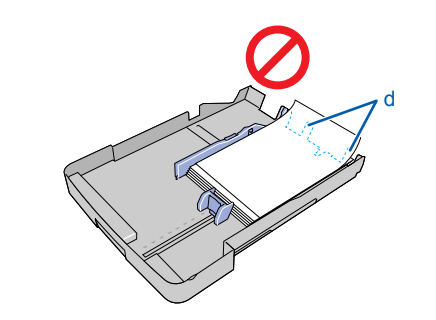

| 第 1 章<br>プリンタと操作パ<br>ネルについて  |
|------------------------------|
| 第2章<br>ネットワーク環境<br>で使用するには   |
| 第 3 章<br>ネットワーク環境<br>のプリンタ管理 |
| 第4章<br>用紙をセットする<br>には        |
| 第5章<br>印刷するには                |
| 第6章<br>メンテナンスにつ<br>いて        |
| 第 7 章<br>困ったときは              |
| 総目次                          |
| 索引                           |

**3** 幅ガイドのレバーをつまんで、セットする用紙サ イズのマーク位置まで移動します。

幅ガイドは、0.5 mm 毎にロックするようになって います。目的の用紙サイズより少し大きめに合わせ てセットしてください。

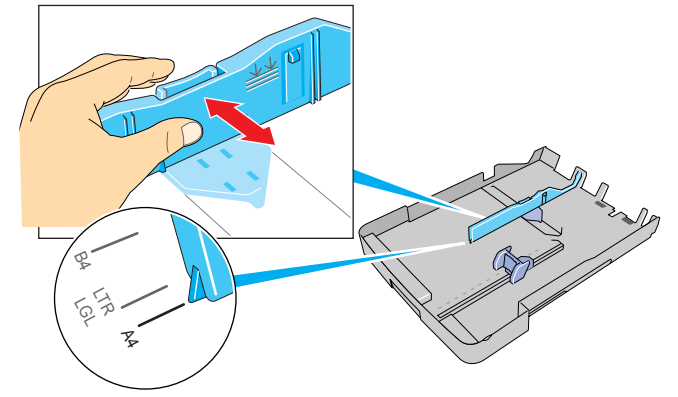

4 用紙をきれいに揃えます。

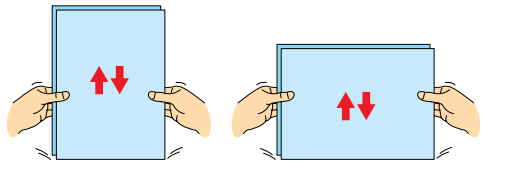

- ▲注意
  - ●用紙の端で手を切ったりしないように、注意して扱ってください。

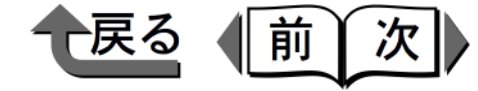

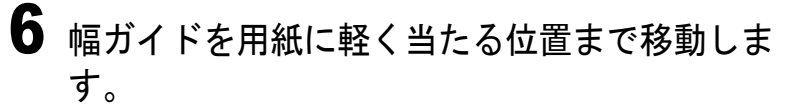

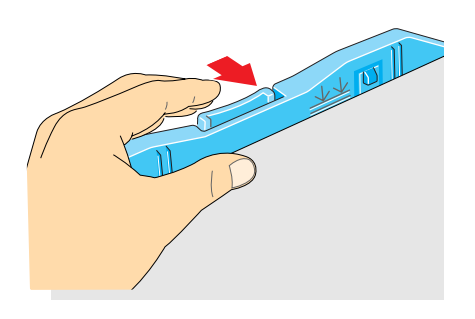

#### ─重要

- ●幅ガイドを用紙から離したり、きつく押し付けたりしないでください。給紙不良の原因になります。
- ●幅ガイドが、セットした用紙サイズのマーク位置にあるか確認してください。幅ガイドが正しい位置にセットされていないと、用紙の有無が正しく検知されなかったり、紙づまりを起こすことがあります。用紙をセットしないときは、幅ガイドを左端に寄せてください。
- 7 カセットにカセットカバーを取り付け、カセット をプリンタに取り付けます。

奥までしっかりと、押し込んでください。

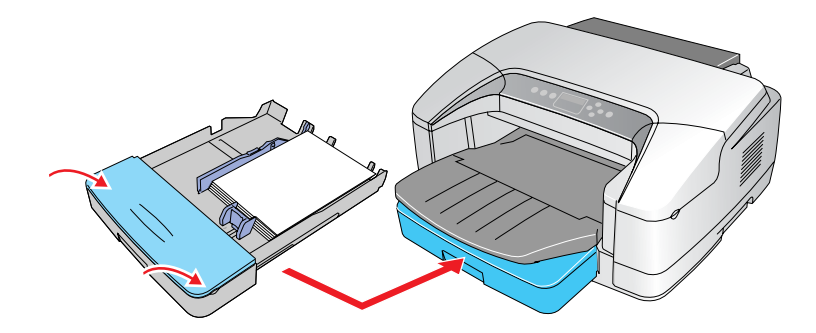

8 レジャーサイズなどの長い用紙をセットした場合 は、排紙トレイを引き伸ばします。

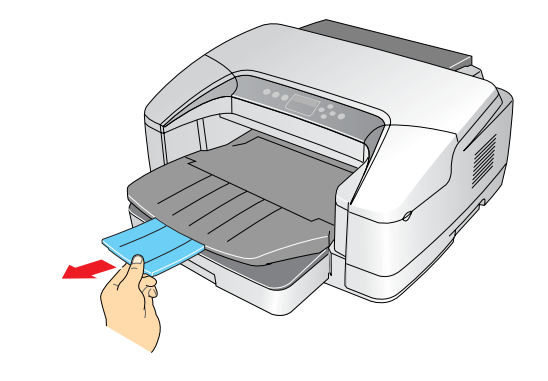

- ■印刷の実行
  - プリンタドライバから [基本設定] シートの [給 紙方法] で「自動」またはカセットを選択して、 印刷を行います。

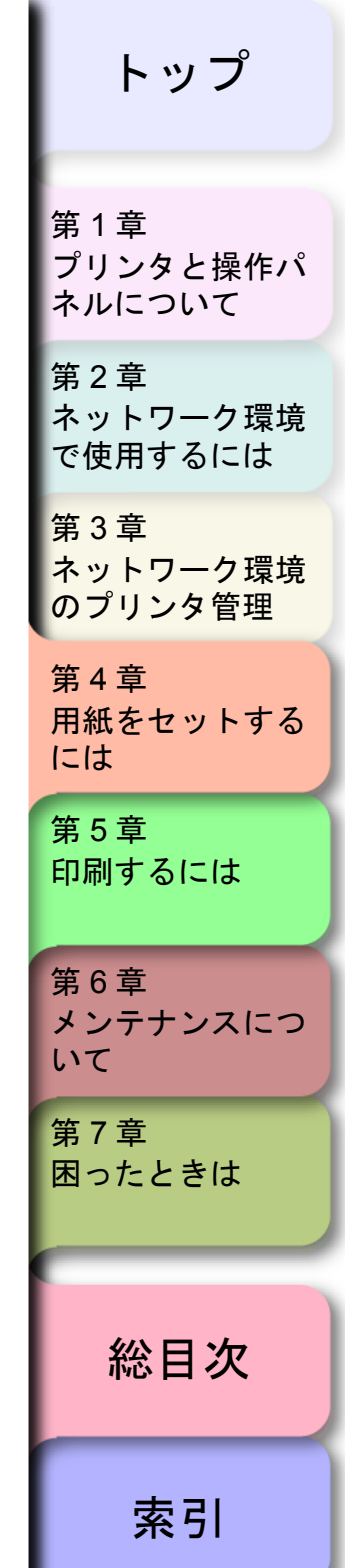

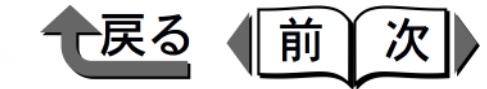

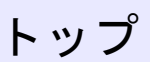

# フィーダへのセットのしかた

用紙をフィーダにセットして印刷する場合は、「手差し印 刷」と「連続給紙印刷」の2つの方法があります。

#### ●手差し印刷(→ P.4-15)

プリンタドライバの [給紙方法] で「フィーダ(手動)」 を選択して印刷を実行すると、プリンタがオフラインに なり、印刷待ちになります。フィーダへ用紙をセットし た後に [オンライン] キーを押すと、フィーダの用紙が 自動給紙され、印刷が始まります。

離れたところにある共有プリンタで用紙の種類をコート 紙に変更して印刷したいときなど、他人の印刷ジョブに 割り込まれることがないので便利です。

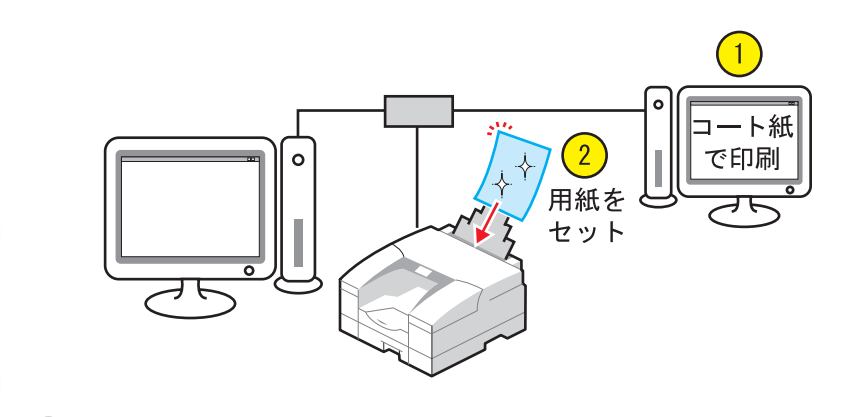

// メモ

 ●アプリケーションソフトで1つのデータファイル中に ページ毎に違う用紙サイズ(または用紙種類)が設定 されている場合は、設定が変わるページを印刷する前 に、印刷が一時停止します。フィーダにセットしてい る用紙を変更して[オンライン]キーを押し、印刷を 再開してください。 ●連続給紙印刷(→ P.4-17) プリンタドライバの「給紙方法」で「フィーダ」を選択

「」重要

フリフタトライハの「結紙方法」で「フィータ」を選択 して印刷を実行すると、すぐにフィーダから給紙され、 印刷が始まります。

プリンタを占有して使用している場合は、同一サイズの コート紙やハガキなどの用紙をあらかじめフィーダへ セットして、連続して印刷することができます。

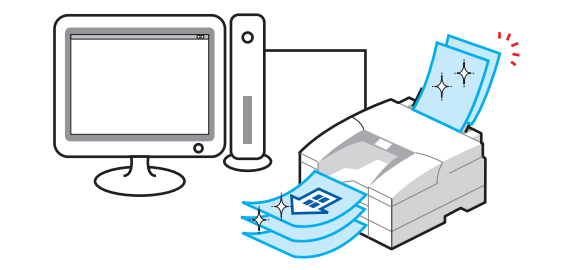

- ●連続給紙の場合は、フィーダにセットされている用紙 が強制給紙されます。印刷を実行する前に、フィーダ にセットされている用紙のサイズや種類を確認してく ださい。
- ●アプリケーションソフトで1つのデータファイル中にページ毎に違う用紙サイズ(または用紙種類)が設定されている場合は、「手差し印刷」で印刷してください。(→ P.4-15)

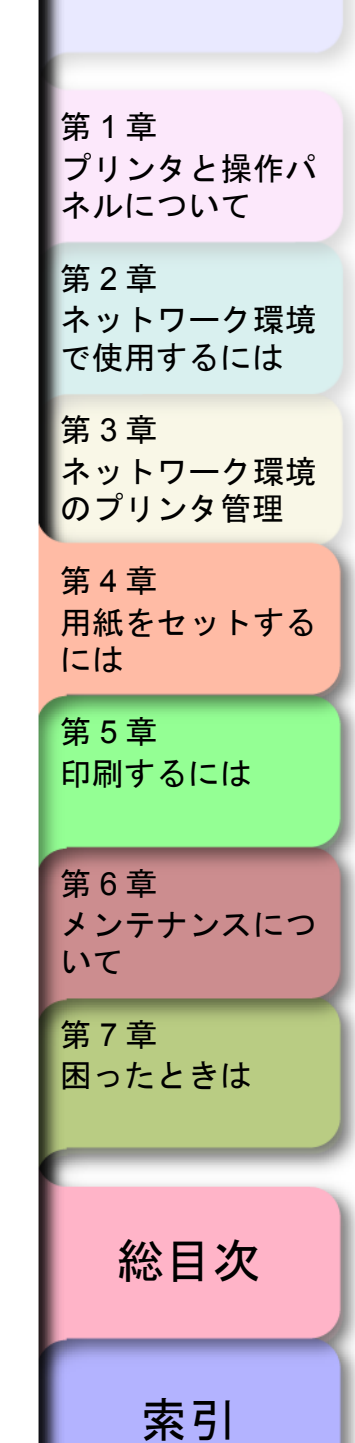

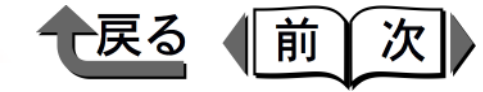

フィーダカバー(a)を開き、用紙サポート(b)

### トップ

#### 手差し印刷

手差し印刷の場合は、プリンタドライバの [給紙方法」で 「フィーダ(手動)」を選択して印刷を行ってから、フィー ダへ用紙をセットします。

プリンタドライバから [基本設定] シートの [給 紙方法] で「フィーダ(手動)」を選択して、印 刷を行います。

操作パネルのディスプレイに「ヨウシヲ フィーダ ニ イレル→/→オンラインキーヲ オス」が表示 され、印刷待ちの状態になります。

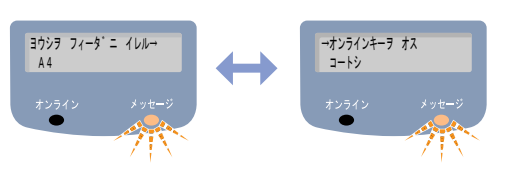

- 2 フィーダを開きます。
  - BIJ1300 の場合

フィーダカバー(a)を開き、用紙サポート(b) を引き出します。

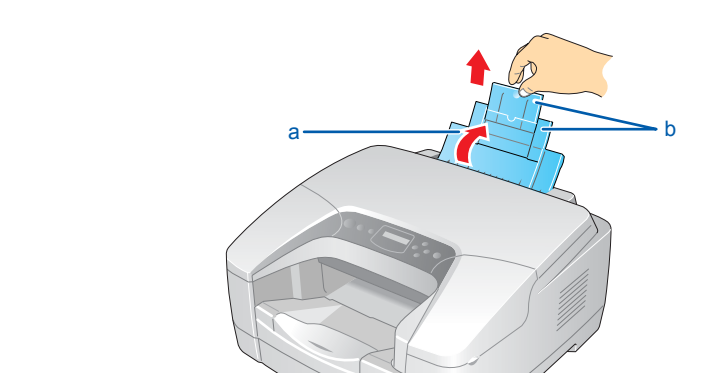

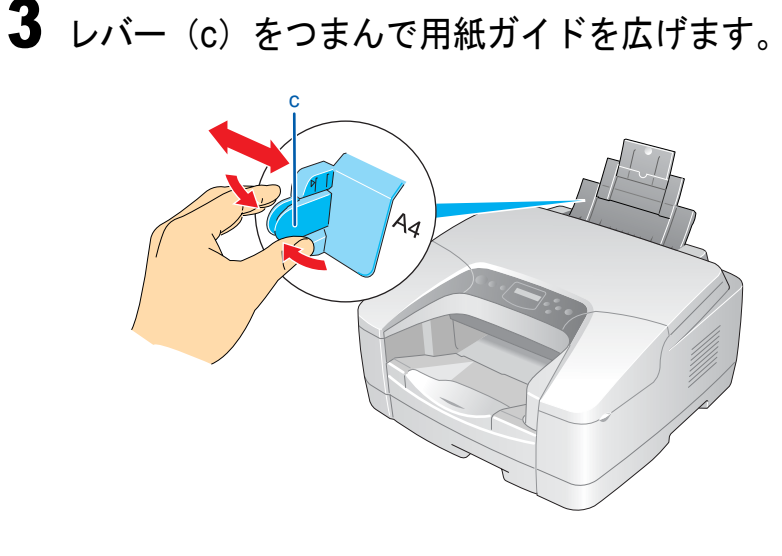

●A3ノビサイズの用紙をセットする場合は、必ず2つ

の用紙サポートを両方とも開いて使用してください。

● BIJ2300 の場合

を開きます。

[""] 重要

- 第1章 プリンタと操作パ ネルについて 第2章 ネットワーク環境 で使用するには 第3章 ネットワーク環境 のプリンタ管理 第4章 用紙をセットする には 第5章 印刷するには
- 第6章 メンテナンスにつ いて 第7章 困ったときは **総目次**

索引

◆ フィーダへのセットのしかた

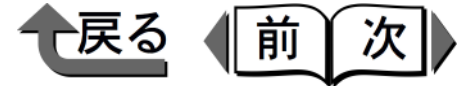

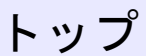

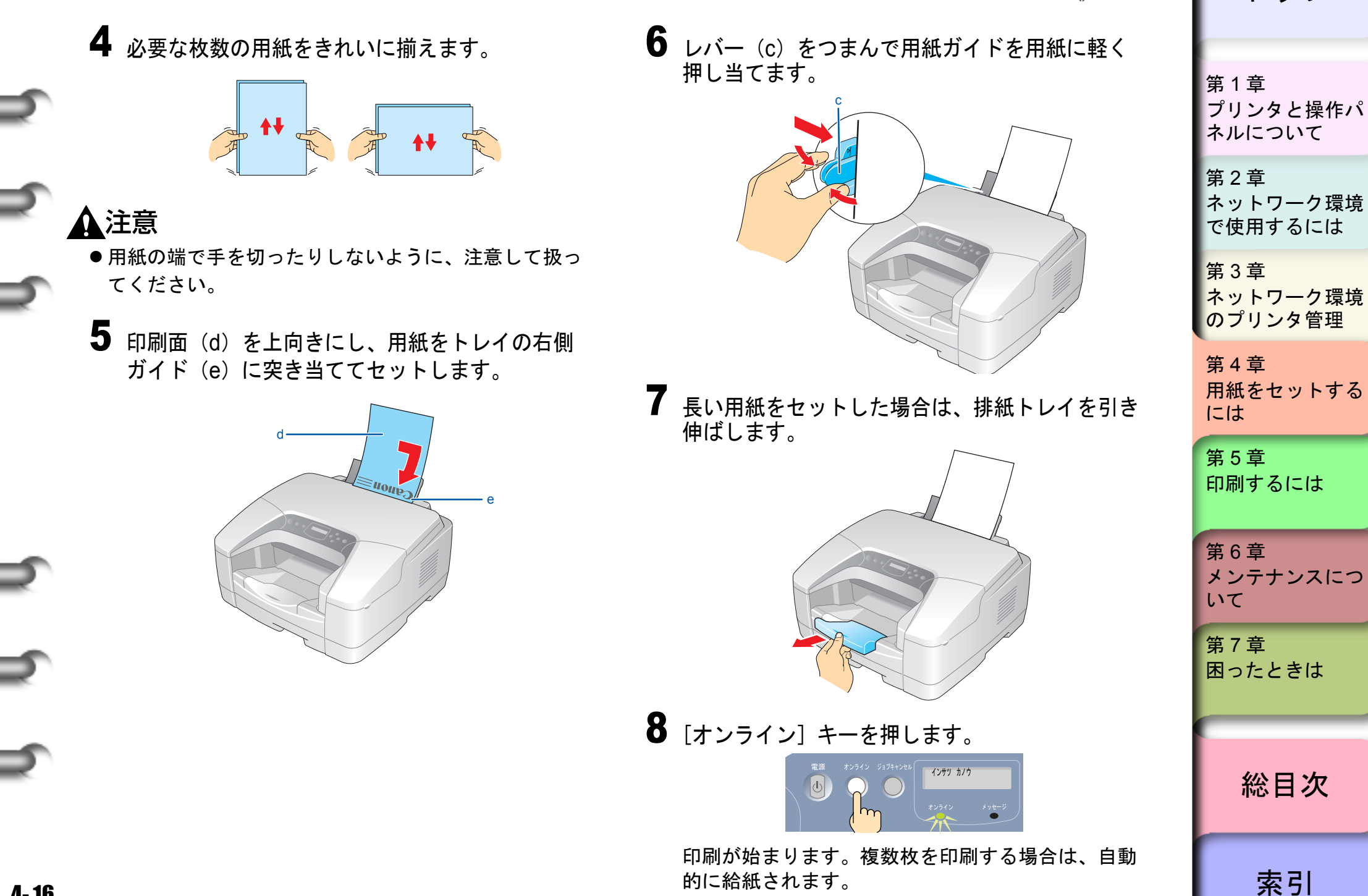

◆ フィーダへのセットのしかた

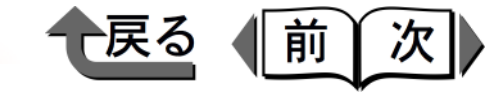

トップ

#### 連続給紙印刷

連続給紙印刷の場合は、フィーダへ用紙をセットしてか ら、プリンタドライバの [給紙方法」で「フィーダ」を選 択して、印刷を行います。

## 1 フィーダを開きます。

 ● BIJ1300 の場合 フィーダカバー(a)を開き、用紙サポート(b) を引き出します。

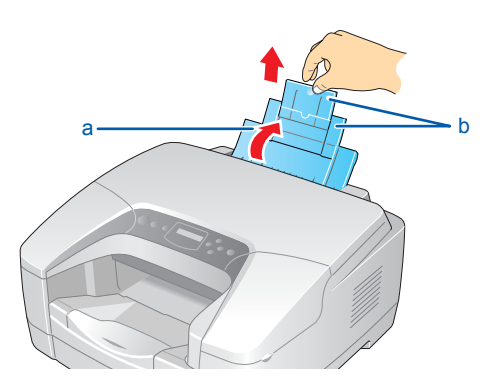

● BIJ2300 の場合 フィーダカバー(a)を開き、用紙サポート(b) を開きます。

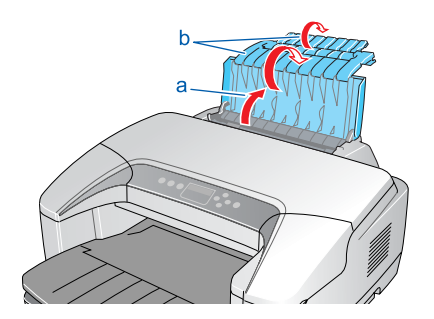

- ●A3ノビサイズの用紙をセットする場合は、必ず2つの用紙サポートを両方とも開いて使用してください。
- **2** 用紙ガイド(c)を広げます。

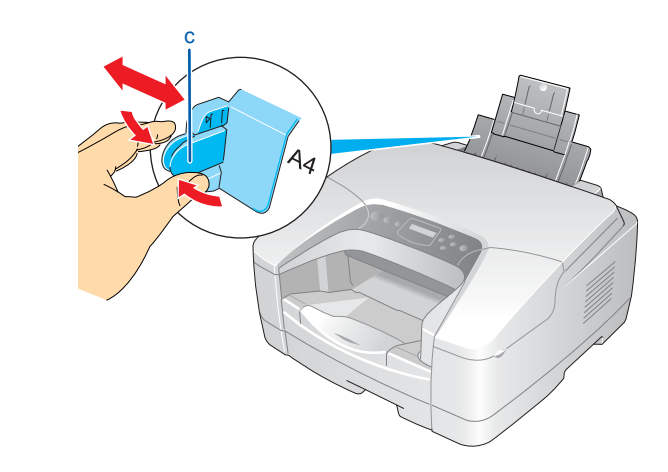

**3** 用紙をきれいに揃えます。

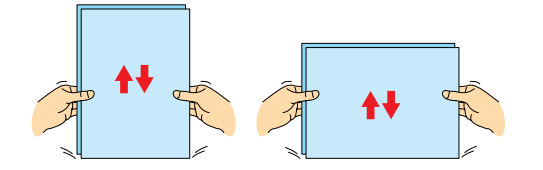

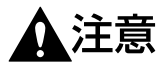

「「」重要」

- ●用紙の端で手を切ったりしないように、注意して扱ってください。
- 第1章 プリンタと操作パ ネルについて 第2章 ネットワーク環境 で使用するには 第3章 ネットワーク環境 のプリンタ管理 第4章 用紙をセットする には 第5章 印刷するには 第6章 メンテナンスにつ いて 第7章 困ったときは 総目次

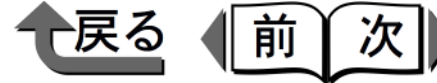

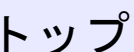

索引

- トップ 6 長い用紙をセットした場合は、排紙トレイを引き 伸ばします。 第1章 プリンタと操作パ ネルについて 第2章 ネットワーク環境 で使用するには 第3章 ネットワーク環境 のプリンタ管理 第4章 用紙をセットする 7 プリンタドライバから [基本設定] シートの [給 には 紙方法]で「フィーダ」を選択して、印刷を行い 第5章 ます。 印刷するには すぐにフィーダの用紙が給紙され、印刷が始まりま す。 第6章 メンテナンスにつ いて 第7章 困ったときは 総目次
- **4** 印刷面(d)を上向きにし、用紙をトレイの右側 ガイド(e)に突き当ててセットします。

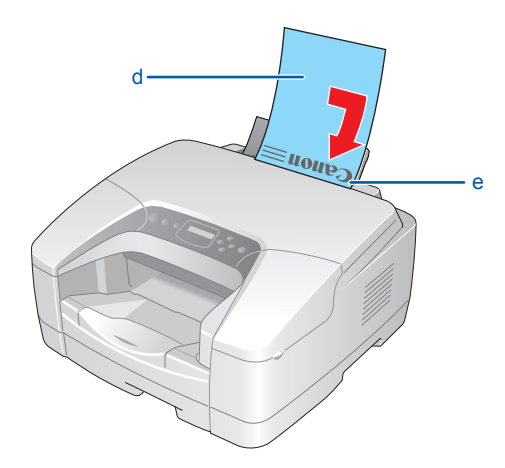

5 レバー (c) をつまんで用紙ガイドを用紙に軽く 押し当てます。

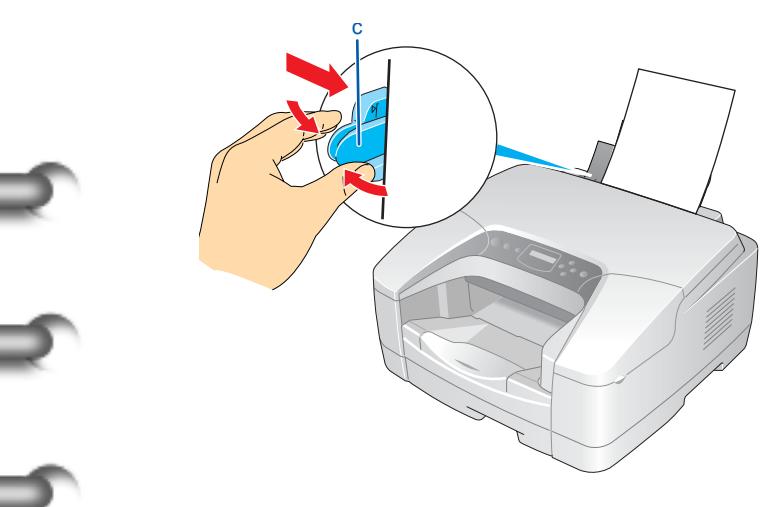

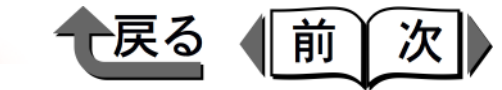

トップ

プリンタと操作パ

第1章

# 用紙交換のメッセージが表示されたら

操作パネルのディスプレイ

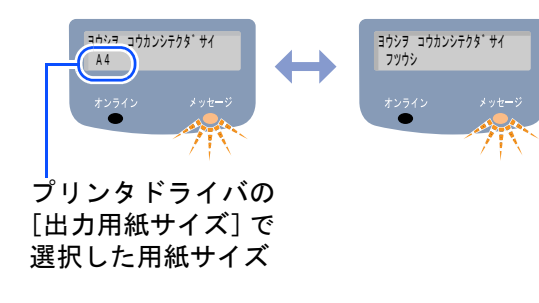

GARO Status Monitor

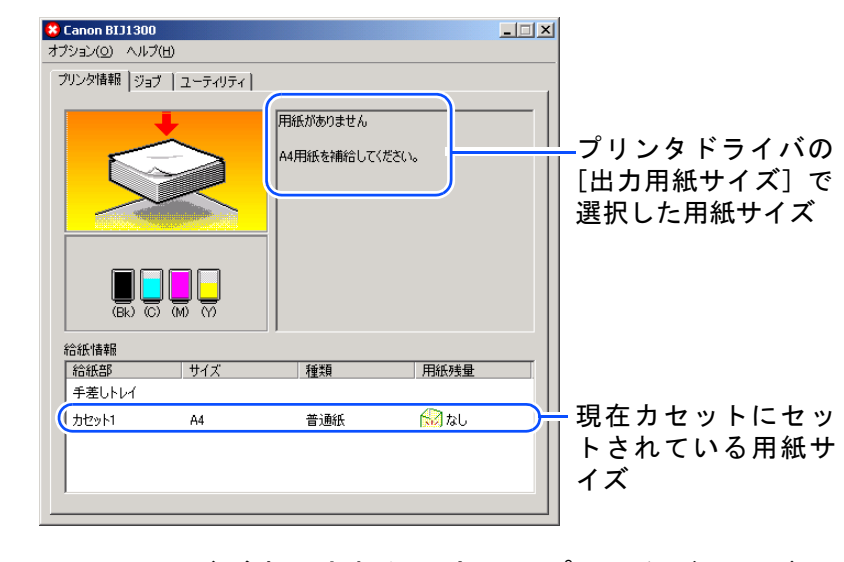

このメッセージが表示されたときは、プリンタドライバの [出力用紙サイズ] で選択した用紙サイズが、プリンタの カセットにセットされていないことを示しています。 現在カセットにセットされている用紙サイズは、GARO Status Monitor (Windows)、GARO Printmonitor (Macintosh)の[給紙情報]のリストに表示されていま カセットの用紙サイズを確認して、次のいずれかの方法で 処置してください。

- ●カセットの用紙を印刷時に指定したサイズに入れ替える(BIJ1300の場合→ P.4-20、BIJ2300の場合→ P.4-23)
- ●BIJ2300 の場合は、カセットの長さガイドを セットし直す (→ P.4-23)
- ●プリンタドライバの [出力用紙サイズ] をプリ ンタにセットされている用紙サイズを指定して、 印刷し直す (→ P.4-25)

ネルについて 第2章 ネットワーク環境 で使用するには 第3章 ネットワーク環境 のプリンタ管理 第4章 用紙をセットする には 第5章 印刷するには 第6章 メンテナンスにつ いて 第7章 困ったときは

総目次

索引

す。

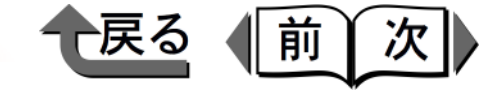

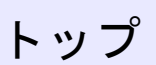

カセットの用紙を入れ替える (BIJ1300 の場合)

いずれかのカセットの用紙を印刷時に指定したサイズの用 紙に入れ替えてから、操作パネルでそのカセットの用紙サ イズを設定し、最後に [オンライン] キーを押してくださ い。

- いずれかのカセットを取り出して、用紙を取り除きます。
- 2 カセット1にリーガルサイズをセットする場合 は、ロックレバーをつまみながらカセットの前側 を引いてカセットを伸ばします。

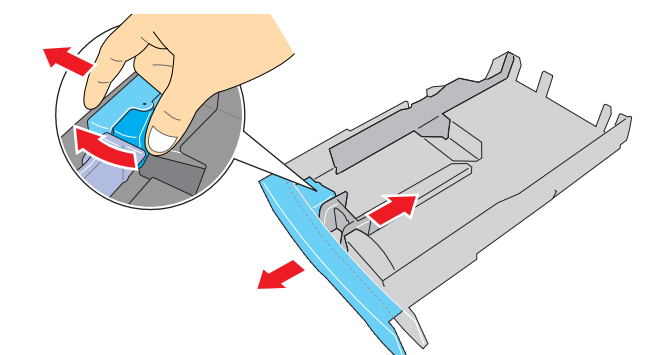

その他のサイズは、同様の操作でカセット1を縮め てお使いください。 3 長さガイドのレバーをつまんで、印刷時に指定した用紙サイズの穴位置まで移動します。

長さガイドには、各定形サイズの位置に穴がありま す。目的の用紙サイズ表示に合わせてセットしてく ださい。

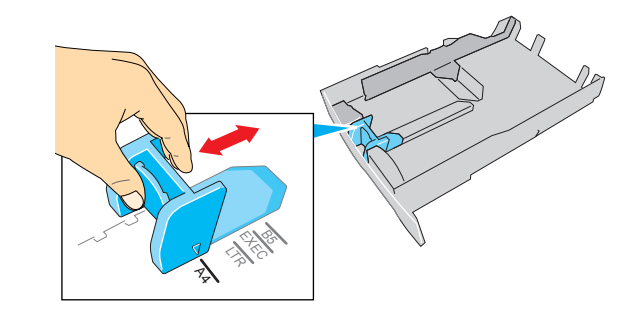

**4** 幅ガイドのレバーをつまんで、セットする用紙サ イズのマーク位置まで移動します。

幅ガイドは、0.5 mm 毎にロックするようになって います。目的の用紙サイズより少し大きめに合わせ てセットしてください。

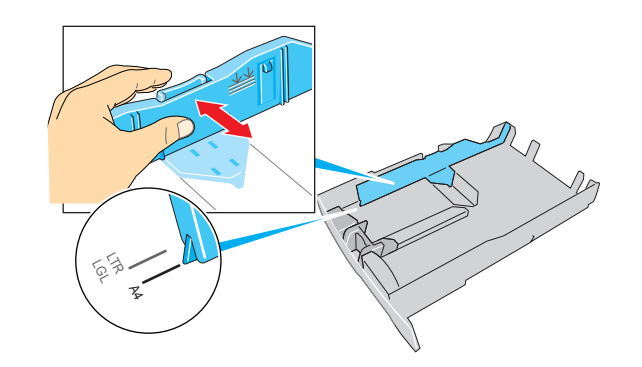

| 第1章<br>プリンタと操作パ<br>ネルについて    |
|------------------------------|
| 第2章<br>ネットワーク環境<br>で使用するには   |
| 第 3 章<br>ネットワーク環境<br>のプリンタ管理 |
| 第4章<br>用紙をセットする<br>には        |
| 第5章<br>印刷するには                |
| 第6章<br>メンテナンスにつ<br>いて        |
| 第 7 章<br>困ったときは              |
| 総目次                          |
| 索引                           |

5 用紙をきれいに揃えます。

前 戻る 次

● 用紙は、必ず長さガイド側に揃えてセットし、(d) 側 のカセットの斜め部分にかからないようにしてくださ い。紙づまりの原因となります。

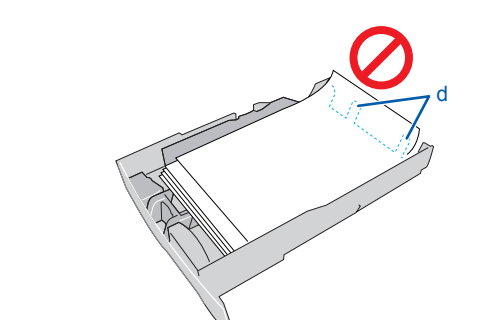

幅ガイドを用紙に軽くあたる位置まで移動しま す。

重要

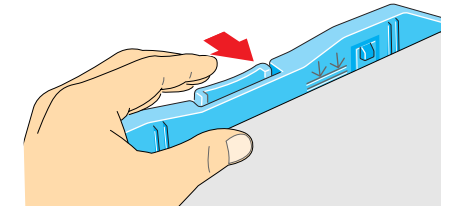

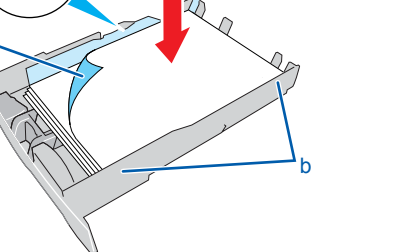

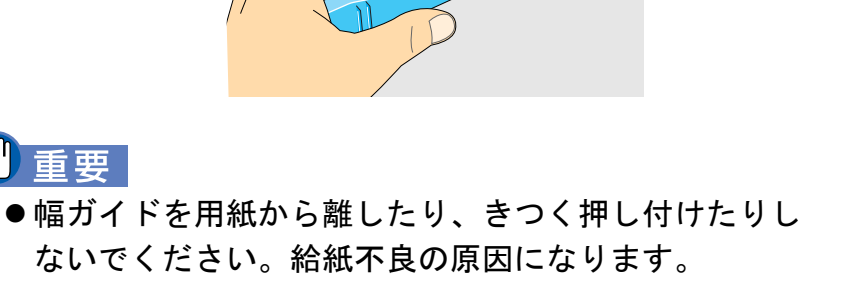

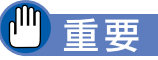

▲注意

6

てください。

● 用紙は必ず積載制限マーク(c)を超えないように セットしてください。また、積載制限マークに達して いなくても、「積載枚数」(→ P.4-5) 以上の枚数は セットしないでください。用紙が多すぎると、紙づま りの原因になります。

●用紙の端で手を切ったりしないように、注意して扱っ

印刷面(a)を下向きにして、用紙を右側(b)

用紙は幅ガイドの積載制限マーク(c)までセット

に突き当ててセットします。

することができます。

第1章 プリンタと操作パ ネルについて 第2章 ネットワーク環境 で使用するには 第3章 ネットワーク環境 のプリンタ管理 第4章 用紙をセットする には 第5章 印刷するには 第6章 メンテナンスにつ いて 第7章 困ったときは 総目次 索引

8 カセットをプリンタにセットします。 奥までしっかりと、押し込んでください。

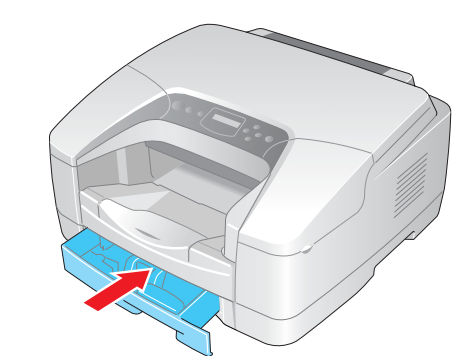

9 [用紙設定] キーを押します。

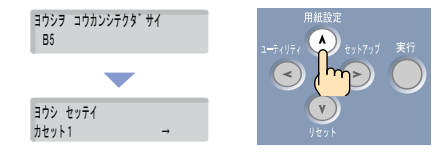

用紙設定メニュー項目が表示されます。

**10** [<]、[>] キーで用紙をセットしたカセットを 選択し、[V] キーを押します。

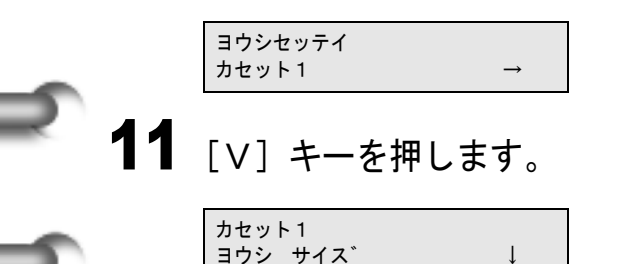

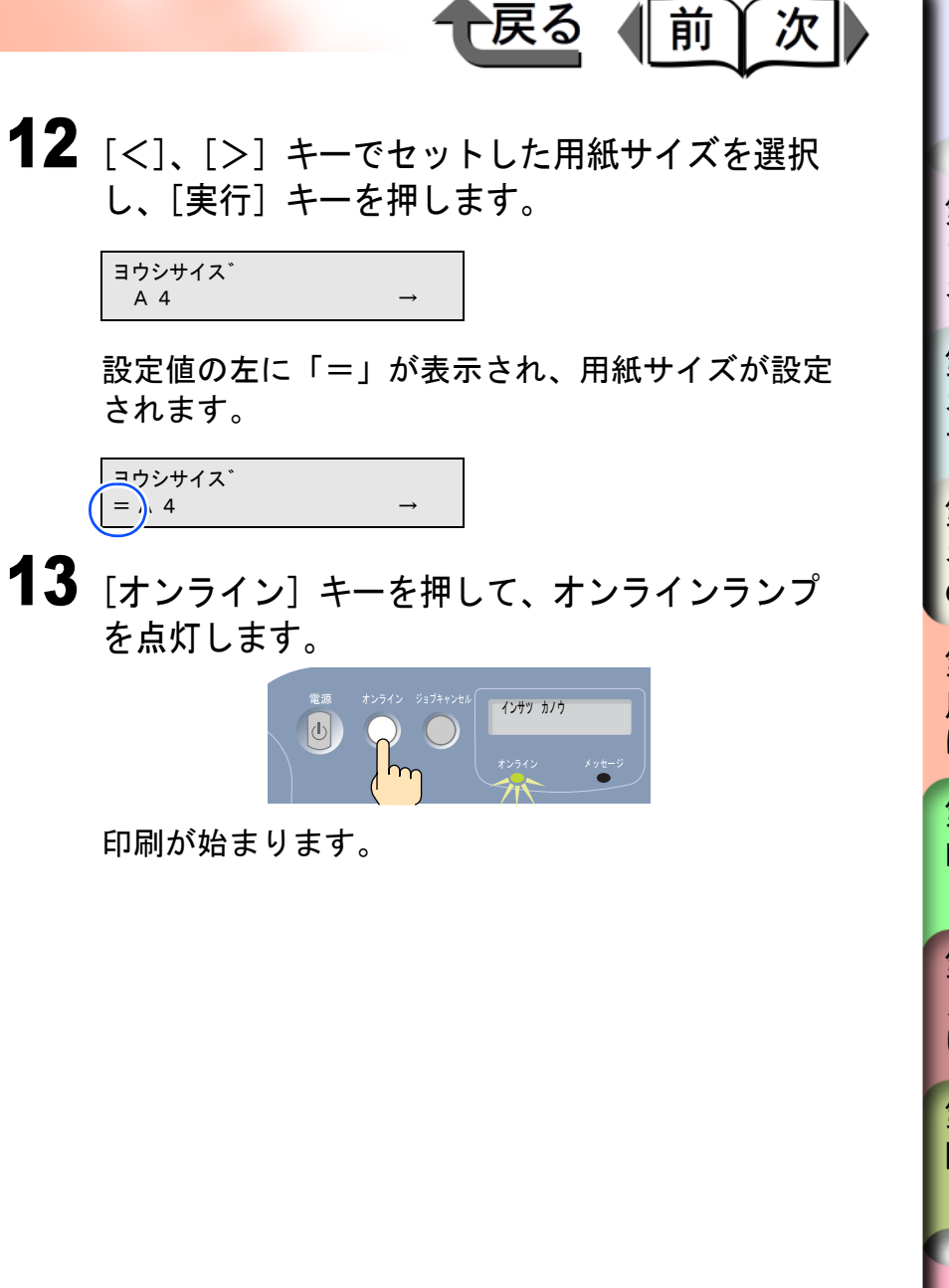

第1章 プリンタと操作パ ネルについて 第2章 ネットワーク環境 で使用するには 第3章 ネットワーク環境 のプリンタ管理 第4章 用紙をセットする には 第5章 印刷するには 第6章 メンテナンスにつ いて 第7章 困ったときは 総目次 索引

● 戻る 前次

トップ

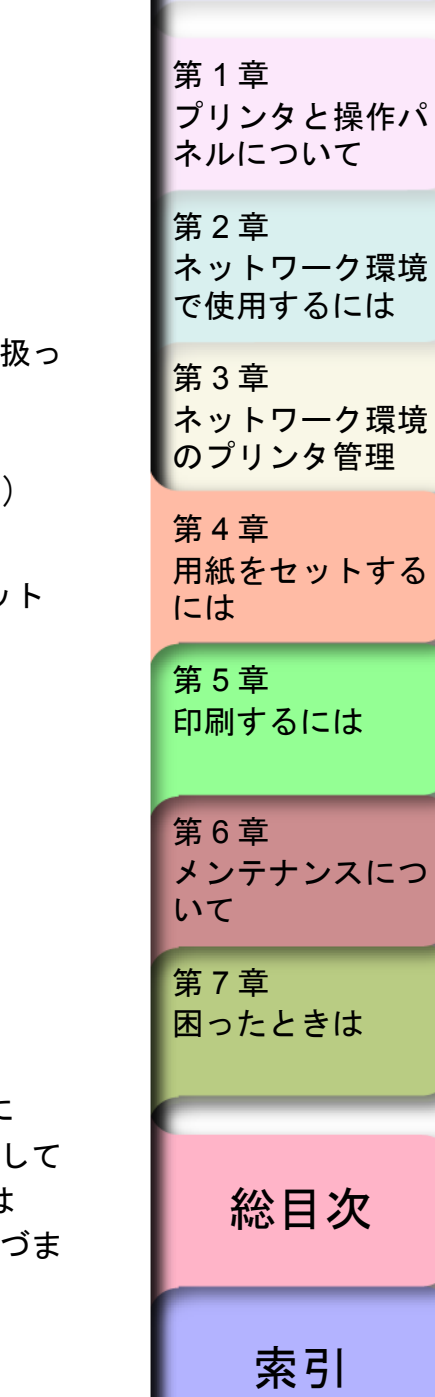

カセットの用紙を入れ替える (BIJ2300 の場合)

いずれかのカセットの用紙を印刷時に指定したサイズの用 紙に入れ替えて、[オンライン]キーを押してください。

> カセットと用紙を取り出し、幅ガイドと長さガイ ドを印刷時に指定した用紙サイズの指定位置に セットします。 ・長さガイド

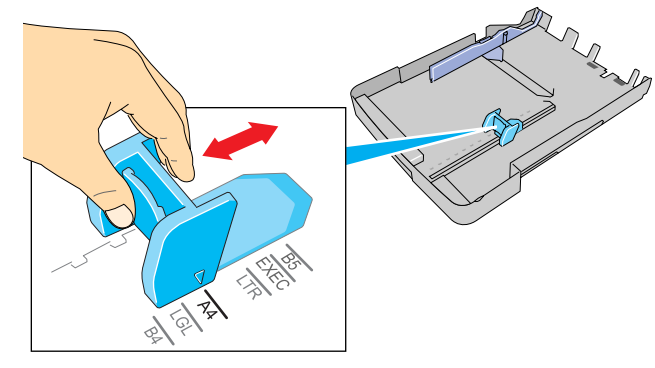

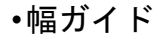

1

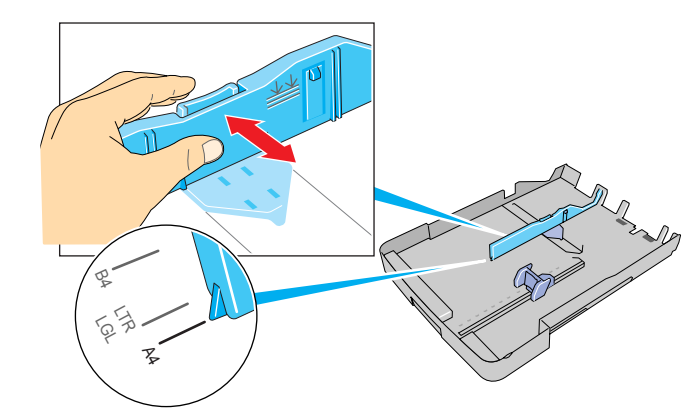

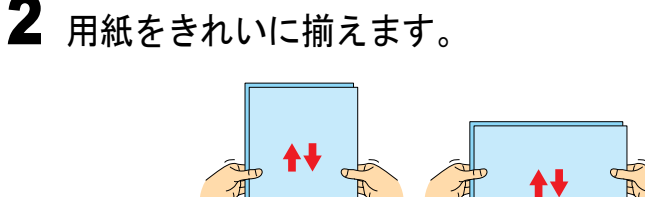

- 用紙の端で手を切ったりしないように、注意して扱ってください。
- **3** 印刷面(a)を下向きにして、用紙を右側(b) に突き当ててセットします。

用紙は幅ガイドの積載制限マーク(c)までセット することができます。

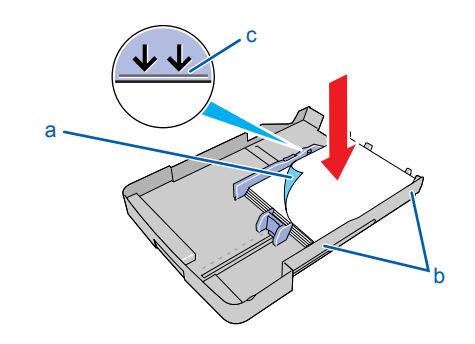

● 重要

▲注意

 ●用紙は必ず積載制限マーク(c)を超えないように セットしてください。また、積載制限マークに達して いなくても、「積載枚数」(→ P.4-5)以上の枚数は セットしないでください。用紙が多すぎると、紙づま りの原因になります。

- ◆ 用紙交換のメッセージが表示されたら
  - 用紙は、必ず長さガイド側に揃えてセットし、(d) 側 のカセットの斜め部分にかからないようにしてください。紙づまりの原因となります。

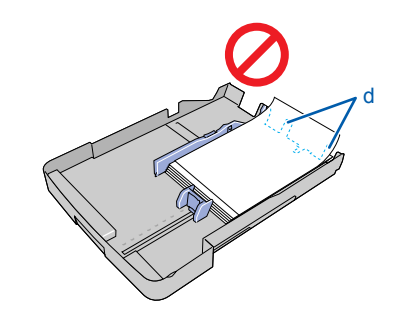

**4** 幅ガイドを用紙に軽くあたる位置まで移動します。

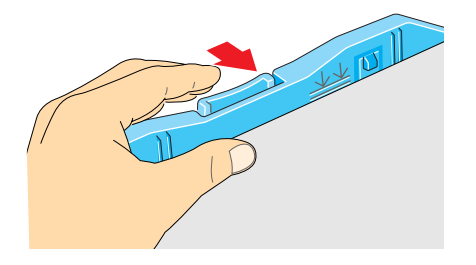

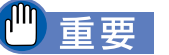

- ●幅ガイドを用紙から離したり、きつく押し付けたりしないでください。給紙不良の原因になります。
- ●幅ガイドが、セットした用紙サイズのマーク位置にあるか確認してください。幅ガイドが正しい位置にセットされていないと、用紙の有無が正しく検知されなかったり、紙づまりを起こすことがあります。用紙をセットしないときは、幅ガイドを左端に寄せてください。

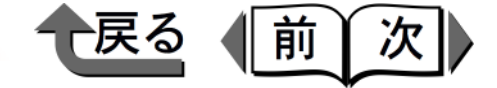

5 カセットにカセットカバーを取り付けて、カセットをプリンタに取り付けます。

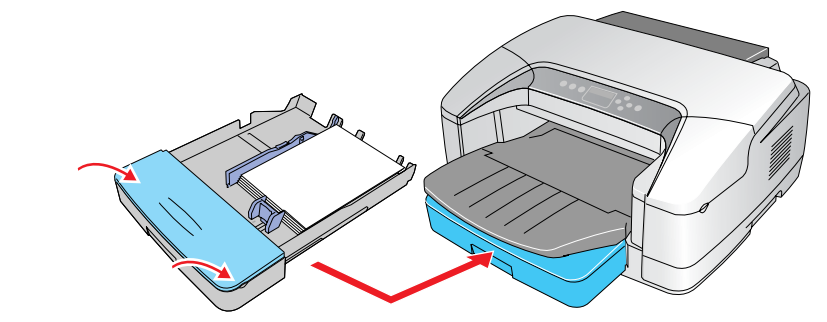

6 [オンライン] キーを押してオンラインランプを 点灯します。

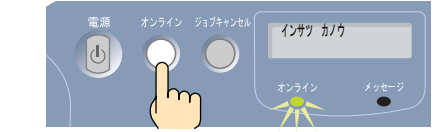

印刷が始まります。

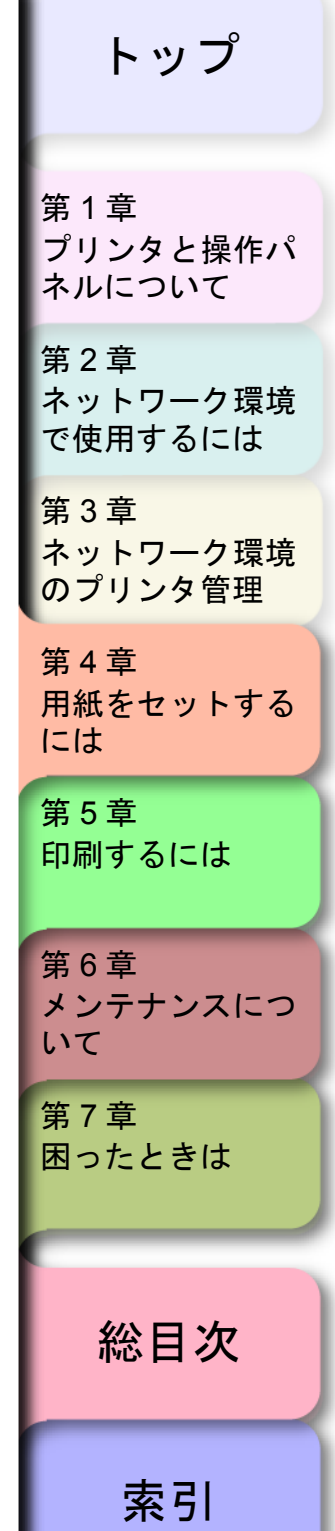

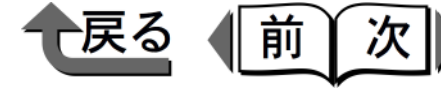

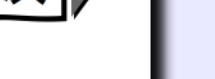

## プリンタドライバの出力用紙サイズを 指定して印刷し直す

希望するサイズの用紙が無い場合は、一旦印刷ジョブを削除して、プリンタドライバの[出力用紙サイズ]でカセットにセットされている用紙サイズを指定すると、印刷することができます。

ただし、用紙サイズに合わせて印刷内容が縮小または拡大されて、印刷されます。

GARO Status Monitor (Windows)、GARO Printmonitor (Macintosh)のジョブシートで印刷 ジョブを選択し、[削除] ボタンを押します。

| Canon BIJ1300  |          |        |     |  |
|----------------|----------|--------|-----|--|
| †ブション(⊙) ヘルプ(! | Ð        |        |     |  |
| プリンタ情報 ジョブ     | ユーティリティー |        |     |  |
|                |          |        |     |  |
| ドキュメント削り       | 状態       | オーナー   | サイズ |  |
| I README       | エラー      | Win2kj |     |  |
|                |          |        |     |  |
|                |          |        |     |  |
|                |          |        |     |  |
|                |          |        |     |  |
|                |          |        |     |  |

処理中のジョブが削除されます。

/ メモ

●上記ソフトウェアをインストールしていない場合は、
 [ジョブキャンセル]キーを押します。処理中や受信中の印刷ジョブが削除され、オンライン状態に戻ります。

2 プリンタドライバの [ページ設定] シートの [出 カ用紙サイズ] で、カセットにセットされている 用紙サイズを選択して、印刷し直します。

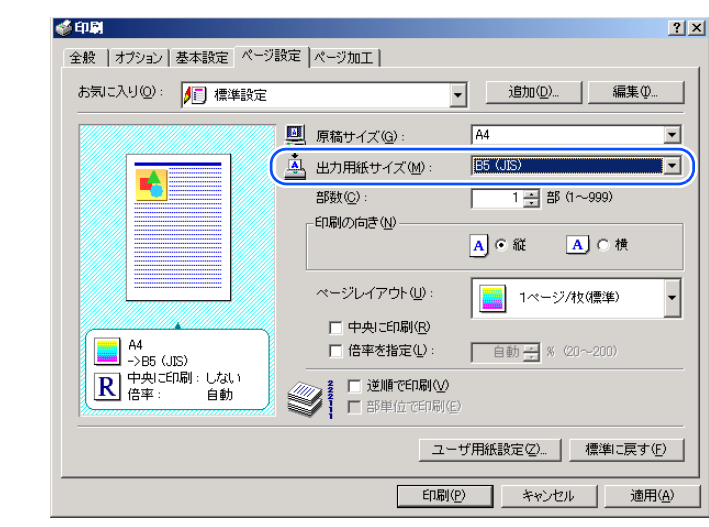

- 🕛 重要
  - Mac OS X のプリンタドライバには、[ページ設定] パネルはありません。別の用紙サイズに縮小または拡大して印刷したい場合は、[ファイル] メニューの[ページ設定(用紙設定)] ダイアログボックスを開き、[用紙サイズ] でカセットにセットされている用紙サイズを選択して、[拡大縮小] で原稿用紙サイズと使用する用紙サイズに合わせて拡大縮小率を設定してから、印刷してください。

| トップ                          |
|------------------------------|
| 第 1 章<br>プリンタと操作パ<br>ネルについて  |
| 第2章<br>ネットワーク環境<br>で使用するには   |
| 第 3 章<br>ネットワーク環境<br>のプリンタ管理 |
| 第4章<br>用紙をセットする<br>には        |
| 第5章<br>印刷するには                |
| 第6章<br>メンテナンスにつ<br>いて        |
| 第 7 章<br>困ったときは              |
| 総目次                          |
| 索引                           |

◆ 用紙無しのメッセージが表示されたら

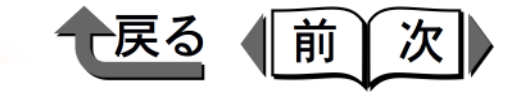

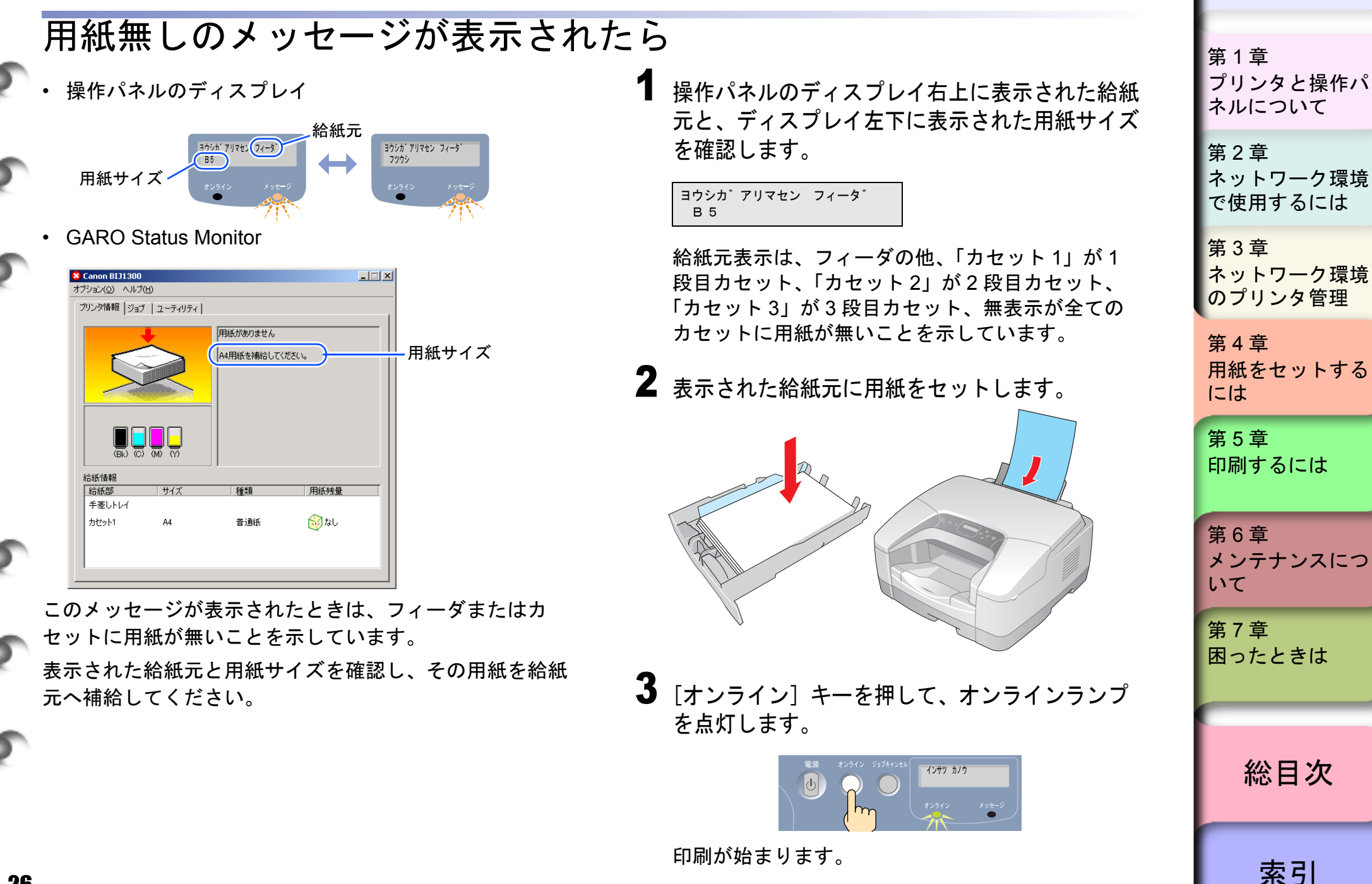

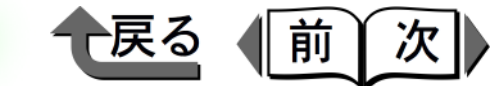

トップ

# 第5章 印刷するには

#### チェックした項目を印刷できます。

| Windows からの印刷                     | 5-2  |
|-----------------------------------|------|
| 印刷のしかた                            |      |
| 印刷を中止するには                         |      |
| プリンタドライバのヘルプの見かた                  |      |
| 便利な印刷機能                           | 5-6  |
| Macintosh からの印刷                   | 5-9  |
| プリンタの選択                           |      |
| 印刷のしかた                            | 5-12 |
| MacOS 8.6/9.x で印刷を中止するには          | 5-12 |
| MacOS X で印刷を中止するには                | 5-15 |
| プリンタドライバのヘルプの見かた                  | 5-18 |
| 便利な印刷機能                           | 5-19 |
| Font Gallery と Font Composer について | 5-23 |
| Font Gallery                      |      |
| Font Composer                     |      |

第1章 プリンタと操作パ ネルについて 第2章 ネットワーク環境 で使用するには 第3章 ネットワーク環境 のプリンタ管理 第4章 用紙をセットする には 第5章 印刷するには 第6章 メンテナンスにつ いて 第7章 困ったときは 総目次 索引

5-1 章目次ページの使いかた

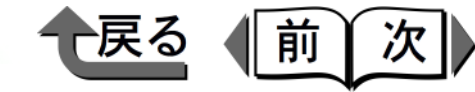

トップ

## Windows からの印刷

### 印刷のしかた

Windows のアプリケーションソフトから印刷するときは、 ファイルメニューの[印刷]で印刷します。

## ダメモ

- プリンタドライバの詳しい使いかたについては、プリンタドライバのヘルプをご覧ください。(→ P.5-5)
- リモート UI の使いかたについては、「Web ブラウザ (リモート UI)」(→ P.3-2)をご覧ください。
- 1 アプリケーションソフトの [ファイル] メニュー から [印刷] を選択します。

| الالا المحاصر | ۲     |                |   |
|---------------|-------|----------------|---|
| ファイル(E) 誹(E)  | 表示(⊻) | 挿入( <u>I</u> ) | 書 |
| #/1798.(19.)  |       | Ctrl+N         |   |
| 開<(⊙)         |       | Ctrl+O         | E |
| 上書き保存(5)      |       | Ctrl+S         |   |
| 名前东付什了保存(     | A)    |                |   |
| ED刷(P) N      |       | Ctrl+P         |   |
| ENBI-MUR-MLAN |       |                | フ |
| ページ設定(U)      |       |                |   |
|               |       |                |   |

「印刷」ウィンドウが表示されます。

2 本プリンタが選択されていることを確認し、[印刷範囲]で印刷するページ、[印刷部数]で印刷 部数を設定して [OK] ボタンを押します。

| ED刷                                                                                                    | <u>?</u> ×                                                |
|----------------------------------------------------------------------------------------------------|-----------------------------------------------------------|
| プリンタ名(N): Ganon BIJ1300                                                                                              | <u>プロパティ(P)</u>                                           |
| 種類: Canon BIJ1300<br>場所: IP_XXX.XXX.XXXX<br>コペント・                                                                    | □ ファイルへ出力型                                                |
| 日刷新囲<br>○ すべて④<br>○ 現在のページ(E) ○ 選択した部分(S)<br>○ ページ指定(G) [<br>136 のようにページ番号を力/スで区切って指定す<br>るか、4-8 のようにページ範囲を指定して(ださい。 |                                                           |
| 印刷対象(W): 文書   印刷指定(R): すべてのページ                                                                                       | 144人/細小<br>1 枚あたりのページ数(出): 1 ページ<br>用紙サイズの指定(2): 信率指定なし ▼ |
| オプション( <u>O</u> )                                                                                                    | OK キャンセル                                                  |

印刷が始まります。

## Ø × ₹

- ●基本設定シートやページ設定シート、ページ加エシー トでは、用紙の種類や給紙方法、印刷品質、色設定な どを設定することができます。
- ●オプションカセット(カセット2またはカセット3) を指定して印刷する場合は、あらかじめ[コントロー ルパネル]の[プリンタ]フォルダの本プリンタアイ コンを選択し、[ファイル]メニューの[プロパティ]
   を選択してプロパティダイアログボックスを開きま す。[デバイス設定]シートの[デバイス情報取得]
   ボタンを押して、オプションカセットを認識させてく ださい。

| - 1 |                              |
|-----|------------------------------|
|     | 第 1 章<br>プリンタと操作パ<br>ネルについて  |
|     | 第2章<br>ネットワーク環境<br>で使用するには   |
|     | 第 3 章<br>ネットワーク環境<br>のプリンタ管理 |
|     | 第4章<br>用紙をセットする<br>には        |
|     | 第5章<br>印刷するには                |
|     | 第6章<br>メンテナンスにつ<br>いて        |
|     | 第 7 章<br>困ったときは              |
|     |                              |
|     | 総目次                          |
|     |                              |

索引

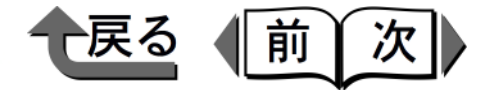

トップ

印刷を中止するには

印刷を中止したいときは、次の方法があります。

 ●プリンタフォルダの本プリンタアイコン (→ P.5-3)

Windows のスプール機能で印刷処理をしている間は、 コンピュータ画面上で[プリンタ]フォルダの本プリン タアイコンを開いて、印刷ジョブを中止できます。

• GARO Status Monitor ( $\rightarrow$  P.5-4)

[プリンタ] フォルダの本プリンタアイコンやプリンタ の操作パネルの[ジョブキャンセル] キーで中止できな い場合は、コンピュータ画面上で GARO Status Monitor を開いて、印刷ジョブを削除します。

 ●操作パネルの[ジョブキャンセル] キー (→ P.5-4)

すでにコンピュータ側の印刷処理が終わっている場合 は、プリンタの操作パネルの[ジョブキャンセル]キー で印刷ジョブを中止します。

●操作パネルの [リセット] キー (→ P.5-4) 上記いずれの方法でも中止できない場合は、プリンタの 操作パネルの [リセット] キーで印刷ジョブを中止しま す。 プリンタフォルダの本プリンタのアイコンで中止する
 タスクバー右側のプリンタアイコン、または[プリンタ]フォルダの本プリンタのアイコンを開きます。
 中止したいジョブを選択し、[プリンタ]メニューの[すべてのドキュメントの取り消し]を選択します。

| SU1300                                                |              |           |          |
|-------------------------------------------------------|--------------|-----------|----------|
| (プリンタ(P) ドキュメント(D) 🕴                                  | 表示(V) ヘルプ(H) |           |          |
| TROTAG NEW                                            | 1 TOOR       | 1.44.61.6 | 1 1 2 80 |
| <ul> <li>通常使うプリンタに設定(T)</li> <li>60周期会定(E)</li> </ul> | 印刷中          | Win2kj    | 3        |
|                                                       |              |           |          |
| すべてのドキュメントの取り消し                                       |              |           |          |
| プリンタをオフラインで使用する                                       | Ś            |           |          |
| プロパティ( <u>R</u> )                                     |              |           | Þ        |
| 閉じる( <u>©</u> )                                       | 消します。        |           | 11.      |

印刷ジョブが中止されます。

| 第1章<br>プリンタと操作パ<br>ネルについて    |
|------------------------------|
| 第2章<br>ネットワーク環境<br>で使用するには   |
| 第 3 章<br>ネットワーク環境<br>のプリンタ管理 |
| 第4章<br>用紙をセットする<br>には        |
| 第5章<br>印刷するには                |
| 第6章<br>メンテナンスにつ<br>いて        |
| 第 7 章<br>困ったときは              |
| 総目次                          |
| 索引                           |

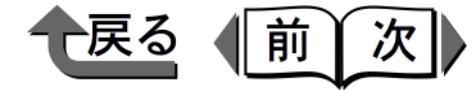

トップ

- ■GARO Status Monitor で中止する
  - タスクバー右側のGARO Status Monitorアイコン、 または[スタート]メニューの[プログラム] ー [GARO Status Monitor] ー [GARO Status Monitor] を開きます。
  - **2** 中止したいジョブを選択し、[削除] ボタンを押します。

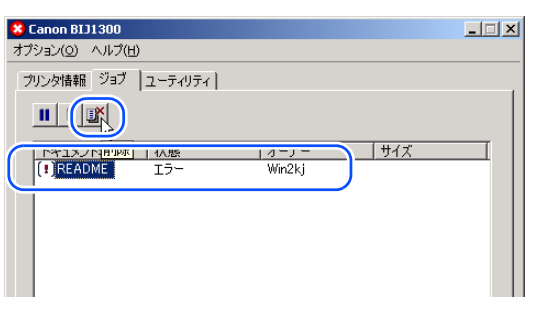

印刷ジョブが削除されます。

- ■操作パネルの[ジョブキャンセル] キーで 中止する
  - 【オンライン】キーを押して、オンラインランプ を消します。

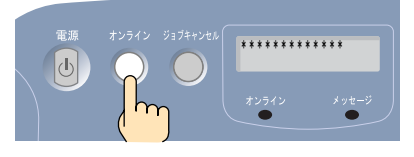

**2** 「ジョブキャンセル」キーを押します。

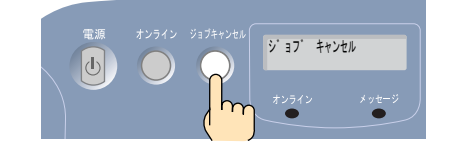

操作パネルのディスプレイに「ジョブ キャンセ ル」が表示され、処理中の印刷ジョブが削除されま す。

オンライン状態に戻り、操作パネルのディスプレイ に「インサツ カノウ」が表示され、印刷できる状 態になります。

- ■操作パネルの [リセット] キーで中止する
  - [オンライン] キーを押して、オンラインランプ を消します。

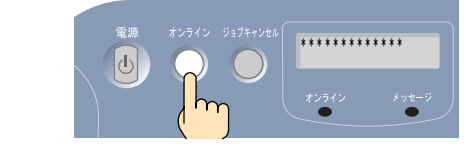

2 [リセット] キーを1秒以上5秒未満押し続け、 メッセージランプが点滅したら指を離して、ソフトリセットを行います。

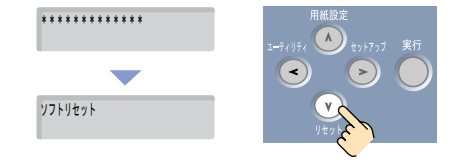

ソフトリセットを行うと、プリンタで受信済みの印 刷ジョブや印刷中の印刷ジョブがすべて削除されま す。印刷し直してください。

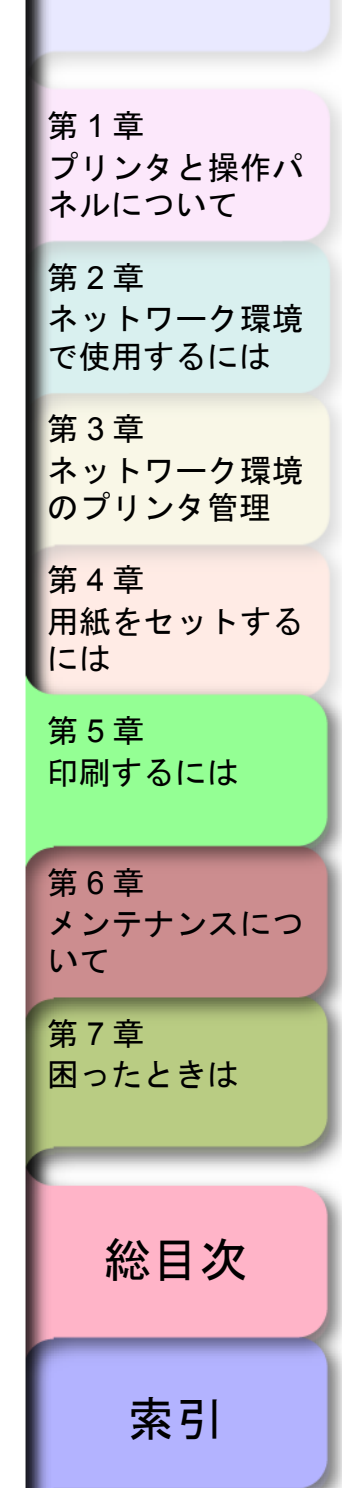

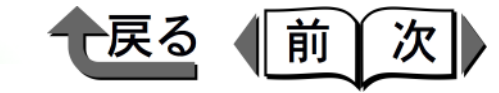

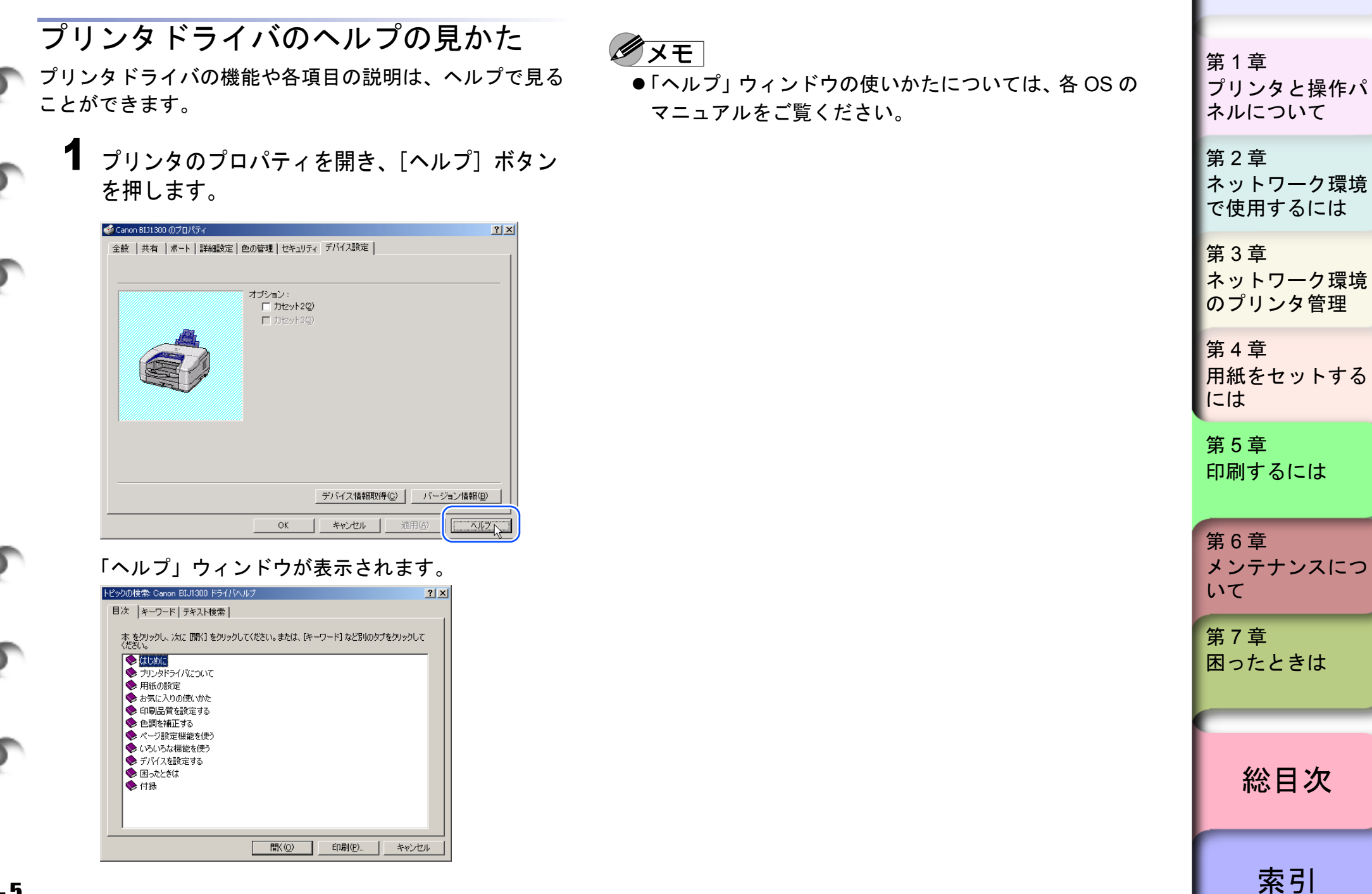

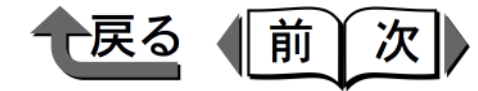

#### 便利な印刷機能

印刷ダイアログで [プロパティ] ボタンを押すと、プリン タドライバの機能を設定することができます。本プリンタ 用プリンタドライバにはさまざまな印刷機能があり、その うちのいくつかをここでご紹介します。

- ●複数ページを1枚の用紙に印刷する(→ P.5-6)
- ●用紙に合わせて拡大/縮小印刷する(→ P.5-7)
- ●スタンプを入れて印刷する (→ P.5-7)
- ●プリンタドライバの設定内容を登録する (→ P.5-8)

#### **ノ**メモ

 ●各機能の詳しい説明については、プリンタドライバの ヘルプをご覧ください。 ■複数ページを1枚の用紙に印刷する 1枚の用紙に2~16ページを縮小して印刷することが できます。例えばページ数の多い書類を2ページ分ず つ印刷すれば、用紙は半分の枚数で済みます。

複数ページ印刷を行うときは、プリンタドライバの [ページ設定]シートを開き、[ページレイアウト]で1 ページに入れるページ数を選択してください。ダイアロ グの左側に設定の概略イメージが表示されるので、印刷 設定を確認することができます。

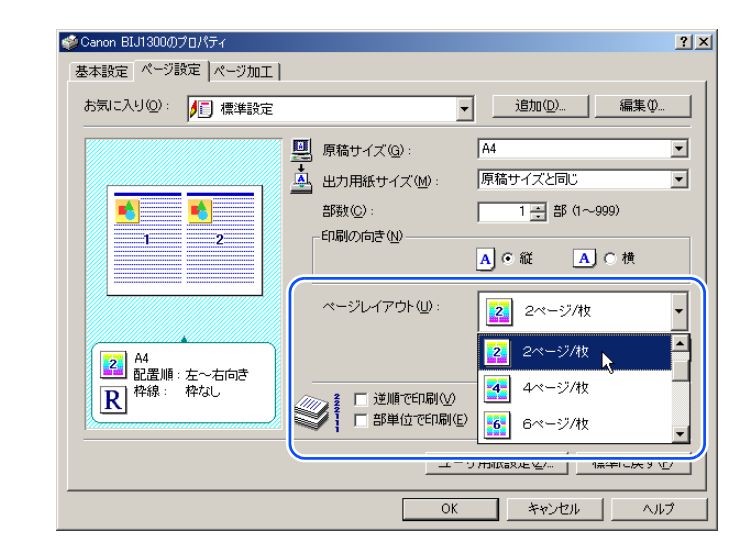

| 第1章<br>プリンタと操作パ<br>ネルについて    |
|------------------------------|
| 第2章<br>ネットワーク環境<br>で使用するには   |
| 第 3 章<br>ネットワーク環境<br>のプリンタ管理 |
| 第4章<br>用紙をセットする<br>には        |
| 第5章<br>印刷するには                |
| 第 6 章<br>メンテナンスにつ<br>いて      |
| 第 7 章<br>困ったときは              |
|                              |
| 総目次                          |
| 索引                           |

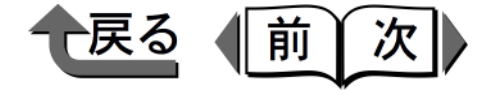

■ 用紙に合わせて拡大/縮小印刷する A3 サイズなど大きなサイズで作られた書類を A4 サイズの用紙に印刷したいときは、自動的に用紙サイズに合わせて縮小印刷することができます。また逆に小さいサイズの書類を大きく拡大することも可能です。

自動拡大/縮小印刷を行うときは、プリンタドライバの [ページ設定]シートを開き、[原稿サイズ]で書類に設 定された用紙サイズ、[出力用紙サイズ]で印刷に使う 用紙サイズを選択してください。

| i愛Canon BIJ1300のプロパティ  | ?)                                   |
|------------------------|--------------------------------------|
| 基本設定 ページ設定 ページ加工       |                                      |
| お気に入り②: 🔎 標準設定         | ▼ 追加(D) 編集(Φ                         |
|                        | 県稿サイズ(Q): A3                         |
|                        | 🛕 出力用紙サイズ(10): 🗛                     |
|                        | 部数(2): 1 三 部 (1~999)                 |
|                        | A) ○縦 A) ○横                          |
|                        | ページレイアウト(山): 1ページ/牧(標準) 🗸            |
| A3<br>->A4             | □ 中央に印刷(R)<br>□ 倍率を指定(L): 自動 <u></u> |
| R 中央に印刷: しない<br>倍率: 自動 | ● 逆順で印刷(全)                           |
|                        | ユーザ用紙設定(2) 【標準に戻す(E)】                |
|                        | OK ++>ZUL /11/                       |

■ スタンプを入れて印刷する 機密書類や社外秘書類は、いちいちスタンプを押さなく ても、プリンタドライバのスタンプ機能でスタンプを入 れて印刷することができます。もちろんカラープリンタ ですから、スタンプに色を付けることも可能です。

スタンプ印刷を行うときは、プリンタドライバの [ページ加工] シートを開き、[スタンプ] にチェックマーク を入れて、スタンプの内容を選んでください。

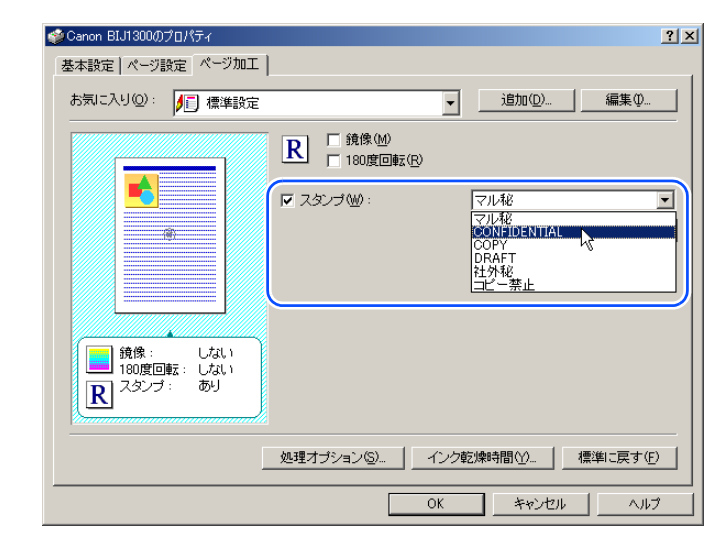

| 第1章<br>プリンタと操作パ<br>ネルについて    |
|------------------------------|
| 第2章<br>ネットワーク環境<br>で使用するには   |
| 第 3 章<br>ネットワーク環境<br>のプリンタ管理 |
| 第4章<br>用紙をセットする<br>には        |
| 第5章<br>印刷するには                |
| 第6章<br>メンテナンスにつ<br>いて        |
| 第7章<br>困ったときは                |
| 総目次                          |
| 索引                           |

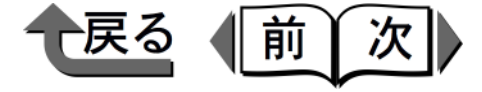

スタンプー覧に欲しい文字が無いときや、色を付けたい とき、透かし印刷のスタンプにしたいときは、[スタン プ編集] ボタンを押してください。

スタンプー覧で近いものを選んで[新規追加]ボタンを 押すと、設定がコピーされた新たなスタンプが追加され ます。新しいスタンプは、スタンプ名や文字内容、フォ ントサイズ、色などを変更して登録することができま す。[印刷方法]で「透かし印刷」を選択すると、透か し印刷のスタンプを登録することもできます。

|                   | スタンブー覧(L):                             |                           |
|-------------------|----------------------------------------|---------------------------|
|                   | *CONFIDENTIAL                          |                           |
| •                 | *COPY                                  |                           |
|                   | *DRAFT                                 |                           |
|                   | ●社外秘                                   |                           |
| TOWN BATTAL       | ●コビー禁止                                 |                           |
| -                 | 機密書類                                   |                           |
|                   |                                        | 新規追加(D) 削除(E)             |
| <u>}</u>          | スタンプ名(N):                              | 機密書類                      |
| 座標                | テキスト( <u>T</u> ):                      | CONFIDENTIAL              |
| ⊷ X⊗: 0 (-50~50)  | フォント( <u>E</u> ):                      | Palatino Linotype         |
| YY: -28 (-50~50)  | スタイル( <u>S</u> ):                      | 標準                        |
| 中心へ移動( <u>R</u> ) | サイズ(型):                                | 72 🕂 ポイント (1~500)         |
| 角度(G)             | 色( <u>C</u> ):                         | ■ 赤 ▼                     |
| ○ 右上がり ○ 右下がり     | <sub>「</sub> スタンブの囲み( <u>B</u> )―      |                           |
|                   | □ □ □ □ □ □ □ □ □ □ □ □ □ □ □ □ □ □ □  | <ul> <li>通知し印刷</li> </ul> |
|                   | <ul> <li>AB</li> <li>④ 四角囲み</li> </ul> | ご 重ね印刷                    |
| 🔨 -180° 0° 180° 🔿 | ○ なし                                   |                           |
|                   |                                        |                           |
| _                 | □ 先頭ページのみ印刷                            | する( <u>0</u> )            |
|                   | 0                                      | K キャンセル ヘルブ(出)            |

登録したスタンプは、スタンプー覧から選択して使えま す。 プリンタドライバの設定内容を登録する プリンタドライバ機能を使いこなすとさまざまな印刷が 行えますが、毎回いろいろなシートを設定するのは面倒 です。ハガキに定型文を印刷する設定とか、高品位用紙 に写真を印刷する設定など、繰り返し使う設定は、お気 に入りに登録すると便利です。

各シートやダイアログボックスで設定し終わったら、右 上の[追加]ボタンを押してださい。お気に入りの名称 やコメントを入力し、わかりやすいアイコンを選択して [OK]ボタンを押すと、そのとき各シートで設定されて いる印刷部数とページ範囲以外の項目が登録されます。

| ♥Canon BIJ1                           | 300のプロパティ         |                                                | ? |
|---------------------------------------|-------------------|------------------------------------------------|---|
| 基本設定 /                                | ページ設定 ペー          | ジ加工                                            |   |
| お気に入り                                 | ◎: 🗾 標:           | ≰設定<br>↓<br>追加(型)…<br>↓<br>編集 型…               |   |
|                                       | お気に入りの追加          | 1 <u>?</u> ×                                   | • |
|                                       | 名称(N):            | インクジェットはがき                                     | • |
|                                       | アイコン型:            | 🗌 🖸 🐼 🏹 🐨                                      |   |
|                                       |                   |                                                |   |
|                                       | ⊐メント( <u>©</u> ): | インクジェットはがきに、写真やイラスト入り文書を印刷す<br>るときの設定です。       |   |
|                                       |                   |                                                |   |
|                                       |                   |                                                |   |
| 1 1 1 1 1 1 1 1 1 1 1 1 1 1 1 1 1 1 1 | $\square$         |                                                | · |
| R                                     |                   |                                                |   |
|                                       |                   | · v                                            |   |
|                                       |                   | ステータスモニタ( <u>B</u> )バージョン情報( <u>B</u> ) 標準に戻す( | Ð |
|                                       |                   | OK キャンセル ヘル                                    | 1 |

登録した設定内容は、[お気に入り] メニューから簡単 に使うことができます。

第1章 プリンタと操作パ ネルについて 第2章 ネットワーク環境 で使用するには 第3章 ネットワーク環境 のプリンタ管理 第4章 用紙をセットする には 第5章 印刷するには 第6章 メンテナンスにつ いて 第7章 困ったときは 総目次 索引

◆ Macintosh からの印刷

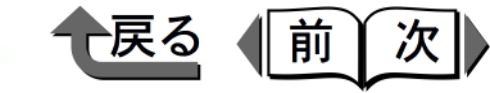

トップ

第1章

## Macintosh からの印刷

Macintosh のアプリケーションソフトから印刷するとき は、使用するプリンタを選択してから、ファイルメニュー の[プリント]で印刷します。

# ダメモ

- ・プリンタドライバや GARO Printmonitor の詳しい使用
   方法については、ヘルプをご覧ください。
   (→ P.5-18)
- リモート UI の使いかたについては、「Web ブラウザ (リモート UI)」(→ P.3-2)をご覧ください。
- ●本プリンタを一度選択すれば、印刷操作のたびに選択し直す必要はありません。ただし、他のプリンタを選択した場合は、印刷操作の前に再度本プリンタを選択し直してください。

# プリンタの選択

#### ■ MacOS 8.6/9.x の場合

Mac OS 8.6/9.x の場合は、セレクタでプリンタを選択 します。プリンタの電源が入っていなかったり、ケーブ ルが外れていると、本プリンタがリストには表示されま せん。プリンタの状態を確認してから操作を行ってくだ さい。

## 1 アップルメニューの [セレクタ] を選択します。

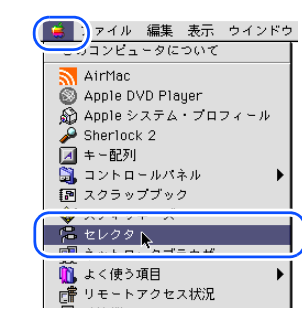

2 左側のリストから [GARO Printer Driver] アイ コンを選択し、[出力先の選択] で接続先 ([USB] または [AppleTalk])、右側のリストか ら接続した本プリンタを選択します。

ネットワーク接続の場合は、[AppleTalk] で[使 用]が選択されていることを確認してください。

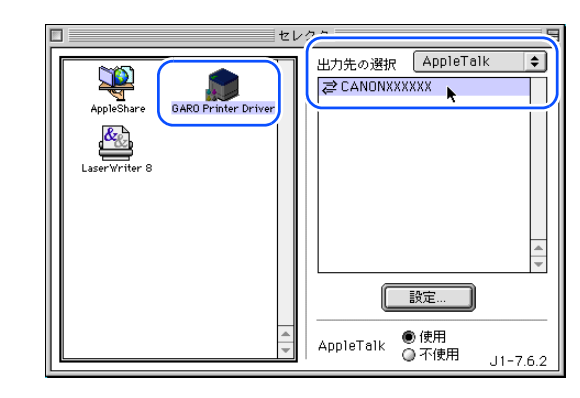

プリンタと操作パ ネルについて 第2章 ネットワーク環境 で使用するには 第3章 ネットワーク環境 のプリンタ管理 第4章 用紙をセットする には 第5章 印刷するには 第6章 メンテナンスにつ いて 第7章 困ったときは 総目次 索引

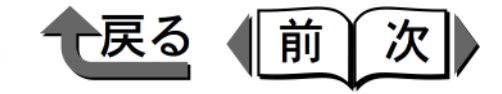

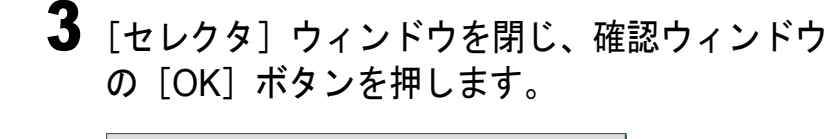

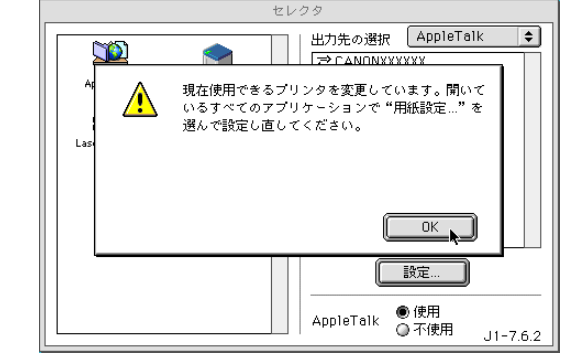

これで、プリンタの選択は完了です。

■ MacOS X の場合

Mac OS X の場合は、プリンタ設定ユーティリティ(プ リントセンター)でプリンタを選択します。プリンタの 電源が入っていなかったり、ケーブルが外れていると、 本プリンタがリストには表示されません。プリンタの状 態を確認してから操作を行ってください。

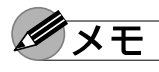

- ●ここでは、Mac OS X v10.3 を例に説明しています。
   v10.2 以前では、アイコン名や画面が多少異なります。
- Finder を選択し、[移動] メニューの [アプリ ケーション] を選択します。

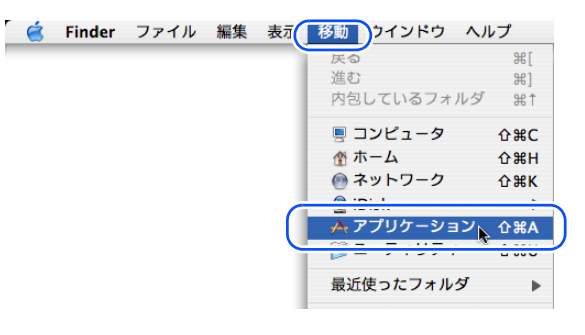

| 第 1 章<br>プリンタと操作パ<br>ネルについて  |
|------------------------------|
| 第2章<br>ネットワーク環境<br>で使用するには   |
| 第 3 章<br>ネットワーク環境<br>のプリンタ管理 |
| 第4章<br>用紙をセットする<br>には        |
| 第5章<br>印刷するには                |
| 第6章<br>メンテナンスにつ<br>いて        |
| 第7章<br>困ったときは                |
| 総目次                          |

索引

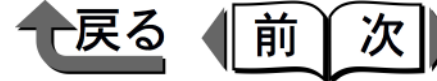

2 [ユーティリティ] フォルダを開き、[プリンタ設 定ユーティリティ (プリントセンター)]を開き ます。

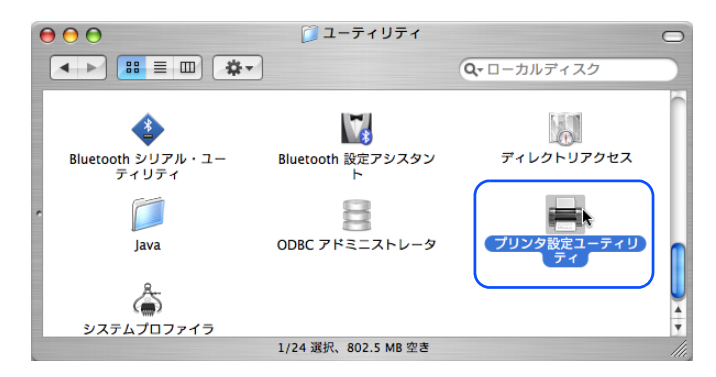

3 プリンタリストに本プリンタ名が無い場合は、 「追加(プリンタを追加)]アイコンを押します。

| ••••     | $\frown$ | プリンタリン  | スト        |       |     | $\bigcirc$ |
|----------|----------|---------|-----------|-------|-----|------------|
| <u>a</u> |          | 1       | ×         | 1     |     |            |
| デフォルトにする | ·追加 ·除   | ユーティリティ | ColorSync | 情報を見る |     |            |
| メニュー 名前  | A2704    | 状況      | 種類        |       | ホスト |            |
| メニュー 名前  | -        | 状况      | 種類        |       | ホスト |            |
|          |          |         |           |       |     |            |
|          |          |         |           |       |     |            |
|          |          |         |           |       |     | - 1        |
|          |          |         |           |       |     |            |
|          |          |         |           |       |     |            |
|          |          |         |           |       |     |            |

プリンタリストに本プリンタが表示された場合は、 追加する必要はありません。プリントダイアログ ボックスの「プリンタ」で、本プリンタを選択する と、印刷できます。

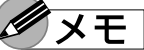

●本プリンタをデフォルトプリンタにしたいときは、プ リンタリストで本プリンタ名を選択し、[デフォルト にする]アイコンを押してください。本プリンタ名が 太字になり、本プリンタがデフォルトプリンタになり ます。

| ────────────────────────────────────                                                                                                    |                              |
|----------------------------------------------------------------------------------------------------|------------------------------|
|                                                                                                    | トツノ                          |
| 4 接続先メニューから本プリンタの接続先<br>([USB] または [AppleTalk])を選択し、リスト<br>に表示された本プリンタ名を選択して [追加] ボ<br>タンを押します。                                                    | 第 1 章<br>プリンタと操作パ<br>ネルについて  |
| AppleTalk<br>ローカル AppleTalk ゾーン ・<br>CANONXXXXXX<br>GARO                                                                                           | 第2章<br>ネットワーク環境<br>で使用するには   |
| 文字セット:日本語     ▼       プリンタの機種:     自動選択                                                                                                    | 第 3 章<br>ネットワーク環境<br>のプリンタ管理 |
| (キャンセル) 通知 アンリンタリストに本プリンタ名が表示されます。                                                                                                    | 第4章<br>用紙をセットする<br>には        |
| デフォルトにする     追加     削除     ユーディリティ     ColorSync     賃報を見る       メニュー     名前     状況     種類     ホスト       ✓     帚     CANONXXXXXX     Canon Bij1300 | 第5章<br>印刷するには                |
|                                                                                                    | 第6章<br>メンテナンスにつ<br>いて        |
| <ul> <li>✓ メモ</li> <li>● 本プリンタ名がリストに表示されない場合は、ケーブ</li> <li>ルの接続状態や本プリンタおよびネットワーク機器の</li> </ul>                                                     | 第7章<br>困ったときは                |
| 電源を確認してください。<br>●本プリンタをプリンタリストに追加すると、プリント<br>ダイアログボックスの[プリンタ]で選択することが<br>できます。                                                                     | 総目次                          |
|                                                                                                    | 索引                           |

◆ Macintosh からの印刷

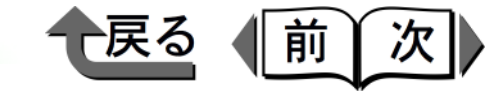

トップ

#### 印刷のしかた

1 アプリケーションソフトの[ファイル]メニュー から[プリント]を選択します。

| (6) | ファイル)        | 嘉集 フ         | オント      |
|-----|--------------|--------------|----------|
| 1 🚞 | 新規           | ₩N           |          |
|     | 開く           | ж0           |          |
|     | 閉じる          | ₩W           |          |
|     | 保存           | ЖS           |          |
|     | 別名で保         | 存            |          |
|     | (LPRAB/S/AE) |              | <u> </u> |
| (   | プリント         | ⊾ <b>≋</b> P |          |
|     |              | . *          |          |
|     |              |              |          |

「印刷」ウィンドウが表示されます。

2 [プリンタ] で本プリンタが選択されていることを確認し、[基本設定] パネルで [ページ]、[部数]、[用紙の種類]、[給紙方法]、[印刷品質] などを設定します。

| プリンタ: CANONXXXX | (X:* ◆ 出力先:                                                             | プリンタ 🜩                    |
|-----------------|-------------------------------------------------------------------------|---------------------------|
| お気に入り: 💿 標準設定   | \$                                                                      | Canon GARO Printer Driver |
| - 基本設定          | •                                                                       | Version 1.90              |
|                 | 部数:     1       ページ:     ・金ページ       ②間始:     1       ○部単位で印刷     逆順で印刷 | 終了: <b>1</b>              |
|                 | 用紙の種類: 普通紙                                                              |                           |
|                 | 給紙方法: 自動                                                                | <u>+</u>                  |
|                 | 印刷品質: (速い)                                                              | ● 設定…                     |
|                 |                                                                         |                           |
| フリンタ情報          |                                                                         | BX/E                      |
|                 | ,                                                                       |                           |
|                 |                                                                         |                           |
| 〔夏〕帚            | ブレビュー (キ                                                                | ヤンセル フリント                 |

Mac OS X の場合は、[印刷部数と印刷ページ]パ ネルと[基本設定]パネルで設定してください。

3 [プリント] ボタンを押します。 印刷が始まります。

**ノ**メモ

● [給紙方法] に装着したオプションカセットが表示されない場合は、[プリンタ情報] ボタンを押して、オプションカセットを認識させてください。

MacOS 8.6/9.x で印刷を中止するには 印刷を中止したいときは、次の方法があります。

- ●[コマンド] キー+ [.] キー (→ P.5-13)
   Macintosh 画面上に印刷処理ダイアログが表示されている間は、Macintosh のキーボードで [コマンド] キーを押しながら [.] (ピリオド) キーを押して、印刷ジョブを中止できます。
- ●GARO Printmonitor (→ P.5-13)
   Macintosh のキーボードやプリンタの操作パネルの [ジョブキャンセル] キーで中止できない場合は、
   Macintosh 画面上で GARO Printmonitor を開いて、印刷 ジョブを削除します。
- ●操作パネルの[ジョブキャンセル] キー (→ P.5-14)

すでに Macintosh 側の印刷処理が終わっている場合は、 プリンタの操作パネルの[ジョブキャンセル]キーで印 刷ジョブを中止します。

第1章 プリンタと操作パ ネルについて 第2章 ネットワーク環境 で使用するには 第3章 ネットワーク環境 のプリンタ管理 第4章 用紙をセットする には 第5章 印刷するには 第6章 メンテナンスにつ いて 第7章 困ったときは 総目次

索引

#### ◆ Macintosh からの印刷

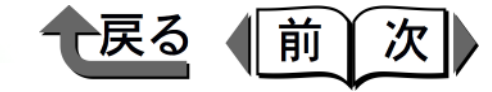

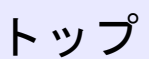

●操作パネルの[リセット] キー (→ P.5-14) 上記いずれの方法でも中止できない場合は、プリンタの 操作パネルの[リセット] キーで印刷ジョブを中止しま す。

■「コマンド] キー+ 「.] キーで中止する

印刷処理ダイアログが表示されている間は、 Macintosh のキーボードの[コマンド] キーを押 しながら [.] (ピリオド) キーを押します。

| 書類名:Sample.txt<br>ページ:1 |
|-------------------------|
|                         |

印刷ジョブが中止されます。

### ■GARO Printmonitor で中止する

 ハードディスクにインストールされた [GARO Printer エクストラ] フォルダ内の [GARO Printmonitor] アイコンを開きます。

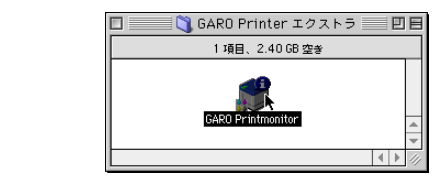

**2** 中止したいジョブを選択し、[印刷停止] ボタン を押します。

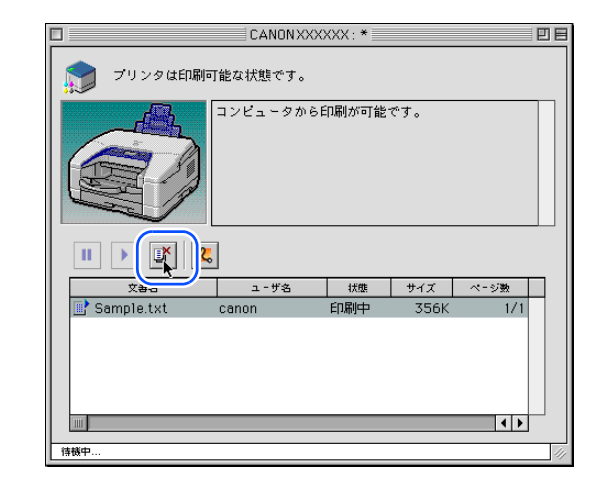

- プリントキュー(印刷処理)が停止し、状態が[送 信中]から[送信待ち]に変わります。プリント キュー停止中は、右側に赤いマークが表示されま す。
- 3 中止したいジョブを選択した状態で、もう一度 [印刷停止] ボタンを押します。

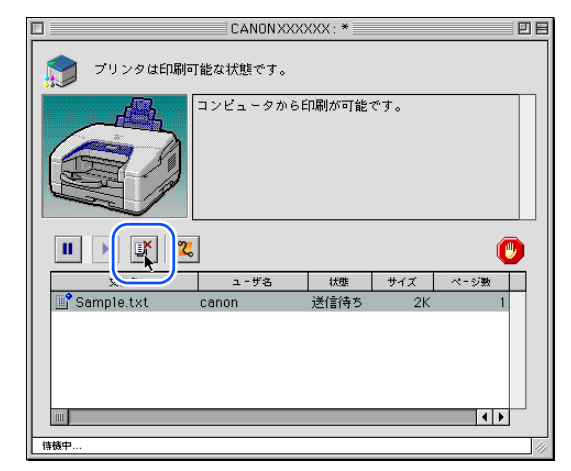

ジョブが削除されます。

| 第 1 章<br>プリンタと操作パ<br>ネルについて  |
|------------------------------|
| 第2章<br>ネットワーク環境<br>で使用するには   |
| 第 3 章<br>ネットワーク環境<br>のプリンタ管理 |
| 第4章<br>用紙をセットする<br>には        |
| 第5章<br>印刷するには                |
| 第 6 章<br>メンテナンスにつ<br>いて      |
| 第 7 章<br>困ったときは              |
|                              |
| 総目次                          |
| 索引                           |

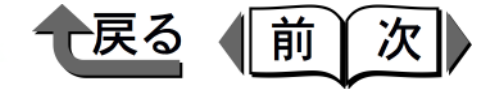

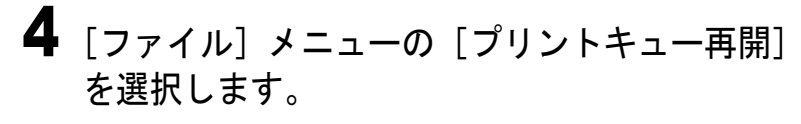

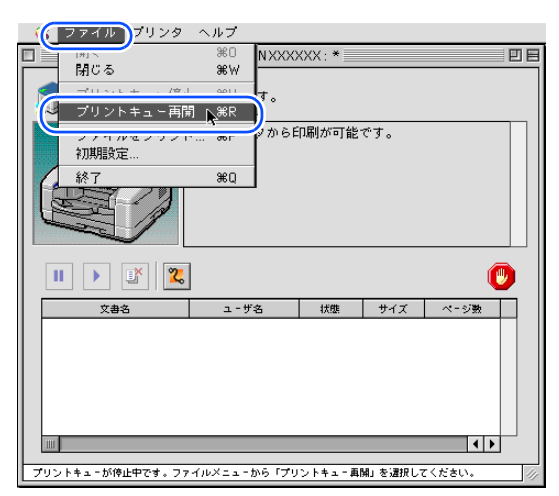

次の印刷ができる状態になります。

## Ø×E

- ●印刷中止の操作を行ったときは、必ず [プリント キュー再開]を選択してください。プリントキュー停 止状態(赤いマークの表示されている状態)では、印 刷することができません
- ■操作パネルの[ジョブキャンセル]キーで 中止する

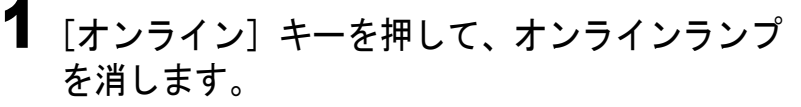

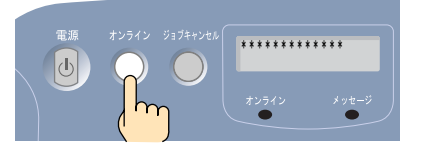

**2**「ジョブキャンセル]キーを押します。

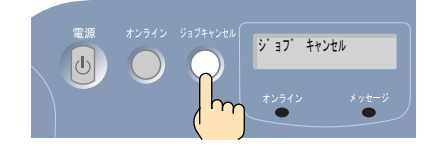

操作パネルのディスプレイに「ジョブ キャンセ ル」が表示され、処理中の印刷ジョブが削除されま す。

オンライン状態に戻り、操作パネルのディスプレイ に「インサツ カノウ」が表示され、印刷できる状 態になります。

- ■操作パネルの [リセット] キーで中止する
  - [オンライン] キーを押して、オンラインランプ を消します。

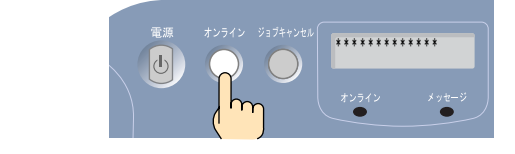

2 [リセット] キーを1秒以上5秒未満押し続け、 メッセージランプが点滅したら指を離して、ソフトリセットを行います。

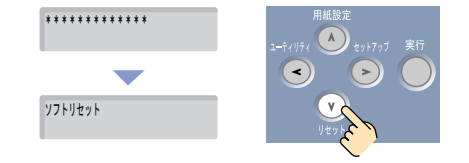

ソフトリセットを行うと、プリンタで受信済みの印 刷ジョブや印刷中の印刷ジョブがすべて削除されま す。印刷し直してください。

| 第 1 章<br>プリンタと操作パ<br>ネルについて  |
|------------------------------|
| 第2章<br>ネットワーク環境<br>で使用するには   |
| 第 3 章<br>ネットワーク環境<br>のプリンタ管理 |
| 第4章<br>用紙をセットする<br>には        |
| 第5章<br>印刷するには                |
| 第6章<br>メンテナンスにつ<br>いて        |
| 第 7 章<br>困ったときは              |
| 総目次                          |
| 索引                           |

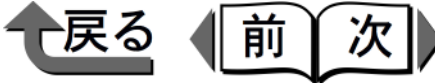

トップ

MacOS X で印刷を中止するには 印刷を中止したいときは、次の方法があります。

 ●プリンタ設定ユーティリティ(プリントセン)  $(\rightarrow P.5-15)$ 

Mac OS のスプール機能で印刷処理をしている間は、 Macintosh 画面上で「プリンタ設定ユーティリティ(プ リントセンター)]の本プリンタを開いて、印刷ジョブ を中止できます。

- GARO Printmonitor ( $\rightarrow$  P.5-16) プリンタの操作パネルの「ジョブキャンセル」キーで中 止できない場合は、Macintosh 画面上で GARO Printmonitor を開いて、印刷ジョブを削除します。
- ●操作パネルの「ジョブキャンセル]キー  $(\rightarrow P 5-17)$

すでに Macintosh 側の印刷処理が終わっている場合は、 プリンタの操作パネルの「ジョブキャンセル」キーで印 刷ジョブを中止します。

●操作パネルの「リセット] キー (→ P.5-17) 上記いずれの方法でも中止できない場合は、プリンタの 操作パネルの「リセット」キーで印刷ジョブを中止しま す。

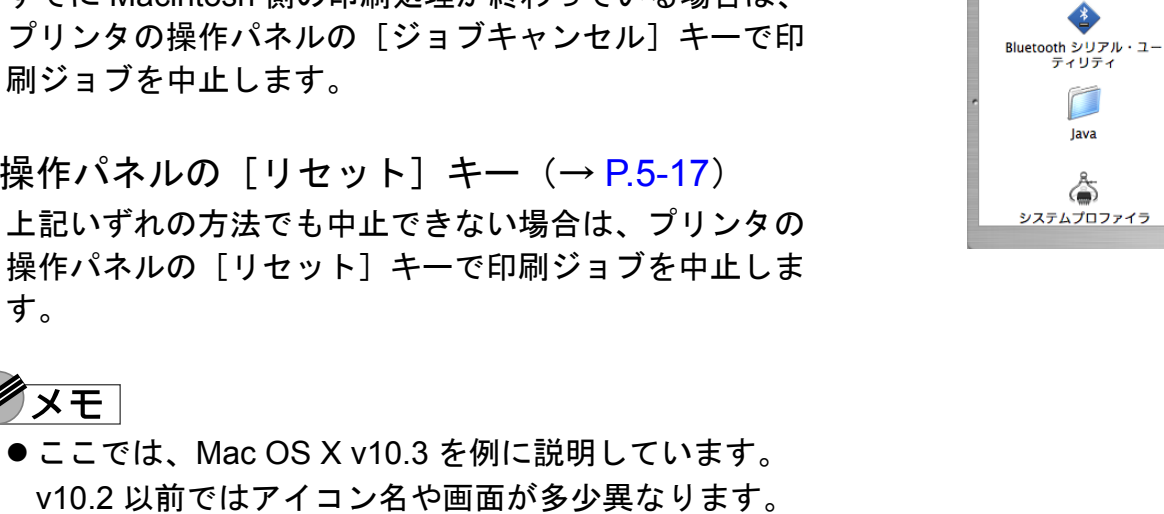

ます。

 $\Theta \Theta \Theta$ 

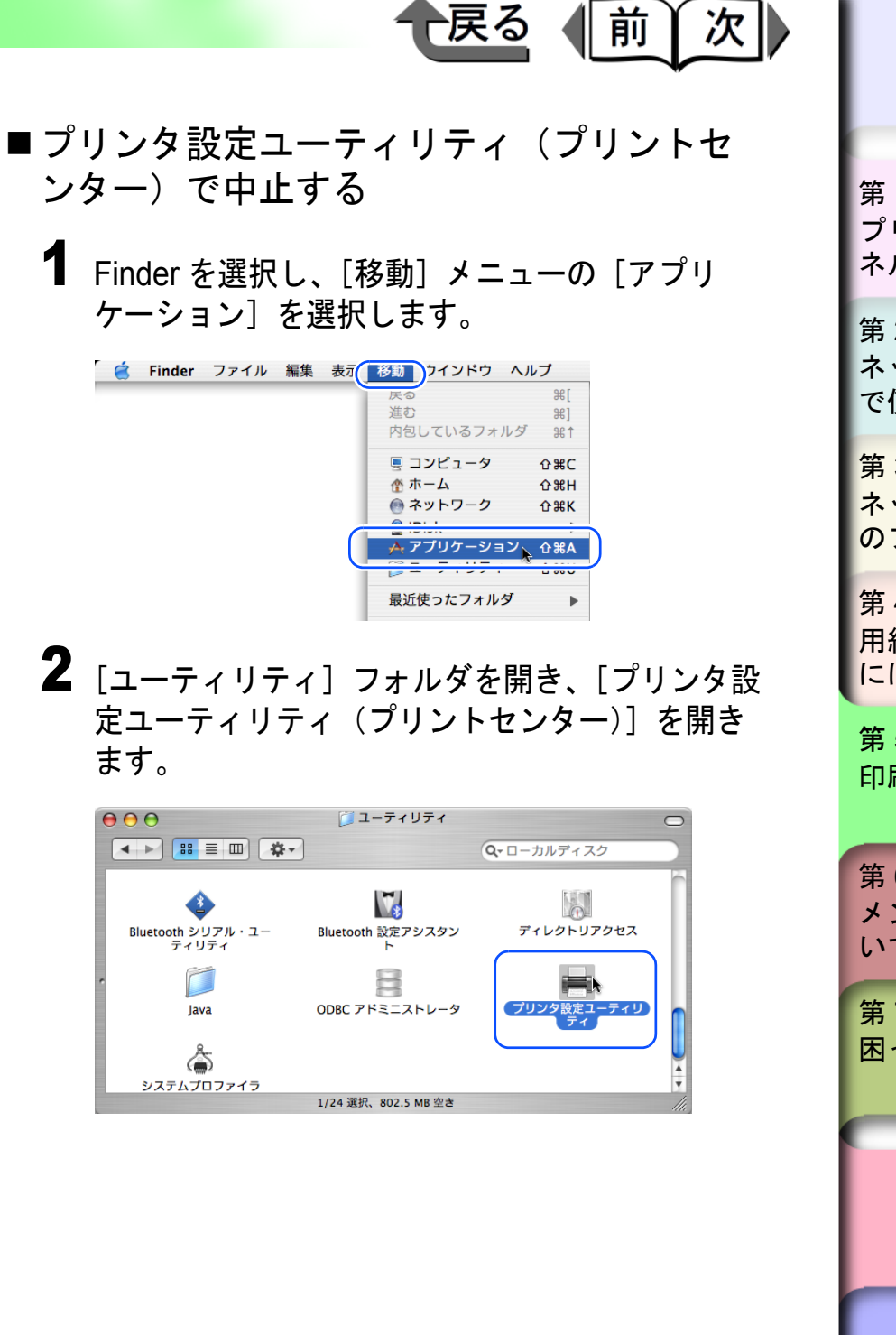

| 索引                           |
|------------------------------|
| 総目次                          |
| 第7章<br>困ったときは                |
| 第6章<br>メンテナンスにつ<br>いて        |
| 第5章<br>印刷するには                |
| 第4章<br>用紙をセットする<br>には        |
| 第 3 章<br>ネットワーク環境<br>のプリンタ管理 |
| 第2章<br>ネットワーク環境<br>で使用するには   |
| 第1章<br>プリンタと操作パ<br>ネルについて    |

ダメモ

す。

プリント中

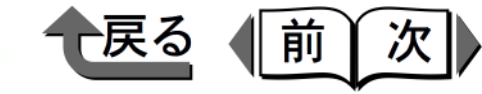

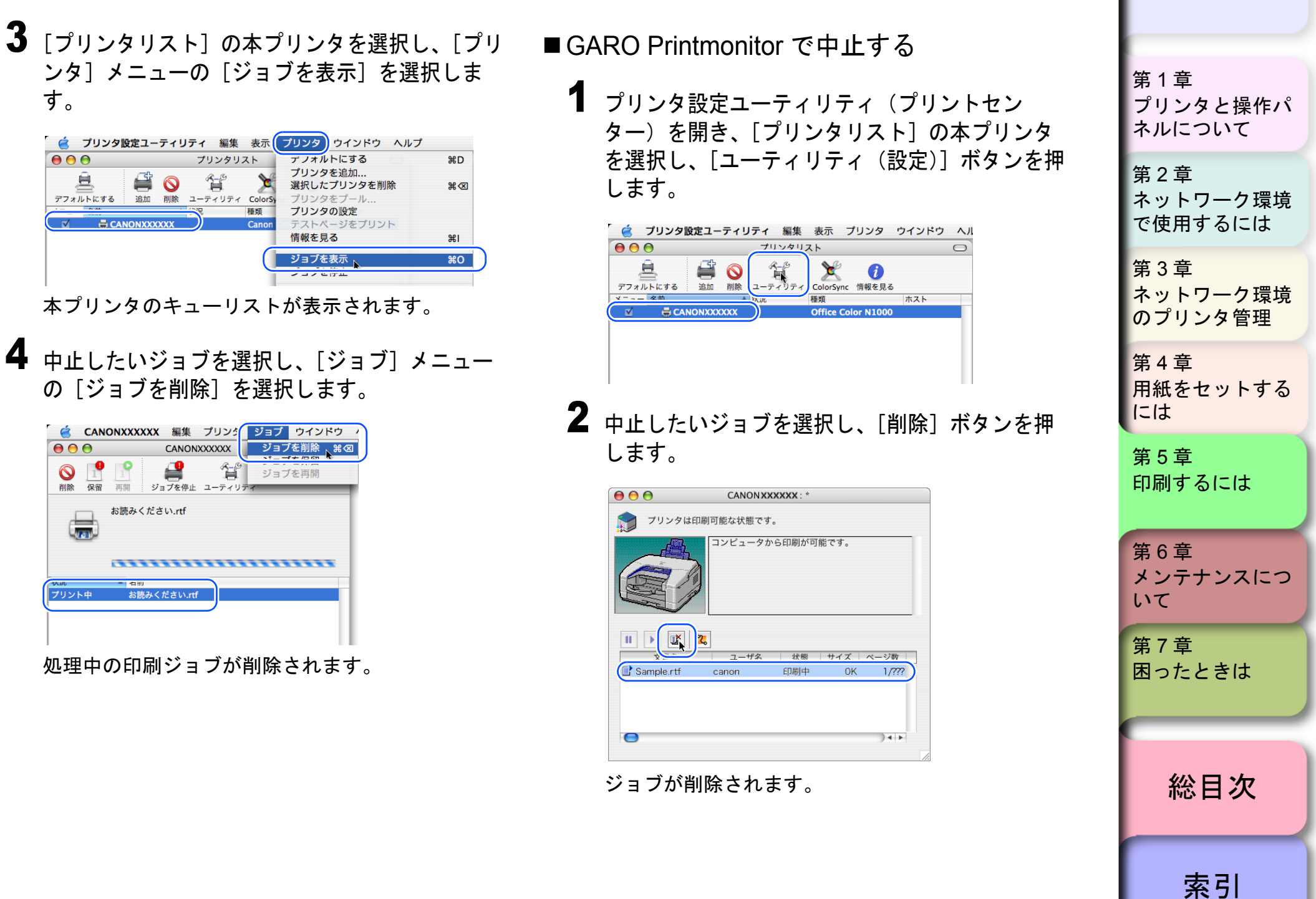

Macintosh からの印刷

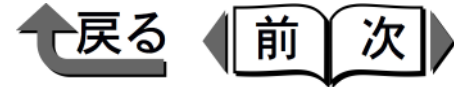

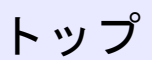

プリンタと操作パ

ネットワーク環境

で使用するには

ネルについて

第1章

第2章

- ■操作パネルの「ジョブキャンセル]キーで 中止する
  - 1 [オンライン] キーを押して、オンラインランプ を消します。

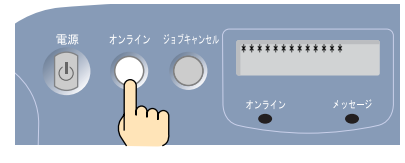

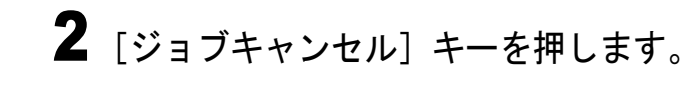

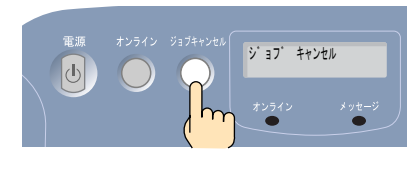

操作パネルのディスプレイに「ジョブ キャンセ ル」が表示され、処理中の印刷ジョブが削除されま す。

オンライン状態に戻り、操作パネルのディスプレイ に「インサツ カノウ」が表示され、印刷できる状 態になります。

■操作パネルの「リセット] キーで中止する 1 [オンライン] キーを押して、オンラインランプ を消します。 電源 オンライン ジョブキャンセル \*\*\*\*\*\*\*\*\*\*\* 2 [リセット] キーを1秒以上5秒未満押し続け、 メッセージランプが点滅したら指を離して、ソフ トリセットを行います。 \* \* \* \* \* \* \* \* \* \* \* \* \* (٢  $\triangleright$ ソフトリセット ソフトリセットを行うと、プリンタで受信済みの印 刷ジョブや印刷中の印刷ジョブがすべて削除されま

す。印刷し直してください。

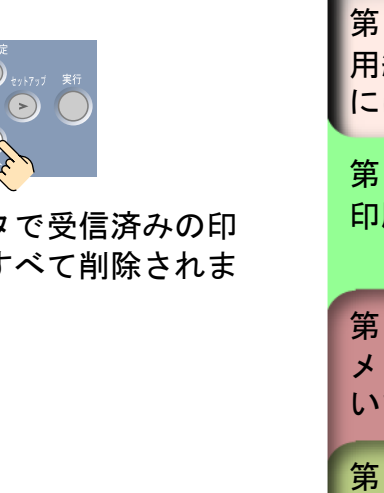

第3章 ネットワーク環境 のプリンタ管理 第4章 用紙をセットする には 第5章 印刷するには 第6章 メンテナンスにつ いて 第7章 困ったときは 総目次 索引

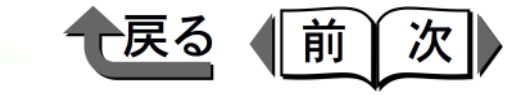

## プリンタドライバのヘルプの見かた

プリンタドライバの機能や各項目の説明は、ヘルプで見る ことができます。

> 付属のUser Software CD-ROMをCD-ROMドライ ブにセットし、フォルダ内の PDF アイコンを開 きます。

Mac OS8.6/9.x の場合は、[OS89] フォルダ内の [BIJ1300BIJ2300DRV89\_Jp.pdf] ファイルを開い てください。

Mac OSX の場合は、[OSX] フォルダ内の [BIJ1300BIJ2300DRVx\_Jp.pdf] ファイルを開いて ください。

## ダメモ

1

- ヘルプを見るには Adobe Acrobat Reader が必要です。
   インストールしていない場合は、あらかじめインストールしてください。
- Adobe Acrobat Reader の使用方法については Adobe Acrobat Reader のマニュアルをご覧ください。
- ヘルプファイルは、ハードディスクにコピーすると、 付属の User Software CD-ROM をセットしなくても 開くことができます。

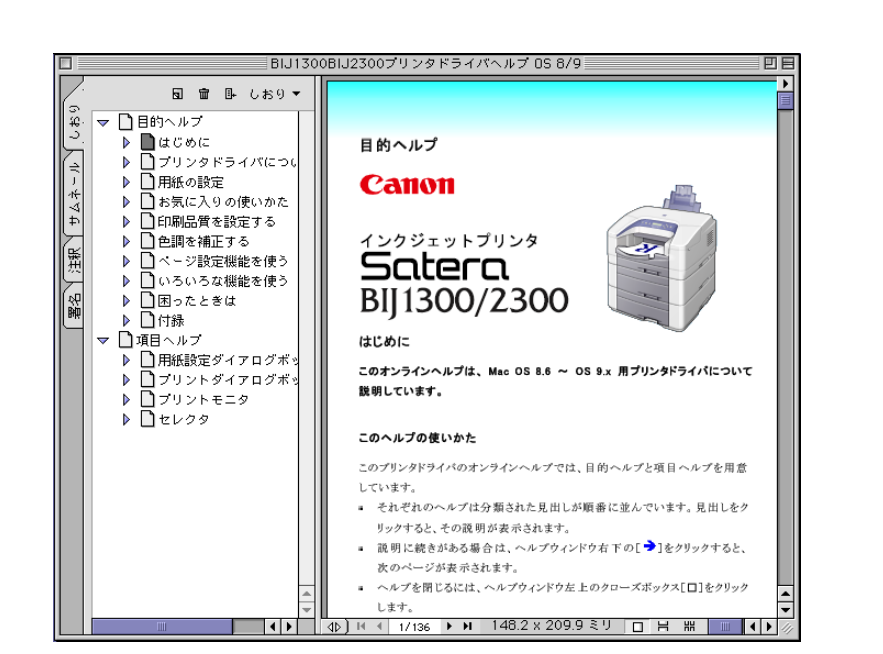

| 第 1 章<br>プリンタと操作/<br>ネルについて  | ٩ |
|------------------------------|---|
| 第2章<br>ネットワーク環境<br>で使用するには   | 竟 |
| 第 3 章<br>ネットワーク環境<br>のプリンタ管理 | 竟 |
| 第4章<br>用紙をセットする<br>には        | 3 |
| 第5章<br>印刷するには                |   |
| 第6章<br>メンテナンスについて            | 5 |
| 第7章<br>困ったときは                |   |
| 総目次                          |   |
| 索引                           |   |

◆ Macintosh からの印刷

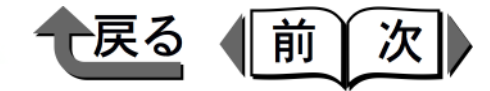

#### 便利な印刷機能

- 本プリンタ用プリンタドライバには、さまざまな印刷機能 があり、そのうちのいくつかをここでご紹介します。
- ●複数ページを1枚の用紙に印刷する (→ P.5-19)
- ●用紙に合わせて拡大/縮小印刷する (→ P.5-20)
- ●スタンプを入れて印刷する (→ P.5-21)
- ●プリンタドライバの設定内容を登録する (→ P.5-22)
- ダメモ
- ●各機能の詳しい説明については、プリンタドライバの ヘルプをご覧ください。

- ■複数ページを1枚の用紙に印刷する 1枚の用紙に2~16ページを縮小して印刷することが できます。例えばページ数の多い書類を2ページ分ず つ印刷すれば、用紙は半分の枚数で済みます。
- ●Mac OS 8.6/9.x の場合

プリンタドライバの [ページ設定] パネルを開き、 [ページレイアウト] で1ページに入れるページ数を選 択してください。ダイアログの左側に設定の概略イメー ジが表示されるので、印刷設定を確認することができま す。

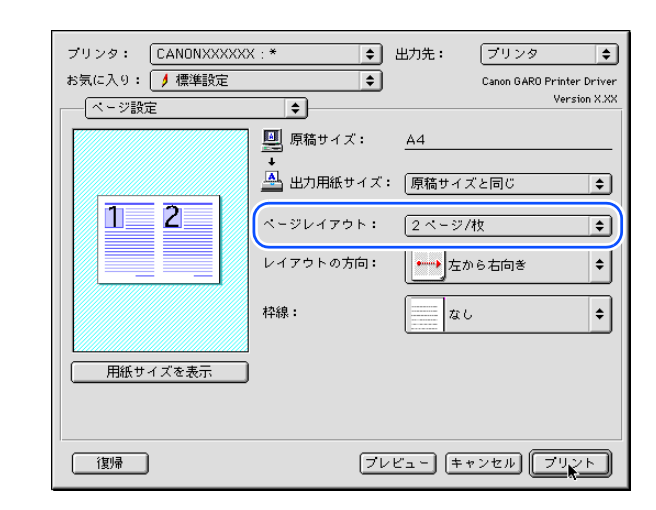

| E                |                            |
|------------------|----------------------------|
|                  | 第1章<br>プリンタと操作パ<br>ネルについて  |
| - 1<br>-         | 第2章<br>ネットワーク環境<br>で使用するには |
| ,<br>,<br>,<br>, | 第3章<br>ネットワーク環境<br>のプリンタ管理 |
| (<br>)<br>(      | 第4章<br>用紙をセットする<br>には      |
| ļ                | 第5章<br>印刷するには              |
| . (              | 第6章<br>メンテナンスにつ<br>いて      |
|                  | 第7章<br>困ったときは              |
|                  |                            |
|                  | 総目次                        |
|                  | 索引                         |
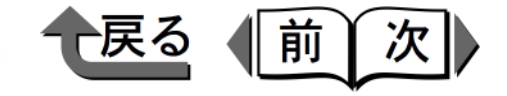

#### ●Mac OS X の場合

プリンタドライバの [レイアウト] パネルを開き、 [ページ数 / 枚] で1ページに入れるページ数を選択し てください。ダイアログの左側に設定の概略イメージが 表示されるので、印刷設定を確認することができます。

| ブリンタ  | : L13-BIJ1300 |
|-------|---------------|
| プリセット | : 標準          |
|       | - レイアウト       |
|       | ページ数/枚: 4     |
| 1 0   |               |
| 12    |               |
| 2 1   | 枠線: なし 🔷      |
| 54    |               |
|       | ○ 短辺とじ        |

■ 用紙に合わせて拡大/縮小印刷する A3 サイズなど大きなサイズで作られた書類を A4 サイズの用紙に印刷したいときは、自動的に用紙サイズに合わせて縮小印刷することができます。また逆に小さいサイズの書類を大きく拡大することも可能です。

自動拡大/縮小印刷を行うときは、プリンタドライバの [ページ設定] パネルを開き、[出力用紙サイズ] で印刷 に使う用紙サイズを選択してください。

| プリンタ: CANONXXXXX<br>お気に入り: e 標準時定 | (:* <b>\$</b> | 出力先:    | ブリンタ 💠       |
|-----------------------------------|---------------|---------|--------------|
| ページ設定                             | +             |         | Version X.XX |
|                                   |               | A3      |              |
|                                   | 💾 出力用紙サイズ     | A4      | <b>÷</b>     |
|                                   | ページレイアウト:     | [1ページ   | /枚 🔶         |
|                                   |               |         |              |
|                                   |               |         |              |
|                                   |               |         |              |
| <u></u>                           |               |         |              |
|                                   |               |         |              |
| 復月帚                               | ブレ            | ·ビュー (= | ャンセル フリント    |

**ノ**メモ

この機能は、Mac OS 8.6/9.x 用プリンタのみの機能です。Mac OS X 用プリンタドライバでは使用できません。

トップ 第1章 プリンタと操作パ ネルについて 第2章 ネットワーク環境 で使用するには 第3章 ネットワーク環境 のプリンタ管理 第4章 用紙をセットする には 第5章 印刷するには 第6章 メンテナンスにつ いて 第7章 困ったときは 総目次 索引

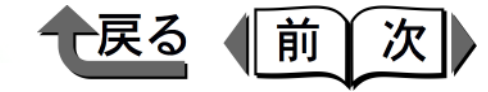

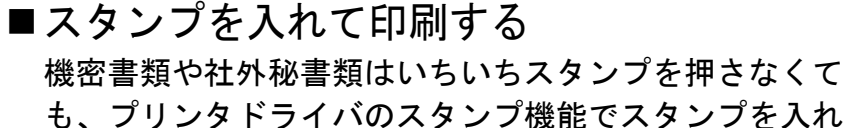

も、フリンタドライハのスタンフ機能でスタンフを入れ て印刷することができます。もちろんカラープリンタで すから、スタンプに色を付けることも可能です。

スタンプ印刷を行うときは、プリンタドライバの [ページ加工] パネルを開き、[スタンプ] にチェックマークを入れて、スタンプの内容を選んでください。

| ブリンタ: CANONXXXXX<br>お気に入り: ∮標準設定<br>ページ加工 | X:* 出力先: ブリンタ ◆ Canon GAR0 Printer Driver Version XXX |
|-------------------------------------------|-------------------------------------------------------|
|                                           | <ul> <li></li></ul>                                   |
| 用紙サイズを表示                                  | J                                                     |
| 復帰                                        | ブレビュー キャンセル ブリント                                      |

スタンプー覧に欲しい文字が無いときや、色を付けたい とき、透かし印刷のスタンプにしたいときは、[スタン プ編集] ボタンを押してください。

スタンプー覧で近いものを選んで[新規追加]ボタンを 押して、スタンプ名とテキストを入力すると、新しいス タンプが追加されます。新しいスタンプは、フォントサ イズや色、位置などを変更して登録することができま す。[印刷方法]で「透かし印刷」を選択すると、透か し印刷のスタンプを登録することもできます。

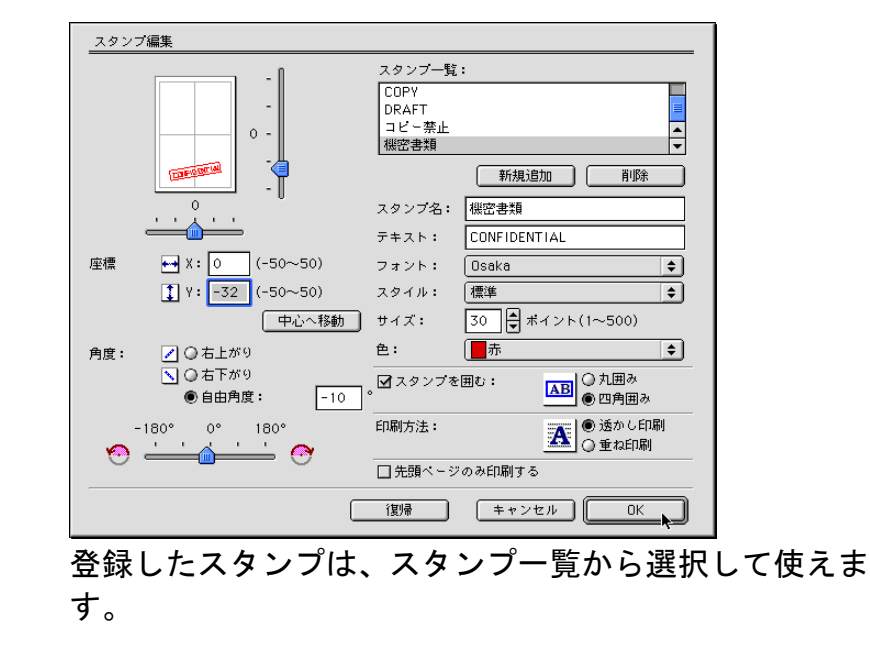

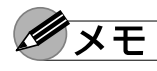

●この機能は、Mac OS 8.6/9.x 用プリンタのみの機能です。Mac OS X 用プリンタドライバでは使用できません。

トップ 第1章 プリンタと操作パ ネルについて 第2章 ネットワーク環境 で使用するには 第3章 ネットワーク環境 のプリンタ管理 第4章 用紙をセットする には 第5章 印刷するには 第6章 メンテナンスにつ いて 第7章 困ったときは 総目次 索引

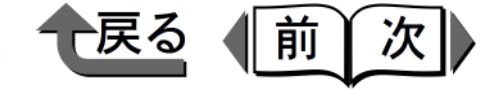

- プリンタドライバの設定内容を登録する プリンタドライバ機能を使いこなすとさまざまな印刷が 行えますが、毎回いろいろなパネルを設定するのは面倒 です。ハガキに定型文を印刷する設定とか、高品位用紙 に写真を印刷する設定など、繰り返し使う設定は、お気 に入り(Mac OS X ではプリセット)に登録すると便利 です。
- ●Mac OS 8.6/9.x の場合

各パネルやダイアログボックスで設定し終わったら、 [お気に入り] ポップアップメニューから [お気に入り の追加] を選択してください。お気に入りの名称やコメ ントを入力して [OK] ボタンを押すと、そのとき各パ ネルで設定されている項目(印刷部数とページ範囲を除 く) が登録されます。

| お気に入り:   | お気に入りの追加 | 1                 | Canon GARO Printer Driver<br>Version X XX |
|----------|----------|-------------------|-------------------------------------------|
| ― 【ページ加工 |          | <u>.</u>          |                                           |
|          | お気に入りの   | 追加                |                                           |
|          | 名称:      | インクジェットはがき        |                                           |
|          | コメント:    | インクジェット官製はがきに、    | 写真・イラ                                     |
|          |          | XTY(VEMPE) SCOME. |                                           |
|          |          |                   | <u>*</u>                                  |
|          | <u> </u> |                   |                                           |
|          |          | (+                |                                           |

登録した設定内容は、[お気に入り] メニューから簡単 に使うことができます。

●Mac OS X の場合

各パネルやダイアログボックスで設定し終わったら、 [プリセット] メニューから [別名で保存] を選択して ください。

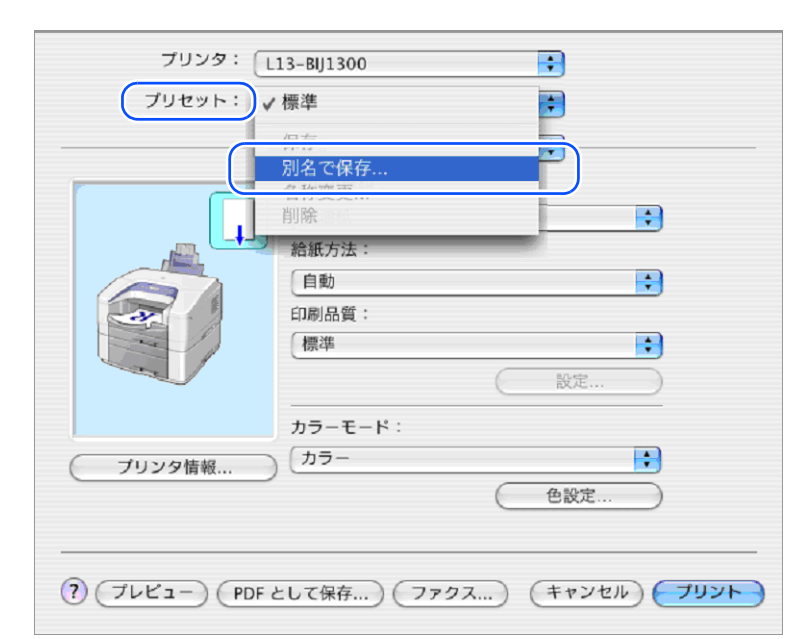

プリセットの名称を入力して [OK] ボタンを押すと、 そのとき各パネルで設定されている項目(印刷部数と ページ範囲を除く)が登録されます。

| プリセットを保存      |
|---------------|
| 保存するブリセットの名前: |
| 色補正なり         |
| (++>ZU/       |

| 第1章<br>プリンタと操作パ<br>ネルについて    |  |
|------------------------------|--|
| 第2章<br>ネットワーク環境<br>で使用するには   |  |
| 第 3 章<br>ネットワーク環境<br>のプリンタ管理 |  |
| 第4章<br>用紙をセットする<br>には        |  |
| 第5章<br>印刷するには                |  |
| 第6章<br>メンテナンスにつ<br>いて        |  |
| 第7章<br>困ったときは                |  |
| 総目次                          |  |
| 索引                           |  |

トップ

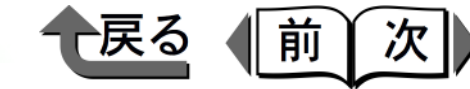

トップ

# Font Gallery と Font Composer について

### Font Gallery

Font Gallery には、平成ゴシック体、丸ゴシック体などの 和文書体や、多数の欧文書体が納められています。欧文書 体には、ユーロフォントも含まれていますので、アクセン ト記号や特殊な記号を表現することもできます。Font Gallery は付属の User Software CD-ROM に Windows 用と Macintosh 用が収録されています。Font Gallery のインス トール方法や詳細については、Windows の場合はインス トーラ画面で [インストールガイドを読む] ボタンを押す と表示される取扱説明書をご覧ください。Macintosh の場 合は、付属 User Software CD-ROM に収録されている 「FontGallery 取扱説明」をご覧ください。

# ダメモ

- Font Gallery のユーザーズガイドは、付属の User Software CD-ROM にテキストファイルとして収録さ れています。詳細については、次のファイルをご覧く ださい。
- ・Windows の場合

<CD-ROM ドライブ名>:¥Fgallery ¥Manual ¥Font ¥Fgmanual.wri

• Macintosh の場合

<CD-ROM ドライブ名 >:Fgallery :FontGallery 取扱 説明

 ●フォントをインストールするには、多少時間がかかり ます。1書体につき10秒前後かかりますので、あら かじめご了承ください。 ● 欧文書体は、英語版 GARO プリンタドライバでもご 利用いただけます。

### Font Composer

Font Composer は、簡単な操作で Font Gallery 和文書体の かな書体(ひらがな、カタカナ、記号文字等)と、他のか な書体を組み替えることができるユーティリティソフトで す。和文書体のかな部分を組み替えることで、より豊かな 文章表現が可能になります。Font Composer は付属の User Software CD-ROM に Windows 用のみ収録されてい ます。Font Composer のインストール方法や詳細について は、インストーラ画面で[インストールガイドを読む] ボ タンを押すと表示される取扱説明書をご覧ください。

### ダメモ

- Font Composer のユーザーズガイドは、付属の User Software CD-ROM にテキストファイルとして収録さ れています。詳細については、次のファイルをご覧く ださい。
- <CD-ROM ドライブ名 >:¥Fgallery ¥Manual ¥ Composer ¥Fcmanual.wri
- Font Composer では、基本書体とかな書体の組み合わせや、削除のため約10~20MBのハードディスク空き容量が必要となる場合があります。Font Composer を起動する際に空き容量不足のメッセージが表示された場合には、ハードディスクの空き容量を確保してください。

第1章 プリンタと操作パ ネルについて 第2章 ネットワーク環境 で使用するには 第3章 ネットワーク環境 のプリンタ管理 第4章 用紙をセットする には 第5章 印刷するには 第6章 メンテナンスにつ いて 第7章 困ったときは 総目次 索引

5-23

トップ

# 第6章 メンテナンスについて

#### チェックした項目を印刷できます。

| インクタンクの交換      | 6-2  |
|----------------|------|
| 取り扱い上の注意       |      |
| 交換手順           | 6-3  |
| 指定外インク使用時の注意   | 6-6  |
| プリンタの清掃        | 6-7  |
| 外装の清掃          | 6-7  |
| 上カバー内の清掃       | 6-8  |
| プリントヘッドのクリーニング | 6-10 |
| ヘッドクリーニングの種類   | 6-10 |
| ヘッドクリーニングの手順   | 6-11 |
| 印刷状態を確認する      | 6-12 |
| プリントヘッドの調整     | 6-14 |
| スジ入り画像の調整      | 6-16 |
| 色味の調整          | 6-18 |
| 給紙ローラのクリーニング   | 6-20 |
| フィーダの場合        |      |
| カセットの場合        | 6-21 |

| 第7章<br>困ったときは                |
|------------------------------|
| 第6章<br>メンテナンスにつ<br>いて        |
| 第5章<br>印刷するには                |
| 第4章<br>用紙をセットする<br>には        |
| 第 3 章<br>ネットワーク環境<br>のプリンタ管理 |
| 第2章<br>ネットワーク環境<br>で使用するには   |
| 第 1 章<br>プリンタと操作パ<br>ネルについて  |

総目次

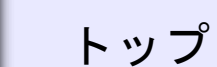

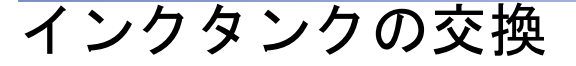

インクタンクの残量が少なくなると、操作パネルのディス プレイに次のメッセージが表示され、インクタンクの交換 時期を知らせます。

●「Y/M/C/Bk インク チェック」のメッセージ が表示されたとき

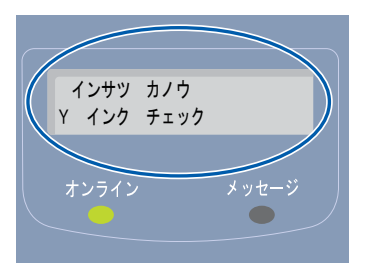

このメッセージは、もうすぐインクが無くなることを予告しています。インク残量の少ない色については新しい インクタンクをご用意ください。印刷は継続されます。

●「Y/M/C/Bk インクタンク コウカン」のメッ セージが表示されたとき

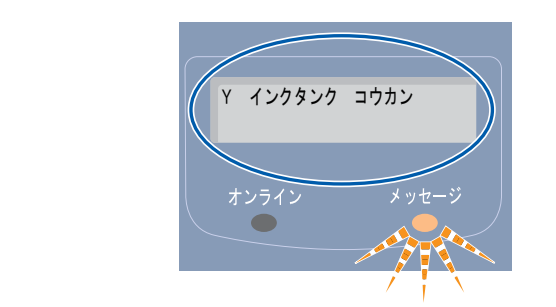

このメッセージが表示されたときは、インクタンクを交換するまで、印刷ができなくなります。該当する色のインクタンクを新しいものと交換してください。

|   | $\sim$         |              |                    | > |
|---|----------------|--------------|--------------------|---|
|   |                |              |                    |   |
| 0 |                |              |                    |   |
|   |                |              |                    |   |
|   | ${\leftarrow}$ | $\mathbf{x}$ | $\mathbf{\lambda}$ | 7 |

●交換用インクタンクは、以下のものが用意されていま

戻る

前

次

・イエローインクタンク BCI-1201Y
 ・マゼンタインクタンク BCI-1201M
 ・シアンインクタンク BCI-1201C
 ・ブラックインクタンク BCI-1201Bk

**X**E

す。

 ●インク残量検知機能をオフにした場合は、インクタン クの残量が少なくなっても GARO Status Monitor や操 作パネルのディスプレイにメッセージは表示されませ ん。(→ P.6-6)

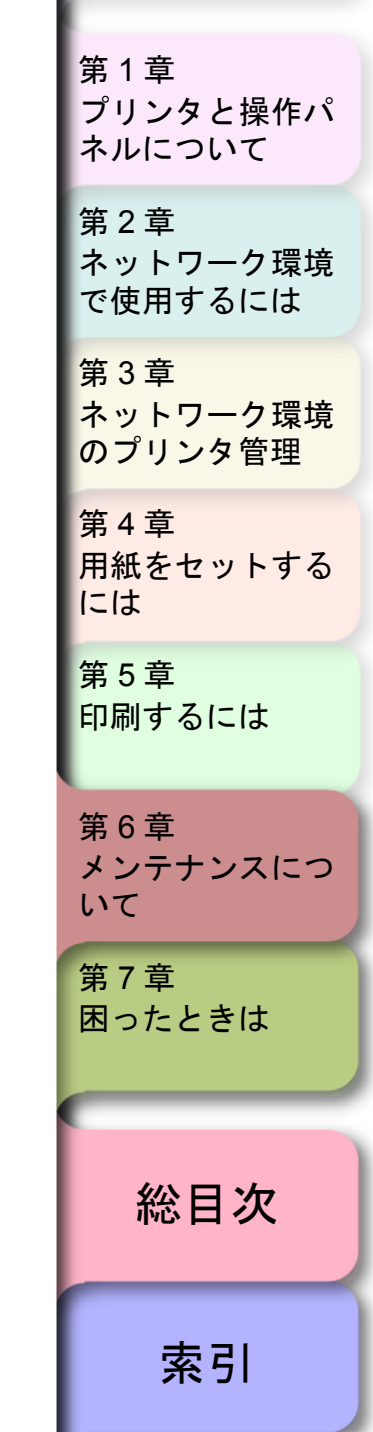

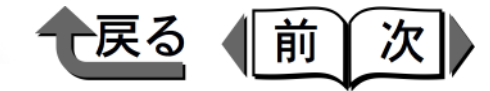

トップ

第1章

### 取り扱い上の注意

インクタンクを取り扱うときは、次のことに注意してくだ さい。

#### ▲ 注意

●安全のため、インクタンクは子供の手の届かないところへ保管してください。誤ってインクをなめたり飲んだりした場合には、ただちに医師にご相談ください。

### 🕛 重要

- ●インクタンクを落としたり不用意に振ったりしないで ください。インクが漏れて周辺汚損の原因になりま す。
- ●取り外したインクタンクの供給口には、インクが付着していることがあるので、取り扱いには十分ご注意ください。インクが衣服などに付くと落ちないことがあります。
- ●インクタンクは取り付ける直前まで開封しないでください。また、開封したインクタンクは、すみやかに取り付けてください。開封したまま放置すると、印刷品質低下の原因になることがあります。
- ●インクタンクは、開封後半年以内に使い切ることをお 勧めします。時間の経過したインクタンクは、印刷品 質が低下することがあります。
- ●インクタンクを取り外した状態で長時間(1ヵ月以上)
   放置しないでください。インクがつまり、印刷不良の
   原因になることがあります。

### 交換手順

インクタンクは次の手順で交換します。いずれのタンクも 同様の手順で交換することができます。

- 1 印刷中やヘッドクリーニング中など、プリンタ動 作中でないことを確認します。
- 2 右カバーを開きます。

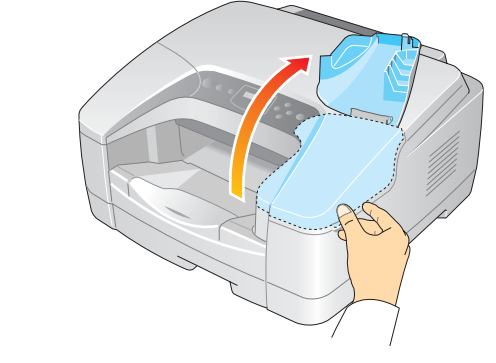

右カバーを開くと、操作パネルのディスプレイに 「インクタンク コウカンカノウ」と表示されます。

**3** 交換する色のインクタンクレバーを押し上げて、 インクタンクカバーを開きます。

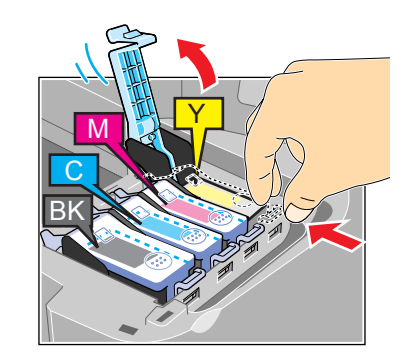

プリンタと操作パ ネルについて 第2章 ネットワーク環境 で使用するには 第3章 ネットワーク環境 のプリンタ管理 第4章 用紙をセットする には 第5章 印刷するには 第6章 メンテナンスにつ いて 第7章 困ったときは 総目次

索引

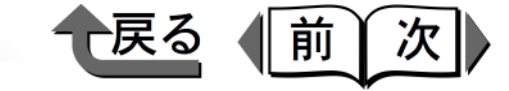

トップ

**4** つまみ部(a)を持って空のインクタンクを取り 出します。

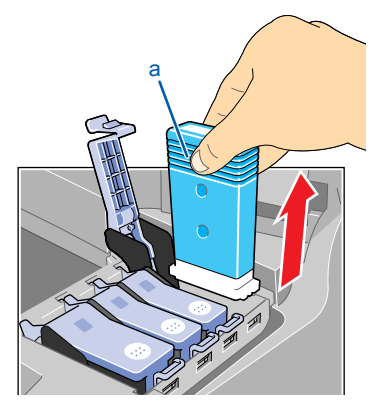

インクタンクを取り出すと、操作パネルのディスプ レイに「インクタンク セットカノウ」と表示され ます。

### 🕛 重要

- ●取り出したインクタンクは、ビニール袋に入れて口を 閉じてください。
- 5 新しいインクタンクを袋から取り出します。

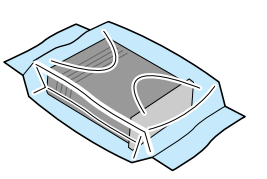

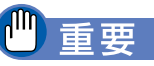

[□□] 重要

差し込み直してください。

●インク供給部(b)や端子部(c)には、絶対に触れないでください。印刷不良や周辺汚損の原因となります。下の図は、挿入面を上にして表示しています。

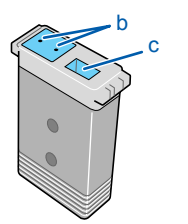

6 インク供給部を下側、ラベルを図の向きにしてインクタンクをホルダへ差し込みます。

ブラックインクタンクの場合は、左右に数回振って からホルダへ差し込んでください。

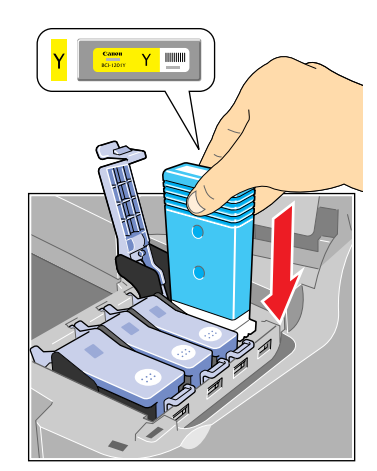

 ●インクタンクの色や向きが違う場合は、インクタンク を入れることができません。インクタンクを確認し、

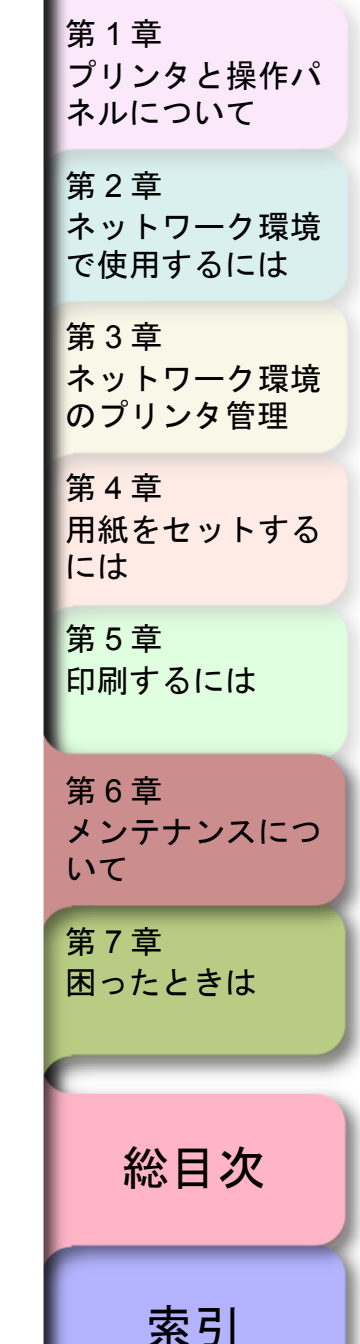

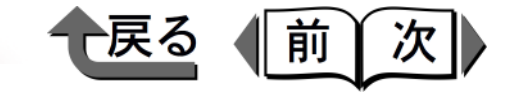

トップ

7 インクタンクカバーを閉じます。 カチッと音がしてロックするまで押してください。

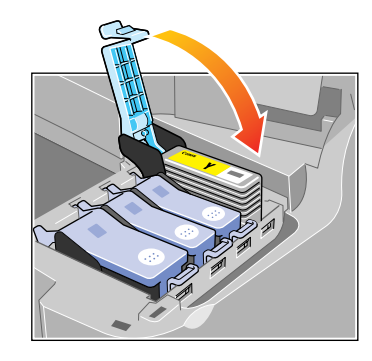

ダメモ

- いずれかのインクタンクが取り付けられていない状態では、操作パネルのディスプレイに「Y/M/C/Bk インクタンク ナシ」が表示されます。右カバーを開き、すべての色のインクタンクを取り付けてください。
- 第1章 プリンタと操作パ ネルについて 第2章 ネットワーク環境 で使用するには 第3章 ネットワーク環境 のプリンタ管理 第4章 用紙をセットする には 第5章 印刷するには 第6章 メンテナンスにつ いて 第7章 困ったときは 総目次 索引

- インクタンクカバーを閉じると、操作パネルのディ スプレイに「カバーヲ シメテクダサイ/ミギカ バー」と表示されます。
- 8 他の色も交換するときは、手順3~手順7を繰り 返します。
- 9 交換し終わったら、右カバーを閉じます。

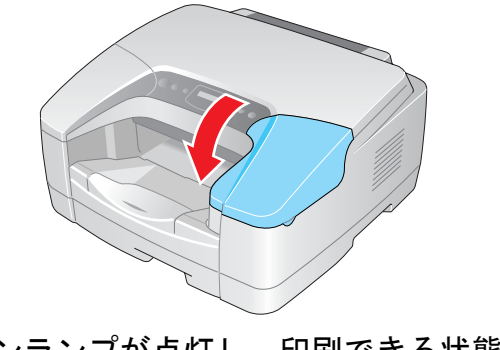

オンラインランプが点灯し、印刷できる状態になり ます。

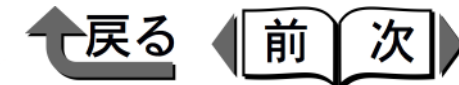

トップ

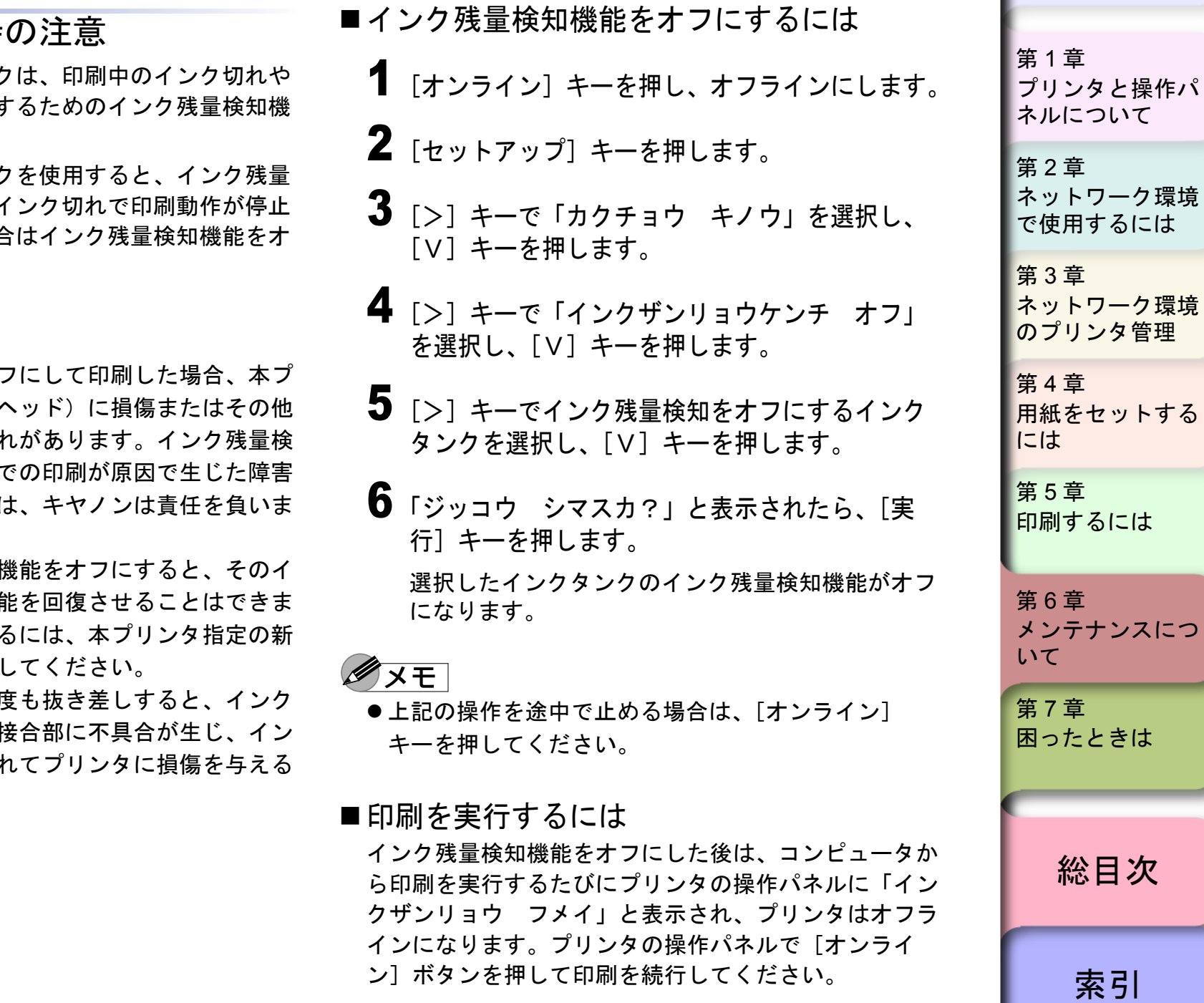

本プリンタ指定のインクタンクは、印刷中のインク切れや プリントヘッドの損傷を防止するためのインク残量検知機 能を持っています。

インクを補充したインクタンクを使用すると、インク残量 検知が正常に機能しなくなりインク切れで印刷動作が停止 します。これらを使用する場合はインク残量検知機能をオ フにする必要があります。

# ▲注意

- ●インク残量検知機能をオフにして印刷した場合、本プ リンタ(とくにプリントヘッド)に損傷またはその他 の異常を生じさせるおそれがあります。インク残量検 知機能をオフにした状態での印刷が原因で生じた障害 または損害につきましては、キヤノンは責任を負いま せん。
- ●いったんインク残量検知機能をオフにすると、そのイ ンクタンクの残量検知機能を回復させることはできま せん。残量表示を回復するには、本プリンタ指定の新 しいインクタンクに交換してください。
- 同一のインクタンクを何度も抜き差しすると、インク タンクと本プリンタとの接合部に不具合が生じ、イン クタンクからインクが漏れてプリンタに損傷を与える 場合があります。

♦ プリンタの清掃

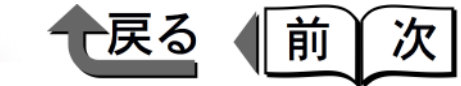

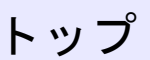

プリンタの清掃

印刷品質の保持やトラブル防止のために、プリンタを定期 的に清掃してください。

清掃するときは、次の注意を守って行ってください。

#### ▲ 警告

●清掃のときは、水で湿した布を使用してください。ア ルコール・ベンジン・シンナーなどの引火性溶剤は使 用しないでください。プリンタ内部の電気部品に接触 すると火災や感電の原因になります。

#### ▲ 注意

 ●清掃のときは、プリンタの電源をオフにして、電源 コードをコンセントから抜いてください。誤って電源 がオンになると、作動した内部の部品に触れて、けが の原因になることがあります。

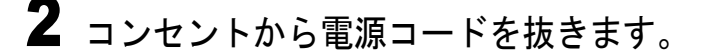

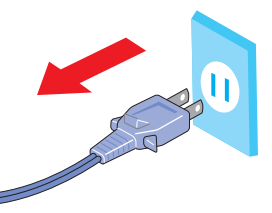

3 水を含ませ堅くしぼった布で、プリンタの外装や フィーダ部、排紙トレイ部、電源コードのプラグ 部の汚れや紙粉を拭き取った後、乾いた布で乾拭 きします。

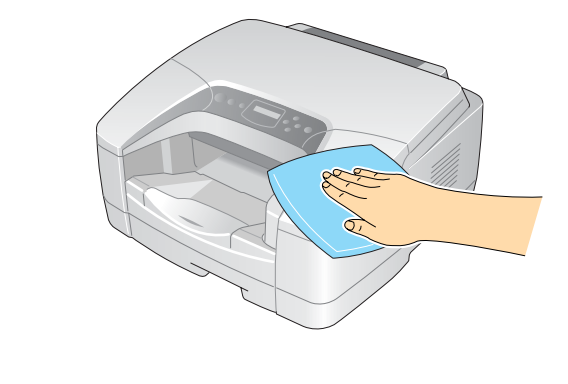

- 外装の清掃
  - [電源] キーを押してプリンタの電源をオフにし ます。

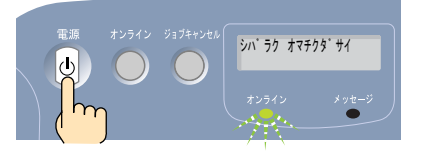

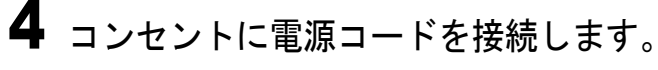

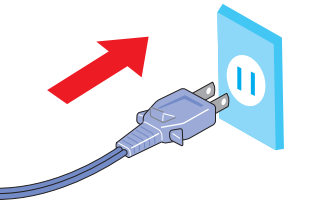

| 第 1 章<br>プリンタと操作パ<br>ネルについて  |
|------------------------------|
| 第2章<br>ネットワーク環境<br>で使用するには   |
| 第 3 章<br>ネットワーク環境<br>のプリンタ管理 |
| 第4章<br>用紙をセットする<br>には        |
| 第5章<br>印刷するには                |
| 第 6 章<br>メンテナンスにつ<br>いて      |
| 第7章<br>困ったときは                |
| 総目次                          |
|                              |

索引

◆ プリンタの清掃

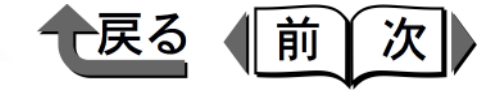

トップ

上カバー内の清掃

1 [電源] キーを押してプリンタの電源をオフにします。

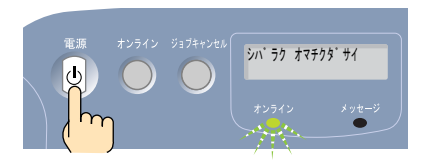

2 コンセントから電源コードを抜きます。

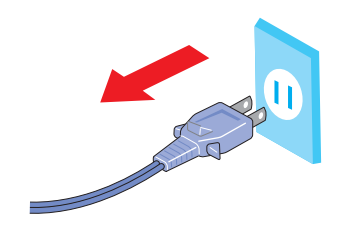

3 上カバーを取り外します。

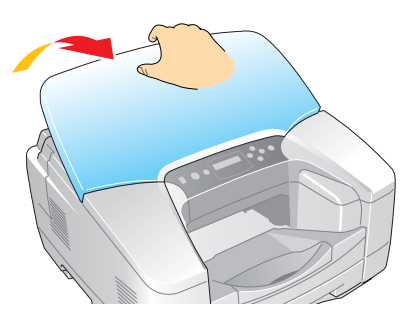

4 水を含ませ堅くしぼった布で、プラテン(a)上の汚れや紙粉を拭き取った後、乾いた布で乾拭きします。

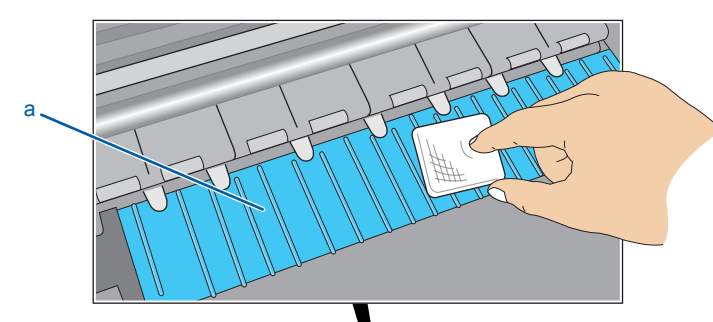

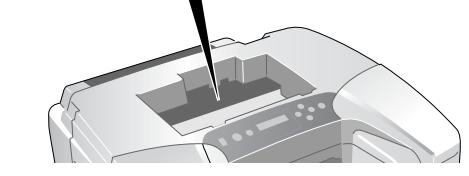

🕛 重要

●エンコーダスケール(b)は印刷するための重要な精 密部品です。絶対に手を触れないでください。

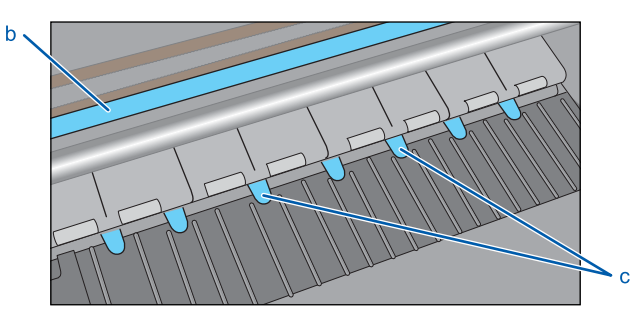

●透明フィルム(c)を折り曲げないように注意してく ださい。また、装置内の他の部品にも手を触れないように注意してください。

| 第1章<br>プリンタと操作パ<br>ネルについて    |
|------------------------------|
| 第2章<br>ネットワーク環境<br>で使用するには   |
| 第 3 章<br>ネットワーク環境<br>のプリンタ管理 |
| 第4章<br>用紙をセットする<br>には        |
| 第5章<br>印刷するには                |
| 第6章<br>メンテナンスにつ<br>いて        |
| 第7章<br>困ったときは                |
|                              |

総目次

◆ プリンタの清掃

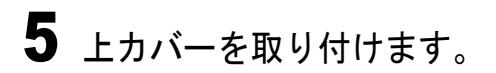

# 6 コンセントに電源コードを接続します。

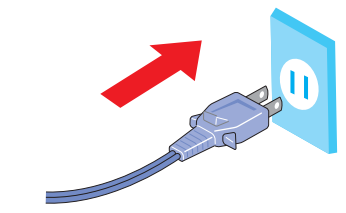

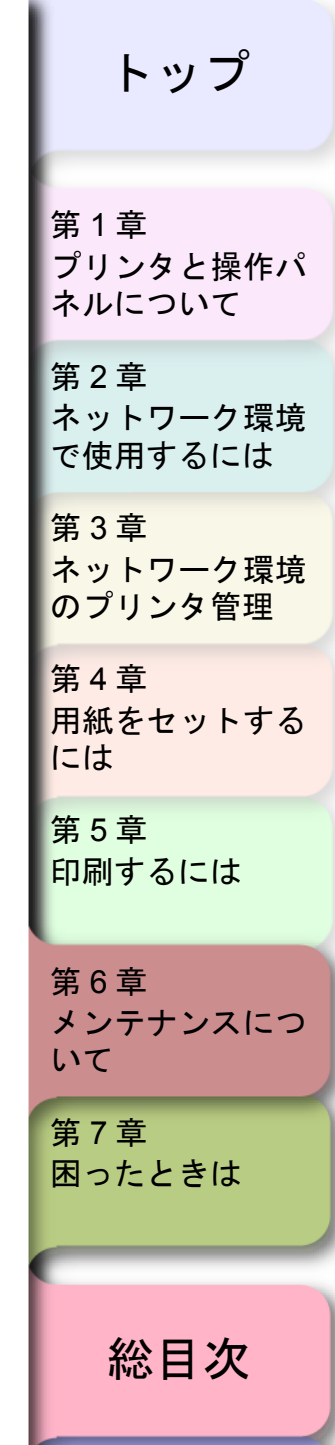

索引

戻る

前

次

6-9

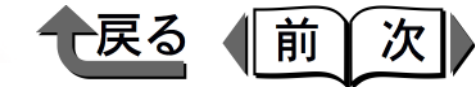

トップ

# プリントヘッドのクリーニング

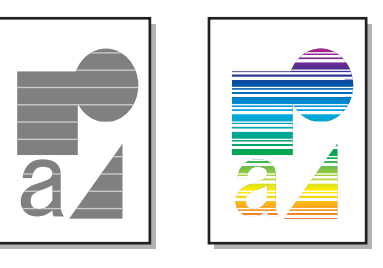

ノズルがつまっているときは、ヘッドクリーニングを行う ことで回復できることがあります。 ヘッドクリーニングは、インクを消耗しますので、必要な 場合のみ行ってください。

### ヘッドクリーニングの種類

ヘッドクリーニングには3つの方法があります。

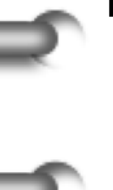

#### ■ ヘッドクリーニング A

印刷がかすれた場合や、ヘッド部にゴミなどが付いた場合に行います。インクの消費量が一番少ないクリーニング方法です。ヘッドクリーニングAには最短1分かかります。

#### ■ ヘッドクリーニング B インクがまったく出ない場合や、ヘッドクリーニング A を行っても改善されない場合に行います。ヘッドクリー

ニング B には最短 1 分 50 秒かかります。

#### ■インク充填

プリンタを長期間使わなかった場合や、ヘッドクリーニ ングBを行っても改善されない場合に行います。イン クの消費量が一番多いクリーニング方法です。インク充 填には最短2分50秒かかります。

## ダメモ

 ヘッドクリーニングBまたはインク充填を行うとき、 インク残量が少ないと十分にクリーニングされないこ とがあります。インク残量が40%以上であることを 確認し、ヘッドクリーニングBまたはインク充填を 行ってください。インク残量が少ない場合は、新しい インクタンクに交換してからヘッドクリーニングを 行ってください。

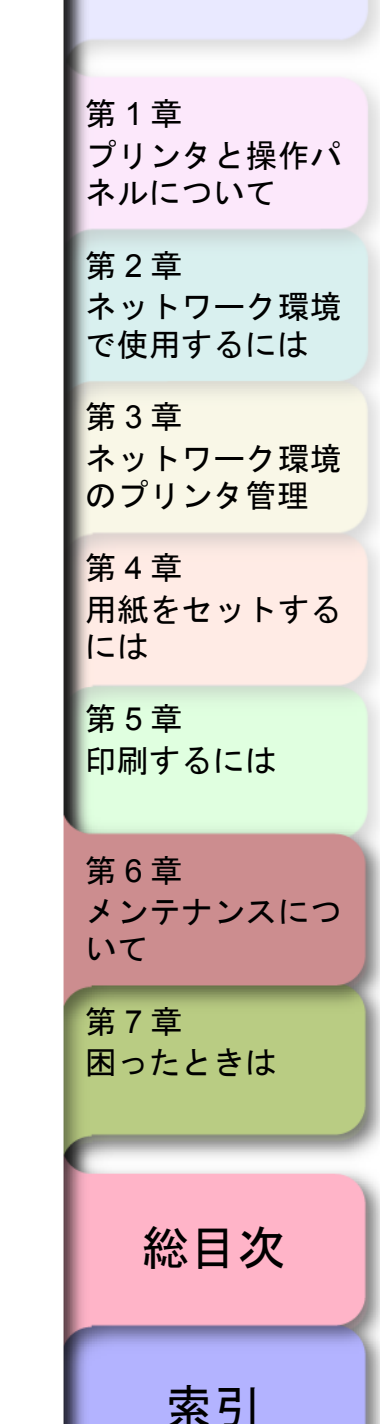

6-10

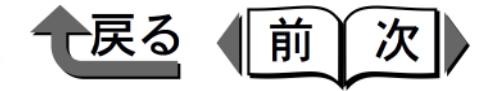

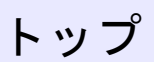

### ヘッドクリーニングの手順

次の手順でヘッドクリーニングの A から順に行い、その 都度ノズルチェックプリントでクリーニング結果を確認し てください。

- まず「ヘッド クリーニング A」を行う。
- ヘッドクリーニングAを数回行っても良くならない場 合は、「ヘッド クリーニング B」を行う。
- クリーニングBを数回行っても改善されない場合は 「インク ジュウテン」を行う。

### ∭重要

6-11

- ヘッドクリーニング中は、絶対にインクタンクを取り 出さないでください。印刷品質低下や故障の原因にな ります。
- **1** [オンライン] キーを押して、オンラインランプ を消します。

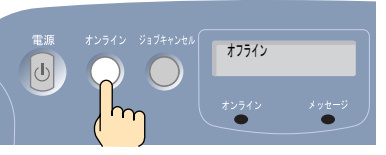

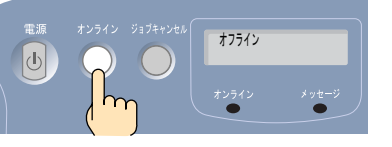

操作パネルのディスプレイに「オフライン」と表示 され、操作パネルで設定できる状態になります。

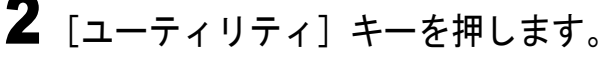

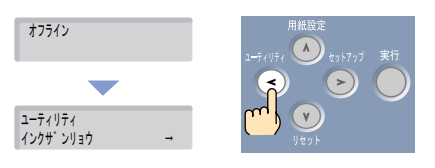

ユーティリティメニュー項目が表示されます。

3 [<]、[>] キーでヘッドクリーニング方法を選 択し、「実行] キーを押します。

ユーティリティ 

操作パネルのディスプレイに「ヘッド クリーニン グ A /インクタンクヲ ハズサナイ | が表示され、 ヘッドクリーニングが始まります。

ヘット゛ クリーニンク゛A インクタンクヲ ハス゛サナイ

終わると、操作パネルのディスプレイに「オフライ ン」が表示されます。

- 4 ノズルチェックパターンを印刷して、印刷が改善 されているかどうかを確認します。(→「印刷状 熊を確認する (P.6-12)
- 5 終わったら [オンライン] キーを押して、オンラ インランプを点灯します。

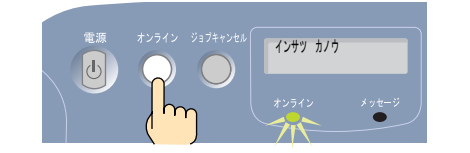

操作パネルのディスプレイに「インサツ カノウ」 が表示され、印刷できる状態になります。

第1章 プリンタと操作パ ネルについて 第2章 ネットワーク環境 で使用するには 第3章 ネットワーク環境 のプリンタ管理 第4章 用紙をセットする には 第5章 印刷するには 第6章 メンテナンスにつ いて 第7章 困ったときは 総目次

索引

◆ 印刷状態を確認する

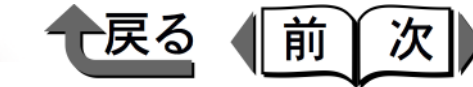

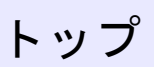

# 印刷状態を確認する

印刷がかすれたり、白いすじが入るときは、ノズルチェッ クプリントを印刷して、各ノズルがつまっていないかを確 認します。印刷をする前に A4 サイズの用紙をカセット 1 にセットしてください。

### 🕛 重要

- A4 サイズの用紙をカセット1に必ずセットしてください。強制的にカセット1から給紙され、パターンが印刷されます。A4 サイズより小さい用紙をセットすると、プリンタや用紙汚損の原因になります。
- BIJ1300の場合は、プリンタの操作パネルでカセット 1の用紙サイズを「A4」に設定してください。A4より小さいサイズが設定されていると正しく印刷されません。(→ P.4-10)

**1** [オンライン] キーを押して、オンラインランプ を消します。

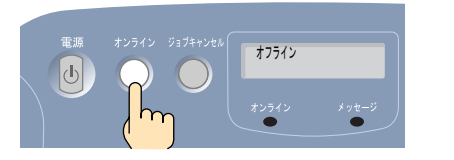

操作パネルのディスプレイに「オフライン」と表示 され、操作パネルで設定できる状態になります。 2 [ユーティリティ] キーを押します。

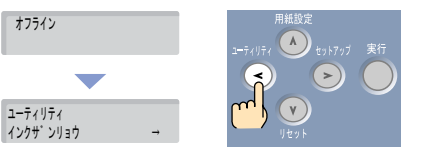

- ユーティリティメニュー項目が表示されます。
- **3** [<]、[>] キーで「ノズルチェック プリント」 を選択し、[実行] キーを押します。

ユーティリティ ノス゛ルチェック フ゜リント →

ノズルチェックパターンが印刷されます。各色の縦 線や横線に欠けがなければ、正常です。

● プリントヘッドが正常な場合の例

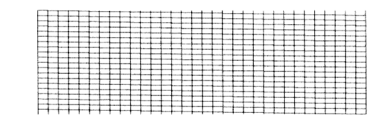

● プリントヘッドに異常がある場合の例

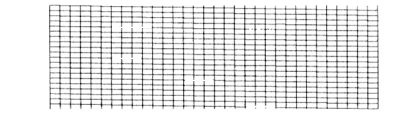

線が欠けている場合は、次の操作を行って再度確認 してください。

・プリントヘッドのクリーニングを実行する。
 (→ P.6-11)

第1章 プリンタと操作パ ネルについて 第2章 ネットワーク環境 で使用するには 第3章 ネットワーク環境 のプリンタ管理 第4章 用紙をセットする には 第5章 印刷するには 第6章 メンテナンスにつ いて 第7章 困ったときは 総目次 索引

- ◆ 印刷状態を確認する
  - **4** 終わったら [オンライン] キーを押して、オンラ インランプを点灯します。

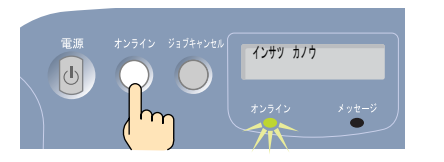

操作パネルのディスプレイに「インサツ カノウ」 が表示され、印刷できる状態になります。

| 戻る(前次) | トップ                          |
|--------|------------------------------|
|        | 第 1 章<br>プリンタと操作パ<br>ネルについて  |
|        | 第2章<br>ネットワーク環境<br>で使用するには   |
|        | 第 3 章<br>ネットワーク環境<br>のプリンタ管理 |
|        | 第4章<br>用紙をセットする<br>には        |
|        | 第5章<br>印刷するには                |
|        | 第6章<br>メンテナンスにつ<br>いて        |
|        | 第7章<br>困ったときは                |
|        | 総目次                          |
|        | 索引                           |

◆ プリントヘッドの調整

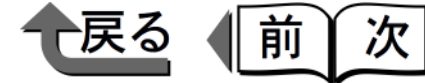

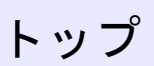

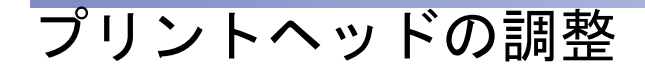

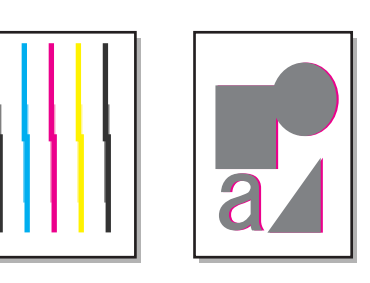

印刷した縦線が歪む場合や、色ずれが起きた場合は、プリ ントヘッド位置調整パターンを印刷し、プリントヘッドの 位置調整を行ってください。印刷をする前に A4 サイズの 用紙をカセット1にセットしてください。

プリントヘッドの位置調整は、次の手順で行います。

## 🕛 重要

● A4 サイズの用紙をカセット1に必ずセットしてください。強制的にカセット1から給紙され、パターンが印刷されます。A4 サイズより小さい用紙をセットすると、プリンタや用紙汚損の原因になります。

 [オンライン] キーを押して、オンラインランプ を消します。

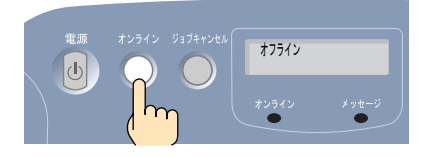

操作パネルのディスプレイに「オフライン」と表示 され、操作パネルで設定できる状態になります。 **2** 「セットアップ」キーを押します。 ヤットアップ セットアップメニュー項目が表示されます。 3 [<]、[>] キーで「インジ チョウセイ」を選 択し、「V」キーを押します。 セットアッフ゜ インシ゛ チョウセイ **4** [<]、[>] キーで「ヘッド チョウセイ」を選 択し、「V」キーを押します。

インシ゛チョウセイ ヘット゛チョウセイ →

5 [<]、[>] キーで「パターン インサツ」を選択し、[実行] キーを押します。

#### ヘット゛ チョウセイ ハ゜ターン インサツ →

- プリントヘッド位置調整パターンが印刷されます。
- **6**「チョウセイチ セッテイ A」を選択し、[V] キーを押します。

ヘット゛ チョウセイ チョウセイチ セッテイ A ー

第1章 プリンタと操作パ ネルについて 第2章 ネットワーク環境 で使用するには 第3章 ネットワーク環境 のプリンタ管理 第4章 用紙をセットする には 第5章 印刷するには 第6章 メンテナンスにつ いて 第7章 困ったときは 総目次

索引

-

=

\_

=

| •     | ▶ プリントヘッドの調整                                                                                                    | ● 戻る 前次     | トップ                      |
|-------|----------------------------------------------------------------------------------------------------|-------------|--------------------------|
|       | 7                                                                                                    |             | トツノ                      |
| 5     | プリントヘッド位置調整パターンのAを見て最も<br>縦すじの目立たない番号を選び、[<]、[>]<br>キーで番号を選択して、[実行]キーを押します。                                            | 第<br>プ      | 1章<br>リンタと操作パ            |
| ×.    | $f=\dot{D}tdf$ $t=\dot{T}dt$                                                                                           | ネ           | ルについて                    |
| 7     | <br>設定値の左に「=」が表示され、調整値 A が設定<br>されます。                                                                                  | 第<br>ネ<br>で | 2 章<br>ットワーク環境<br>使用するには |
|       | ● パターン A、B、C、D、F、H の場合                                                                                                 | 第<br>第      | 3章                       |
|       | 縦すじが目立つ例 縦すじの目立たない例                                                                                                    | 个の          | ットワーク環境<br>プリンタ管理        |
|       | +5 +2 +2 +2 +2 +2 +2 +2 +2 +2 +2 +2 +2 +2                                                                              | 第<br>用<br>に | 4章<br>紙をセットする<br>は       |
|       | 位置がずれている例 位置が合っている例                                                                                                    | 第           | 5章                       |
|       | +4                                                                                                    | 印           | 刷するには                    |
| 2     | 8 プリントヘッド位置調整パターンのB~Hについても手順6~手順7の操作を繰り返し、調整値を設定します。                                                                   | 第<br>メ<br>い | 6章<br>ンテナンスにつ<br>て       |
| 5     | 9 終わったら [オンライン] キーを押して、オンラ<br>インランプを点灯します。                                                                             | 第           | 7章<br>ったときは              |
| 2     | <ul> <li>電源 オンライン ジェブキャンセル</li> <li>インザブ カノウ</li> <li>オンライン ジェブキャンセル</li> <li>インザブ カノウ</li> <li>オンライン メッセージ</li> </ul> |             | 総目次                      |
| 6- 15 | 操作パネルのディスプレイに「インサツ カノウ」<br>が表示され、印刷できる状態になります。                                                                         |             | 索引                       |

◆ スジ入り画像の調整

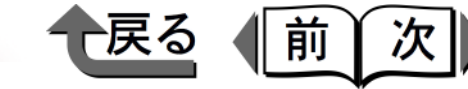

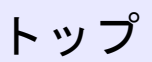

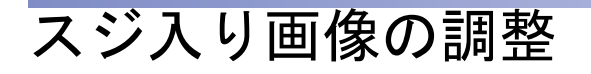

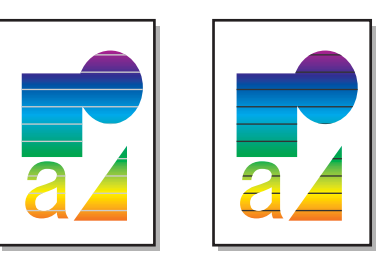

白すじや色の濃いすじが入る場合は、用紙別送り調整パ ターンを印刷して、次の手順で用紙別送り調整を行ってく ださい。印刷をする前に、白すじや濃いすじがみられた種 類の A4 サイズの用紙をフィーダ にセットしてください。

### 🕛 重要

- A4 サイズより小さい用紙をセットすると、プリンタ や用紙汚損の原因になります。
- **1** [オンライン] キーを押して、オンラインランプ を消します。

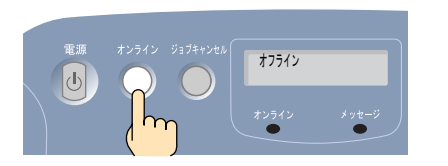

操作パネルのディスプレイに「オフライン」と表示 され、操作パネルで設定できる状態になります。 2 [セットアップ] キーを押します。

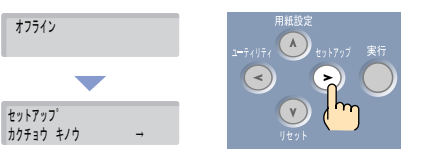

- セットアップメニュー項目が表示されます。
- **3** [<]、[>] キーで「インジ チョウセイ」を選択し、[V] キーを押します。

セットアッフ<sup>°</sup> インシ゛チョウセイ →

4 [<]、[>] キーで「ヨウシベツ オクリチョウ セイ」を選択し、[V] キーを押します。

インシ゛ チョウセイ ヨウシベツ オクリチョウセイ →

**5** [<]、[>] キーで用紙の種類を選択し、[V] キーを押します。

ヨウシベツ オクリチョウセイ フツウシ →

第1章 プリンタと操作パ ネルについて 第2章 ネットワーク環境 で使用するには 第3章 ネットワーク環境 のプリンタ管理 第4章 用紙をセットする には 第5章 印刷するには 第6章 メンテナンスにつ いて 第7章 困ったときは 総目次 索引

#### ◆ スジ入り画像の調整

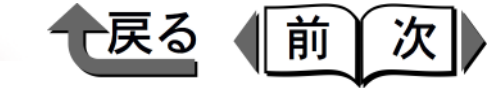

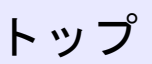

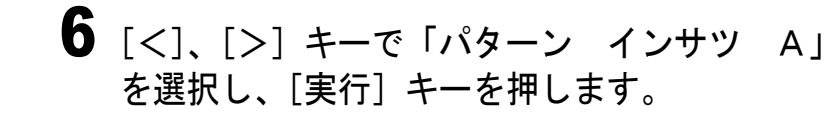

フツウシ ハ゜ターン インサツ A →

[実行] キーを押すと、用紙別送り調整パターンA が印刷されます。

「チョウセイチ セッテイ」を選択し、[V] キー を押します。

フツウシ チョウセイチ セッテイ →

8 用紙別送り調整パターンを見て最もすじが目立た ない番号を選び、[<]、[>] キーで番号を選択 して、[V] キーを押します。

チョウセイチ セッテイ 1 →

設定値の左に「=」が表示され、調整値が設定され ます。

横すじが目立つ例

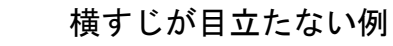

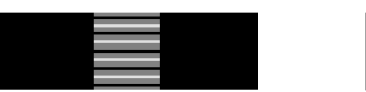

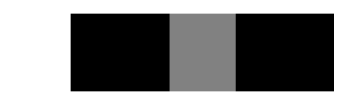

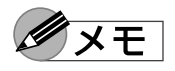

- ●より高画質の印刷をしたい場合は、「パターン イン サツ A」を行ったあと、「パターン インサツ B」 を行ってください。「パターン インサツ B」を行 うときは、手順2~手順8を繰り返します。ただし、 手順6で「パターン インサツ B」を選択して印刷 します。そして、再度「チョウセイチ セッテイ」で 調整値を設定してください。
- 9 終わったら [オンライン] キーを押して、オンラ インランプを点灯します。

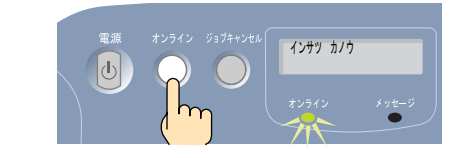

操作パネルのディスプレイに「インサツ カノウ」 が表示され、印刷できる状態になります。

ダメモ

- 用紙種類でハガキまたは IJ カンセイハガキを選択した 場合は、パターン印刷することはできません。
- ●調整後も白すじが出る場合は、設定した調整値より1
   つ大きい数値を再設定してください。また、調整後も
   濃いすじが出る場合は、設定した調整値より1つ小さい数値を再設定してください。

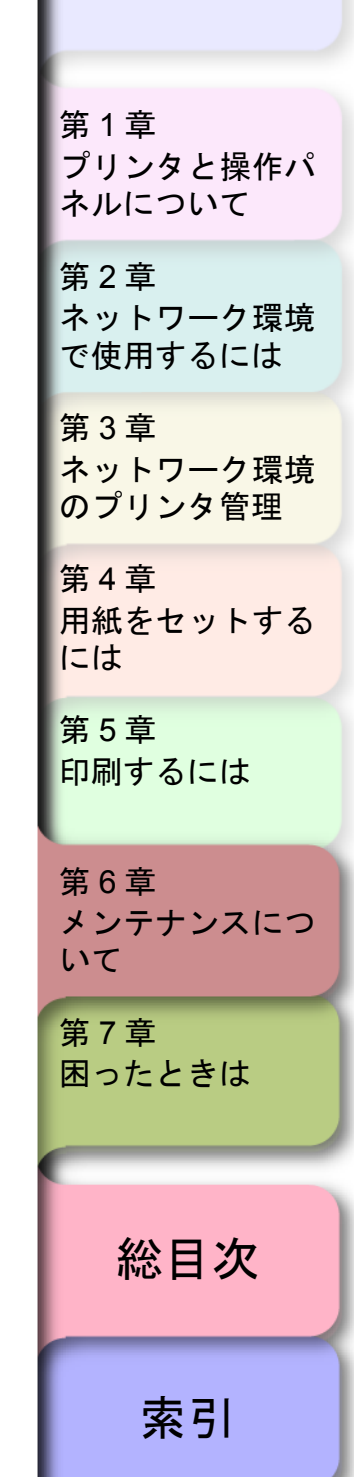

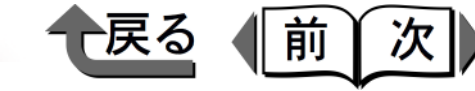

トップ

## 色味の調整

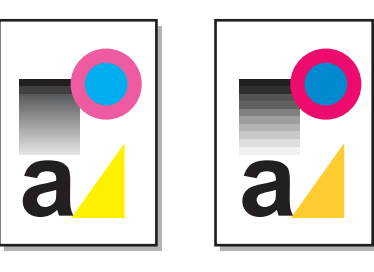

全体的に赤みが強かったり、グラデーションがきれいに印 刷されないなど、思ったような色で印刷されない場合は、 次の手順で調整してください。このときあらかじめ必ず、 フィーダにハガキサイズ以上の用紙をセットしてください。

 [オンライン] キーを押して、オンラインランプ を消します。

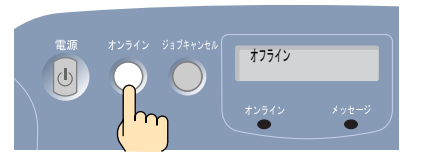

操作パネルのディスプレイに「オフライン」と表示 され、操作パネルで設定できる状態になります。

### 2 [セットアップ] キーを押します。

6-18

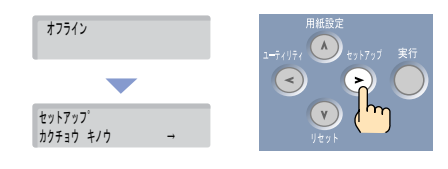

セットアップメニュー項目が表示されます。

**3** [<]、[>] キーで「インジ チョウセイ」を選択し、[V] キーを押します。

#### セットアップ゜ インシ゛チョウセイ →

**4** [<]、[>] キーで「キャリブレーション」を選択し、[V] キーを押します。

インシ゛チョウセイ キャリフ゛レーション →

**5** [<]、[>] キーで「パターン インサツ」を選択し、[V] キーを押します。

キャリフ゛レーション ハ゜ターン インサツ -

**6** フィーダにハガキサイズ以上の用紙をセットし、 [実行] キーを押します。

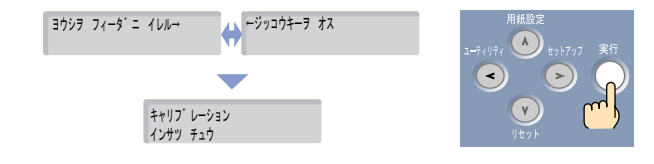

第1章 プリンタと操作パ ネルについて 第2章 ネットワーク環境 で使用するには 第3章 ネットワーク環境 のプリンタ管理 第4章 用紙をセットする には 第5章 印刷するには 第6章 メンテナンスにつ いて 第7章 困ったときは 総目次

索引

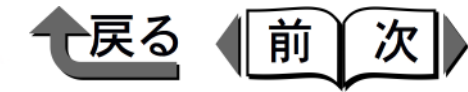

キャリブレーションパターンが印刷されます。

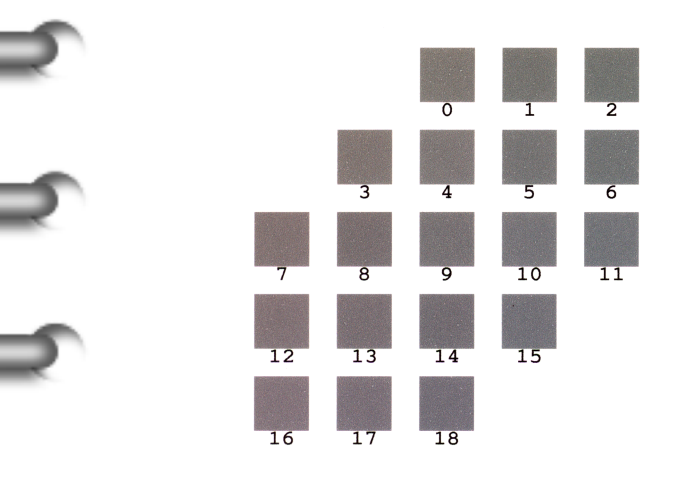

7 「チョウセイチ セッテイ」が表示された状態で、 [V] キーを押します。

キャリフ゛レーション チョウセイチ セッテイ →

8 キャリブレーションパターンから最も色味がグレー色に見える番号を選び、[<]、[>]キーで番号を選択して、[実行]キーを押します。

チョウセイチ セッテイ 9 -

設定値の左に「=」が表示され、調整値が設定され ます。

| チョウセイチ | セッテイ |               |
|--------|------|---------------|
| = 1 2  |      | $\rightarrow$ |

9 終わったら [オンライン] キーを押して、オンラ インランプを点灯します。

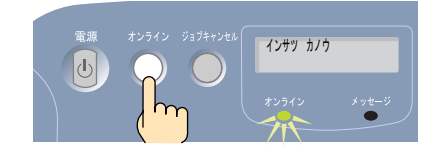

操作パネルのディスプレイに「インサツ カノウ」 が表示され、印刷できる状態になります。

- **10** コンピュータのプリンタドライバで、キャリブレーションの設定値を更新します。
  - Windows の場合
    - ▼ プリンタフォルダの本プリンタを選択し、[ファ イル] メニューの [プロパティ] を選択します。
    - ▼ [デバイス設定] シートで [キャリブレーション]
       ボタンを押し、[キャリブレーション] ダイアロ グボックスを開きます。
       [調整値取得] ボタンを押します。
  - Macintosh の場合
    - ▼ いずれかのアプリケーションソフトを開き、
       [ファイル] メニューの [プリント(印刷)]を選択します。
    - ▼[デバイス設定]シートで[キャリブレーション]
       の[設定]ボタンを押します。
       開いた画面で、「調整値取得]ボタンを押します。

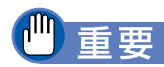

●必ず各コンピュータでプリンタドライバのデバイス情報取得の操作を行ってください。キャリブレーションで設定した値は、各コンピュータでプリンタドライバの設定値を更新しないと、有効になりません。

トップ 第1章 プリンタと操作パ ネルについて 第2章 ネットワーク環境 で使用するには 第3章 ネットワーク環境 のプリンタ管理 第4章 用紙をセットする には 第5章 印刷するには 第6章 メンテナンスにつ いて 第7章 困ったときは 総目次 索引

◆ 給紙ローラのクリーニング

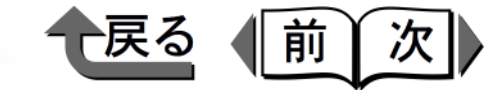

トップ

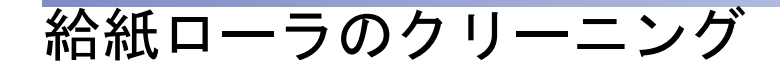

給紙不良になる場合は、給紙ローラのクリーニングを実行 することで、回復することがあります。給紙ローラのク リーニングは、給紙元によって操作が異なります。

### フィーダの場合

[オンライン]キーを押して、オンラインランプ を消します。

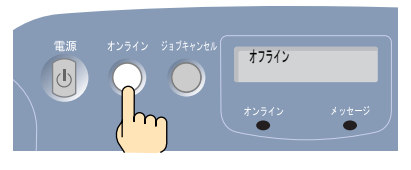

- 操作パネルのディスプレイに「オフライン」と表示 され、操作パネルで設定できる状態になります。
- 2 [ユーティリティ] キーを押します。

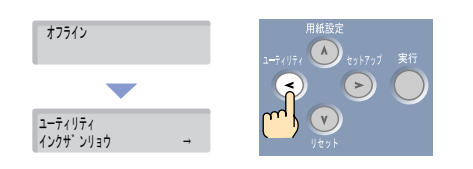

- ユーティリティメニュー項目が表示されます。
- **3** [<]、[>] キーで「ローラークリーニング」を 選択し、[V] キーを押します。

**4** [<]、[>] キーで「フィーダ」を選択し、[V] キーを押します。

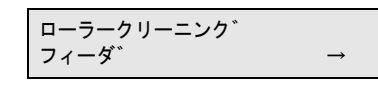

5 フィーダの用紙を全て取り除いてから、[実行] キーを押します。

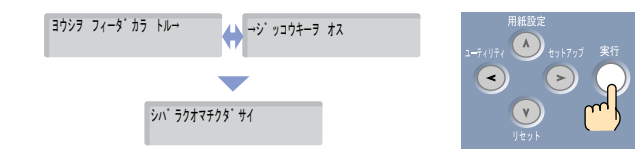

操作パネルのディスプレイに「シバラクオマチクダ サイ」と表示され、クリーニングが行われます。

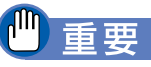

- ●必ずフィーダの用紙を取り除いてください。用紙が セットされている場合は、ローラのクリーニングは行 われません。
- 6 終わったら [オンライン] キーを押して、オンラ インランプを点灯します。

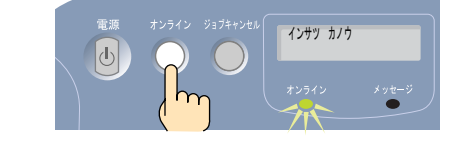

操作パネルのディスプレイに「インサツ カノウ」 が表示され、印刷できる状態になります。

| 第 1 章<br>プリンタと操作パ<br>ネルについて  |  |  |
|------------------------------|--|--|
| 第2章<br>ネットワーク環境<br>で使用するには   |  |  |
| 第 3 章<br>ネットワーク環境<br>のプリンタ管理 |  |  |
| 第4章<br>用紙をセットする<br>には        |  |  |
| 第5章<br>印刷するには                |  |  |
| 第6章<br>メンテナンスにつ<br>いて        |  |  |
| 第7章<br>困ったときは                |  |  |
| 総目次                          |  |  |
| 索引                           |  |  |

ユーティリティ ローラークリーニンク゛ →

◆ 給紙ローラのクリーニング

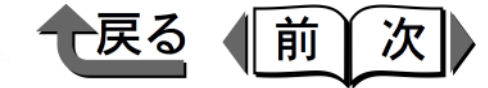

カセットの場合

カセットの給紙ローラをクリーニングする場合は、A4 サ イズの普通紙を1枚ご用意ください。

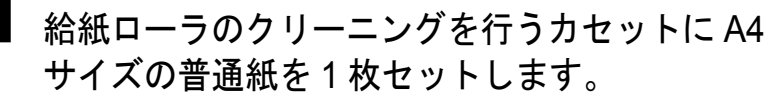

**2** [オンライン] キーを押して、オンラインランプ を消します。

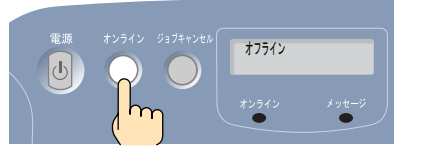

操作パネルのディスプレイに「オフライン」と表示 され、操作パネルで設定できる状態になります。

# 3 [ユーティリティ] キーを押します。

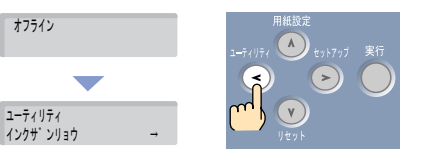

ユーティリティメニュー項目が表示されます。

**4** [<]、[>] キーで「ローラークリーニング」を 選択し、[V] キーを押します。

ユーティリティ ローラークリーニンク゛

5 [<]、[>] キーでクリーニングを行うカセット を選択し、[実行] キーを押します。

操作パネルのディスプレイに「シバラクオマチクダ サイ」と表示され、クリーニングが行われます。

ローラークリーニンク゛

カセット1

**6** 終わったら [オンライン] キーを押して、オンラ インランプを点灯します。

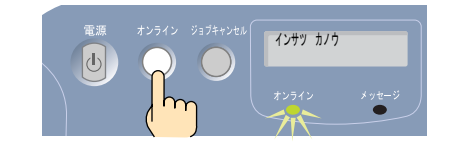

操作パネルのディスプレイに「インサツ カノウ」 が表示され、印刷できる状態になります。

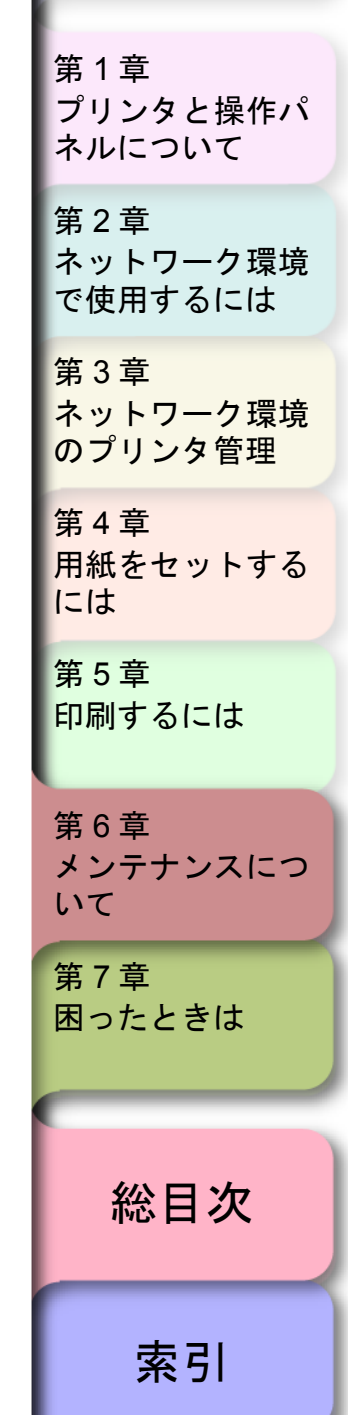

トップ

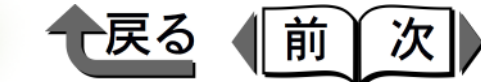

トップ

# 第7章 困ったときは

#### チェックした項目を印刷できます。

| メッセーシか表示されたら    |              |
|-----------------|--------------|
| メッセージー覧         | 7-2          |
| 用紙関連のメッセージ      | 7-3          |
| インク関連のメッセージ     | 7-7          |
| その他のメッセージ       | 7-10         |
| 印刷できないときは       | 7-12         |
| 印刷が始まらない        | 7-12         |
| 印刷が途中で止まる       |              |
| ネットワークで印刷できない   | 7-20         |
| 思ったように印刷されないときは | 7-25         |
| 印刷がかすれる         |              |
| 白いすじや濃いすじが入る    | 7-26         |
| インクがすぐ無くなる      | 7-27         |
| 用紙が汚れる          | 7-27         |
| 罫線がきれいにならない     |              |
| 意味不明の文字が印刷される   | 7-29         |
| 色味が違って印刷される     |              |
| モノクロで印刷される      | 7-31         |
| その他             |              |
| 用紙がつまった         | 7-33         |
|                 | メッセージが表示されたら |

第1章 プリンタと操作パ ネルについて 第2章 ネットワーク環境 で使用するには 第3章 ネットワーク環境 のプリンタ管理 第4章 用紙をセットする には 第5章 印刷するには 第6章 メンテナンスにつ いて 第7章 困ったときは

総目次

[用紙サイズ] ⇔ [用紙種類]

キュウシ デキマセン

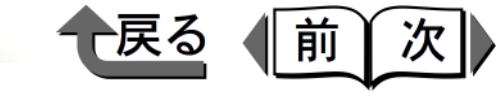

GARO エラー xxxxx (x は英数字)

サービス コール

xxxx - xxxx (x は英数字)

トップ

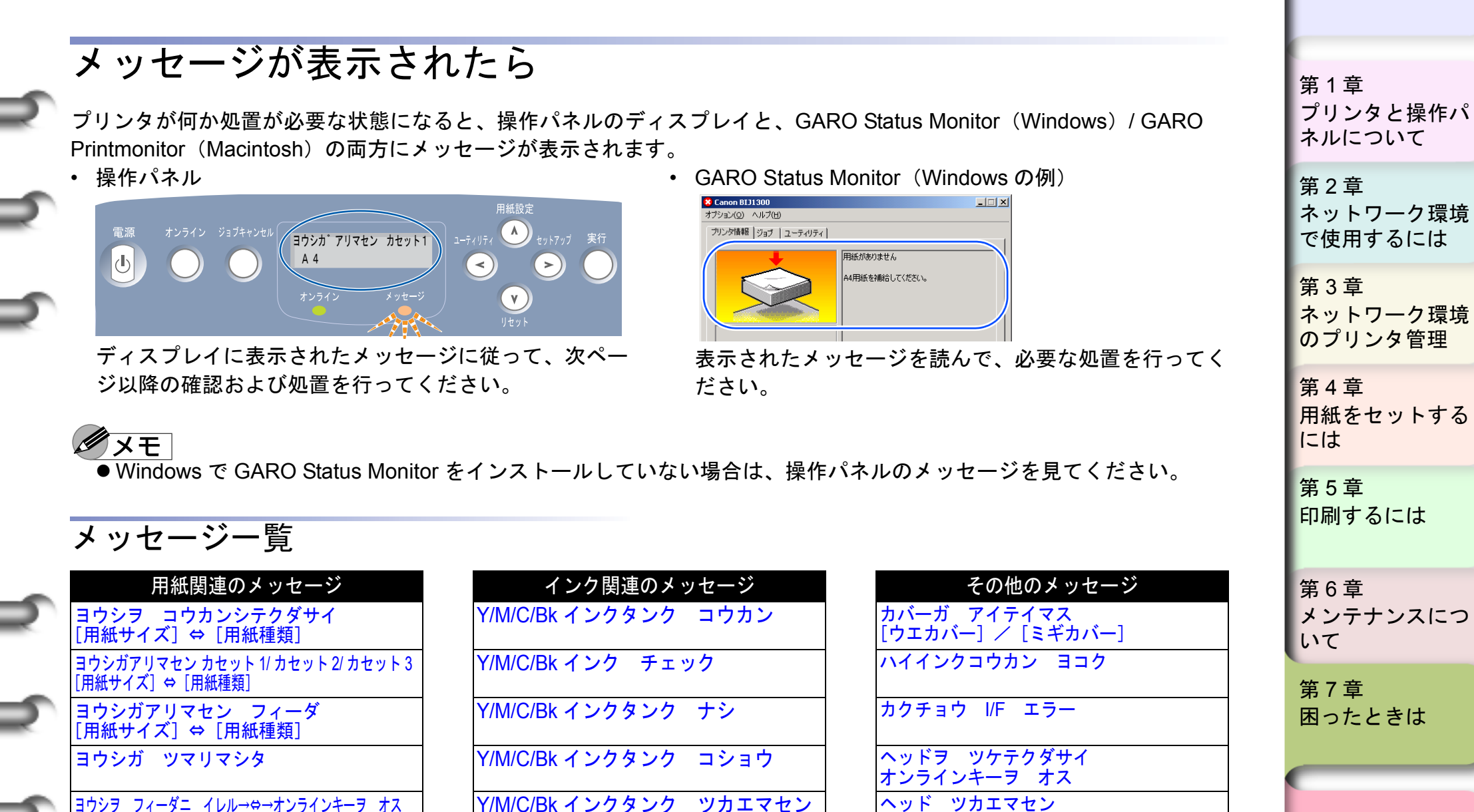

インクザンリョウ フメイ

インクタンクヲハズシテ

デンゲンヲイレナオス

総目次

索引

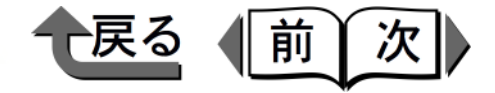

〔処置 2〕 BIJ2300 で用紙を入れ替える場合: 用紙関連のメッセージ カセットの用紙を印刷時に指定したサイズの用 紙に入れ替えて、「オンライン」 キーを押して ヨウシヲ コウカンシテクダサイ ください。 [用紙サイズ] ⇔ [用紙種類] 1. いずれかのカセットの用紙を取り出して、使 用するサイズに合わせて幅ガイドと長さガイ 【原因 1】 プリンタドライバの「出力用紙サイズ」で選択 ドの位置をセットし、使用する用紙をセット した用紙サイズが、プリンタのカセットにセッ する。(→ P.4-23) トされていない。 印刷時に指定し ヨウシヲ コウカンシテクタ゛サイ B5 た用紙サイズ-出力用紙サイズ ГВ5 г ГВ5 і に 交換 プリンタドライバ 2. 終わったら、「オンライン」キーを押す。 [処置 1] BIJ1300 で用紙を入れ替える場合: 電源 オンライン ジョブキャンセル **インサツ カノウ** カセットの用紙を印刷時に指定したサイズの用 紙に入れ替えて、操作パネルでそのカセットの 用紙サイズを設定してください。 1. いずれかのカセットの用紙を取り出し、使用 [処置3]希望サイズの用紙が無い場合: するサイズの用紙に入れ替える。 プリンタドライバの [出力用紙サイズ] でカ  $(\rightarrow P.4-20)$ セットにセットされているサイズを選択して、 2. 操作パネルの「用紙設定」キーを押して、用 印刷し直してください。 紙をセットしたカセットの用紙サイズを設定 ただし、用紙サイズに合わせて縮小または拡大 する。(→ P.4-22)

3. 終わったら、「オンライン」キーを押す。

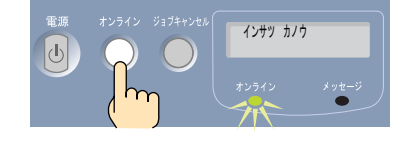

7-3

総目次

索引

トップ

プリンタと操作パ

ネットワーク環境

ネットワーク環境

用紙をセットする

メンテナンスにつ

のプリンタ管理

で使用するには

ネルについて

第1章

第2章

第3章

第4章

には

第5章

第6章

第7章

困ったときは

いて

印刷するには

して印刷されます。

- 1. GARO Status Monitor(Windows) / GARO Printmonitor (Macintosh) で印刷ジョブを削 除する。(→ P.4-25)
- 2. プリンタドライバの「出力用紙サイズ」でカ セットにセットされている用紙サイズを選択 して、印刷し直す。(→ P.4-25)

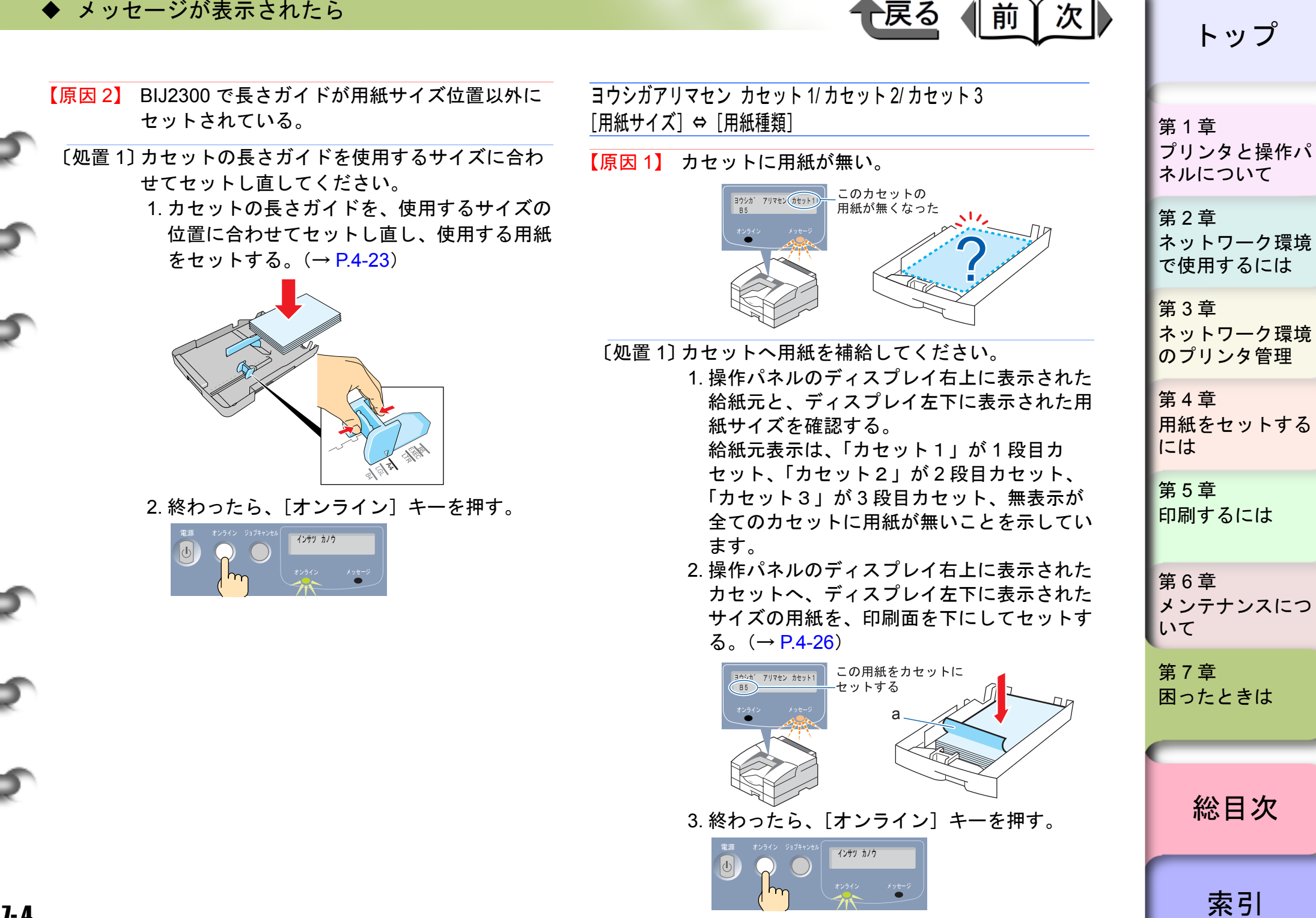

戻る

ヨウシガアリマセン フィーダ

[用紙サイズ] ⇔ [用紙種類]

【原因1】 フィーダに用紙が無い。

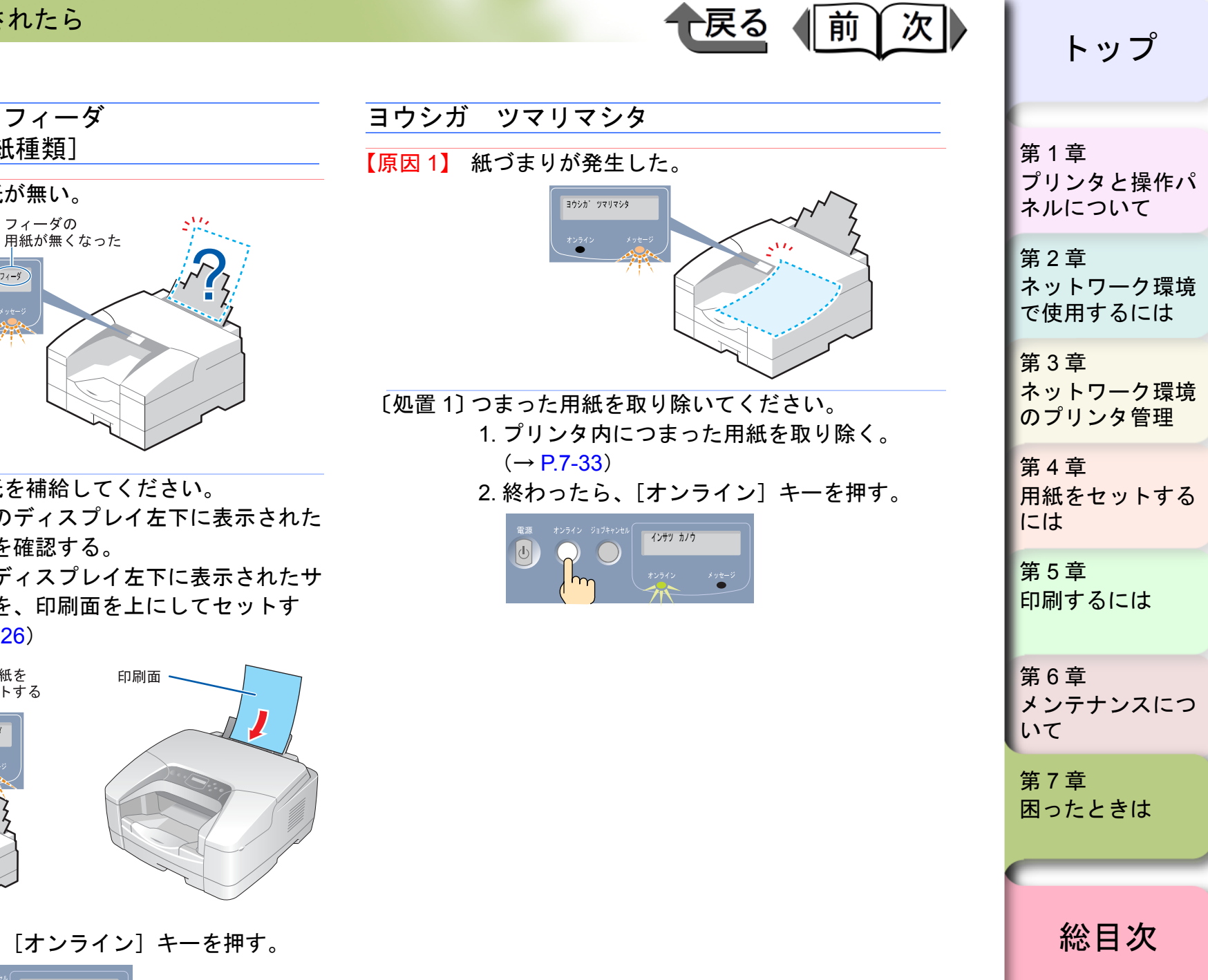

[処置 1] フィーダへ用紙を補給してください。 1. 操作パネルのディスプレイ左下に表示された 用紙サイズを確認する。

ヨウシカ アリマセン フィーダ

B 5 オンライン

- 2. フィーダへディスプレイ左下に表示されたサ イズの用紙を、印刷面を上にしてセットす
  - る。(→ P.4-26)

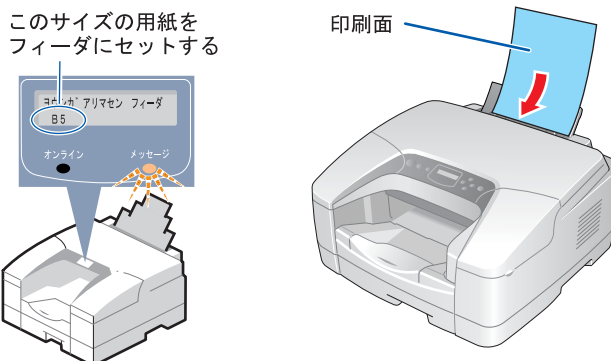

3. 終わったら、「オンライン」キーを押す。

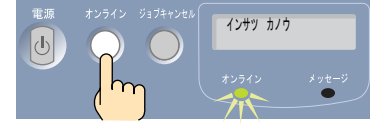

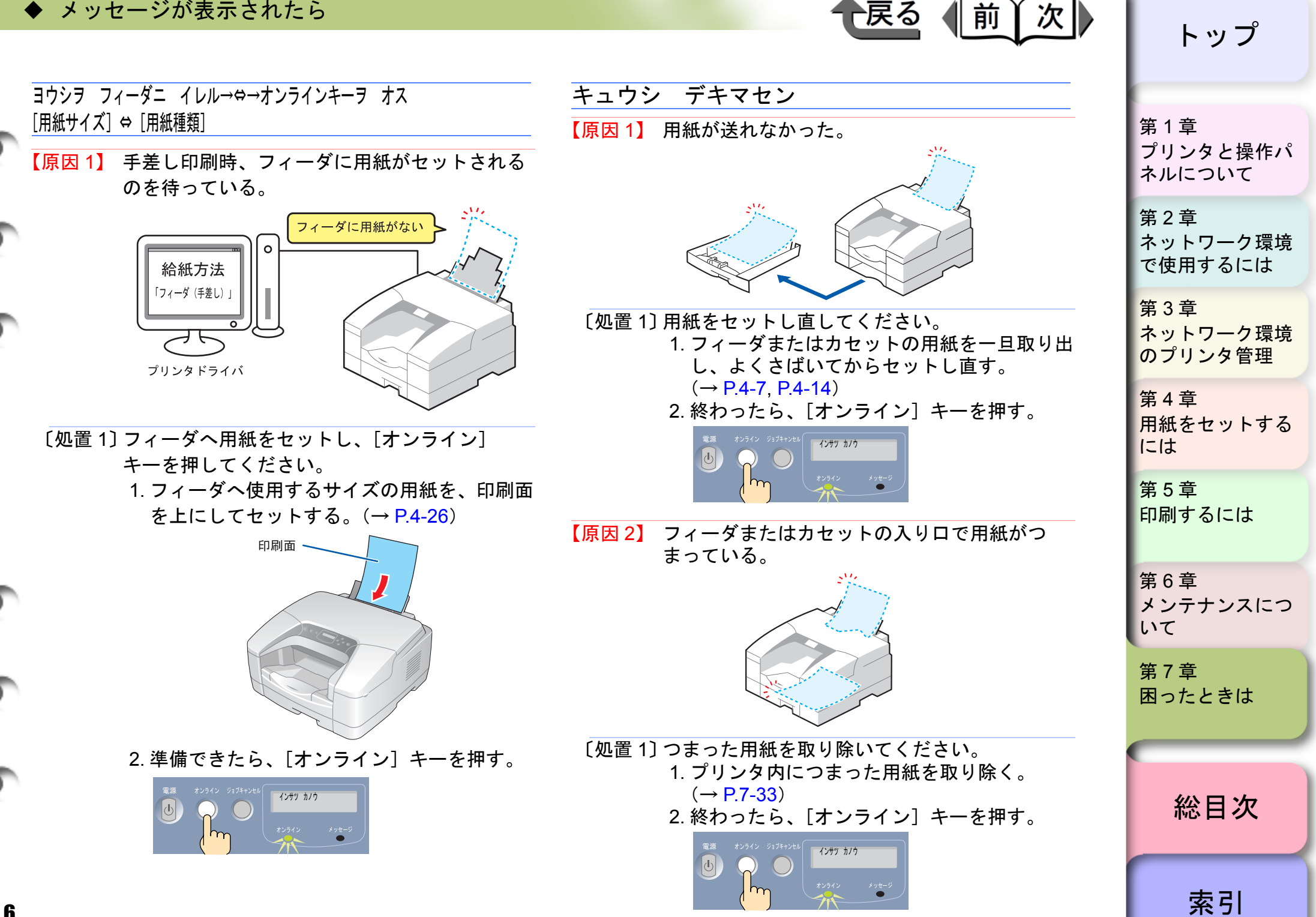

戻る

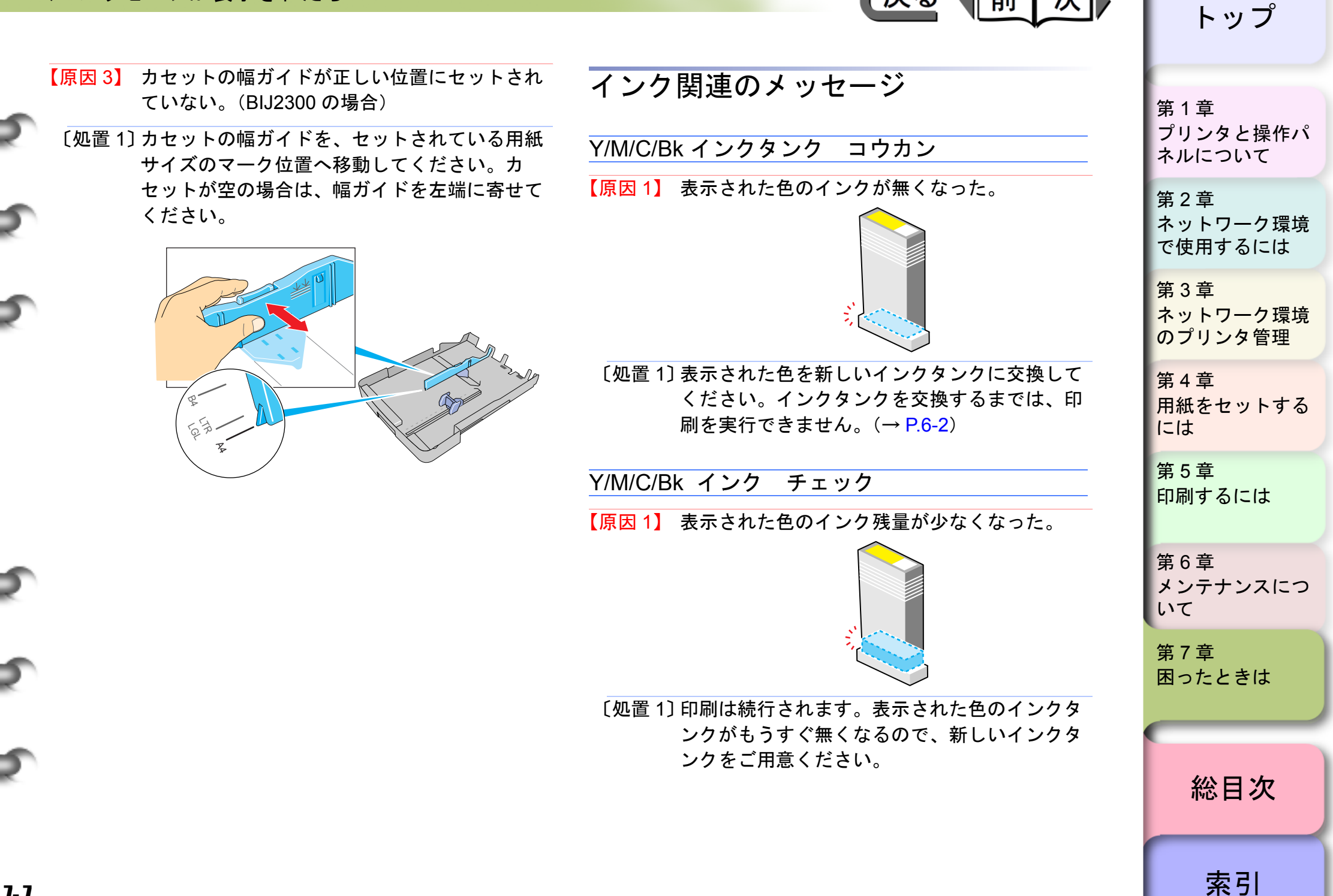

戻る

前

次

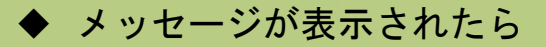

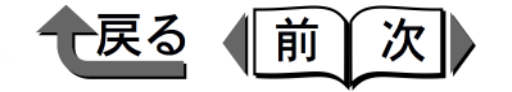

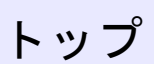

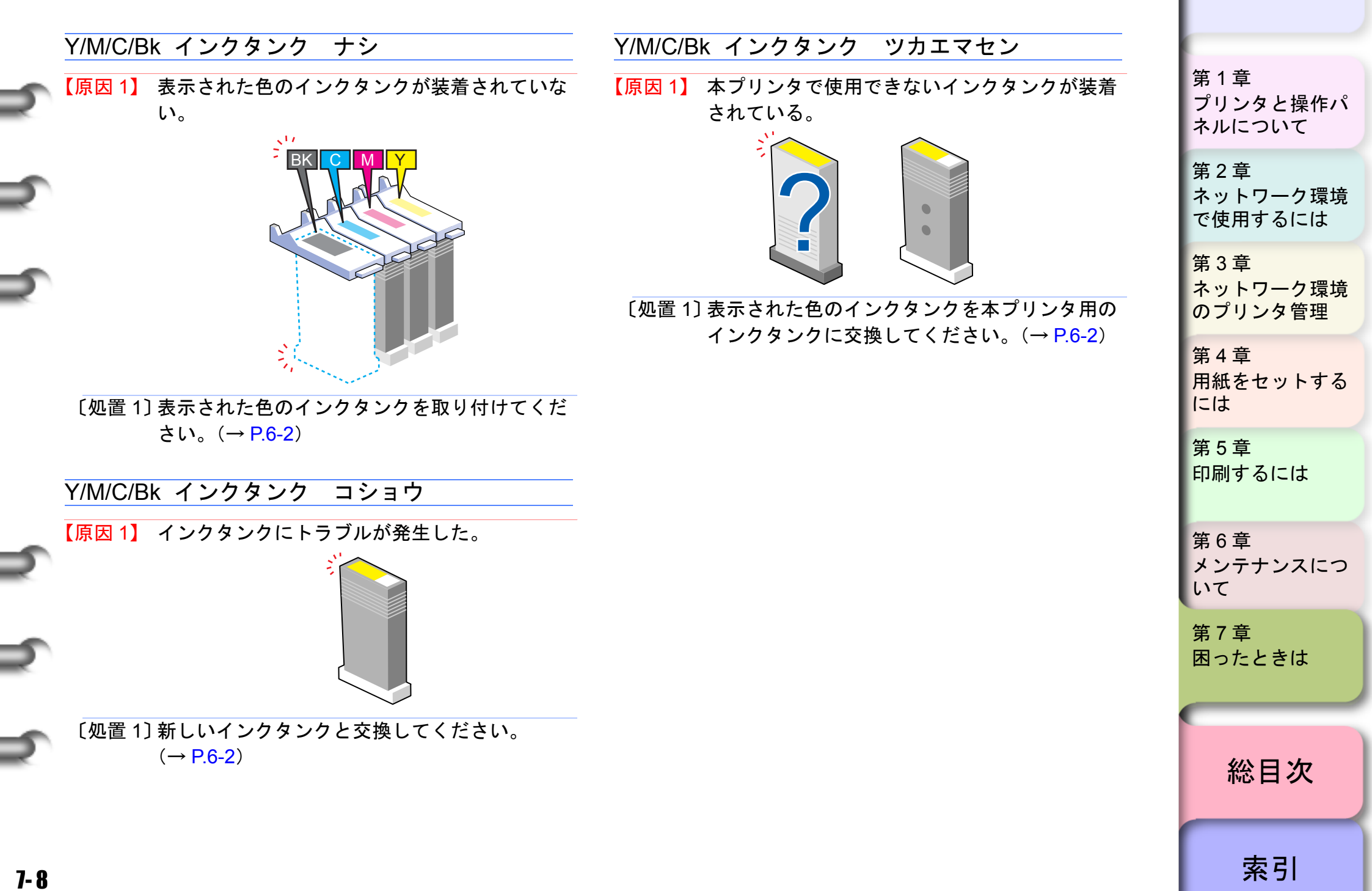

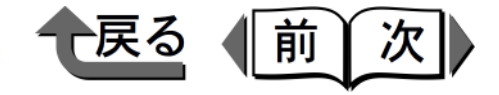

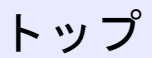

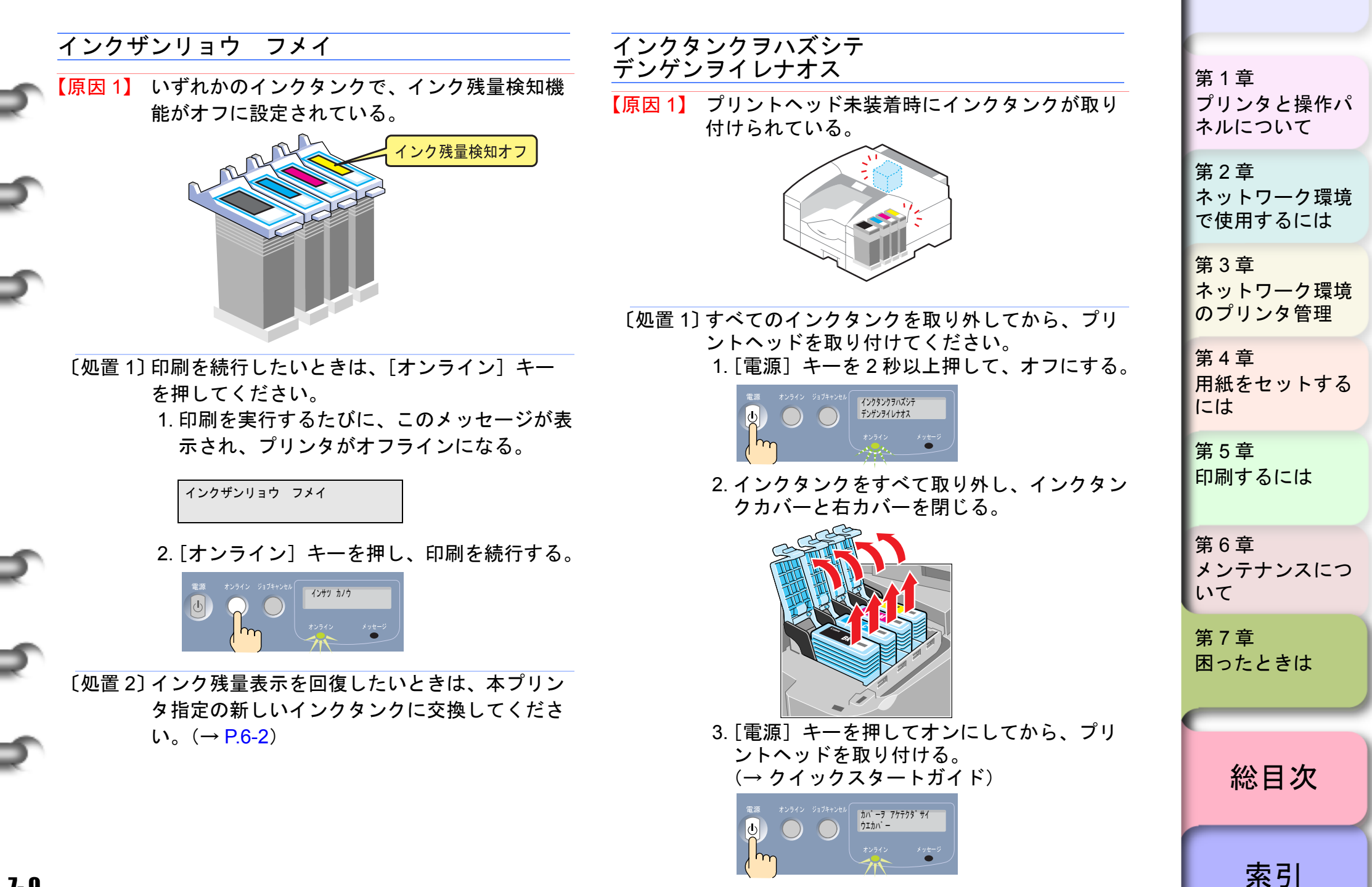

7-9

7-10

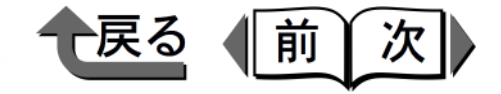

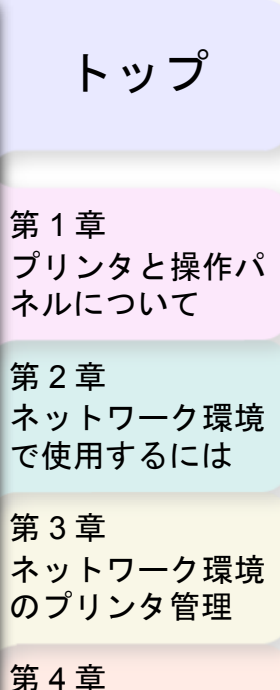

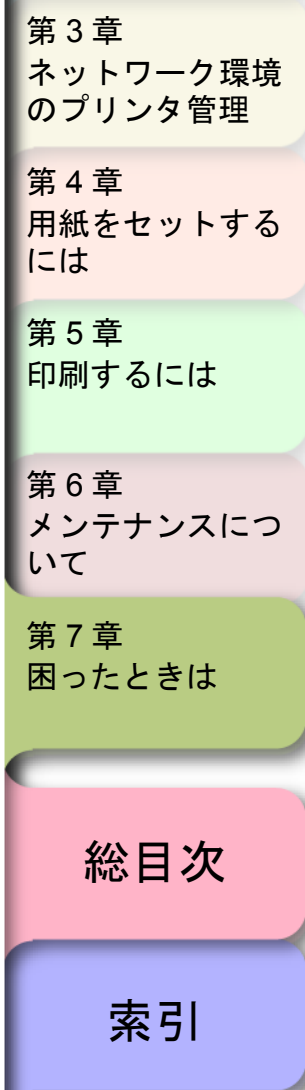

| その他のメッセージ                                                                      | カクチョウ I/F エラー                                                                                                    |  |
|--------------------------------------------------------------------------------|----------------------------------------------------------------------------------------------------|--|
| カバーガ アイテイマス                                                                    | 【原因 1】 ネットワークインタフェースボードの通信でエ<br>ラーが発生した。                                                                               |  |
| [ウエカバー] / [ミギカバー]<br>【原因 1】 下段に表示されたカバーが開いている。                                 | 〔処置 1〕[オンライン]キーを押してください。<br>1. [オンライン]キーを押す。                                                                           |  |
|                                                                                | 受信中の印刷ジョブが削除されて、オンライン状態<br>に戻ります。                                                                                      |  |
| 〔処置 1〕表示されたカバーを閉じてください。                                                        | ヘッドヲ ツケテクダサイ<br>オンラインキーヲ オス                                                                                            |  |
| ハイインクコウカン ヨコク                                                                  | 【原因 1】 プリントヘッドが装着されていない。                                                                                               |  |
| 【原因 1】 廃インクタンクの交換時期が近くなった。                                                     | 〔処置 1〕 プリントヘッドを取り付けてください。<br>(→ クイックスタートガイド)                                                                           |  |
| 〔処置 1〕 印刷は続行されます。ただし、放置しておくと<br>サービスコールエラーになるので、キヤノンお<br>客様相談センターへお早めにご連絡ください。 | ヘッド ツカエマセン<br>【原因 1】 本プリンタで使用できないプリントヘッドが装<br>着されている。                                                                  |  |
|                                                                                | 〔処置 1〕 電源オン時またはハードリセット時に表示され<br>たときは、 [オンライン] キーを押して、操作<br>パネルのディスプレイに表示されるメッセージ<br>に従って、本プリンタ用のプリントヘッドを取<br>り付けてください。 |  |
|                                                                                | 〔処置 2〕 プリントヘッド取り付け時に表示されたとき<br>は、上カバーを開いて、本プリンタ用のプリン<br>トヘッドと交換してください。                                                 |  |

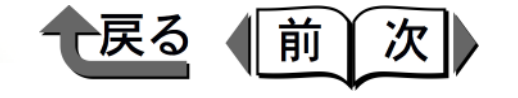

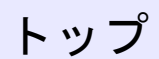

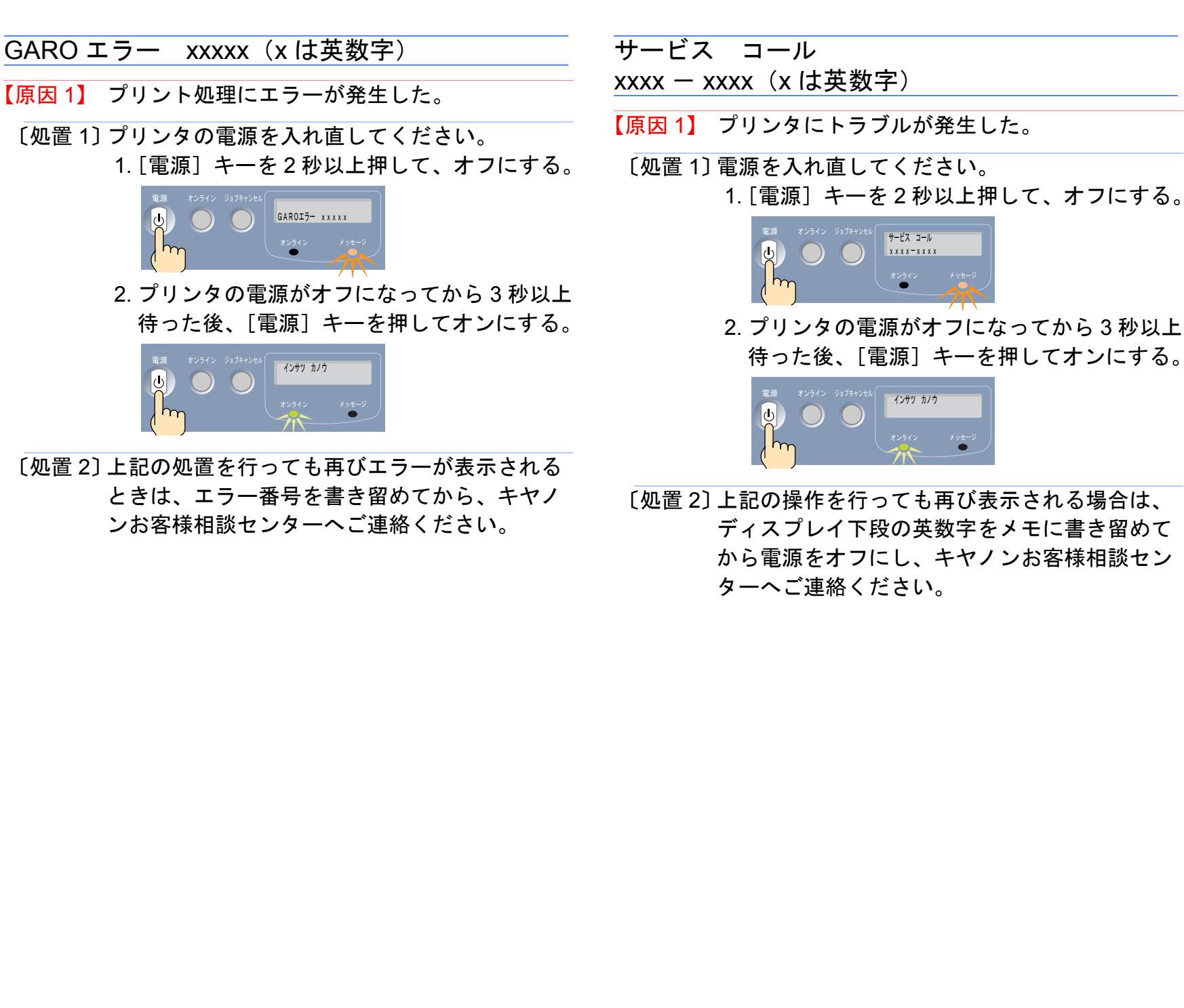

第1章 プリンタと操作パ ネルについて 第2章 ネットワーク環境 で使用するには 第3章 ネットワーク環境 のプリンタ管理 第4章 用紙をセットする には 第5章 印刷するには 第6章 メンテナンスにつ いて 第7章 困ったときは 総目次

索引
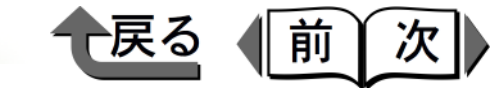

トップ

プリンタと操作パ

第1章

# 印刷できないときは

プリンタが正しく動作せずに印刷できない場合は、次のことを確認してください。

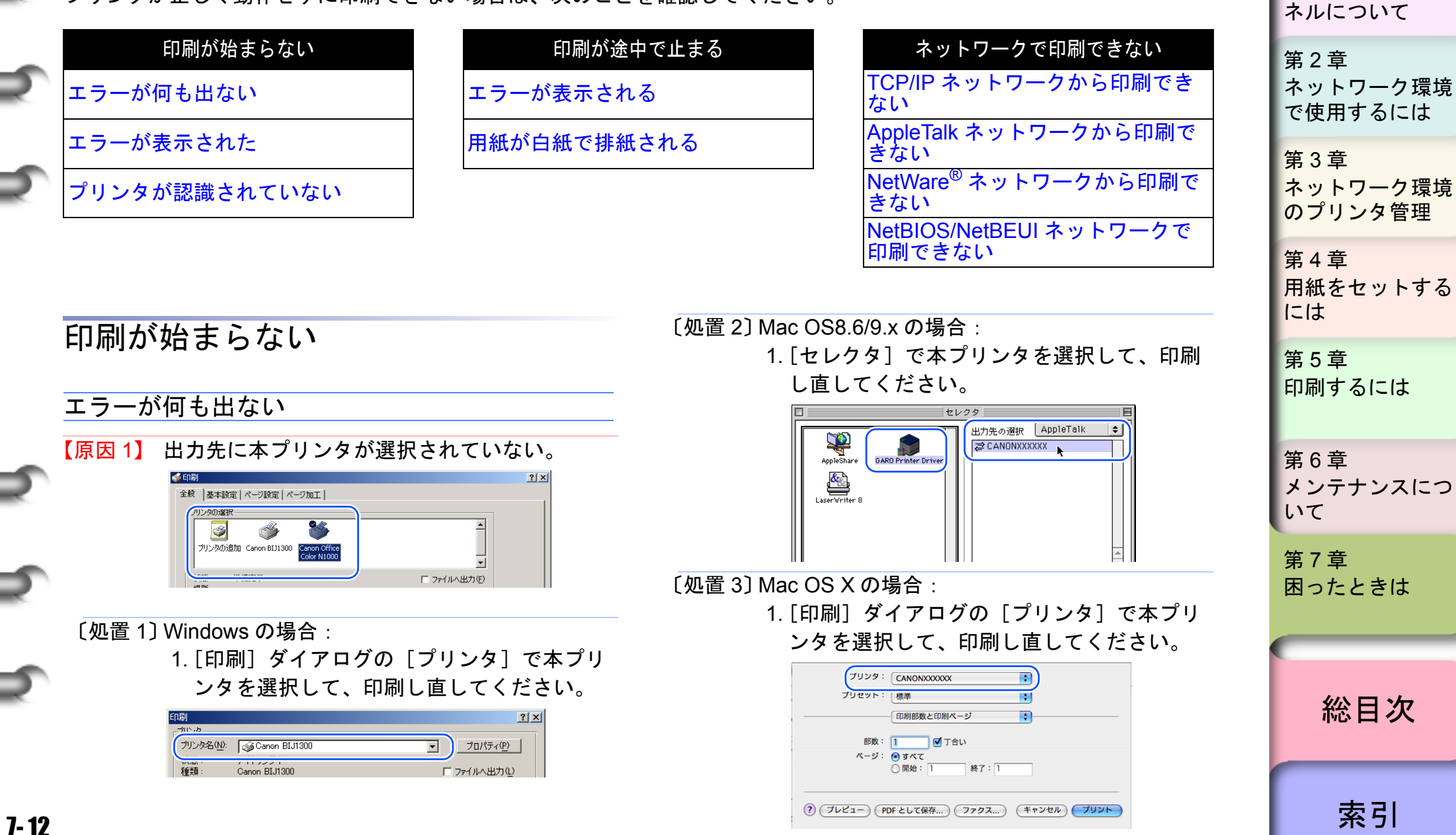

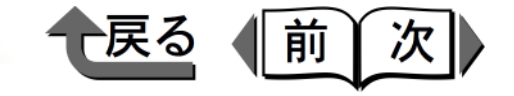

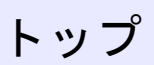

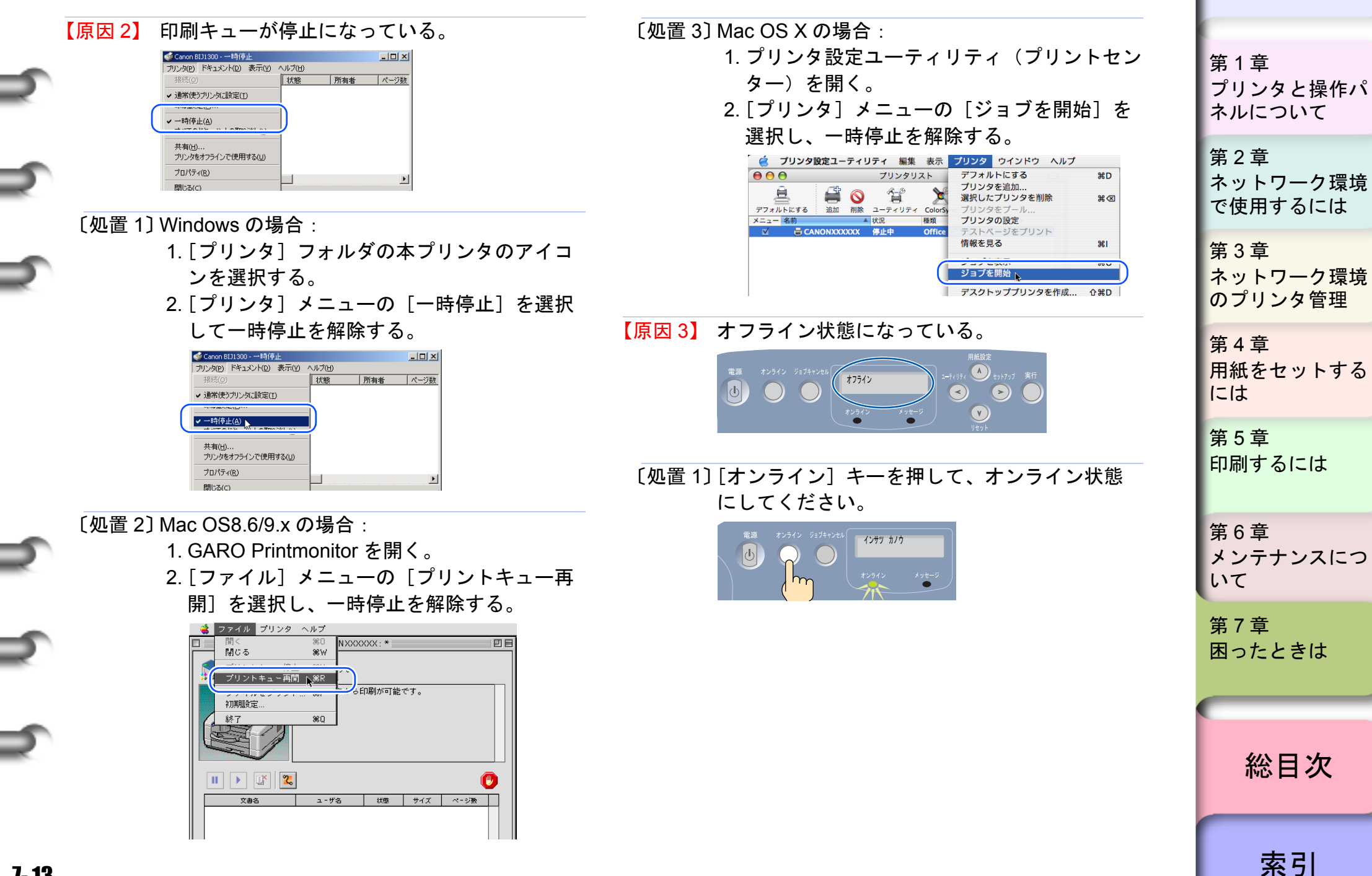

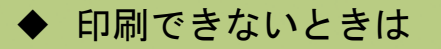

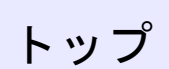

戻る

前

次

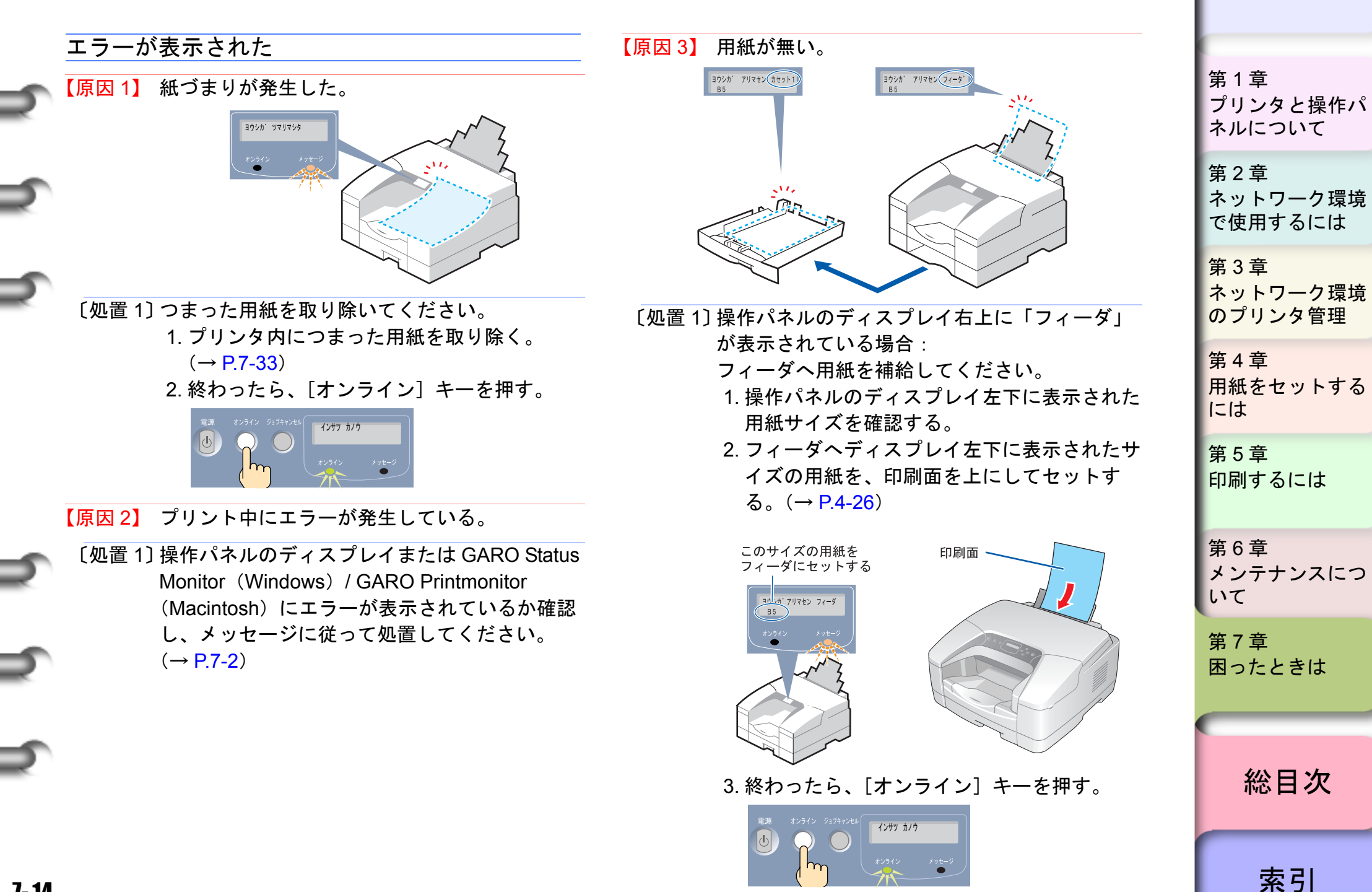

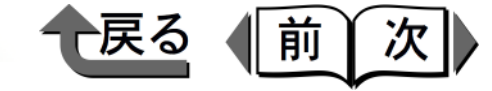

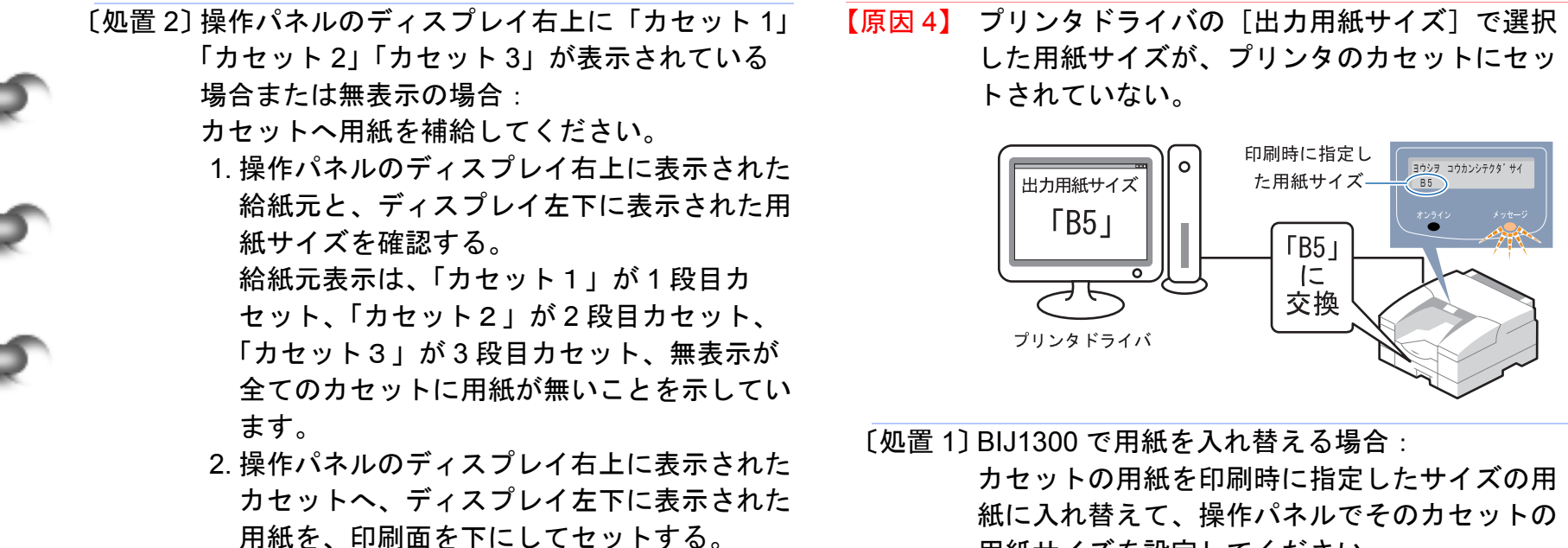

 $(\rightarrow P.4-26)$ 

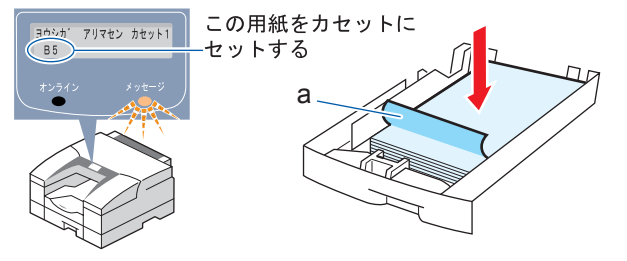

3. 終わったら、「オンライン」キーを押す。

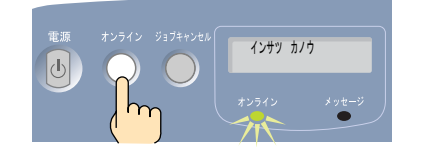

用紙サイズを設定してください。

- 1. いずれかのカセットの用紙を取り出し、印刷 時に指定したサイズの用紙に入れ替える。  $(\rightarrow P.4-20)$
- 2. 操作パネルの「用紙設定」キーを押して、用 紙をセットしたカセットの用紙サイズを設定 する。(→ P.4-20)
- 3. 終わったら、「オンライン」キーを押す。

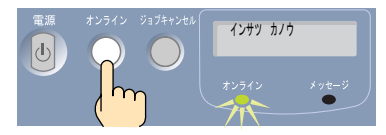

| 第1章<br>プリンタと操作パ<br>ネルについて    |
|------------------------------|
| 第2章<br>ネットワーク環境<br>で使用するには   |
| 第 3 章<br>ネットワーク環境<br>のプリンタ管理 |
| 第4章<br>用紙をセットする<br>には        |
| 第5章<br>印刷するには                |
| 第6章<br>メンテナンスにつ<br>いて        |
| 第 7 章<br>困ったときは              |
| 総目次                          |
| 索引                           |

●戻る●前次

トップ

- 〔処置 2〕 BIJ2300 で用紙を入れ替える場合:
  - カセットの用紙を印刷時に指定したサイズの用 紙に入れ替えて、[オンライン] キーを押して ください。
  - いずれかのカセットの用紙を取り出し、印刷時に指定した用紙サイズに合わせて幅ガイドと長さガイドの位置をセットして、用紙をセットする。(→ P.4-23)

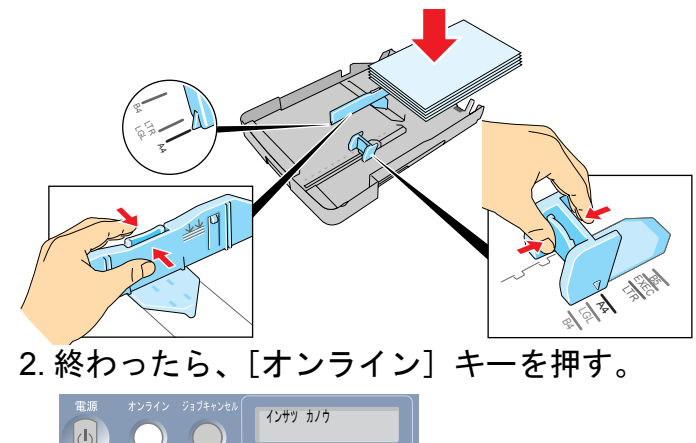

〔処置 3〕 希望サイズの用紙が無い場合:

- プリンタドライバの [出力用紙サイズ] でカ セットにセットされているサイズを選択して、 印刷し直してください。
- ただし、用紙サイズに合わせて縮小または拡大 して印刷されます。
- 1. GARO Status Monitor(Windows) /GARO Printmonitor (Macintosh) で印刷ジョブを削 除する。(→ P.4-25)
- 2. プリンタドライバの [出力用紙サイズ」で、 カセットにセットされている用紙サイズを選 択して、印刷し直す。(→ P.4-25)

|             | 第1章<br>プリンタと操作パ<br>ネルについて  |
|-------------|----------------------------|
|             | 第2章<br>ネットワーク環境<br>で使用するには |
|             | 第3章<br>ネットワーク環境<br>のプリンタ管理 |
| 穿<br>月<br>( | 第4章<br>用紙をセットする<br>こは      |
| 争<br>E      | 第5章<br>印刷するには              |
| ()<br>し     | 第6章<br>メンテナンスにつ<br>いて      |
| 會           | 第7章<br>困ったときは              |
|             | 総目次                        |

索引

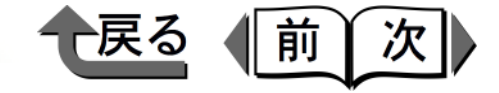

 プリンタが認識されていない
 【原

 (原因 1) USB 接続の場合:<br/>USB ケーブルが外れている。
 USB ケーブルが外れている。

 (処置 1) USB ケーブルの接続状態を確認してください。

 (原因 2) Windows の USB ポート接続の場合:<br/>USB ドライバが正しくインストールされていない。

〔処置 1〕 付属の User Software CD-ROM からプリンタド ライバをインストールし直してください。 (→ クイックスタートガイド 7A「プリンタドラ イバをインストールする USB ケーブルで接続 して使う場合」) 【原因 3】 ネットワーク接続の場合: ネットワークインタフェースボードが正しく動 作していない。(LAN ランプが消灯している。)

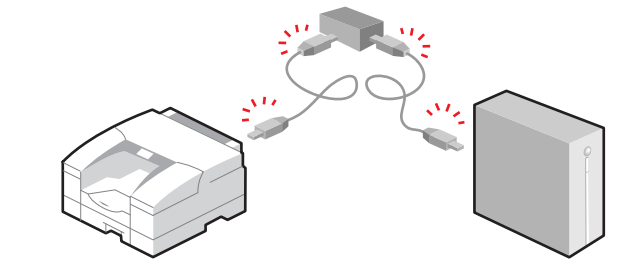

- 〔処置 1〕 オプションのネットワークインタフェースボー ドの取り付け状態を確認してください。 (→ ネットワークインタフェースボードに付属 の説明書)
- 〔処置 2〕 LAN ケーブルの接続状態や HUB の電源、作動 状態を確認してください。 (→ クイックスタートガイド 7B「プリンタドラ イバをインストールする TCP/IP ネットワーク で接続して使う場合」)
- 【原因 4】 Macintosh のネットワーク接続の場合: AppleTalk ネットワークの経由先が、プリンタ を接続したポートと合っていない。

| AirMac<br>リモートのみ<br>経由先: ・内訳Ethernet |  |
|--------------------------------------|--|
| ■ 読定<br>現在のゾーン: <使用可能ゾーンなし>          |  |
| 2                                    |  |

第1章 プリンタと操作パ ネルについて 第2章 ネットワーク環境 で使用するには 第3章 ネットワーク環境 のプリンタ管理 第4章 用紙をセットする には 第5章 印刷するには 第6章 メンテナンスにつ いて 第7章 困ったときは 総目次 索引

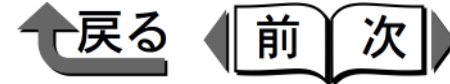

トップ

索引

〔処置 1〕 MacOS 8.6/9.x の場合:

- [コントロールパネル]の[AppleTalk]で、[経 由先]にプリンタを接続したポートを選択して ください。
- 1. [コントロールパネル] の [AppleTalk] を開 く。
- 2. [経由先] でプリンタを接続したポートを選 択する。

[処置 2] MacOS X の場合:

- [システム環境設定]の[ネットワーク]で、 プリンタを接続したポートの[AppleTalk]パネ ルの[AppleTalk 使用]を選択してください。
- 1. [システム環境設定]の[ネットワーク]を 開く。
- 2. [表示] のプリンタを接続したポートを選択 する。
- [AppleTalk] パネルの [AppleTalk 使用] に チェックマークを付けて、[今すぐ適用] ボ タンを押す。

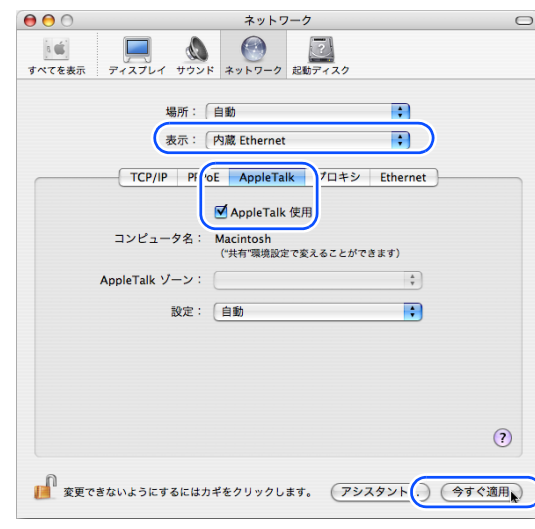

|                  |                                                                                                    | w.                      | 1 2 2                       |
|------------------|----------------------------------------------------------------------------------------------------|-------------------------|-----------------------------|
| 【原因 5】<br>〔処置 1〕 | プリンタのネットワーク情報が設定されて<br>い。<br>] Windows の場合 :<br>GARO Device Setup Utility でプリンタの:                          | ていな                     | 第 1 章<br>プリンタと操作パ<br>ネルについて |
|                  | ワーク情報を設定し直してください。<br>(→ P.2-21)                                                                            |                         | 第2章<br>ネットワーク環境<br>で使用するには  |
| 【処直2】            | I Macintosn の場合:<br>リモート UI でプリンタの AppleTalk プロ<br>を有効にしてください。(→ P.3-2)<br>1. リモート UI を開き、管理者モードで「<br>ンする。 | トコル<br>コグイ              | 第3章<br>ネットワーク環境<br>のプリンタ管理  |
|                  | <ol> <li>2. デバイス管理メニューの [ネットワー<br/>押す。</li> <li>3. AppleTalk の [変更] ボタンを押す。</li> </ol>                     | ウ]を                     | 第4章<br>用紙をセットする<br>には       |
|                  | 4. [フェーズタイプ] で「フェーズ2」 そ<br>し、[ゾーン] でプリンタの存在する、<br>名(ゾーンが設定されていないネット<br>の場合は「*(使用可能ゾーンなし)」)                 | を選択<br>ブーン<br>ワーク<br>を選 | 第5章<br>印刷するには               |
|                  | 択して、[OK]ボタンを押す。<br>5. リモート UI のネットワークページに貭<br>[リセット]ボタンを押す。                                                | えり、                     | 第6章<br>メンテナンスにつ<br>いて       |
|                  |                                                                                                    |                         | 第7章<br>困ったときは               |
|                  |                                                                                                    | 1                       |                             |
|                  |                                                                                                    |                         | 総目次                         |
|                  |                                                                                                    |                         |                             |

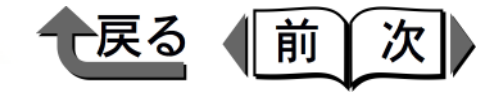

| 印刷が途中で止まる                                                                                                    | 用紙が白紙で排紙される                                                                                                    |
|----------------------------------------------------------------------------------------------------|----------------------------------------------------------------------------------------------------|
|                                                                                                    | 【原因 1】 プリントヘッドのノズルがつまっている。                                                                                                    |
| エラーが表示される                                                                                                    | 〔処置 1〕 次の順で処置を行ってください。                                                                                                    |
| <ul> <li>【原因 1】印刷中にエラーが発生している。</li> <li>〔処置 1〕操作パネルのディスプレイや GARO Status<br/>Monitor(Windows) / GARO Printmonitor<br/>(Macintosh) にエラーが表示されているか確認<br/>し、メッセージに従って処置してください。<br/>(→ P.7-2)</li> </ul>                                                                                                    | <ol> <li>1. 操作パネルで「ノズルチェック プリント」<br/>を行い、プリントヘッドの状態を確認する。<br/>(→ P.6-12)</li> <li>2. プリントヘッドのノズルがつまっている場合<br/>は、操作パネルで「ヘッド クリーニング<br/>A」を行う。(→ P.6-10)</li> </ol>                                                                                                    |
| 【原因 2】 プリンタドライバで設定した用紙サイズより、<br>長さの短い用紙がセットされている。                                                                                                    | 【原因 2】 長期間便っていないため、フリントヘットおよびインクチューブにインクが十分充填されていない。                                                                                                    |
| <ul> <li>〔処置 1〕選択した用紙サイズより小さい用紙をセットすると、用紙の長さが足りずに印刷が完了しません。また、プリンタ内部を汚すことになります。次の手順で処置を行ってください。</li> <li>1. GARO Status Monitor(Windows)/GARO Printmonitor (Macintosh) で印刷ジョブを削除する。(→ P.5-3, P.5-13)</li> <li>2. 上カバー内のプラテンを清掃する。(→ P.6-8)</li> <li>3. カセットまたはフィーダへ使用するサイズの用紙をセットする。(→ P.4-7, P.4-14)</li> <li>4. BIJ1300 のカセットに用紙をセットした場合は、操作パネルでそのカセットの用紙サイズを設定する。(→ P.4-10)</li> <li>5. プリンタドライバの[出カ用紙サイズ]で使用する用紙サイズを設定して、印刷し直す。(→ P.5-2, P.5-12)</li> </ul> | <ul> <li>〔処置 1〕次の手順でインク残量が 40%以上であること確認してください。         <ol> <li>[オンライン] キーを押して、オフラインにする。</li> <li>[ユーティリティ] キーを押す。</li> <li>「インクザンリョウ」が表示されている状態で、[実行] キーを押す。</li> <li>各インクの残量が■の高さで表示されます。</li> </ol> </li> <li>20%表示 (***) の色がある場合は、その色のインクタンクを新しいものに交換してください。(→ P.6-2)</li> <li>〔処置 2〕操作パネルで「インク ジュウテン」を行ってください。(→ P.6-10)</li> </ul> |

| <ul> <li>ネルについて</li> <li>第2章<br/>ネットワーク環境<br/>で使用するには</li> <li>第3章<br/>ネットワーク環境<br/>のプリンタ管理</li> <li>第4章<br/>用紙をセットする<br/>には</li> <li>第5章<br/>印刷するには</li> <li>第6章<br/>メンテナンスについて</li> <li>第7章</li> </ul> |
|----------------------------------------------------------------------------------------------------|
| <ul> <li>ネルについて</li> <li>第2章</li> <li>ネットワーク環境</li> <li>で使用するには</li> <li>第3章</li> <li>ネットワーク環境</li> <li>のプリンタ管理</li> <li>第4章</li> <li>用紙をセットする</li> <li>には</li> <li>第5章</li> <li>印刷するには</li> </ul>       |
| ネルについて<br>第2章<br>ネットワーク環境<br>で使用するには<br>第3章<br>ネットワーク環境<br>のプリンタ管理<br>第4章<br>用紙をセットする<br>には                                                                                                    |
| ネルについて<br>第2章<br>ネットワーク環境<br>で使用するには<br>第3章<br>ネットワーク環境<br>のプリンタ管理                                                                                                    |
| ネルについて<br>第2章<br>ネットワーク環境<br>で使用するには                                                                                                    |
| ネルについて                                                                                                    |
| 第1章<br>プリンタと操作パ                                                                                                    |

い。

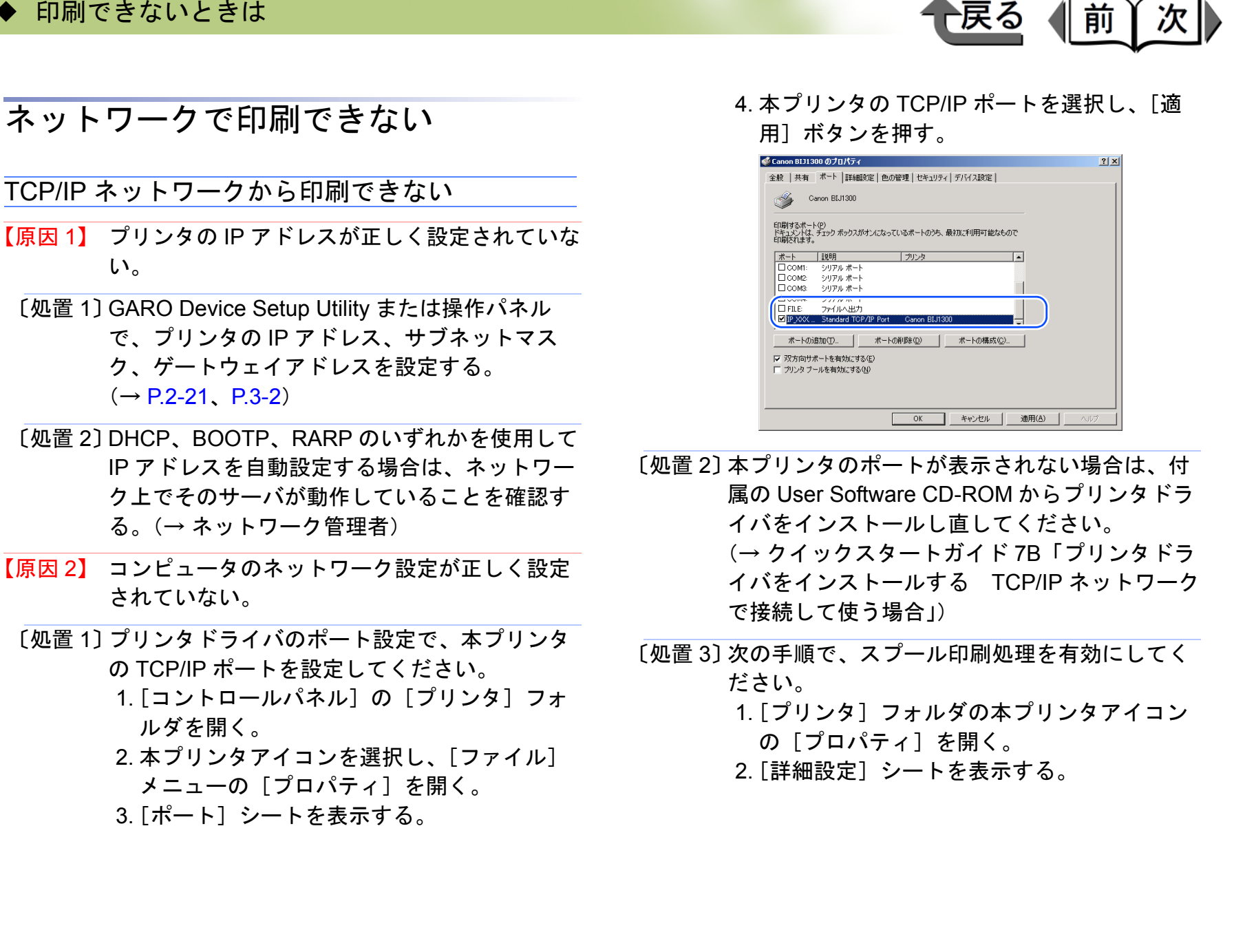

第1章 プリンタと操作パ ネルについて 第2章 ネットワーク環境 で使用するには 第3章 ネットワーク環境 のプリンタ管理 第4章 用紙をセットする には 第5章 印刷するには 第6章 メンテナンスにつ いて 第7章 困ったときは 総目次

索引

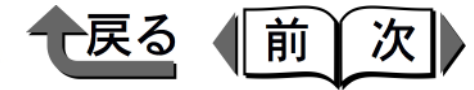

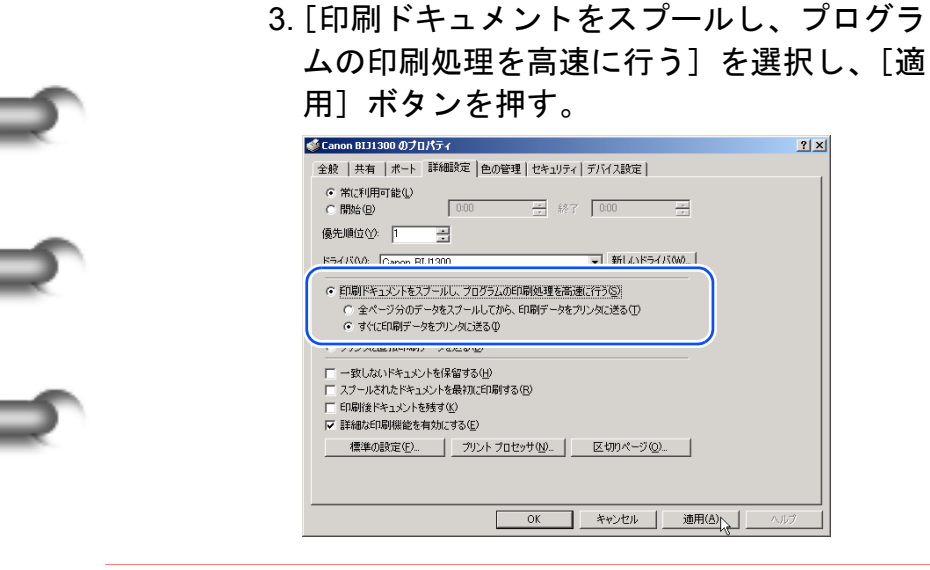

【原因3】 印刷するファイル名が長すぎる。

〔処置 1〕 通常、LPR (Windows NT の場合は「Microsoft TCP/IP 印刷」)は、印刷に使用するアプリケー ションソフト名やファイル名を元にしたジョブ 名を送信します。しかし、ジョブ名が 255 バイ ト以上になると正常に送信できなくなります。 このときは、印刷するファイル名を短くしてく ださい。

| AppleTa          | lk ネットワークから印刷できない                                                                               |                            |
|------------------|-------------------------------------------------------------------------------------------------|----------------------------|
| 【原因 1】           | プリンタの AppleTalk プロトコルが有効になっ<br>ていない。                                                            | 第1章<br>プリンタと操作パ<br>ネルについて  |
| 〔処置 1〕           | 次の手順で、リモート UI で AppleTalk プロトコ<br>ルを有効に設定してください。( → P.3-2)<br>1. リモート UI を開き、管理者モードでログイ<br>ンする。 | 第2章<br>ネットワーク環境<br>で使用するには |
|                  | 2. デバイス管理メニューの[ネットワーク]を<br>押す。<br>3. AppleTalk の[変更]ボタンを押す。<br>4「フェーズタイプ]に「フェーズ2」「ゾー            | 第3章<br>ネットワーク環境<br>のプリンタ管理 |
|                  | ン] にプリンタの存在するゾーン名(ゾーン<br>が設定されていないネットワークの場合は<br>「*(使用可能ゾーンなし)」)を選択し、                            | 第4章<br>用紙をセットする<br>には      |
|                  | [OK] ホタンを押す。<br>5. リモート UI のネットワークページに戻り、<br>[リセット]ボタンを押す。                                      | 第5章<br>印刷するには              |
| 【原因 2】<br>〔処置 1〕 | コンピュータのネットワーク設定が正しく設定<br>されていない。<br>  Mac OS 8.6/9.x の場合 :                                      | 第6章<br>メンテナンスにつ<br>いて      |
|                  | 1. アップルメニューの[セレクタ]を開く。                                                                          | 第7章<br>困ったときは              |
|                  |                                                                                                 |                            |
|                  |                                                                                                 |                            |

総目次

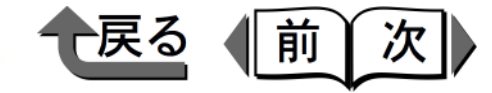

2. [AppleTalk] で「使用」が選択されていることを確認する。

| AppleShare | GARO Printer Driver | 出力先の選択 AppleTalk<br>(ごころのDNXXXXXX ) |   |
|------------|---------------------|-------------------------------------|---|
|            | 4                   |                                     | 4 |

アップルメニューの[コントロールパネル]
 の[AppleTalk]で、経由先にプリンタを接続したポート名が選択されていることを確認する。

| Arthac<br>リモートのみ<br>総由先: 内成Ethernet |  |  |  |
|-------------------------------------|--|--|--|
|                                     |  |  |  |
| 現在のゾーン: <使用可能ゾーンなし>                 |  |  |  |
| 3                                   |  |  |  |

4. [セレクタ] で GARO Printer Driver がイン ストールされていることを確認する。

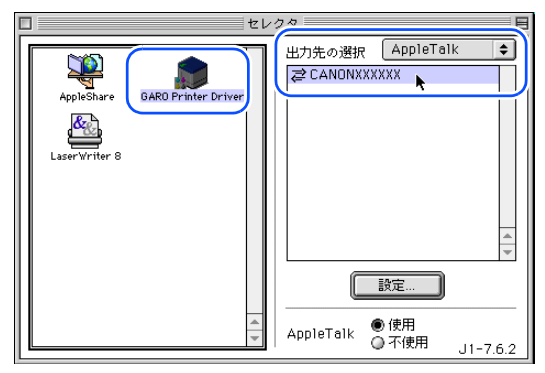

- 5. [セレクタ] で [GARO Printer Driver] を選 択し、[経由先] に「AppleTalk」、プリンタ リストで本プリンタ名を選択し直す。
- 〔処置 2〕 Mac OS X の場合:
  - 1. [システム環境設定]の [ネットワーク]を 開く。
    - 2. [表示] でプリンタを接続した LAN ポート名 を選択する。
    - [AppleTalk] パネルを表示し、[AppleTalk 使用] にチェックマークが付いていることを確認する。

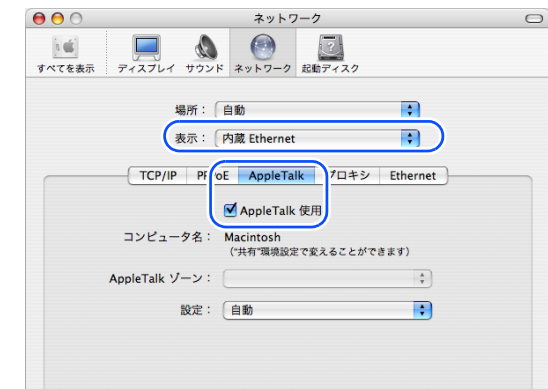

- プリンタ設定ユーティリティ(プリントセンター)]を開き、プリンタリストに本プリンタが表示されていることを確認する。無い場合は[追加]ボタンを押して、本プリンタを追加する。
- 5. [追加] ボタンを押しても本プリンタ名が表 示されない場合は、付属の User Software CD-ROM から、本プリンタ用プリンタドラ イバをインストールし直す。

(→ クイックスタートガイド 7D「プリンタ ドライバをインストールする Mac OS X か らプリンタを使う場合」)

| 第1章<br>プリンタ<br>ネルにつ   | マと操作パ<br>ついて  |
|-----------------------|---------------|
| 第2章<br>ネット5<br>で使用す   | フーク環境<br>「るには |
| 第 3 章<br>ネットワ<br>のプリン | フーク環境<br>>タ管理 |
| 第4章<br>用紙をt<br>には     | ェットする         |
| 第5章<br>印刷する           | らには           |
| 第6章<br>メンテナ<br>いて     | -ンスにつ         |
| 第7章<br>困ったと           | :きは           |
|                       |               |
| 総                     | 目次            |
|                       |               |

索引

印刷できないときは

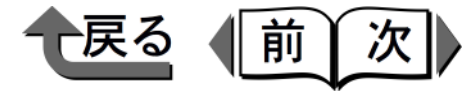

| 【原因 4】 NetWare <sup>®</sup> サーバから他のサブネッ<br>ンタにデータを送信できない。<br>〔処置 1〕NetWare <sup>®</sup> サーバからプリンタにう | ットにあるプリ<br>第1章<br>データを送信す<br>フリンタと操作パ           |
|----------------------------------------------------------------------------------------------------|-------------------------------------------------|
| るときは、NCP バーストモードで<br>しますが、お使いのネットワーク<br>は他のサブネットにあるプリンタ<br>送信に失敗することがあります。                          | データを送信<br>環境によって<br>へのデータの<br>このときは、<br>で使用するには |
| コル設定]で[NCP バーストモー<br>定にしてください。                                                                      | -ド]をオフ設<br>第3章<br>ネットワーク環境<br>のプリンタ管理           |
| 【原因 5】 キューサーバーモードで使用して<br>リンタタイプが「パラレル」にな<br>〔処置 1〕プリンタタイプを「その他 / 不明」<br>ください。                      | いる場合、プ<br>っている。 第4章<br>に設定して 用紙をセットする<br>には     |
|                                                                                                    | 第5章<br>印刷するには                                   |
|                                                                                                    | 第6章<br>メンテナンスにつ<br>いて                           |
|                                                                                                    | 第7章<br>困ったときは                                   |
|                                                                                                    | 総目次                                             |
|                                                                                                    | 索引                                              |

ヽップ

NetWare<sup>®</sup> ネットワークから印刷できない

- 【原因 1】 プリンタの NetWare<sup>®</sup> プロトコルが有効になっ ていない。
- 〔処置 1〕 GARO Device Setup Utility を開き、NetWareの [フレームタイプ] で有効なフレームタイプを 選択してください。(→ P.2-3)
- 【原因 2】 NetWare<sup>®</sup>ネットワークのプリントサーバが動作 していない。
- 〔処置1〕次のことを確認してください。
  - 1. NetWare<sup>®</sup> ファイルサーバが起動しているこ とを確認する。
  - 2. NetWare<sup>®</sup> ファイルサーバ上に十分なディス クスペースがあることを確認する。
  - 3. NWADMIN、PCONSOLE のいずれかを起動 して、プリントサービスが正しく設定されて いることと、プリントキューが使用可能に なっていることを確認する。( $\rightarrow$  P.2-4)
- 【原因3】 コンピュータに本プリンタ用のプリンタドライ バが正しくインストールされていない。
- [処置 1] 本プリンタ用のプリンタドライバがインストー ルされていることを確認してください。インス トールされていない場合は、付属の User Software CD-ROM からインストールしてくだ さい。(→ P.2-11)
- [処置 2] 「プリンタ] フォルダの本プリンタアイコンの 「プロパティ]を開き、「ポート]シートで本プ リンタのポート名が選択されていることを確認 してください。

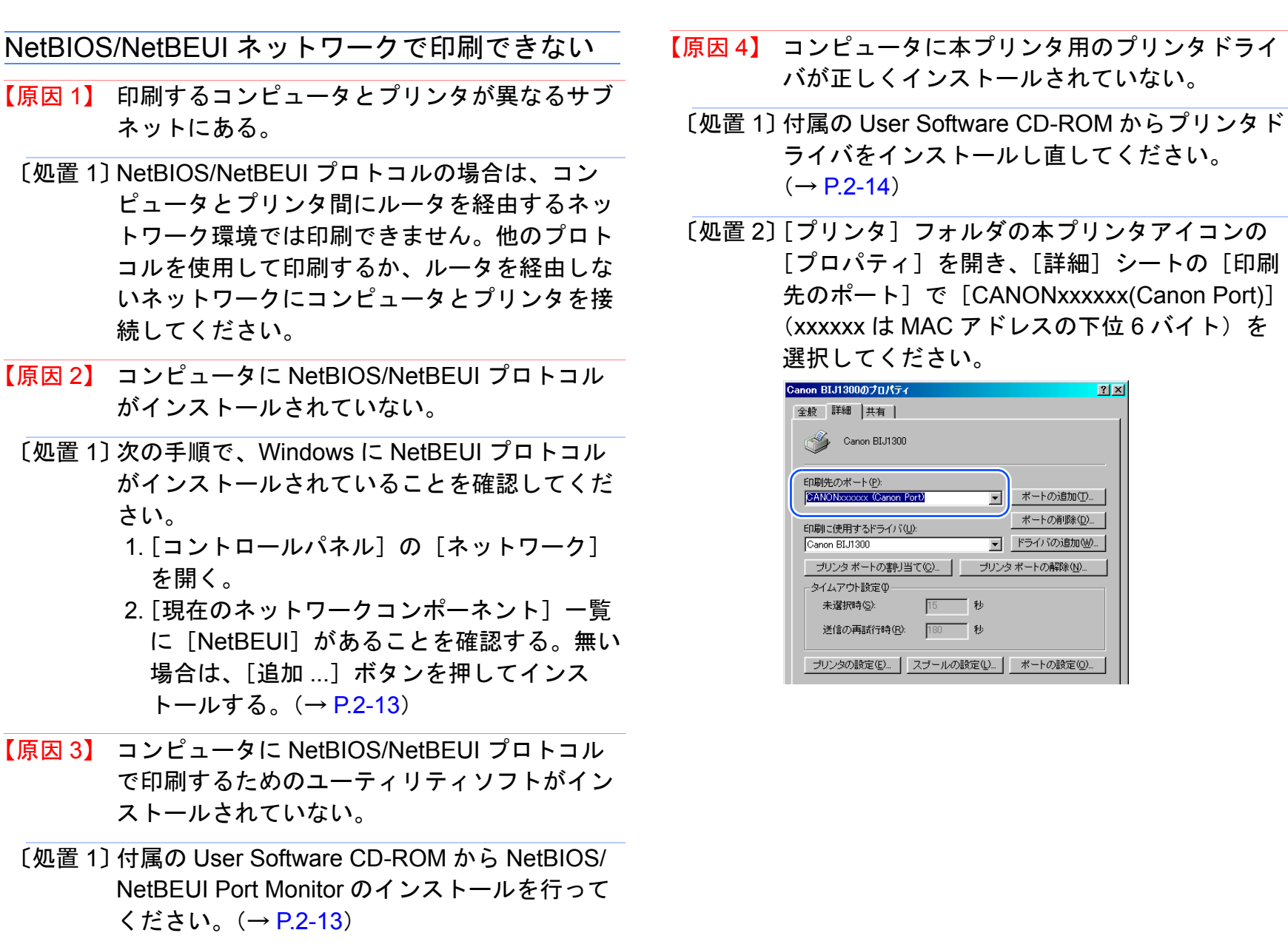

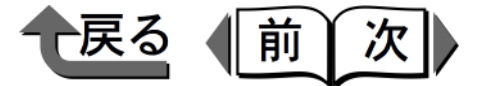

トップ

第1章 プリンタと操作パ ネルについて

| Canon BIJ1300のプロパティ            | <u>? ×</u>           |
|--------------------------------|----------------------|
| 全般詳細                           |                      |
| Canon BIJ1300                  |                      |
| 印刷先のポート(P):                    |                      |
| CANONXXXXXX (Canon Port)       | ポートの追加(①             |
| 印刷に使用するドライバ(山):                | ポートの削除( <u>D</u> )   |
| Canon BIJ1300                  | ドライバの追加(W)           |
| プリンタボートの割り当て( <u>©</u> )… プリンタ | □ ボートの解除( <u>N</u> ) |
| _タイムアウト設定Ψ                     |                      |
| 未選択時(S): 15 秒                  |                      |
| 送信の再試行時( <u>R</u> ): 180 秒     |                      |
| プリンタの設定(E) スプールの設定(L)          | ポートの設定(0)            |

第2章 ネットワーク環境 で使用するには 第3章 ネットワーク環境 のプリンタ管理 第4章 用紙をセットする には 第5章 印刷するには 第6章 メンテナンスにつ いて 第7章 困ったときは 総目次

索引

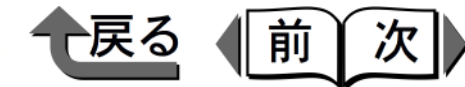

#### 思ったように印刷されないときは 第1章 プリンタと操作パ 印刷はされるが、思ったとおりに印刷されない場合は、次のことを確認してください。 ネルについて 印刷品質のトラブル 印刷内容のトラブル その他のトラブル 第2章 プリントヘッドクリーニングを行っ ネットワーク環境 印刷がかすれる 罫線がずれる ても正しく印刷されない で使用するには GARO Device Setup Utility でプリン 白いすじや濃いすじが入る 罫線の太さが違って印刷される タを認識できない 第3章 ネットワーク環境 用紙が汚れる 意味不明の文字が印刷される のプリンタ管理 インクがすぐ無くなる 色味が違って印刷される 第4章 モノクロで印刷される 用紙をセットする には 【原因 2】 プリントヘッドのノズルがつまっている。 印刷がかすれる 第5章 印刷するには 〔処置 1〕 次の順で処置を行ってください。 【原因1】 用紙の裏表が合っていない。 1. 操作パネルで「ノズルチェック プリント」 印刷面 を行い、プリントヘッドの状態を確認する。 第6章 $(\rightarrow P_{6-12})$ メンテナンスにつ 2. プリントヘッドのノズルがつまっている場合 いて 印刷面 は、操作パネルで「ヘッド クリーニング A | を行う。(→ P.6-10) 第7章 困ったときは 【原因3】 長期間使っていないため、プリントヘッドおよ びインクチューブにインクが十分充填されてい ない。 〔処置 1〕 用紙の表裏を確認し、カセットの場合は印刷面 [処置 1] 次の手順でインク残量が 40%以上であること確 を下向き、フィーダの場合は印刷面を上向きに 総目次 認してください。 セットしてください。印刷面でない面にプリン 1. [オンライン] キーを押して、オフラインに トすると、十分な印刷品質が得られません。 する。 2. [ユーティリティ] キーを押す。 索引

7-26

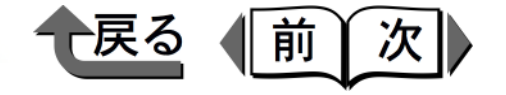

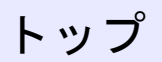

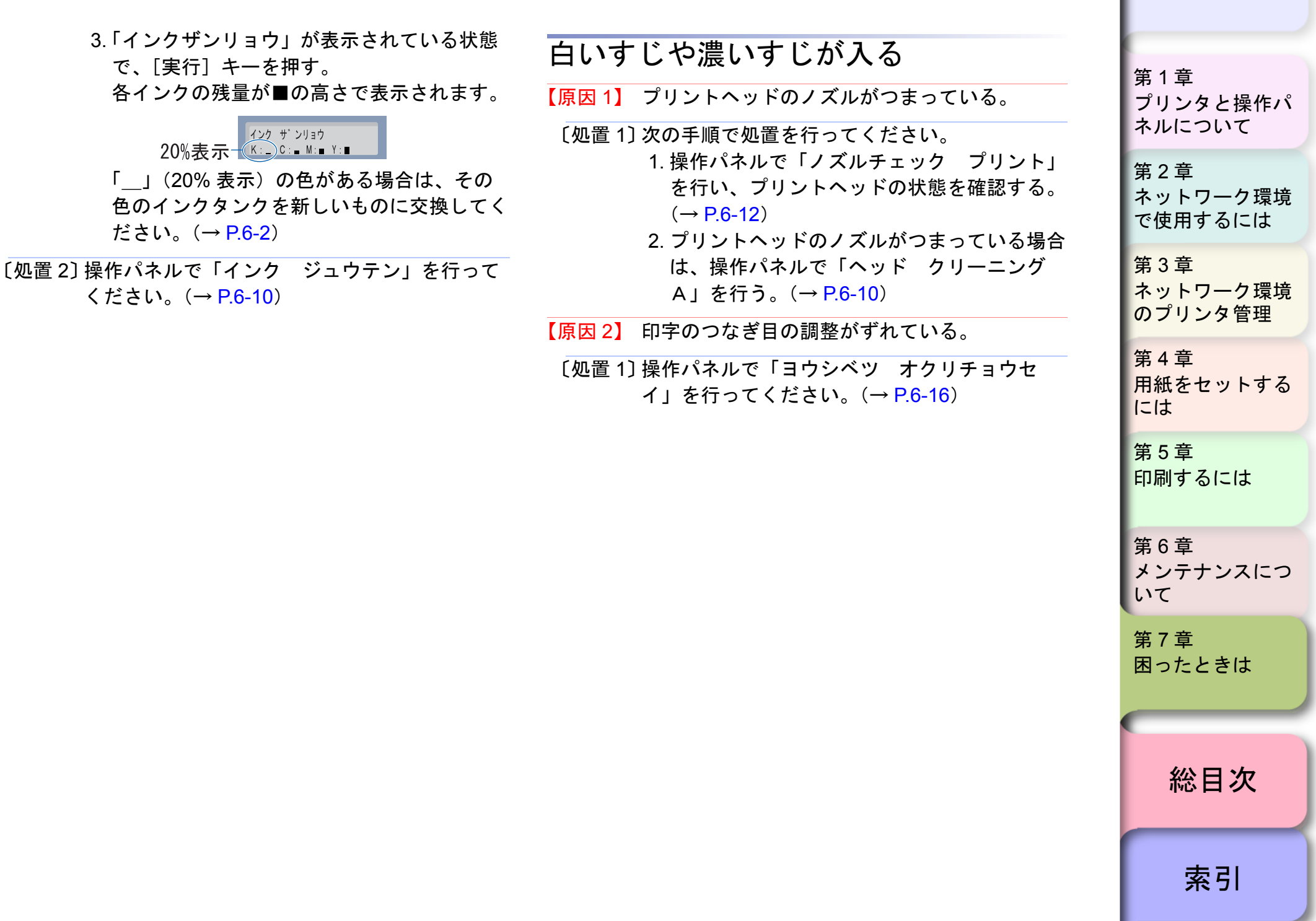

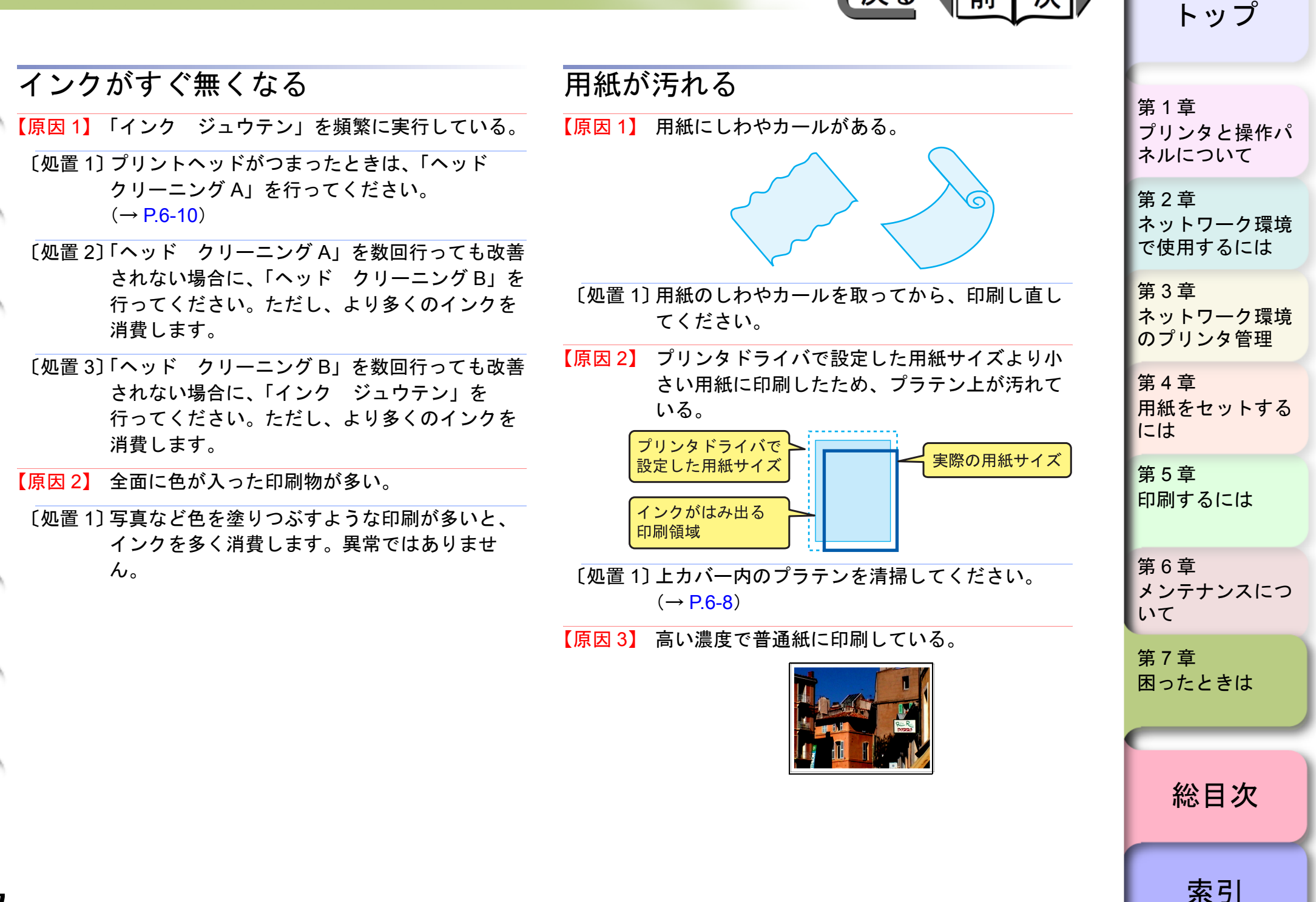

戻る

前

次

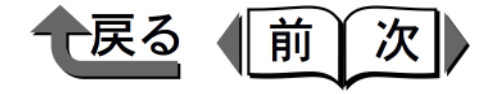

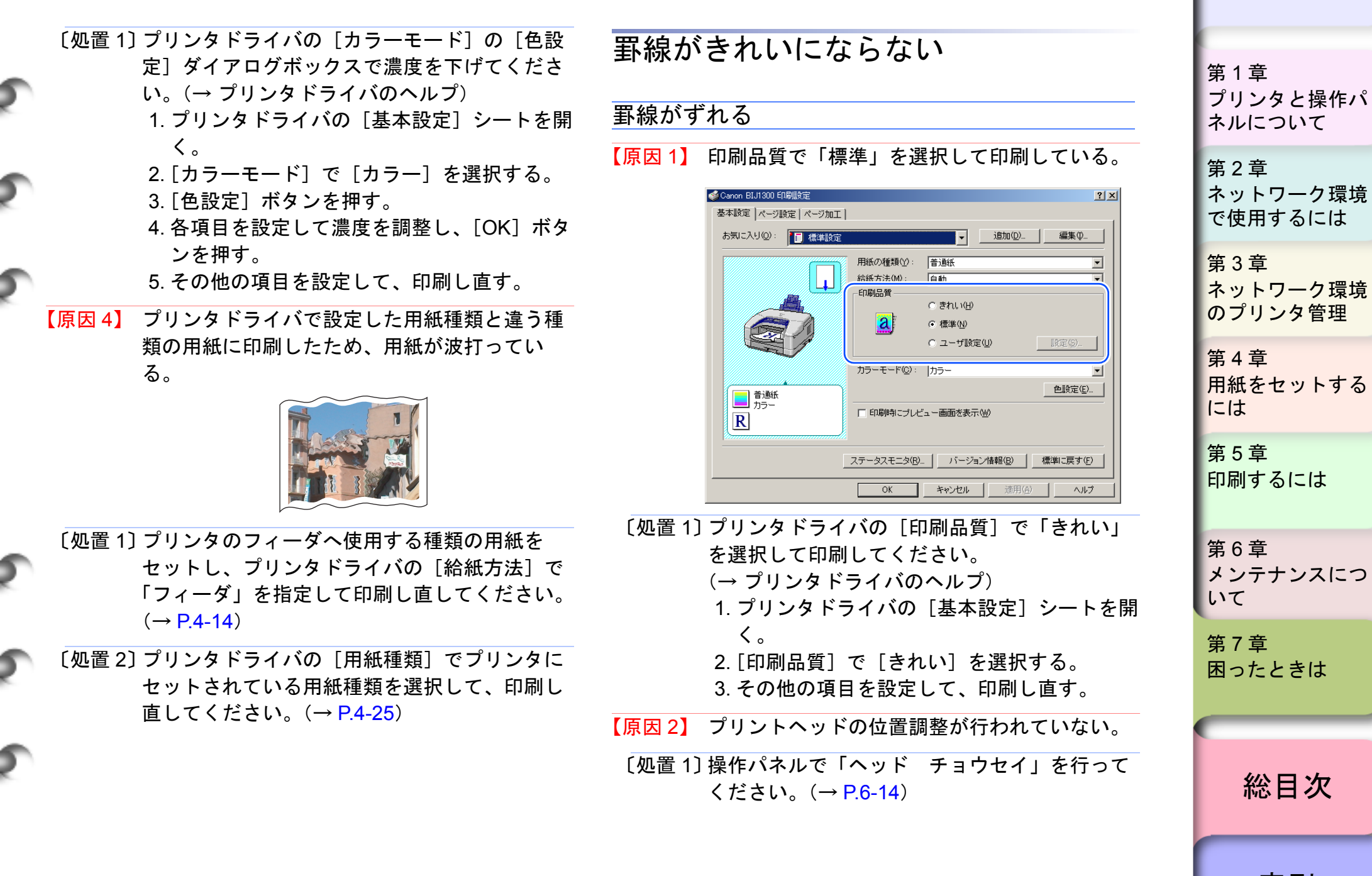

索引

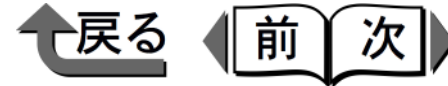

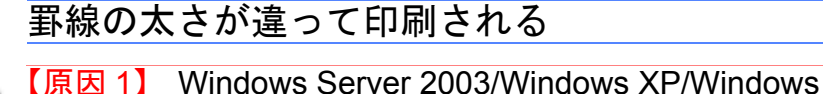

2000/Windows Me/Windows 98/Windows 95 Ø 場合、プリンタドライバの高速描画処理機能が 有効になっている。

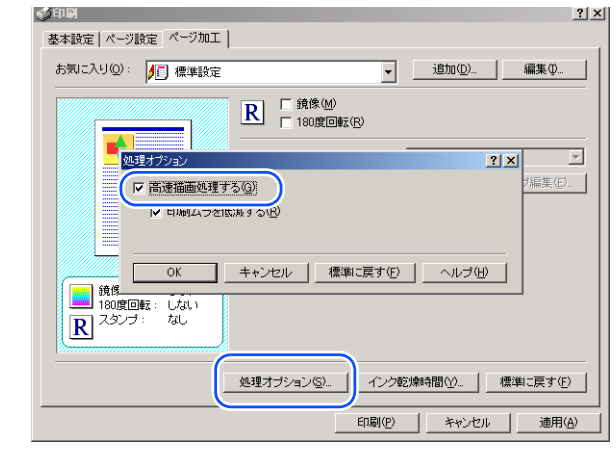

- 〔処置 1〕 プリンタドライバの高速描画処理機能をオフに して印刷し直してください。 (→ プリンタドライバのヘルプ) 1. プリンタドライバの「ページ加工」シートを 開く。 2. [処理オプション] ボタンを押す。
  - 3. 「高速描画処理する」のチェックマークを外 して、「OK] ボタンを押す。
  - 4. その他の項目を設定して、印刷し直す。

| 一戻る(前次)                                                                  | トップ                          |
|--------------------------------------------------------------------------|------------------------------|
| 意味不明の文字が印刷される<br>原因 1】印刷途中で電源を切った。<br>〔処置 1〕 プリンタとコンピュータの電源を入れ直して、       | 第 1 章<br>プリンタと操作パ<br>ネルについて  |
| 印刷し直してください。<br>原因 2】 印刷したデータのフォントが化けている。<br>「処置 1〕 アプリケーションソフトで使用しているフォン | 第2章<br>ネットワーク環境<br>で使用するには   |
| トが、OS にインストールされていることを確<br>認してください。(→ OS やアプリケーションソ<br>フトの取扱説明書)          | 第 3 章<br>ネットワーク環境<br>のプリンタ管理 |
|                                                                          | 第4章<br>用紙をセットする<br>には        |
|                                                                          | 第5章<br>印刷するには                |
|                                                                          | 第 6 章<br>メンテナンスにつ<br>いて      |
|                                                                          | 第7章<br>困ったときは                |

総目次

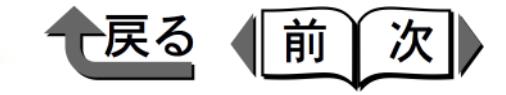

色味が違って印刷される

- 【原因 1】 プリンタのキャリブレーションが行われていない。
- 〔処置 1〕 操作パネルで「キャリブレーション」を行って ください。(→ P.6-18)
- 【原因 2】 コンピュータやモニタ側のカラー調整が行われ ていない。
- 〔処置 1〕 モニタの色調整を行ってください。 (→ モニタの取扱説明書)
- 〔処置 2〕 色管理ソフトでカラー調整を行ってください。 (→ ソフトウェアの取扱説明書)
- 【原因 3】 インクがうまくプリントヘッドに供給されていない。
- 〔処置 1〕 操作パネルで「ヘッド クリーニング B」を 行ってください。(→ P.6-10)

【原因 4】 Windows Server 2003/Windows XP/Windows 2000/Windows Me/Windows 98/Windows 95 の 場合、プリンタドライバの高速描画処理機能が 有効になっている。

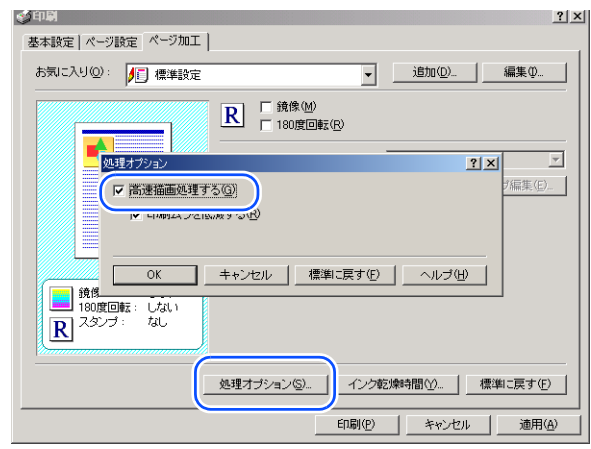

- 〔処置 1〕 プリンタドライバの高速描画処理機能をオフに して印刷し直してください。
  - (→ プリンタドライバのヘルプ)
  - 1. プリンタドライバの [ページ加工] シートを 開く。
  - 2. [処理オプション] ボタンを押す。
  - 3. [高速描画処理する] のチェックマークを外 して、[OK] ボタンを押す。
  - 4. その他の項目を設定して、印刷し直す。

| 第 1 章<br>プリンタと操作パ<br>ネルについて  |  |
|------------------------------|--|
| 第2章<br>ネットワーク環境<br>で使用するには   |  |
| 第 3 章<br>ネットワーク環境<br>のプリンタ管理 |  |
| 第4章<br>用紙をセットする<br>には        |  |
| 第5章<br>印刷するには                |  |
| 第6章<br>メンテナンスにつ<br>いて        |  |
| 第7章<br>困ったときは                |  |
| 総日次                          |  |
|                              |  |
| 索引                           |  |

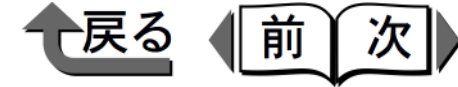

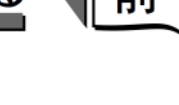

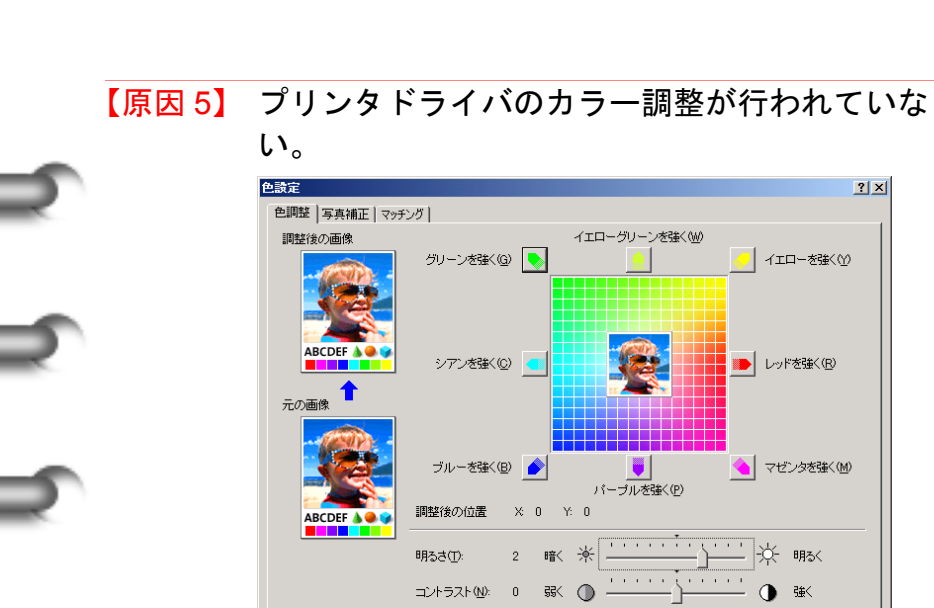

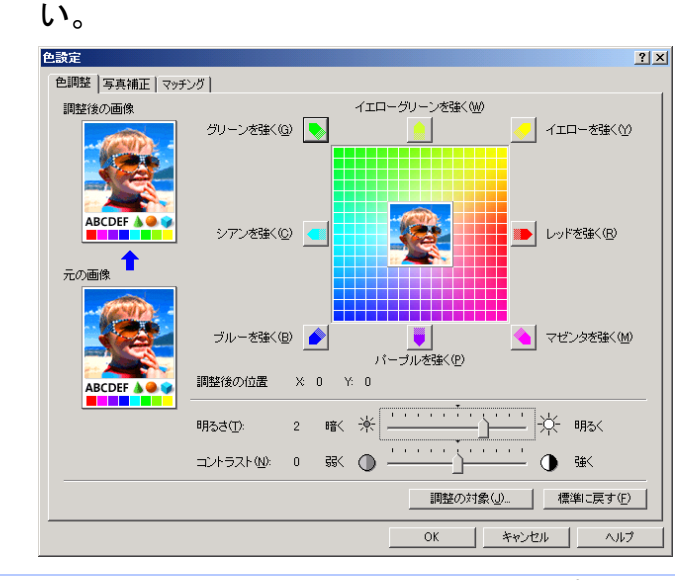

- 〔処置 1〕 思ったとおりの色が出ない場合は、プリンタド ライバの [カラーモード] の [色設定] ダイア ログボックスで色味を調整してください。 (→ プリンタドライバのヘルプ) 1. プリンタドライバの「基本設定」シートを開 く。
  - 2. [カラーモード] で [カラー] を選択する。
  - 3. [色設定] ボタンを押す。
  - 4. [明るさ] を [明るく] の方向に調整し、 「OK] ボタンを押す。
  - 5. その他の項目を設定して、印刷し直す。

| モノク    | ロで印刷される                                                                                                    |
|--------|----------------------------------------------------------------------------------------------------|
| 【原因 1】 | プリンタドライバがモノクロに設定されている。         Colspan="2">Colspan="2">Colspan="2"Colspan="2"Colspan= |
|        |                                                                                                    |

- [処置 1] [カラーモード] を 「カラー」に設定してくだ さい。(→ プリンタドライバのヘルプ) 1. プリンタドライバの [基本設定] シートを開 < م
  - 2. [カラーモード] で [カラー] を選択する。 その他の項目を設定して、印刷し直す。

| 第 1 章<br>プリンタと操作パ<br>ネルについて  |
|------------------------------|
| 第2章<br>ネットワーク環境<br>で使用するには   |
| 第 3 章<br>ネットワーク環境<br>のプリンタ管理 |
| 第4章<br>用紙をセットする<br>には        |
| 第5章<br>印刷するには                |
| 第6章<br>メンテナンスにつ<br>いて        |
| 第7章<br>困ったときは                |
| 総目次                          |
| 索引                           |

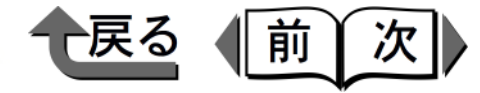

| その他                                                                                                    | GARO Device Setup Utility でプリンタを認識できない<br>ない<br>【原因 1】 プリンタの電源がオフになっている。                                                                                                    | 第1章<br>プリンタと操作パ                                                                                                    |
|----------------------------------------------------------------------------------------------------|----------------------------------------------------------------------------------------------------|----------------------------------------------------------------------------------------------------|
| 刷されない<br>【原因 1】 インク残量が少ない(20%)ために、クリーニ<br>ングを行ってもプリントヘッドやチューブにイ<br>ンクが十分充填されていない。<br>【処置 1〕次の順でインク残量が 40%以上であること確認<br>してください。<br>1. [オンライン] キーを押して、オフラインに<br>する。<br>2. [ユーティリティ] キーを押す。<br>3. 「インクザンリョウ」が表示されている状態<br>で、[実行] キーを押す。<br>各インクの残量が ■の高さで表示されます。<br>1. [20%表示)の色がある場合は、その<br>色のインクタンクを新しいものに交換してく<br>ださい。(→ P.6-2)<br>【処置 2] 操作パネルで「インク ジュウテン」を行って<br>ください。(→ P.6-10) | <ul> <li>〔処置 1〕 プリンタの電源コードやコンセントを確認し、<br/>本プリンタの [電源] キーを押してください。<br/>(→ P.1-9)</li> <li>【原因 2】 ネットワークインタフェースボードが正しく動作していない。(LAN ランプが消灯している。)</li> <li>〔処置 1〕オプションのネットワークインタフェースボードの取り付け状態を確認してください。<br/>(→ ネットワークインタフェースボードに付属の説明書)</li> <li>〔処置 2〕 LAN ケーブルの接続状態や HUB の電源、作動<br/>状態を確認してください。<br/>(→ クイックスタートガイド 7B「プリンタドラ<br/>イバをインストールする TCP/IP ネットワーク<br/>で接続して使う場合」)</li> </ul> | <ul> <li>第2章<br/>ネットワーク環境<br/>で使用するには</li> <li>第3章<br/>ネットワーク環境<br/>のプリンタ管理</li> <li>第4章<br/>用紙をセットする<br/>には</li> <li>第5章<br/>印刷するには</li> <li>第6章<br/>メンテナンスについて</li> <li>第7章<br/>困ったときは</li> </ul> |
|                                                                                                    |                                                                                                    | 総目次                                                                                                    |
|                                                                                                    |                                                                                                    | 索引                                                                                                    |

◆ 用紙がつまった

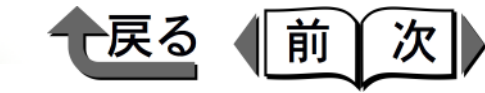

トップ

岱 1 音

# 用紙がつまった

紙づまりが起きると、操作パネルのディスプレイと、 GARO Status Monitor (Windows) / GARO Printmonitor (Macintosh)の両方にメッセージが表示され,印刷が停止 されます。

• 操作パネル

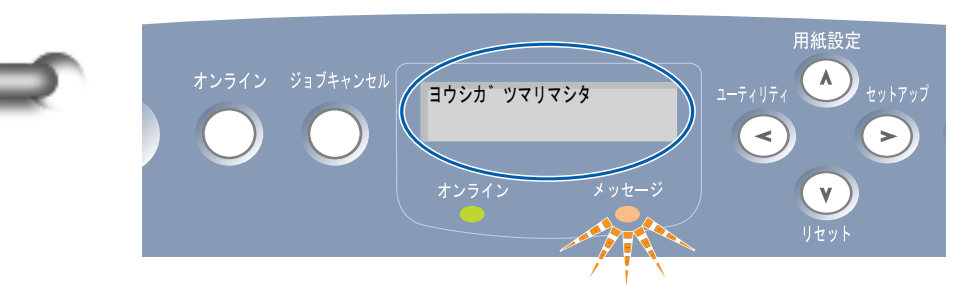

・ GARO Status Monitor (Windows の例)

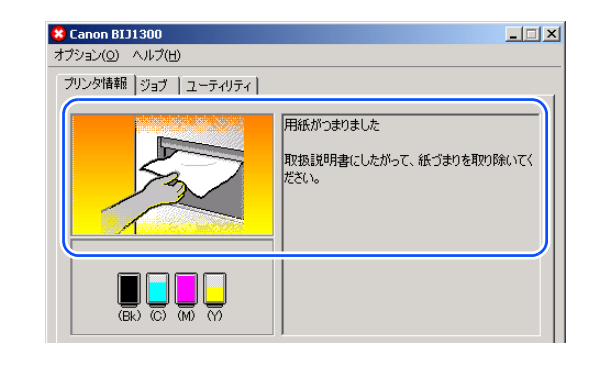

用紙がつまったときは、次の手順で各部を点検し、つまった用紙を取り除いてください。

1 カセットから給紙中につまったときは、プリンタからカセットを取り外します。

カセット2やカセット3から給紙していたときは、 すべてのカセットを取り外してください。

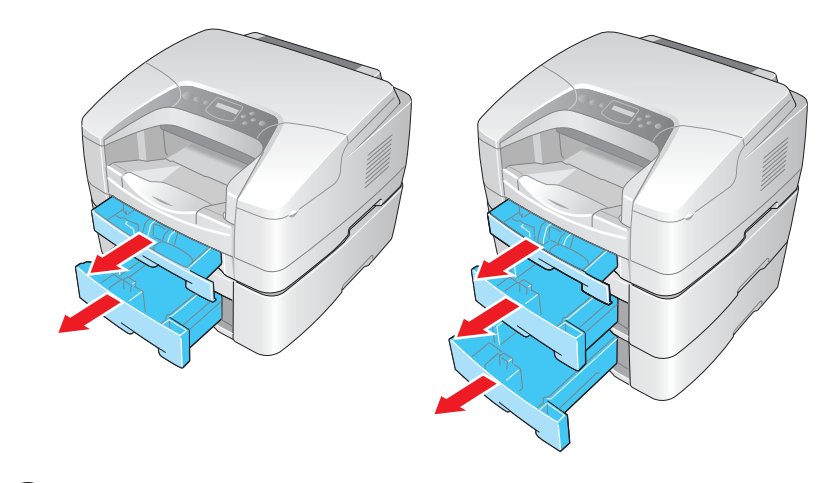

2 排紙部で用紙がつまっている場合は、ゆっくりと 手前へ引いて、つまった用紙を取り除きます。

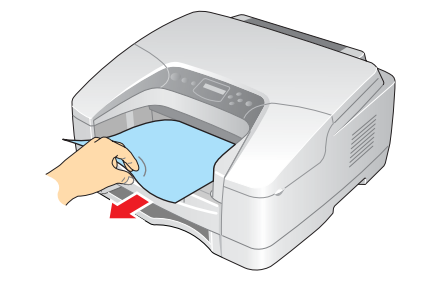

|                    | 去己          |
|--------------------|-------------|
| - ST               | 総目次         |
| 第7:                | 章           |
| 困っ;                | たときは        |
| 第 6 :<br>メン・<br>いて | 章<br>テナンスにつ |
| 第 5 :              | 章           |
| 印刷 <sup>-</sup>    | するには        |
| 第4<br>用紙<br>には     | 章<br>をセットする |
| 第 3 :              | 章           |
| ネッ                 | トワーク環境      |
| のプ                 | リンタ管理       |
| 第2                 | 章           |
| ネッ                 | トワーク環境      |
| で使                 | 用するには       |
| プリ                 | ンタと操作パ      |
| ネルI                | について        |

◆ 用紙がつまった

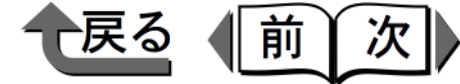

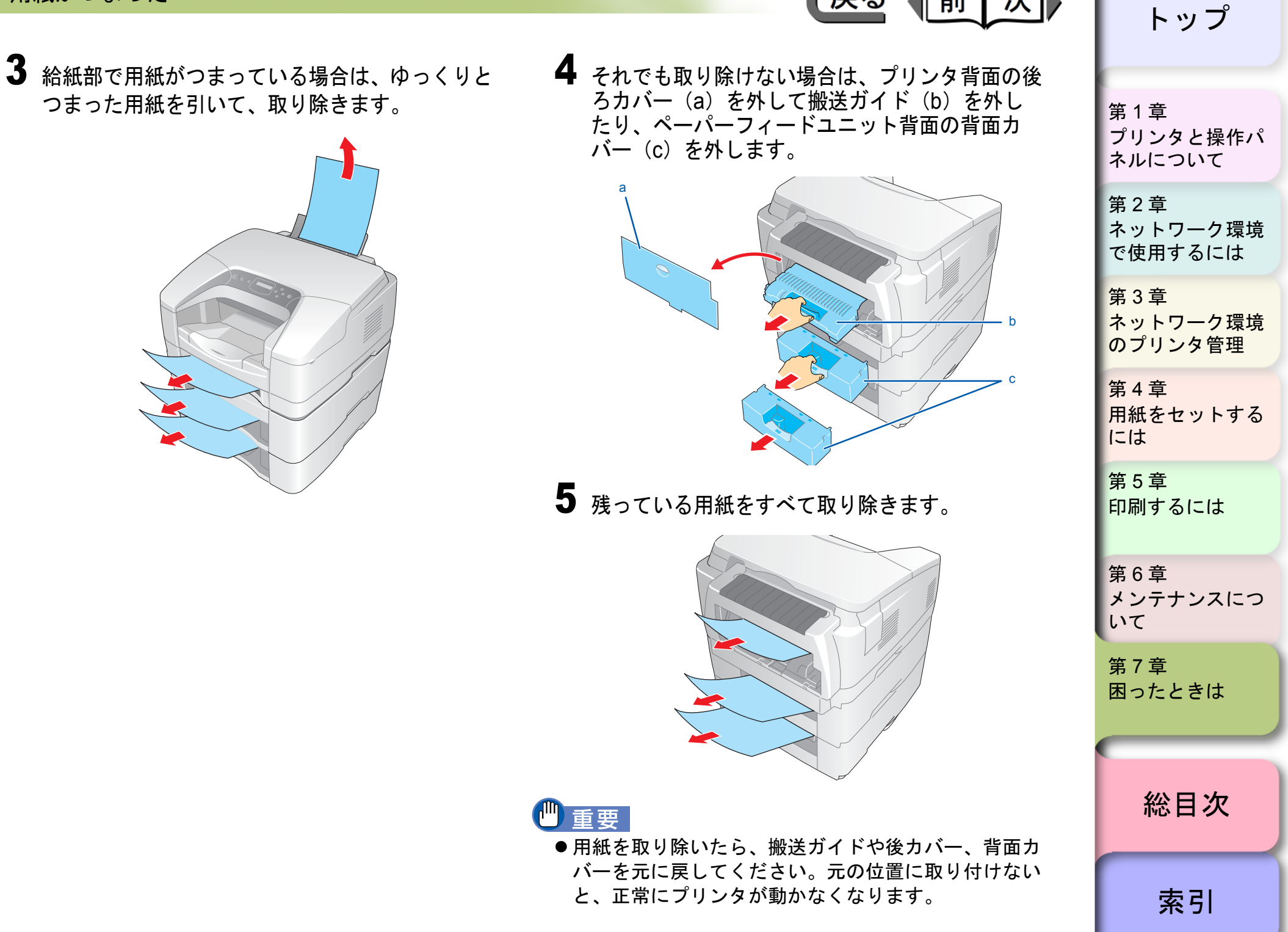

◆ 用紙がつまった

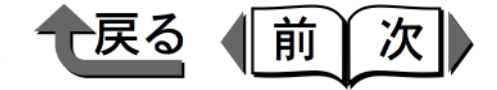

6 用紙がプリンタ内部に残った場合は、上カバーを 取り外し、つまっている用紙を上手前方向に引い て、取り除きます。

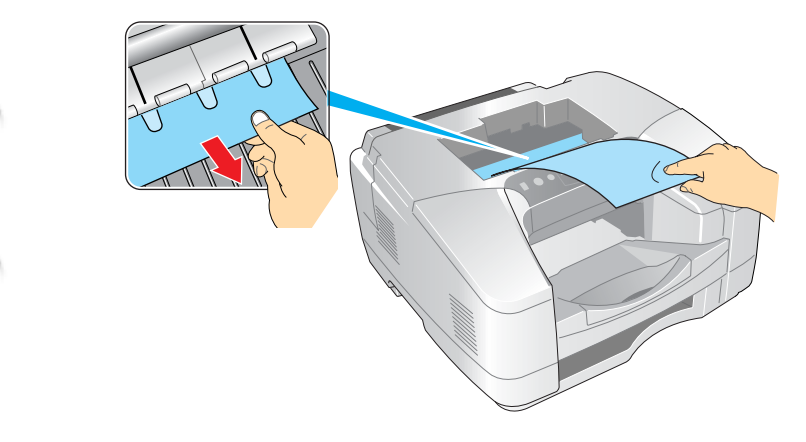

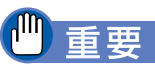

●エンコーダスケール(d)は印刷するための重要な精密部品です。絶対に手を触れないでください。

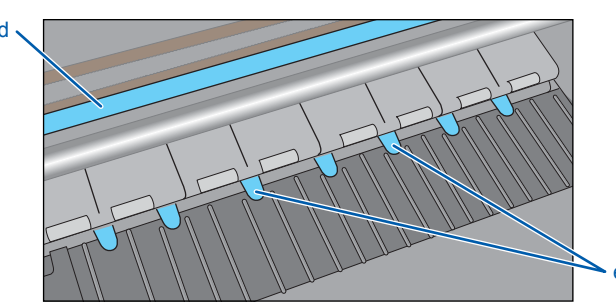

 ●透明フィルム(e)を折り曲げないように注意してく ださい。また、装置内の他の部品にも手を触れないように注意してください。 ●用紙は、必ず上手前方向に引いてください。真上に引くと、印刷品質の低下や故障の原因となります。

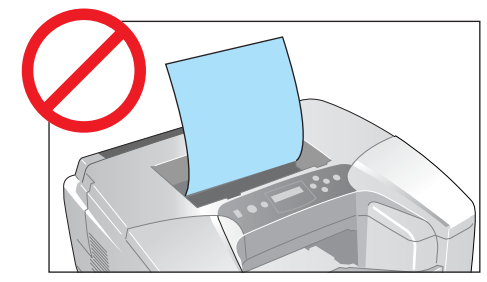

- ●用紙が破れている場合は、すべての紙片が取り除けた か、必ず確認してください。用紙が内部に残っている と、紙づまりの原因になります。
- 7 上カバーを取り付けます。

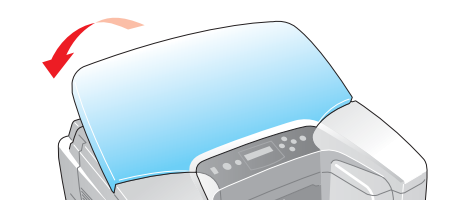

8 用紙をセットし直して、プリンタヘカセットを セットします。

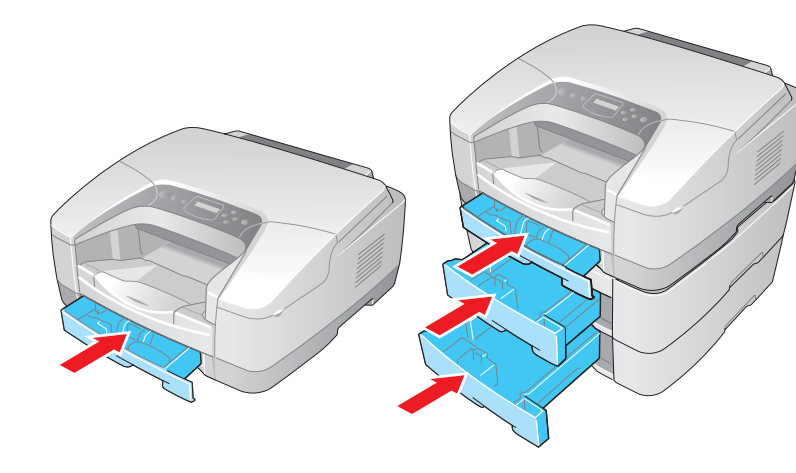

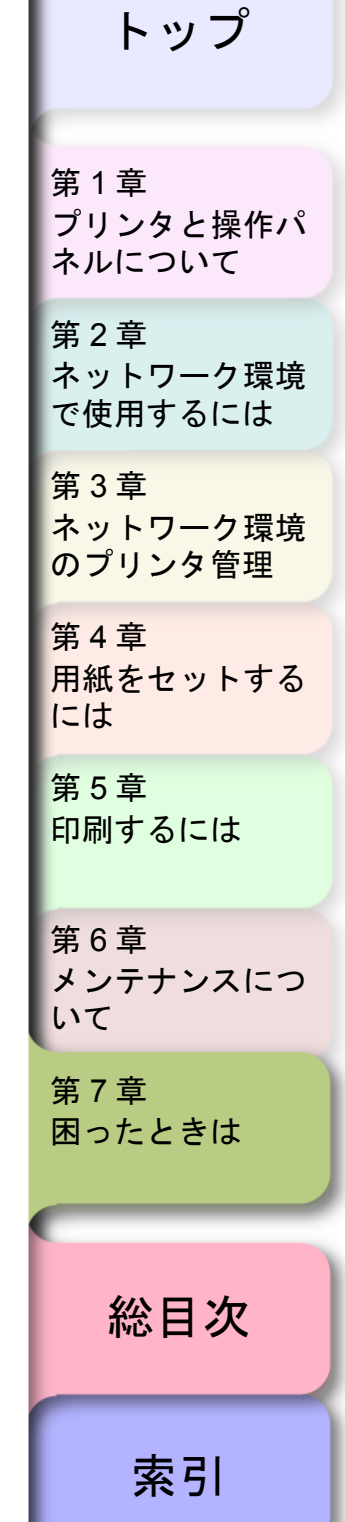

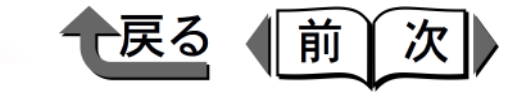

| 総目次                      | 筆1音      |
|--------------------------|----------|
| =                        | プリンタと操作パ |
| このマニエアルの使いがた<br>iii      | ネルについて   |
| ドラフペーンの使いかた              | 4.1.4    |
|                          | 第2章      |
|                          | ネットワーク境境 |
| 第1章 プリンタと操作パネルについて       | で使用するには  |
| ▲ ● ● ● 各部の名称            | 第3章      |
| プリンタ本体1-2                | ネットワーク環境 |
| ペーパーフィードユニット(オプション)1-5   | のノリンダ官理  |
| 操作パネルの使いかた               | 第4章      |
| 操作パネルについて                | 用紙をセットする |
| ディスプレイの見かた               | には       |
| ランプの見かた                  |          |
| 操作キーの使いかた                | 男り早      |
| 機能メニューの使いかた1-10          | 印刷 のこし   |
| 機能メニューについて               |          |
| 設定操作                     | 第6章      |
| 設定値一覧1-12                | メンテナンスにつ |
| セットアップメニュー               | いて       |
| ユーティリティメニュー              | 第7音      |
| 用紙設定メニュー1-16             | - 第7早    |
| 主な仕様1-17                 |          |
| 環境基本性能                   |          |
|                          |          |
| 第2章 ネットワーク環境で使用するには      | 総目次      |
| NetWare <sup>®</sup> の設定 |          |
| 設定手順について                 |          |
| 1 LAN ケーブルの接続            | 索引       |

**C-1** 

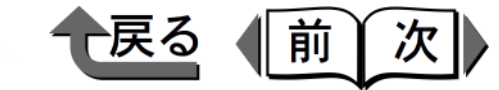

| プリントサービスの設定                                                                                                   | •        |
|----------------------------------------------------------------------------------------------------|----------|
| プロトコルの設定                                                                                                    | •        |
| コンピュータの設定                                                                                                    |          |
| NetBIOS/NetBEUI の設定(Windows Me/Windows 98/Windows 95)2-12<br>設定手順について2-12<br>LAN ケーブルの接続2-12<br>コンピュータの設定2-13 |          |
| 設定手順について                                                                                                    | )        |
| LAN ケーブルの接続                                                                                                   | <u>,</u> |
| コンピュータの設定                                                                                                    | <u>,</u> |
|                                                                                                    | •        |
| プリンタ共有の設定2-18                                                                                                 | •        |
| 設定の初期化                                                                                                    | )        |
| ユーティリティソフトウェアについて2-21                                                                                         |          |
| 設定方法一覧                                                                                                    | <u>,</u> |
| 設定項目一覧                                                                                                    | •        |

## 第3章 ネットワーク環境のプリンタ管理

| Web ブラウザ(リモート UI)  |  |
|--------------------|--|
| IP アドレスの設定         |  |
| 設定操作               |  |
| FTP クライアント         |  |
| ARP/PING コマンドによる設定 |  |
| 設定操作               |  |
| 電子メール通知機能による管理     |  |
| 設定操作               |  |

#### 第4章 用紙をセットするには 使用できる用紙 用紙種類 用紙サイズ 着載枚数

| 第 1 章<br>プリンタと操作パ<br>ネルについて  |  |  |
|------------------------------|--|--|
| 第2章<br>ネットワーク環境<br>で使用するには   |  |  |
| 第 3 章<br>ネットワーク環境<br>のプリンタ管理 |  |  |
| 第4章<br>用紙をセットする<br>には        |  |  |
| 第5章<br>印刷するには                |  |  |
| 第 6 章<br>メンテナンスにつ<br>いて      |  |  |
| 第 7 章<br>困ったときは              |  |  |
| 総目次                          |  |  |

索引

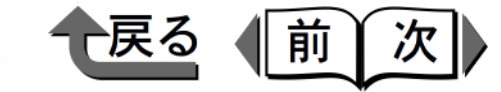

| 印刷範囲                       |      |
|----------------------------|------|
| 取り扱いについて                   |      |
| カセットへのセットのしかた              |      |
| BIJ1300 の場合                |      |
| BIJ2300 の場合                | 4-11 |
| フィーダへのセットのしかた              |      |
| 手差し印刷                      | 4-15 |
| 連続給紙印刷                     | 4-17 |
| 用紙交換のメッセージが表示されたら          |      |
| カセットの用紙を入れ替える(BIJ1300 の場合) |      |
| カセットの用紙を入れ替える(BIJ2300 の場合) | 4-23 |
| プリンタドライバの出力用紙サイズを指定して印刷し直す | 4-25 |
| 用紙無しのメッセージが表示されたら          |      |

## 第5章 印刷するには

| Windows からの印刷                     |  |
|-----------------------------------|--|
| 印刷のしかた                            |  |
| 印刷を中止するには                         |  |
| プリンタドライバのヘルプの見かた                  |  |
| 便利な印刷機能                           |  |
| Macintosh からの印刷                   |  |
| プリンタの選択                           |  |
| 印刷のしかた                            |  |
| MacOS 8.6/9.x で印刷を中止するには          |  |
| MacOS X で印刷を中止するには                |  |
| プリンタドライバのヘルプの見かた                  |  |
| 便利な印刷機能                           |  |
| Font Gallery と Font Composer について |  |
| Font Gallery                      |  |
| Font Composer                     |  |

| 第 1 章<br>プリンタと操作パ<br>ネルについて  |
|------------------------------|
| 第2章<br>ネットワーク環境<br>で使用するには   |
| 第 3 章<br>ネットワーク環境<br>のプリンタ管理 |
| 第4章<br>用紙をセットする<br>には        |
| 第5章<br>印刷するには                |
| 第 6 章<br>メンテナンスにつ<br>いて      |
| 第 7 章<br>困ったときは              |
| 総目次                          |

| X   | - |  |
|-----|---|--|
| 215 |   |  |
|     |   |  |
|     |   |  |

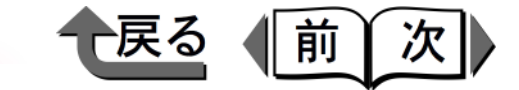

プリンタと操作パ ネルについて

ネットワーク環境 で使用するには

ネットワーク環境 のプリンタ管理

用紙をセットする

メンテナンスにつ

第1章

第2章

第3章

第4章

には

第5章

第6章

第7章

困ったときは

いて

印刷するには

#### 第6章 メンテナンスについて

| インクタンクの交換      |      |
|----------------|------|
| 取り扱い上の注意       |      |
| 交換手順           |      |
| 指定外インク使用時の注意   |      |
| プリンタの清掃        |      |
| 外装の清掃          |      |
| 上カバー内の清掃       |      |
| プリントヘッドのクリーニング | 6-10 |
| ヘッドクリーニングの種類   | 6-10 |
| ヘッドクリーニングの手順   | 6-11 |
| 印刷状態を確認する      |      |
| プリントヘッドの調整     |      |
| スジ入り画像の調整      |      |
| 色味の調整          |      |
| 給紙ローラのクリーニング   |      |
| フィーダの場合        |      |
| カセットの場合        | 6-21 |
|                |      |
| 第7章 困ったときは     |      |
| メッセージが表示されたら   |      |

| メッセージが表示されたら  |  |
|---------------|--|
| メッセージー覧       |  |
| 用紙関連のメッセージ    |  |
| インク関連のメッセージ   |  |
| その他のメッセージ     |  |
| 印刷できないときは     |  |
| 印刷が始まらない      |  |
| 印刷が途中で止まる     |  |
| ネットワークで印刷できない |  |

# ッブ

| 索 | 弓 | L |  |
|---|---|---|--|

総目次

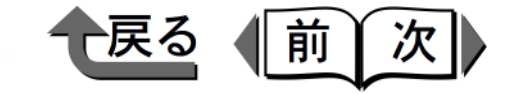

| 思ったように印刷されないときは |       |
|-----------------|-------|
| 印刷がかすれる         |       |
| 白いすじや濃いすじが入る    |       |
| インクがすぐ無くなる      |       |
| 用紙が汚れる          |       |
| 罫線がきれいにならない     |       |
| 意味不明の文字が印刷される   |       |
| 色味が違って印刷される     |       |
| モノクロで印刷される      |       |
| その他             |       |
| 用紙がつまった         | 7-33  |
| 総目次             | C-1   |
|                 | I_1   |
|                 |       |
| メニュールートマツノA     | MAP-1 |
| メニュールートマップB     | MAP-2 |
| メニュールートマップC     | MAP-2 |

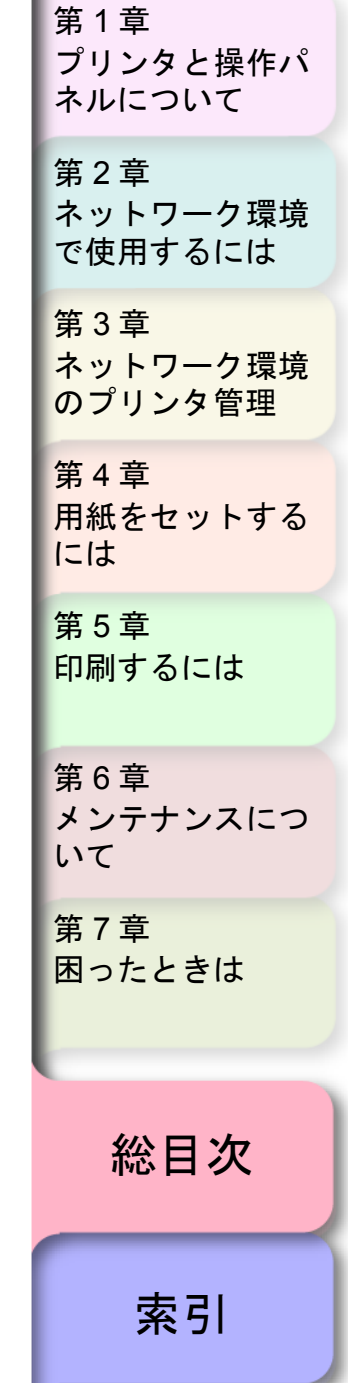

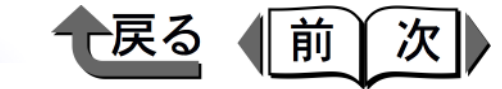

## 索引

#### 英数字 7-17, 7-18, 7-21, 7-22 AppleTalk 設定 ......2-26 BOOTP ...... 1-14, 2-24, 3-3, 3-7, 3-8, 7-20 Device Setup Utility ...... 1-10, 2-2, 2-3, 2-21, 2-22, 3-2, 7-18, 7-20, 7-23, 7-25, 7-32 DHCP ...... 1-14, 2-24, 3-2, 3-3, 3-7, 3-8, 7-20 DNS ......2-7. 2-24. 2-25. 3-5. 3-8. 3-9. 3-12. 3-13 ドメイン名 ...... 2-25, 3-8, 3-9, 3-13 Font Composer ..... 5-1, 5-23 Font Gallery ...... 5-1, 5-23 FTP クライアント ..... 2-2, 2-7, 2-20, 2-22, 2-23, 3-1, 3-10 GARO Device Setup Utility 1-10, 2-2, 2-3, 2-21, 2-22, 3-2, 7-18, 7-20, 7-23, 7-25, 7-32 GARO Printmonitor ...... 4-19, 4-25, 5-9, 5-12, 5-13, 5-15, 5-16, 7-2, 7-3, 7-13, 7-14, 7-16, 7-19.7-33 4-26, 5-3, 5-4, 6-2, 7-2, 7-3, 7-14, 7-16, 7-19, 7-33 IP アドレス ..... 1-14, 2-3, 2-7, 2-21, 2-22, 2-24, 2-25, 3-1, 3-2, 3-3, 3-4, 3-5, 3-7, 3-8, 3-9, 3-10, 3-11, 3-12, 7-20

| love Soriet                 | 0705                           |
|-----------------------------|--------------------------------|
|                             |                                |
| MAC アドレス                    |                                |
| NCP バーストモード                 |                                |
| NDS                         |                                |
| NetBEUI 2-1, 2-12, 2-13     | , 2-22, 2-26, 3-6, 7-12, 7-24  |
| NetBIOS/NetBEUI             |                                |
|                             | 2-26, 7-12, 7-24               |
| NetBIOS/NetBEUI Port Monito | r2-13                          |
| NetBIOS/NetBEUIの設定          |                                |
| NetSpot Console             |                                |
| NetWare® 2-1 2-2            | 2-3 2-4 2-5 2-6 2-9 2-10       |
| 2-11. 2-2                   | 1. 2-22. 2-25. 7-12. 7-23      |
| プリントサービス 2-4 2-5            | 2-6 2-10 2-11 2-22 7-23        |
| フレー ムタイプ                    | , 2 0, 2 10, 2 11, 2 22, 7 20  |
|                             | 222425723                      |
|                             | 2 2 2 4 2 5 2 6 7 22           |
|                             |                                |
|                             |                                |
| Printmonitor 4-19, 4-25,    | 5-9, 5-12, 5-13, 5-15, 5-16,   |
| 7-2, 7-3, 7-                | -13, 7-14, 7-16, 7-19, 7-33    |
| RARP 1-                     | 14, 2-24, 3-3, 3-7, 3-8, 7-20  |
| RAW                         | 2-24, 3-6, 3-8                 |
| Status Monitor 2-14, 2-15,  | 2-17, 4-19, 4-25, 4-26, 5-3,   |
| 5-4, 6-2, 7-2               | 2, 7-3, 7-14, 7-16, 7-19, 7-33 |
| TCP/IP 1-14, 2-2,           | 2-3, 2-12, 2-21, 2-22, 2-24,   |
| 3-7, 3-13,                  | 7-12, 7-17, 7-20, 7-21, 7-32   |
| USB ポート                     |                                |
| Web ブラウザ                    | 2-7. 2-19. 2-20. 2-21. 2-22.   |
| 2-23, 3-                    | 1, 3-2, 3-5, 3-12, 5-2, 5-9    |
| Windows 2000                | 2-18, 2-19, 2-21, 7-29, 7-30   |
| Windows NT                  | 2-18 7-21                      |
| Windows Server 2003         | 2-18 2-19 2-21 7-29 7-30       |
| Windows XD                  | 2 18 2 10 2 21 7 20 7 20       |
|                             | 2-10, 2-19, 2-21, 1-29, 1-30   |

| 第 1 章<br>プリンタと操作パ<br>ネルについて  |
|------------------------------|
| 第2章<br>ネットワーク環境<br>で使用するには   |
| 第 3 章<br>ネットワーク環境<br>のプリンタ管理 |
| 第4章<br>用紙をセットする<br>には        |
| 第5章<br>印刷するには                |
| 第6章<br>メンテナンスにつ<br>いて        |
| 第7章<br>困ったときは                |
| 総目次                          |
| 索引                           |

I-1

I- 2

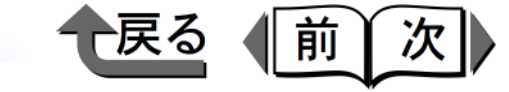

あ行 色が悪い 6-18 7-30 インク残量検知機能 ...... 1-12. 1-15. 6-2. 6-6. 7-9 インクジュウテン1-15.6-10.6-11.7-19.7-26.7-27.7-32 インク充填 ......... 1-15, 6-10, 6-11, 7-19, 7-26, 7-27, 7-32 インクジェット官製ハガキ ......4-2 インクタンク ..... 1-2, 1-4, 1-8, 1-12, 1-17, 1-18, 6-1, 6-2, 6-3, 6-4, 6-5, 6-6. 6-10. 6-11. 7-2. 7-7. 7-8. 7-9. 7-10. 7-19. 7-26. 7-32 インクの残量 ......6-2 印刷の操作 Macintosh ...... 5-1. 5-12 印刷の中止 7-4, 7-5, 7-14, 7-15, 7-25 印刷を中断したい Macintosh ...... 5-1, 5-12, 5-15 上カバー ...... 1-2, 1-3, 3-12, 6-1, 6-8, 6-9, 7-10, 7-19, 7-27, 7-35

| 上カバー内部の清掃 | 6-8       |
|-----------|-----------|
| 後ろカバー     | 1-3, 7-34 |

| 運搬用取っ手   | 1-2, 1-5, 1-6             |
|----------|---------------------------|
| エラー表示    |                           |
| エラーメッセージ |                           |
| 大きさ      | 1-18                      |
| 重さ       | 1-18                      |
| オンラインキー  | 1-9, 4-15, 7-2, 7-5, 7-10 |
| オンラインランプ | 1-8                       |

| か行                                                                        |                                      |
|---------------------------------------------------------------------------|--------------------------------------|
| カートリッジ                                                                    |                                      |
| 1-2, 1-4, 1-8, 1-12, 1-17, 1-18, 6-1, 6-2                                 | , 6-3, 6-4, 6-5,                     |
| 6-6, 6-10, 6-11, 7-2, 7-7, 7-8, 7-9, 7-10,                                | 7-19, 7-26, 7-32                     |
| 交換したい                                                                     | 6-1, 6-3                             |
| ガイドピン                                                                     |                                      |
| カセット                                                                      | ,<br>,                               |
| 1-2, 1-5, 1-6, 1-10, 1-15, 1-16, 1-17                                     | , 1-18, 1-19,                        |
| 4-1, 4-2, 4-3, 4-7, 4-8, 4-9, 4-10, 4-                                    | 11, 4-12, 4-13,                      |
| 4-19, 4-20, 4-21, 4-22, 4-23, 4-24, 4                                     | 4-25, 4-26, 5-2,                     |
| 5-12, 6-12, 6-14, 6-21, 7-3, 7-4, 7-6                                     | 6, 7-15, 7-16,                       |
| 7-19, 7-25, 7-33, 7-35                                                    |                                      |
| 積載枚数4-1, 4-5, 4-9,                                                        | 4-12, 4-21, 4-23                     |
| カセットカバー1-6,                                                               | 4-11, 4-13, 4-24                     |
| 紙がジャムした 1-2, 1-3, 1-5, 1-                                                 | 6, 3-9, 3-12, 4-5,                   |
| 4-6, 4-7, 4-9, 4-                                                         | 12, 4-21, 4-23,                      |
| 4-24, 7-5, 7-14,                                                          | 7-33, 7-35                           |
| 紙ジャム 1-2, 1-3, 1-5, 1-6, 3-9, 3-12, 4                                     | -5, 4-6, 4-7, 4-9,                   |
|                                                                           | -14, 7-33, 7-35                      |
| 紙つまり …1-2, 1-3, 1-5, 1-6, 3-9, 3-12, 4<br>4-9, 4-12, 4-21, 4-23, 4-24, 7- | -2, 4-5, 4-6, 4-7,<br>5, 7-14, 7-33, |
| 7-35                                                                      |                                      |
| 上カバー内部                                                                    | 7-35                                 |
| カセット部                                                                     | 7-34                                 |
| 給紙部                                                                       | 7-34                                 |
| 排紙部                                                                       | 7-33                                 |

| 第1章<br>プリンタと操作パ<br>ネルについて    |
|------------------------------|
| 第2章<br>ネットワーク環境<br>で使用するには   |
| 第 3 章<br>ネットワーク環境<br>のプリンタ管理 |
| 第4章<br>用紙をセットする<br>には        |
| 第5章<br>印刷するには                |
| 第6章<br>メンテナンスにつ<br>いて        |
| 第7章<br>困ったときは                |
|                              |
| 総目次                          |

索引

| 紙詰まり1-2, 1-3, 1-5, 1-6, 3-9, 3-12, 4-5, 4-6, 4-7, 4-9,                                                                                                    | 接網  |
|----------------------------------------------------------------------------------------------------|-----|
| 4-12, 4-21, 4-23, 4-24, 7-5, 7-14, 7-33, 7-35                                                                                                    | 設行  |
| 官製ハガキ4-2                                                                                                    | セ   |
| 管理者モード 2-8, 3-13, 7-18, 7-21                                                                                                    |     |
| 機能メニュー1-1, 1-7, 1-11                                                                                                    | セ   |
| 構造1-10                                                                                                    |     |
| 種類1-10                                                                                                    | セ   |
| 設定操作                                                                                                    | 操   |
| 設定值一覧 1-1 1-12 1-13 1-14 1-15 1-16                                                                                                    | 操   |
| キャリッジ 1-3                                                                                                    | ソ   |
| ++++++++++++++++++++++++++++++++++++                                                                                                    |     |
| + - + + + + + + + + + + + + + + + + + + + + + + + + + + + + + + + + + + + + + + + + + + + + + + + + + + + + + + + + + + + + + + + + + + + + + + + + + + + + + + + + + + | ソ   |
| ペエーアーバビーア                                                                                                    |     |
| 和紙ガビッヤ                                                                                                    | た行  |
| 和松口 ク 1-13, 0-1, 0-20, 0-21                                                                                                    | 対応  |
| グノイ                                                                                                    | 57  |
| 言ロ衣小                                                                                                    | デ   |
| ッードウェイノドレス                                                                                                    | 手   |
| 同还钻床 UTF フィルム                                                                                                    | 手   |
| コー 「私                                                                                                    | ディ  |
| コネンダルハー                                                                                                    | , , |

| 5    | さ行         |                                 |
|------|------------|---------------------------------|
| ×.   | サブネットマスク   | 1-14, 2-24, 3-2, 3-4, 3-8, 7-20 |
|      | 実行キー       |                                 |
| -    | ジャム紙を除きたい  |                                 |
|      | 重量         | 1-18                            |
|      | 初期化        |                                 |
|      | ジョブキャンセルキー |                                 |
| -    |            | 5-14, 5-15, 5-17                |
|      | スタンプ印刷     |                                 |
|      | すかし印刷      |                                 |
|      | 透かし印刷      |                                 |
|      | 寸法         |                                 |
|      | 看載可能枚数     |                                 |
| I- 3 | 積載制限マーク    |                                 |
|      |            |                                 |

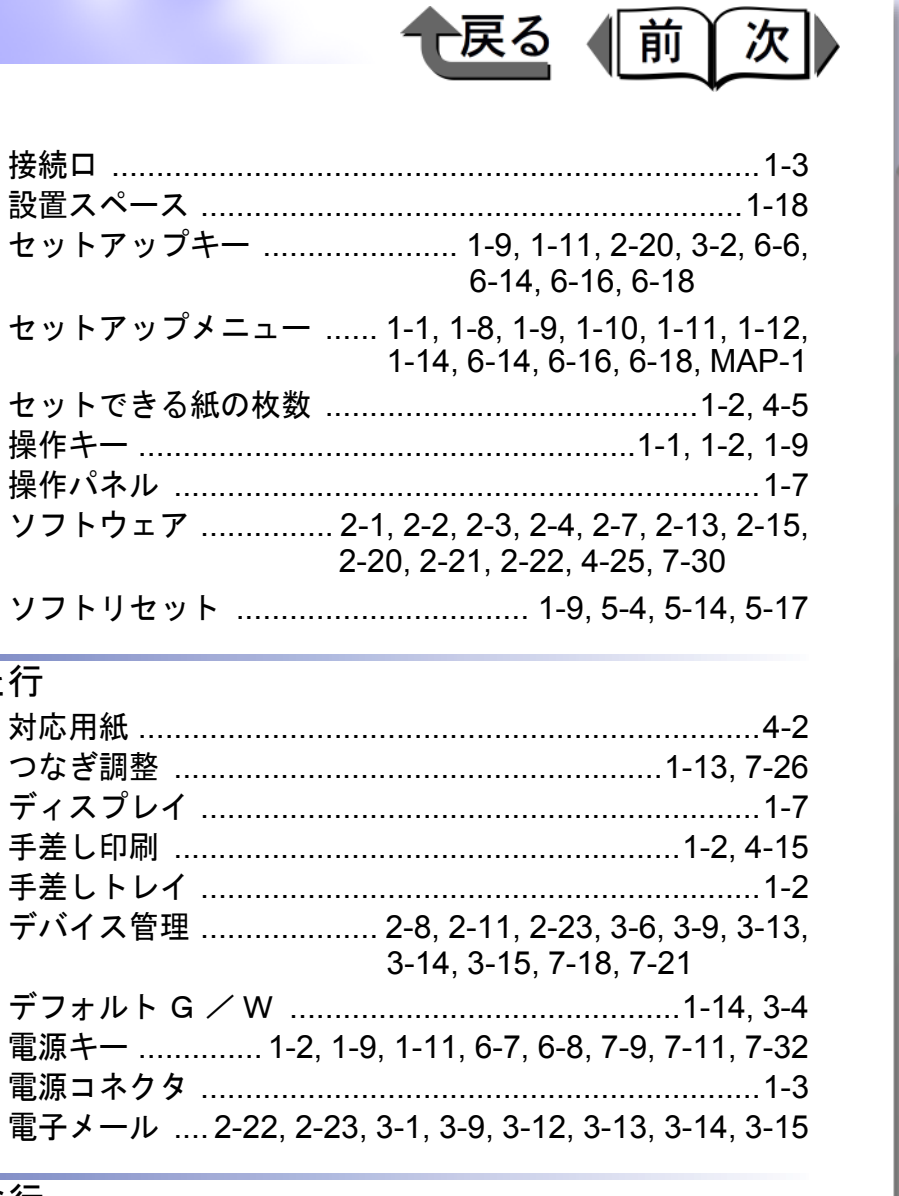

| 長さガイド1-      | 5, 1-6, 4-7, | 4-8, 4-9, 4-  | 11, 4-12, |
|--------------|--------------|---------------|-----------|
| 4-           | 20, 4-21, 4  | -23, 4-24, 7- | -3, 7-16  |
| ネットワーク情報の設定… |              |               | 2-21, 3-2 |
| ネットワーク設定の初期化 |              |               | 2-20      |
| ネットワーク設定をデフォ | ルトにする        |               | 2-20      |
| ネットワーク設定項目   |              |               | 2-23      |
| ノズルチェックプリント  |              | 1-10, 6-      | -11, 6-12 |
| ノベルディレクトリサービ | `ス           |               | 2-4       |
|              |              |               |           |

な行

トップ

| 第 1 章<br>プリンタと操作パ<br>ネルについて  |
|------------------------------|
| 第2章<br>ネットワーク環境<br>で使用するには   |
| 第 3 章<br>ネットワーク環境<br>のプリンタ管理 |
| 第4章<br>用紙をセットする<br>には        |
| 第5章<br>印刷するには                |
| 第6章<br>メンテナンスにつ<br>いて        |
| 第 7 章<br>困ったときは              |
| 総目次                          |
| 索引                           |

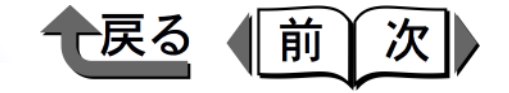

プリンタと操作パ ネルについて

ネットワーク環境 で使用するには

ネットワーク環境

用紙をセットする

のプリンタ管理

第1章

第2章

第3章

第4章

第5章

第6章

第7章

困ったときは

いて

印刷するには

メンテナンスにつ

総目次

索引

には

| は行           |
|--------------|
| ハードリセット      |
| 排紙トレイ        |
| 背面カバー        |
| バインダリモー      |
| 幅ガイド1-5      |
| 4-2          |
| <b>ພ洋ガイド</b> |

|-4

| ハードリセット 1-9, 7-10                                   |
|-----------------------------------------------------|
| 排紙トレイ1-2, 4-5, 4-9, 4-13, 4-16, 4-18, 6-7           |
| 背面カバー1-5, 1-6, 7-34                                 |
| バインダリモード2-4                                         |
| 幅ガイド1-5, 1-6, 4-7, 4-8, 4-9, 4-11, 4-12, 4-13, 4-20 |
| 4-21, 4-23, 4-24, 7-3, 7-16                         |
| 搬送ガイド1-3, 7-34                                      |
| 表示                                                  |
| フィーダ 1-2, 4-14                                      |
| 積載枚数4-1, 4-5, 4-9, 4-12, 4-21, 4-23                 |
| フィーダカバー1-3, 4-15, 4-17                              |
| 普通紙1-5, 1-6, 1-12, 1-18, 4-2, 4-7, 4-11, 6-21, 7-2  |
| プラテン 1-3, 6-8, 7-19, 7-2                            |
| 清掃6-1, 6-8, 7-19, 7-2                               |
| プリンタ                                                |
| 仕様1-1                                               |
| 清掃6-1, 6-7, 6-8, 6-9, 7-19, 7-2                     |
| トラブル6-7, 7-8, 7-11, 7-12, 7-2                       |
| 名称1-2                                               |
| プリンタ共有の設定                                           |
| プリンタドライバ                                            |
| プリンタの選択                                             |
| プリンタの操作パネル                                          |
| 5-12, 5-15, 6-6, 6-12                               |
| プリンタポートの設定                                          |
| プリンタ本体の設定メニュー1-10                                   |
| プリントサーバ                                             |
| 2-19, 2-25, 3-11, 7-23                              |
| プリントできる紙4-2                                         |
| プリントヘッド 1-2, 1-3, 1-10, 1-12, 1-15, 1-18, 6-1       |
| 6-6, 6-10, 6-11, 6-12, 6-14, 6-15,                  |
| 7-9, 7-10, 7-19, 7-25, 7-26, 7-27,                  |
| 7-30, 7-32                                          |

| 位置調整1-12, 6<br>クリーニング6-1, 6-3, 6-10, 6-<br>7-25, 7-26, 7-27, | -14, 6-15, 7-28<br>11, 6-12, 7-19,<br>7-30, 7-32                                                                                |
|--------------------------------------------------------------|----------------------------------------------------------------------------------------------------|
| プリントヘッド固定レバー A                                               | 1-3                                                                                                    |
| ブリントヘッド固定レバー B                                               |                                                                                                    |
| ノレームダイ ノ 2-1, 2-2, 2-3, 2-9, 2-<br>2-25, 3-2, 3-3, 3-7, 3    | 7-23, 2-22, 2-24,                                                                                                    |
| プロキシサーバ                                                      | 2-7, 3-5                                                                                                    |
| プロトコルのインストール                                                 | 2-13                                                                                                    |
| プロトコルの設定                                                     | 2-7                                                                                                    |
| ペーパーフィードユニット                                                 | 1-5, 1-6                                                                                                    |
| ペーパーフィードユニットコネクタ                                             | 1-5, 1-6                                                                                                    |
| ヘッドクリーニング 1-15, 6-1, 6-3, 6-10, 6                            | -11, 7-25, 7-32                                                                                                    |
| 種類                                                           | 6-10                                                                                                    |
| 手順                                                           | 6-11                                                                                                    |
| ヘルフ<br>Magintash                                             | E 10                                                                                                    |
| Windows                                                      |                                                                                                    |
|                                                              | <b>_</b>                                                                                                    |
| Windows                                                      | 5-5                                                                                                    |
| ま行                                                           | 5-5                                                                                                    |
| ま行<br>ちカバー 1-2, 1-                                           | 4, 6-3, 6-5, 7-9                                                                                                    |
| ま行<br>右カバー                                                   | 4, 6-3, 6-5, 7-9<br>, 5-4, 5-17, 7-2                                                                                            |
| ま行<br>右カバー                                                   | 4, 6-3, 6-5, 7-9<br>, 5-4, 5-17, 7-2<br>5-4, 5-14, 5-17                                                                         |
| ま行<br>右カバー                                                   | 4, 6-3, 6-5, 7-9<br>, 5-4, 5-17, 7-2<br>5-4, 5-14, 5-17<br>7-29                                                                 |
| ま行<br>右カバー                                                   | 4, 6-3, 6-5, 7-9<br>, 5-4, 5-17, 7-2<br>5-4, 5-14, 5-17<br>7-29                                                                 |
| ま行<br>右カバー                                                   | 4, 6-3, 6-5, 7-9<br>, 5-4, 5-17, 7-2<br>5-4, 5-14, 5-17<br>7-29<br>-12, 6-20, 6-21,<br>7-32                                     |
| ま行<br>右カバー                                                   | 4, 6-3, 6-5, 7-9<br>, 5-4, 5-17, 7-2<br>5-4, 5-14, 5-17<br>7-29<br>-12, 6-20, 6-21,<br>7-32<br>2-1, 2-21                        |
| ま行<br>右カバー                                                   | 4, 6-3, 6-5, 7-9<br>, 5-4, 5-17, 7-2<br>5-4, 5-14, 5-17<br>7-29<br>7-29<br>7-32<br>2-1, 2-21<br>.10, 1-15, 6-11,<br>6-21 MAP-2  |
| ま行<br>右カバー                                                   | 4, 6-3, 6-5, 7-9<br>, 5-4, 5-17, 7-2<br>5-4, 5-14, 5-17<br>7-29<br>7-29<br>7-32<br>2-1, 2-21<br>.10, 1-15, 6-11,<br>6-21, MAP-2 |
| ま行<br>右カバー                                                   | 4, 6-3, 6-5, 7-9<br>, 5-4, 5-17, 7-2<br>5-4, 5-14, 5-17<br>7-29<br>7-29<br>7-29<br>2-1, 2-21<br>2-1, 2-21<br>2-1, 2-21<br>      |
| ま行<br>右カバー                                                   | 4, 6-3, 6-5, 7-9<br>, 5-4, 5-17, 7-2<br>5-4, 5-14, 5-17<br>7-29<br>7-29<br>                                                     |

| ▶ <sup>索引</sup> → 戻る 前 次                                                                                                    | · · · · - •    |
|----------------------------------------------------------------------------------------------------|----------------|
|                                                                                                    | トツノ            |
| セット4-1, 4-2, 4-6, 4-7, 4-8, 4-9, 4-10, 4-11,4-12,                                                                                                    |                |
| 4-13, 4-14, 4-15, 4-16, 4-17, 4-18, 4-19,                                                                                                    | htt 1 立        |
| 4-20, 4-21, 4-22, 4-23, 4-24, 4-25, 4-26                                                                                                    | 弗   早<br>      |
| トラブル 7-25 7-33                                                                                                    | ノリンタと裸作ハ       |
| 田紙ガイド 1-2 4-15 4-16 4-17 4-18                                                                                                    | イルについて         |
| 田紙サイズ $4_3$ $4_4$ $4_25$ $4_26$ $5_7$ $5_20$ $7_2$                                                                                                    | <b>第</b> 2 音   |
| 用紙サイズを設定したい 4-10                                                                                                    | ネィート ネットワーク 汚倍 |
| 田紙サイスを設定した。 1-2 4-15 4-17                                                                                                    | で使用するには        |
|                                                                                                    |                |
| 用紙程度                                                                                                    | 第3章            |
| 用紙設定 Y                                                                                                    | ネットワーク環境       |
| 田紙の設定 4-10                                                                                                    | のプリンタ管理        |
|                                                                                                    |                |
| ら行                                                                                                    | 第4章            |
| ランプ                                                                                                    | 用紙をセットする       |
| リセットキー                                                                                                    | には             |
| $J = - h U \dots 2^{-2}, 2^{-3}, 2^{-7}, 2^{-8}, 2^{-20}, 2^{-21}, 2^{-22}, 2^{-23}$                                                                                                    |                |
| 2-24, 3-1, 3-2, 3-3, 3-4, 3-5, 3-6, 3-7, 3-8,                                                                                                    | 男り早            |
| 3-9, 3-12, 5-2, 5-9, 7-18, 7-21, 7-23                                                                                                    | 印刷するには         |
| リモートプリンタモード 2-4 2-5 2-6 2-10                                                                                                    |                |
| $p = -\frac{1}{2} - \frac{1}{2} - \frac{1}{2} -$ | 笛 6 音          |
|                                                                                                    | メンテナンスにつ       |
|                                                                                                    | いて             |
|                                                                                                    |                |
|                                                                                                    | 第7章            |
|                                                                                                    | 困ったときは         |
| 商標について                                                                                                    |                |
| Canon、Canonロコ、Satera、Sateraロコ、NetSpot、FontGallery、FontComposerは、キヤノン株式会社の登録商標または商標です。                                                                                                    |                |
| Microsoft <sup>®</sup> 、Windows <sup>®</sup> 、Windows NT <sup>®</sup> 、MS-DOS <sup>®</sup> は、米国マイクロソフト社の登録商標です。                                                                                                    |                |
| Apple、Apple lalk、EtherTalk、LocalTalk、Macintosh は、米国 Apple Computer, Inc. の商標です。                                                                                                    | 经日本            |
| NetWare <sup>®</sup> 、Novell は、米国 Novell, Inc. の米国およびその他の国における登録商標です。                                                                                                    | 祁日火            |
| その他の会社名および製品名は、各社の登録商標または商標です。                                                                                                    |                |
|                                                                                                    |                |

I- 5

=

=

=

=

=

=

索引

◆ 機能メニューの使いかた

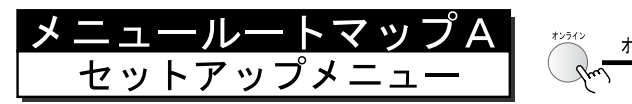

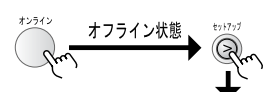

一戻る 前次

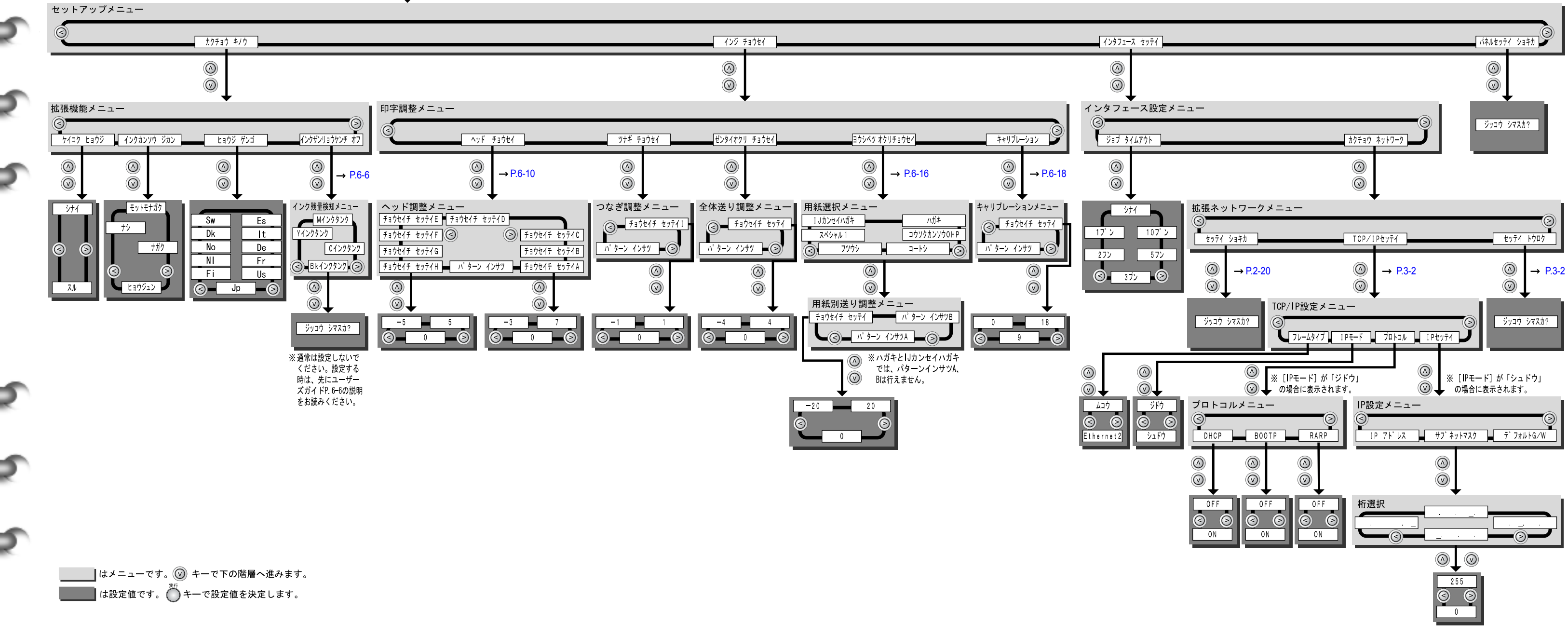

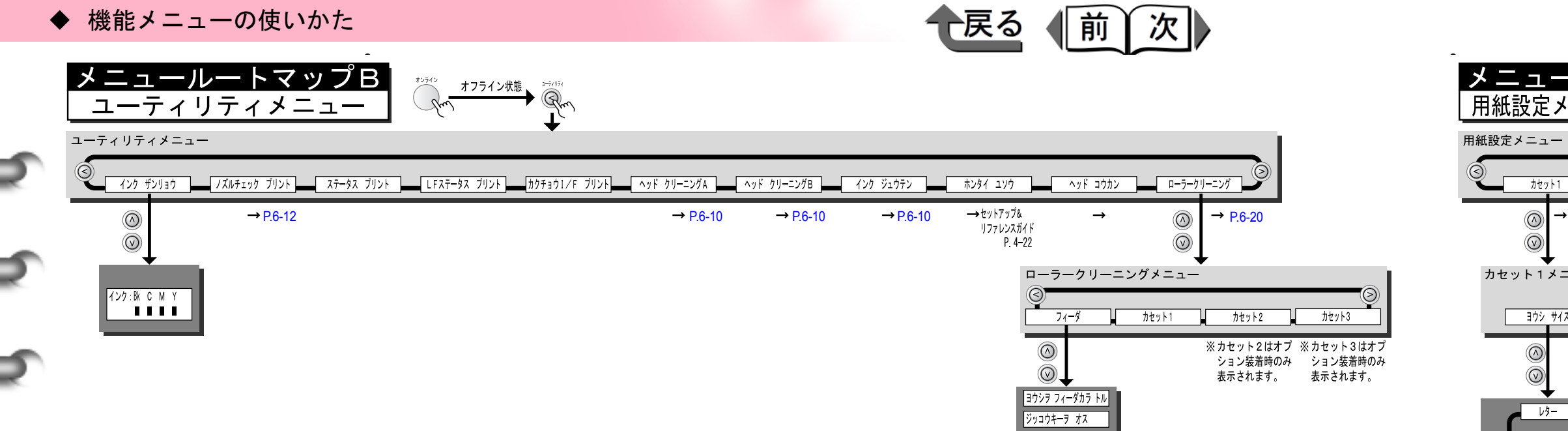

レター エグゼクティブ <u>リーガル</u> S A4 S

 $\bigcirc$ 

 $\odot$ 

 $(\land)$ 

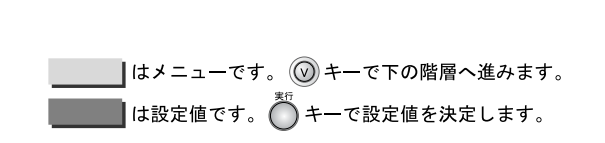

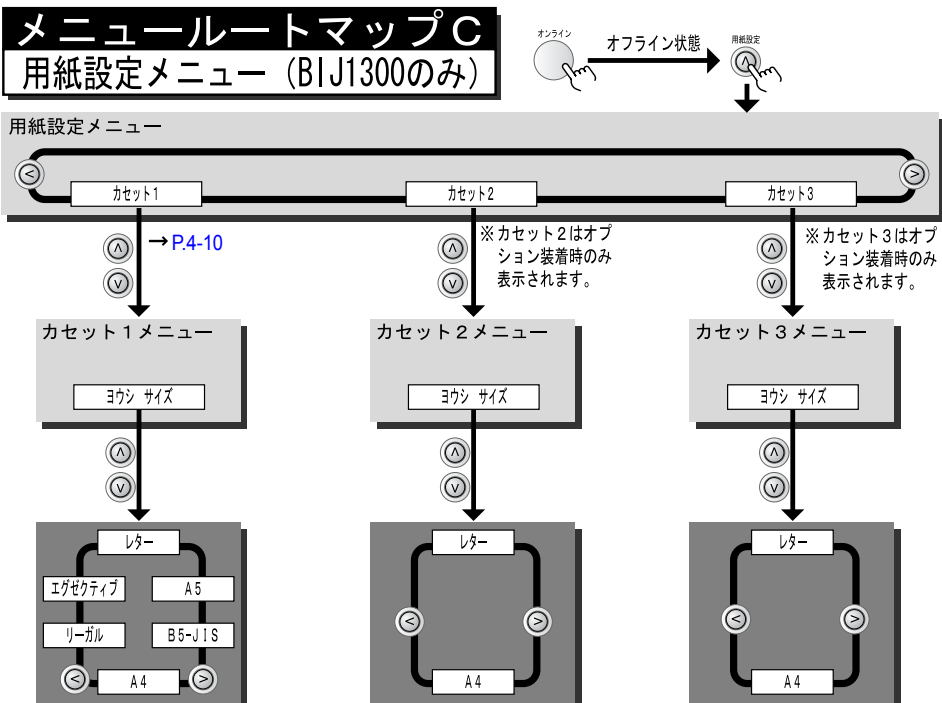